### LEGO Mindstorms NXT は、簡易なソフトウェアから高度なものまで、 ロボット工学による幅広い組込み・制御の学習・教育が可能なキットです。

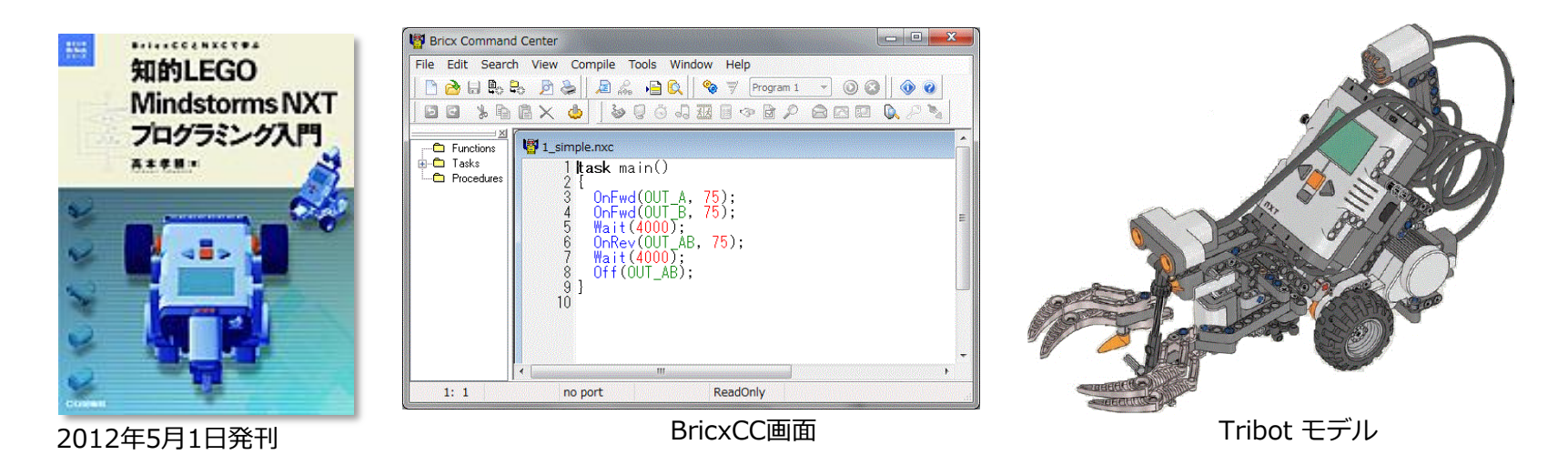

# BricxCCおよびNXCによる チュートリアル(教育カリキュラム)

Produce By Takayori Takamoto Ph.D.

BricxCCとNXCによるソフトウェア開発環境を易しく紹介するドキュメントです。

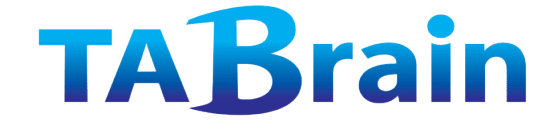

2011/09/09版

# もくじ

### はじめに

### I. NXT関連情報

### 1. ロボット教育

- ① ロボットとは
- ② ロボット教育とは
- ③ ロボット教育で学ぶもの
- ④ ロボット教育の場
- ⑤ ロボット教育について

### 2. マインドストーム関連情報

- ① レゴ・マインドストームとは
- ② レゴ・マインドストーム教育機関向け教材
- ③ LEGO Mindstorms NXTの開発環境
- ④ LEGO Mindstorms NXTの関連サイト
- ⑤ LEGO Mindstorms NXTの拡張
- ⑥ NXT プログラミング教本概要

※NXC と 標準C言語 との違いについては、別途「NXCプログラマーズガイド」をご覧ください。

### **TAB**rain

# Ⅱ. BricxCC関連情報1. BricxCCのインストール

BricxCC紹介Webサイト BricxCCインストール手順 BricxCC (NXC)のヘルプWebサイト

#### 2. BricxCC操作ガイド

立上げ操作 BricxCC画面メニュー構成説明 プログラムのコンパイル・実行 メニューバー ツールバー マルチ・エディタ画面の設定 立上げ省略設定 コンパイル初期設定 ツールバー関連の表示オプション プログラム・エディタ プログラム・エディタの画面オプション エディタ・ページの設定

マクロ機能 表示カラー設定 エディタ・オプション設定 キー割り当て設定 コードテンプレート設定 ファイル拡張子認識 ファイル・メニューオプション エディタ・メニューオプション 検索メニューとツールバー ブックマーク機能 エディタ編集補助機能 ドラッグ・ドロップ・プログラミング コード・エクスプローラ機能 マクロ管理 コンパイル・エラー表示機能 ヘルプ機能

**Ξ.** NXCプログラミング

#### 1. はじめてのプログラム作成

ロボットの組み立て 「Bricx Command Center」の起動 プログラムの作成 プログラムの実行 プログラム内のエラー(誤り) スピードの変更

#### 2. より興味のあるプログラム作成

旋回プログラム コマンドの繰り返し コメントの追加

#### 3. 変数の使い方

渦まき(螺旋)起動 乱数(ランダム数)

#### 4. 制御構造

if ステートメント do ステートメント

#### 5. センサーの使い方(基礎)

センサーの待機 タッチ・センサーの反応 ライト・センサー(光センサー) サウンド・センサー(音センサー) 超音波センサー

#### 6. タスクとサブルーチン

タスク サブルーチン マクロの定義

#### 7. ミュージックの作成

サウンド・ファイルの再生 ミュージックの再生

#### 8. モータの詳細設定

減速停止 上級コマンド PID 制御

#### 9. センサーの使い方(応用)

センサーのモードとタイプ 回転センサー ひとつの入力ポートに複数センサー接続

#### 10. 並列タスク

間違ったプログラム 危険領域と mutex変数 セマフォーの利用

#### 11. ロボット間の通信

マスターとスレイブ間のメッセージ送信 送信数の承認(ack) 直接的なコマンド

#### 12. その他のコマンド

タイマーの使い方 ドットマトリックス・ディスプレイ (NXT画面表示) ファイルシステム

#### Ⅳ. カリキュラム編

#### 1. ロボット教育カリキュラム

ロボット教育カリキュラムとは
 ロボット教育カリキュラム事例

#### 2. ロボット教育カリキュラム思考

- ① NXC (Not eXactly C) とは
- ② レゴ・マインドストーム教育機関向け教材
- ③ LEGO Mindstorms NXTの開発環境
- ④ LEGO Mindstorms NXTの関連サイト
- ⑤ LEGO Mindstorms NXTの拡張
- ⑥ NXT プログラミング教本概要
- ⑦ マインドストーム学習カリキュラム例

### 【参考資料】

参考資料① カリキュラム導入・運用シナリオ 参考資料② LegoMindstorms NXT関連本 参考資料③ ロボット教育で学ぶ情報技術

## はじめに

- レゴ・マインドストームは多くの教育現場で利用されるようになり、教育機関だけでなく、技術会社の教育 用としても導入されるようになり、その勢いも年々増加している。
- 既に多くの出版物やWebサイトでの情報も豊富で、さまざまなレゴ・マインドストームに関する技術スキル アップやロボット関連の一般的な教育スキルアップも得られるようになっている。
- また、レゴ・マインドストームを使った競技会も盛んに開催されるようになり、ローカルでは多くあり、国際的にも3つほどの大きな競技会が開催されている。
- ここでは、レゴ・マインドストームを動かすプログラム言語のひとつであるNXC(Not eXactly C)と呼ばれるC言語ライクなものを使った学習カリキュラムをまとめている。
- NXCは、オープン言語で、無料で開発統合環境であるBricxCC上で簡単にマインドストームのプログラムを 開発し、組込み、いろいろと楽しむことができる。
- ▶ このBricxCCとNXCは、John Hnasen氏らによって開発されて、フリーソフトとして提供されている。
- 本テキストでは、ロボット教育、レゴマインドストーム関連情報、それにBricxCCのインストールと操作ガイド、NXCのチュートリアルガイド、それに教育カリキュラムと幅広くまとめている。
- ▶ ロボットを学ぶ初心者から中級者までを対象として、分かり易く図や補足説明を加えて、まとめている。

2011年 8月 記:高本孝頼

# I. ロボット教育とNXT ロボット教育と NXT情報および開発環境ほか

## 1. ロボット教育関連

① ロボットとは
 ② ロボット教育とは
 ③ ロボット教育で学ぶもの
 ④ ロボット教育について
 ⑤ ロボット教育の場

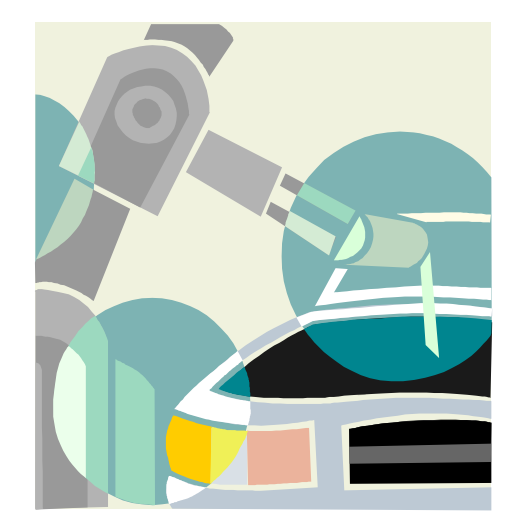

## ① ロボットとは

高本作成(2011.05)

ロボットを学ぶ上での広範囲な知識は幅広く、何を知るべきか、何を教えるべきかを明確にした上で、 学んでもらうことが必要では・・・・

ロボットの活躍の場は、ひろがりを見せている。

- ・家庭内ロボット(監視など)
- ・ホビーロボット・癒し系ロボット
- ・医療・介護ロボット
- ・産業用ロボット
- ・調理ロボット
- ・ロボットカー
- ・軍事用ロボット
- ・エンターテイメント用ロボット
- ・教育用ロボット

ロボットの活躍の場は、特に3K(きつい、汚い、危険)にある

実用の日本製産業用ロボットは世界一 研究から実用への展開をしつつある段階が多い

※日本でのロボットの活躍の場は、法規制などの課題があり、小さい。 ヨーロッパでの規制が少ないために、研究者が移住するなど。

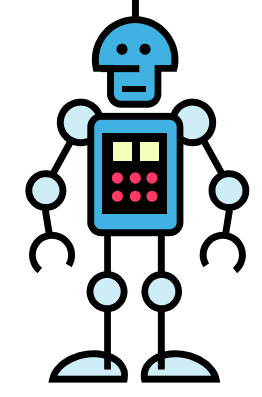

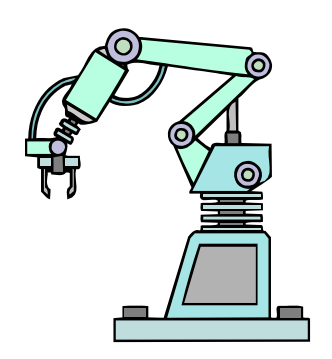

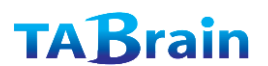

- ④ ロボット教育とは
- ロボットとは、計測・制御の機能を使った人間や動物の振る舞いに似せた動きをさせたもの
  - ロボット工学によって学ぶべきこと
     ア 計測・制御の機能
     イ 各種制御システム(組込みソフトウェア)
     ウ 操作と安全管理など

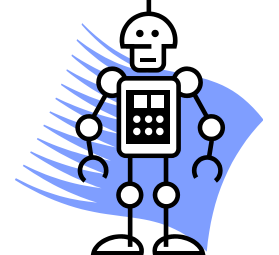

### ▶ 制御(Control):

- ▶ 機械などが目的にそって動くように操作・調整すること(広辞苑)
  - シーケンス制御、フィードバック制御、コンピュータ制御(指導要綱記述)
  - 家電製品(計測)・自動車(速度制御)・航空機(自動操縦)などに利用

### 組込み(Embedded):

- 特定の機能を実現するために機械や機器に組み込まれるコンピュータシステム (コンピュータ用語辞典)
  - ▶ マイコンの組み込み技術(指導要綱記述)
  - 常にCPUの高機能化・コンパクト化・高密度化によって、常に技術者のスキルアップ が必要

## ③ ロボット教育で学ぶもの

ロボット工学

- ロボット制御の基礎であるフィードバック制御などを学習。さらにコンピュータ 制御も併せて学習可能。
- ロボット工学では、機械工学・電子工学・情報工学など、総合的に組み合わされた技術の習得が可能。
- モジュール化(ブラックボックス化)されたロボットを活用することで、部分的 な勉強や学習が可能
- ▶ 制御・組込みソフトウェア
  - コンピュータ制御による各種センサや動力部を使ったソフトウェア開発技術習得
  - ▶ 同期をとった並列処理や群ロボット開発の習得、無線通信処理の習得
  - 現場の状況に応じたシミュレーション対応によるソフト開発習得

## ④ ロボット教育の場

- ▶ 教育の場の提供
  - ▶ 授業だけでなく、課外活動や地域活動、さらに競技会などの参加
  - > さらに、資格取得や有用な各種検定を促進
- 期待する教育効果
  - ▶ 技術スキルアップ(コンピュータ制御や組込みソフトウェアの技術)
  - 単に知識習得だけでなく、コミュニケーション能力を高め、協調性、創造性 なども一緒に収得
- ▶ 最新技術との触れ合い
  - ▶ 日進月歩が早いモノづくりの最新技術の習得
  - 日本国内だけでなく国際的な視点でのモノづくりの視点で対応

## ⑤ ロボット教育について

- ▶ 教育の目的・主旨について
  - ロボットによる最新技術との触れ合い。センサ技術やアクチュエータを含むコン ピュータ制御やソフトウェア組込み技術の習得。グループ作業などを通じての創造 カ・コミュニケーション能力・協調性を身に付ける教育の場の提供。
- ▶ 時間的な配分について
  - 工業高校だと3~5時間程度から、10時間を超える授業まで、さまざまな展開が行われている。
- ▶ 専門的な配分について
  - ロボット教育において、易しく専門用語を教え、ハードルを低くした教育内容が必要。
- ▶ 教育環境について
  - 理論だけでなく、実践して学ぶことが重要。さらにグループ(団体)でのコミュニケーション 能力やプレゼンテーション能力を高めるための競技なども取り入れることがポイント。
- 教材に使うロボットについて
  - 汎用的で、廉価、かつ、応用・拡張ができるロボット教材が最適。
     (汎用的とは、機械や電子・電気、および情報でも使えるロボットが最適)
  - 教材として、教える立場の資料が揃っていることが重要。

# 2. マインドストーム関連情報

- ① レゴ・マインドストームとは
- ② レゴ・マインドストーム教育機関向け教材
- ③ LEGO Mindstorms NXTの開発環境
- ④ LEGO Mindstorms NXTの関連サイト
- ⑤ LEGO Mindstorms NXTの拡張
- ⑥ NXT プログラミング教本概要

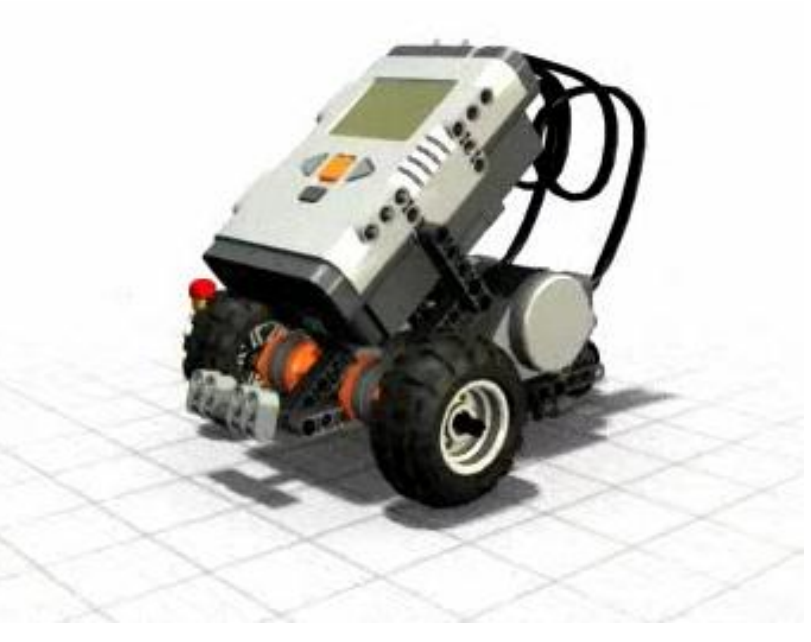

## ① レゴ・マインドストームとは

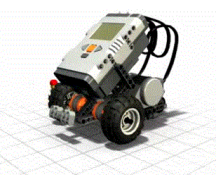

- LEGO Mindstormsは、米国昌チューセッツ工科大学(MIT)によって開発 されたロボット工学を効果的に学習することができるキットです。
- 1998年にRCXが販売開始され、2006年にNXTが、さらに2009年に NXT2.0が販売されています。
- 世界的に教育現場で利用され、多くの競技会・コンテストなどが開催されています。
- Web上では、Mindstormsに関する多くの情報や、開発環境の提供などが豊富に掲載されています。

### ② レゴ・マインドストーム教育機関向け教材

#### 【レゴ 社マインドストームとは】

米国・マサチューセッツ工科大学(MIT)の研究成果をベースに開発されたLEGO社のロボット教材で、1999年に初期バージョンのRCXが販売開始、2006年にNXTが登場、さらに2009年にNXT2.0が最新版として販売されている。現在、日本では教育版が日本語化されて販売され、玩具版は英語版のみで販売されている。

#### 【レゴ社マインドストームの教育教材とは】

- 1)多くの学校教育教材として実績があり、小学校から、中学校、高校、大学、さらには企業において も幅広く利用
- 2) 自由に組み立て可能なブロックで、作っては崩し、考えては組み立てすることで、想像力・創造力 を刺激
- 3) プログラミングによるロボット制御を学習し、アイデアを創出。自分なりのプログラムを動かすこ とが可能
- 4) モノづくりの実体験が可能で、 機械工学、機構工学、電子・電気工学、情報工学まで含めた統合的 な学習が可能
- 5) 最新のセンサ技術やモータ(アクチュエータ)技術を利用し、組込み・制御のプログラム開発を学 習可能

#### 【レゴ社マインドストームの教育教材導入メリット】

- 1) 自由な発想で、固定概念にこだわることなく、観察力・想像力・独創力・思考力を育成できる
- 2) 課外活動や競技会活動を通じて、コミュニケーション能力やプレゼンテーション能力を育成できる
- 3) ブロックの組み立てから、センサやアクチュエータを稼働することで、総合的な学習ができる
- 4) モノづくりの基本的な学習が学べる

## ③ LEGO Mindstorms NXTの開発環境

高本作成(2011.05)

| 開発環境                                 | 概要説明                                                                                                    | 参考本                                                                                                    |
|--------------------------------------|----------------------------------------------------------------------------------------------------|----------------------------------------------------------------------------------------------------|
| 1 ROBOLAB<br>2 NXT-SW<br>3 NXT-G     | <ul> <li>・LEGO社提供によるビジュアル系プログラミング開発環境</li> <li>・ROBOLABは、LabVIEWをベースとするビジュアル系(グラフィック系)開発環境。詳細な設定まで対応可能。</li> <li>・NXT-Gは、英語のみの玩具版で提供されている開発環境</li> <li>・NXT-SWは、日本語版もある教育版で提供されている開発環境</li> </ul> | <ul> <li>Programing LEGO MINDSTORMS NXT</li> <li>LEGO MINDSTORMS NXT-G<br/>Programming Guide</li> <li>入門LEGO MINDSTORMS NXT 第2版</li> </ul>     |
| ④NXC(BricxCC)                        | ・オープンソフトウェアとして <b>C言語に近い開発言語</b><br>・BricxCCは、NXCほか多くの開発言語でNXTを稼働するプログ<br>ラム統合環境                                                                                                    | ・LEGO MINDSTORMS NXT POWER<br>PROGRAMMING<br>・実践ロボットプログラミング(近代科学<br>社)                                                                         |
| ⑤Microsoft Robotics<br>Studio (MSRS) | <ul> <li>・マイクロソフト社が提供するロボット開発のための開発環境</li> <li>・NXTをはじめ、多くの既存ロボットの開発環境を提供</li> <li>・ビジュアルプログラム言語やC#言語などの開発言語をもち、<br/>バーチャルなシミュレーション環境を持つ</li> </ul>                                               | <ul> <li>Microsoft Robotics Studio プログラミング</li> <li>Robotics Developer Studio入門(工学社)</li> <li>Programming Microsoft Robotics Studio</li> </ul> |
| ⑥MATLAB & Simulink<br>⑦LabVIEW       | <ul> <li>・数値解析シミュレーションソフトのMATLAB &amp; Simulinkや<br/>LabVIEWなどによるビジュアル系での高度なロボット制御を<br/>実現</li> </ul>                                                                                             | ・LabVIEWで学ぶ [最新] LEGO<br>Mindstorm s NXT 入門                                                                                                    |

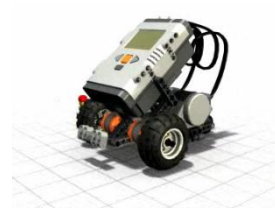

19

#### 備考

※ LEGO MINDSTORMS NXTの開発環境は豊富に提供されていて、オープ ンソースなど、Web上でも多くの事例サンプルが紹介されている。

## ④ LEGO Mindstorms NXTの関連サイト

高本作成(2011.05)

| 項目 | 内容              | Webサイト                                                                                                    | 概要説明                                                                                                    |
|----|-----------------|----------------------------------------------------------------------------------------------------|----------------------------------------------------------------------------------------------------|
| 1  | LEGO社<br>サイト    | 英語版 mindsotrms.lego.com<br>日本語版 www.legoeducation.jp/mindstorms<br>mindstorms.lego.com/Overview/NXTreame.aspx                                                                                                    | レゴ・マインドストーム公式サイト(英語版)<br>レゴ・マインドストーム公式サイト(日本語版)<br>NXT仕様や開発ツール紹介サイト                                                                                                    |
| 2  | Webサービス<br>関連   | LUGNET www.lugnet.com<br>Brickshelf www.brickshelf.com<br>Peeron www.peeron.com                                                                                                    | レゴブロック国際的ユーザグループサイト<br>ユーザ画像投稿サービスサイト<br>パーツやセット紹介サービスサイト                                                                                                    |
| 3  | プログラム<br>関連     | www.ni.com/academic/mindstorms<br>msdn.microsoft.com/robotics/<br>bricxcc.sourceforge.net/nbc<br>bricxcc.sourceforge.net/nqc<br>www.robotc.nxt<br>www.mindsgualls.net<br>lejos.sourceforge.net<br>lejos-osek.sourceforge.net | ナショナルインストゥルメンツ社LabVIEWサイト<br>マイクロソフト社 ロボット<br>BricxCC(レゴ社ロボットの統合開発環境)NXC<br>BricxCC(レゴ社ロボットの統合開発環境)NQC<br>カーネギーメロン大学発C言語風ロボット開発環境<br>.NET用のNXTプログラムライブラリ。C#開発<br>Java開発環境。オリジナルファームウェア使用<br>C/C++開発環境。日本語サイトあり。NXT対応済 |
| 4  | 設計図・CAD<br>CG関連 | ldd.lego.com<br>www.ldraw.org<br>www.lm-softwaare.com/mlcad/<br>www5a.biglobe.ne.jp/~mutchy/lego/mlcad/<br>bricksmith.souceforge.net<br>philohome.com/mxtidraw/nxttidraw.htm                                                 | レゴ社によるバーチャルレゴブロックツールツール<br>レゴブロック用CADソフト<br>MLCad:LDrawベースのグラフィカルなCADソフト<br>同上日本語サイト<br>MLCad:LdrawベースのグラフィカルなCADソフト<br>NXTに対応したLdraw用追加パーツセット                                                                        |

参考 ※ 入

※入門LEGO MINDSTORMS NXT【第2版】大庭信一郎著(ソフトバンククリエイティブ㈱)

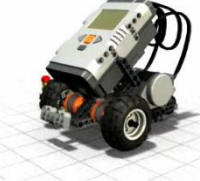

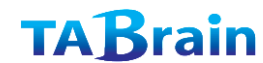

## ⑤ LEGO Mindstorms NXTの拡張

NXTの接続コネクタを理解することで、市販のセンサ類やモータ類を接続し、NXTを拡張することが可能になる。

| ビン色 |   | 入力(センサ関連) |        | 出力(アクチュエータ関連) |          |
|-----|---|-----------|--------|---------------|----------|
| 一番亏 |   | 名前        | 説明     | 名前            | 説明       |
| 1   | 白 | AN        | アナログ入力 | M1            | NXTバッテリー |
| 2   | 黒 | GND       | グラウンド  | M2            | NXTバッテリー |
| 3   | 赤 | GND       | グラウンド  | GND           | グラウンド    |
| 4   | 緑 | 4.3V電力    | 4.3V   | 4.3V電力        |          |
| 5   | 黄 | DIGI0     | デジタル入力 | TACHO0        |          |
| 6   | 青 | DIGI1     | デジタル入力 | TACH01        |          |

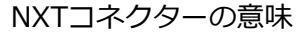

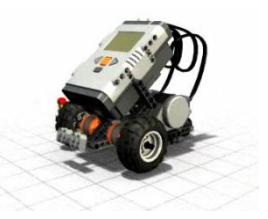

高本作成(2011.05)

| 項目 | 内容      | 上一一一一一一一一一一一一一一一一一一一一一一一一一一一一一一一一一一一一                                                        | 拡張利用                                                         |
|----|---------|----------------------------------------------------------------------------------------------|--------------------------------------------------------------|
| 1  | センサ関連   | 接続センサ( 0 または 1 )<br>抵抗センサ( 5 V: 0 ~ 1 0 2 3 ) <アナログ・デジタル変換><br>電位差センサ<br>電圧センサ<br>4.3V 電力センサ | スイッチ・タッチセンサ<br>温度センサ・光センサなど<br>アナログセンサ接続<br>バッテリ測定<br>ホールセンサ |
| 2  | アクチュエータ |                                                                                              |                                                              |
| 3  | その他接続   | I2C バス コミュニケーションコミュニケーション                                                                    | カメラ接続など                                                      |

参考

\*Extreme NXT [ Extending the LEGO MINDSTORMS NXT to the Next Level

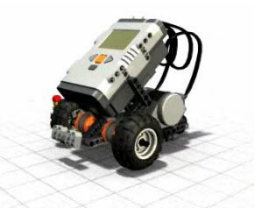

## ⑥ NXTプログラミング教本概要

LEGO Mindstorms NXTを動かすには、ビジュアル系か言語系による開発環境でプログラミングして実行させる必要がある。ここでは、この2つの開発環境を教える本を参考に、何を教えていくか、またその違いでの教育の概説をまとめている。

高本作成(2011.05)

| 項目 | 分類          | NXT-G(ビジュアル系)※1                                                                                                    | NXC(言語系)※ 2                                                                                                    |
|----|-------------|----------------------------------------------------------------------------------------------------|----------------------------------------------------------------------------------------------------|
| 1  | 前提          | プログラムとは、ロボットの構築                                                                                                    | プログラミングとは、NXTとPCの接続方法                                                                                                   |
| 2  | 基礎          | プログラム作成、簡単な事例紹介、ブロック、ワ<br>イヤー                                                                                        | プログラミング文法、アルゴリズム、設計図<br>プログラム作成・アップロード(転送)・実行                                                                           |
| 3  | データ         | 数値、ロジック、テキスト、および入力と出力                                                                                                |                                                                                                    |
| 4  | プログラム<br>基本 | ループ(繰り返し)、判断・分岐・スイッチ、<br>待ち時間                                                                                        | C言語文法(データ型、演算子、選択構造、反復構造、<br>配列、関数、#define文、外部変数とスコープ)                                                                  |
| 5  | センサ         | タッチセンサ、光センサ、カラーセンサ、音セン<br>サ、超音波センサ、ジャイロセンサ、加速度セン<br>サ、地磁気センサほか                                                       | 同左                                                                                                    |
| 6  | モータ         | モータ制御(前進・後退・回転ほか)                                                                                                    | 同左                                                                                                    |
| 7  | 応用          | 数式処理、キャリブレーションほか                                                                                                    | シングルタスクと並列タスク                                                                                                    |
| 8  | 拡張展開        | 記録動作、移動パワー制御、                                                                                                    | ライントレース、競技ロボット、複数ロボット制御                                                                                                 |
|    | 概 説         | 初心者向きで、プログラム言語を覚えることなく<br>容易にロボットの制御が学べる。<br>ただし、ビジュアル系プログラム開発環境は、将<br>来的に学んだことが応用できることは少ないと考<br>える。複雑なロボット制御には向かない。 | 中級者・上級者向きプログラム開発言語。統合開発環<br>境(BricxCCなど)と一緒に利用すればより簡単にプ<br>ログラム開発ができる。<br>細かなプログラム制御などが学べ、将来的にもプログ<br>ラム開発言語の利用価値は出てくる。 |

参考

※1: Programming LEGO MINDSTORMS NXTほか

※2:実践ロボットプログラミングほか

# II. BricxCC関連情報

## BricxCCのインストールと操作ガイド

# 1. BricxCCインストール

BricxCCは、レゴ・マインドストームを操作するプログラム統合開発環境としては、長年に渡って提供されてきていて、 世界的に愛好者に利用され、フリーソフトとしても、ユーザ層が多いものとなっている。

ここで、BricxCCを教育用に選択した理由は、個人的な学習でも利用しやすく、かつ簡易なサンプルを使ったものから、 センサーの高度なものまで利用でき、さらに音楽や画像処理、ライトセンサーなどのLED処理など、幅広くプログラ ムの組込み・制御が学習・教育できる点を重要視した。

ここでは、BricxCCのWebサイトからのインストール方法と、関連する情報をまとめている。

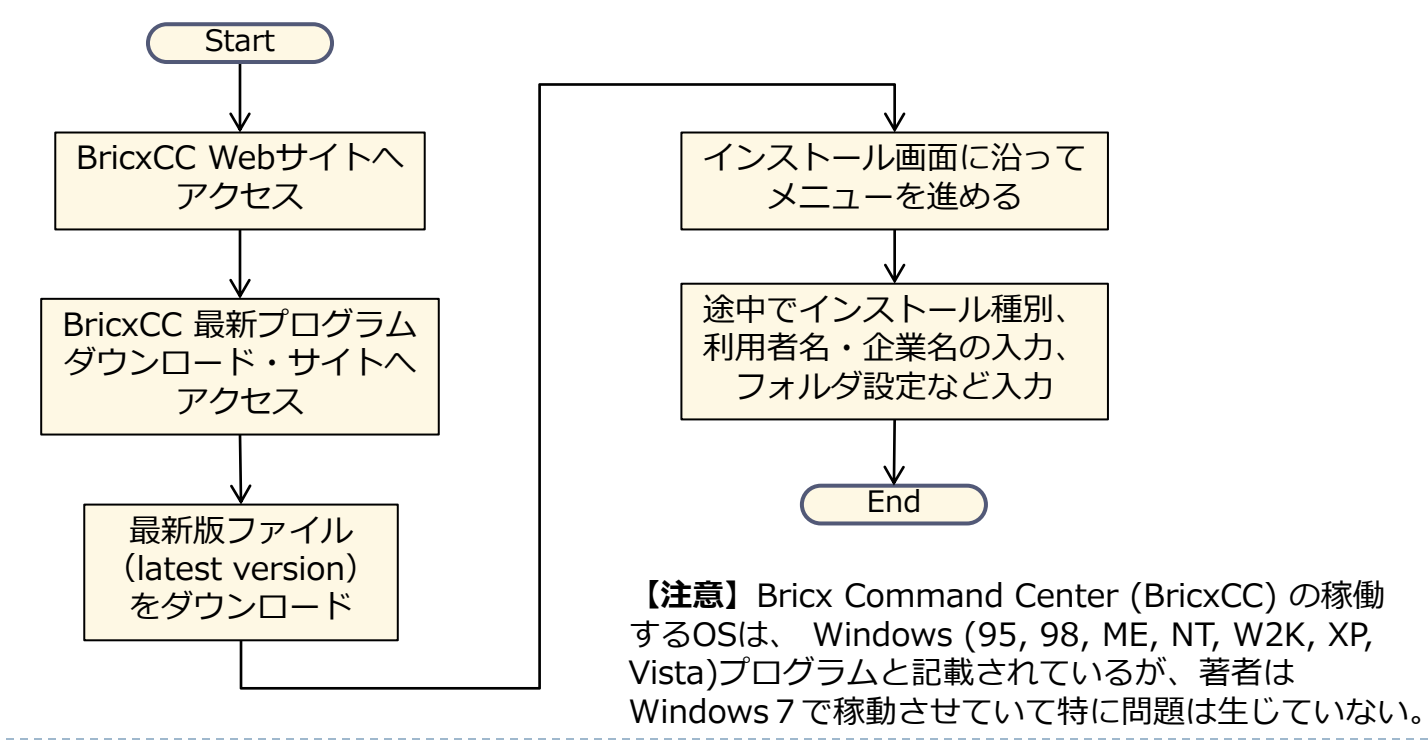

T.Takamoto 2011.08.25

## BricxCC紹介Webサイト

BricxCC(Bricx Command Center)のダウンロードサイトは、 こちら http://bricxcc.sourceforge.net/から、つぎのようにたどることができるが、 直接のダウンロードファイルの一覧表となっている次のサイト http://sourceforge.net/projects/bricxcc/files/bricxcc/から、最新版を選択してインストールすることもできる。

【注意】インストール解凍 時点で表示される「実 行」もしくは「保存」のい ずれでもインストールが 行うことができる。 「保存」を選択した場合 には、一旦圧縮ファイル をカレント(現在)フォル ダに保存することになり、 その後「ファイル実行」が 必要となる。

ダウンロード

サイト

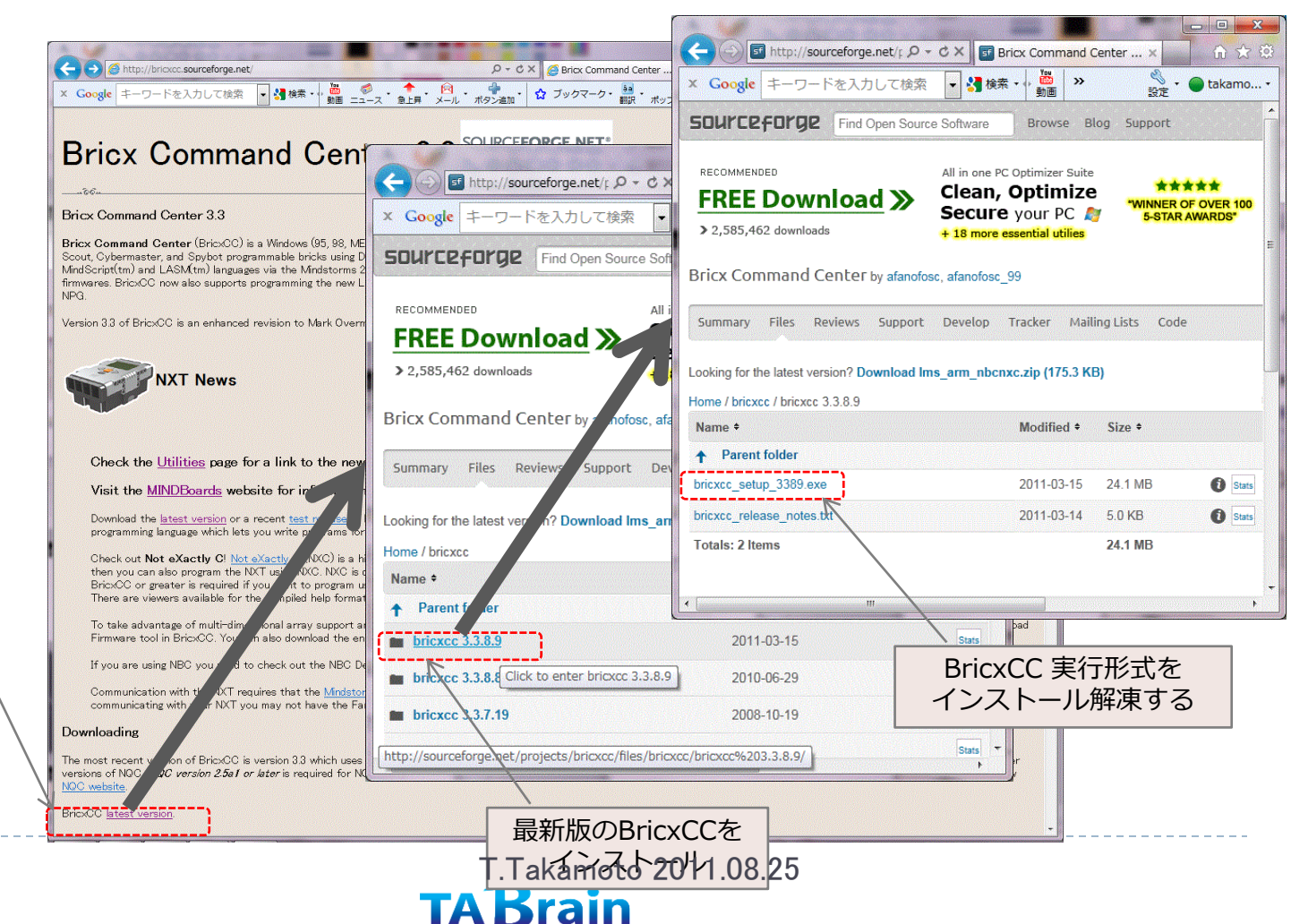

## BricxCCインストール手順(1)

#### Windows7でダウンロードした場合、以下のよう な画面にて、ダウンロード状態が表示される。

| 🕗 27% / bricxcc_setup_3389 (1).exe 夕ウ                        | シロード済み                             |              | ×    |
|--------------------------------------------------------------|------------------------------------|--------------|------|
| ダウンロードの表示と追跡                                                 | ダウンロードの検索                          | ٩            |      |
| 名前                                                           | 場所                                 | <b>撮作</b>    |      |
| bricxcc_setexe 23.0 MB<br>cdnetworks-kr-1.dl.sourceforge.net | ダウンロード<br>27%:15.7 KB/秒<br>残り18分6秒 | - 時停止 キャンセル  |      |
| XGL1300L.zip 167 KB<br>xgl.minfinity.com                     | ダウンロード                             | ファイルを開く・     | E    |
| 関係会社向ppt 3.70 MB<br>dl-web.dropbox.com                       | ダウンロード                             | ファイルを開く      |      |
| downloadF8zip 909 KB cache.lego.com                          | ダウンロード                             | ファイルを開く      |      |
| DrawingRobzip 4.21 MB                                        | ダウンロード                             |              | -    |
| オプション(0)                                                     |                                    | ー覧をクリア(L) 閉じ | 3(C) |

【注意】現時点 (H23.08.01)での最新版は、 BricxCC で、このダウンロード版 (exeファ イル)の容量は23Mバイトある。

| ダウンロードの表示と追跡                                                                                                    |        | ダウンロードの検索    | ۶     |  |
|----------------------------------------------------------------------------------------------------|--------|--------------|-------|--|
| 名前                                                                                                    | 場所     | 操作           |       |  |
| Content of the second second s | ダウンロード | 実行           | ×     |  |
| XGL1300L.zip 167 KB<br>xgl.minfinity.com                                                                                                    | ダウンロード | ファイルを開く      |       |  |
| 関係会社向ppt 3.70 MB<br>dl-web.dropbox.com                                                                                                    | ダウンロード | ファイルを開く      |       |  |
| downloadF8zip 909 KB cache.lego.com                                                                                                    | ダウンロード | ファイルを開く      |       |  |
| DrawingRobzip 4.21 MB xgl.minfinity.com                                                                                                    | ダウンロード | ファイルを開く・     |       |  |
| オプション(0)                                                                                                    |        | ー覧をクリア(L) 閉し | )ର(C) |  |

「実行」ボタンをヒットすると、「Bricx Command Center 3.3」のセットアップ・ プログラムを実行し、インストールが開始さ れる。(次ページ) この場合、実行前に、他のプログラムを終了 させておくことを推奨する。

【注意】ただし、インストールする際に、ハード ウェア(CPU仕様やハードディスク容量)やソフト ウェア(OS)などを確認する必要がある。

## BricxCCインストール手順(2)

#### BricxCCのインストールは、特に問題なく、以下の手順で簡単にインストールができる。

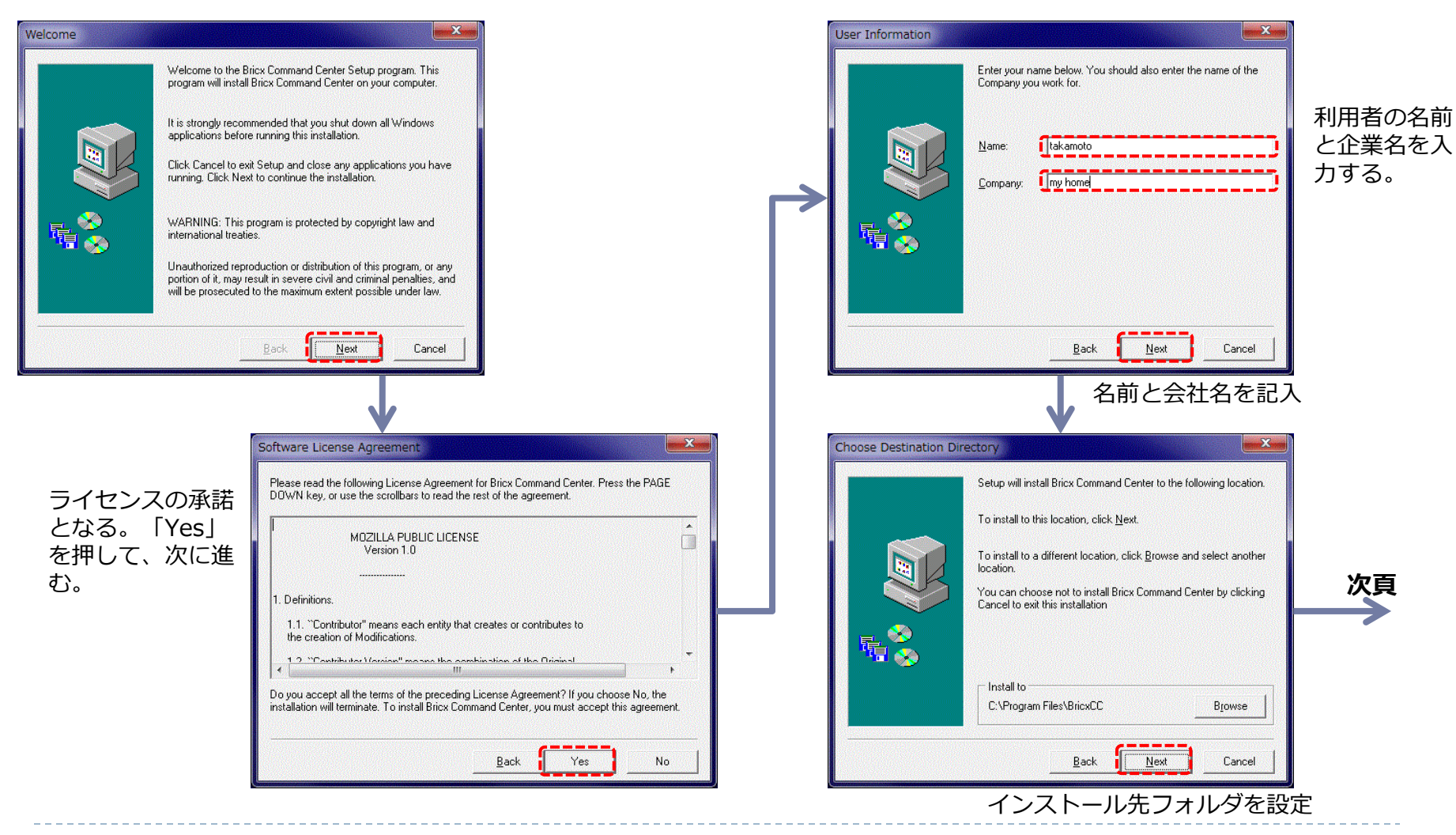

T.Takamoto 2011.08.25

X

この状態でインストール

## BricxCCインストール手順(3)

「Compact」は、最少サイズのインストールとなる。 「Custom」は、オプションを選択してインストールする。

| Install Type                |                                                                                                    |                                                                                                    |                                      |
|-----------------------------|----------------------------------------------------------------------------------------------------|----------------------------------------------------------------------------------------------------|--------------------------------------|
| 前頁                          | Select the type of installation you prefer, then click Next.         Image: Display the installed with the most common options. Recommended for most users.         Image: Display the installed with the minimum required options.         Image: Display the installed with the minimum required options.         Image: Display the installed with the minimum required options.         Image: Display the installed with the minimum required options.         Image: Display the installed with the minimum required options.         Image: Display the installed with the minimum required options.         Image: Display the installed with the minimum required options.         Image: Display the installed with the minimum required options.         Image: Display the installed with the minimum required options.         Image: Display the installed with the minimum required options.         Image: Display the installed with the minimum required options.         Image: Display the installed with the minimum required options.         Image: Display the installed with the installed with the minimum required options.         Image: Display the installed with the installed with the install to the install to the installed with the installed with the i                                                                                                    | Start Copying Files         Setup has enough information to start copying the progryou want to review or change any settings, click Back, happy with your selections, click Next to start copying fit         Current Settings:         Setup Type:         Typical         Target Folder:         C. YPogram Files/BricxCC         User Information:         User Information:         User Information:         User Information:         User Information: | ram files. If<br>If you are<br>iles. |
| 初心者においては<br>「Typical」で構わない。 |                                                                                                    | Program Group:<br>Bricx Command Center                                                                                                    |                                      |
|                             | Setup will add program icons to the Program Folder listed below.<br>You may type a new folder name or select an existing one from<br>the Existing Folders:<br>Program Folder:<br>Program Folder:<br>Existing Folder:<br>Existing Folder:<br>Existi | この状態でイ<br>が実施される<br>Docs\Samples\LASM<br>C\Program Files\BricxCC\Documentation\Samples\6_subs.asm                                                                                                    | インス<br>う。                            |
|                             | Back Next Cancel                                                                                                    |                                                                                                    |                                      |

T.Takamoto 2011.08.25 TABrain

## Bric x CC (NXC) のヘルプWebサイト

以下の画面サイトは、BricxCCにおけるWeb上のヘルプサイトで、NXCなどの文法から関数群説明などが詳細に掲載され、さら にいろいろと関連サイトにリンクされ、サンプル・プログラムなどが豊富に掲載されている。

http://bricxcc.sourceforge.net/nbc/

| X Google NXC                                                                                                    | v ﷺ ب vahoot of<br>Next Byt                                                                                                    | anal ⓑ ♥ 2 - 7 . ♪ A                                                                                                    | 現在地信報 設定 ● 読み込み中<br>NXC<br>● 読み<br>DONNTE |                                                                                                    |
|----------------------------------------------------------------------------------------------------|----------------------------------------------------------------------------------------------------|----------------------------------------------------------------------------------------------------|-------------------------------------------|----------------------------------------------------------------------------------------------------|
| Contents Velcome Releases  NBC/NXC Beta Releases NBC Docs NBC Samples NBC Debugger NXC Docs NKC Help NKC Help NBC Search | Welcome to Next Byte<br>Next Byte Codes (NBC) is a simple<br>programmable brick (from the new l<br>Not eXactly C (NXC) is a high level<br>NXT brick. NXC is basically NQC fo<br>have a .nxc file extension. | <ul> <li>A Codes and Not eXactly C</li> <li>Ianguage with an assembly language syntax that can be LEGO Mindstorms NXT set).</li> <li>Ianguage, similar to C, built on top of the NBC compiler the NXT. To compile NXC programs just use the NBC</li> <li>If you are just getting started with programming, the the Mindstorms NXT software may be better choice programmer and you prefer typing a few lines to dra either NBC or NXC may be perfect for you.</li> <li>NBC/NXC is free software released under the Mozi Download the NBC Quide for detailed information at guide for NXC is also available. You can also access rempiled HTML help file.</li> <li>Donations to NBC and NYC will be used toward dev platforms.</li> <li>To take advantage of multi-dimensional array supportions be sure to download the enhanced NBC, NXT.</li> <li>NXT Power Programming, 2nd edition is a</li> </ul> | e used to program LEGO's NXT              | <complex-block><code-block><code-block><code-block><code-block></code-block></code-block></code-block></code-block></complex-block> |

# 2. BricxCC操作ガイド

ここでは、BricxCCの初期設定や立上げ画面の紹介、およびメニューに表示されている多くの機能やツール群、それに オプション関連の説明を行っている。

環境設定を知ることで、より使い易い環境でプログラム開発ができるようになる。

一度は、資料を眺めて、操作してみてほしい。

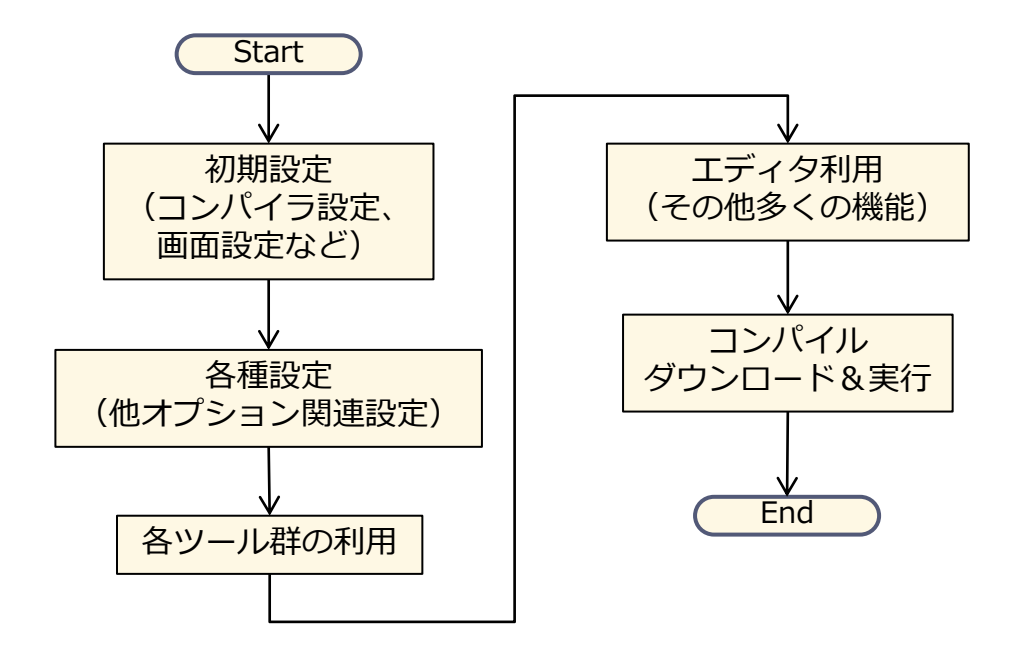

T.Takamoto 2011.08.25

立上げ操作

BricxCCの立上げは、右図のようなBricxCC起動アイコンをクリックすることでプログラムが起動する。

BricxCCを立上げた場合、以下のような「Find Brick」ウィンドウが立ち上がる。

この場合、**Port**はNXTへの接続ポートを選択する。最初は、 USBポートで行うか、Bluetooth設定での接続を選択する。 **Brick Type**は、NXTを選択する。さらに、**Firmware**では、 初期設定での「Standard」を選択して、「OK」ボタンを ヒットしてBircxCCを起動する。

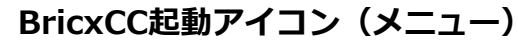

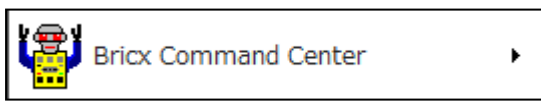

#### BricxCC画面

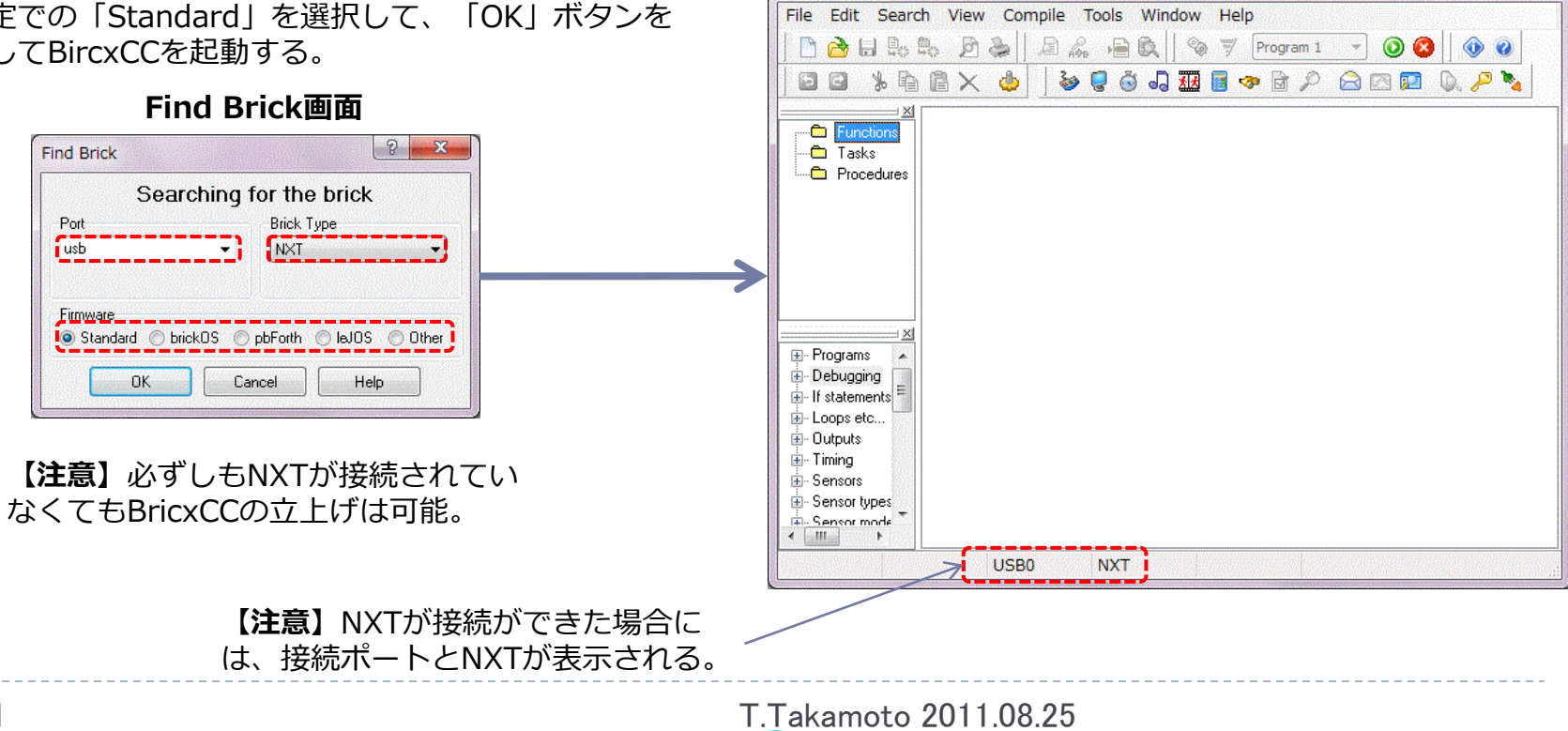

TABrain

Bricx Command Center

### BricxCC画面メニュー構成説明

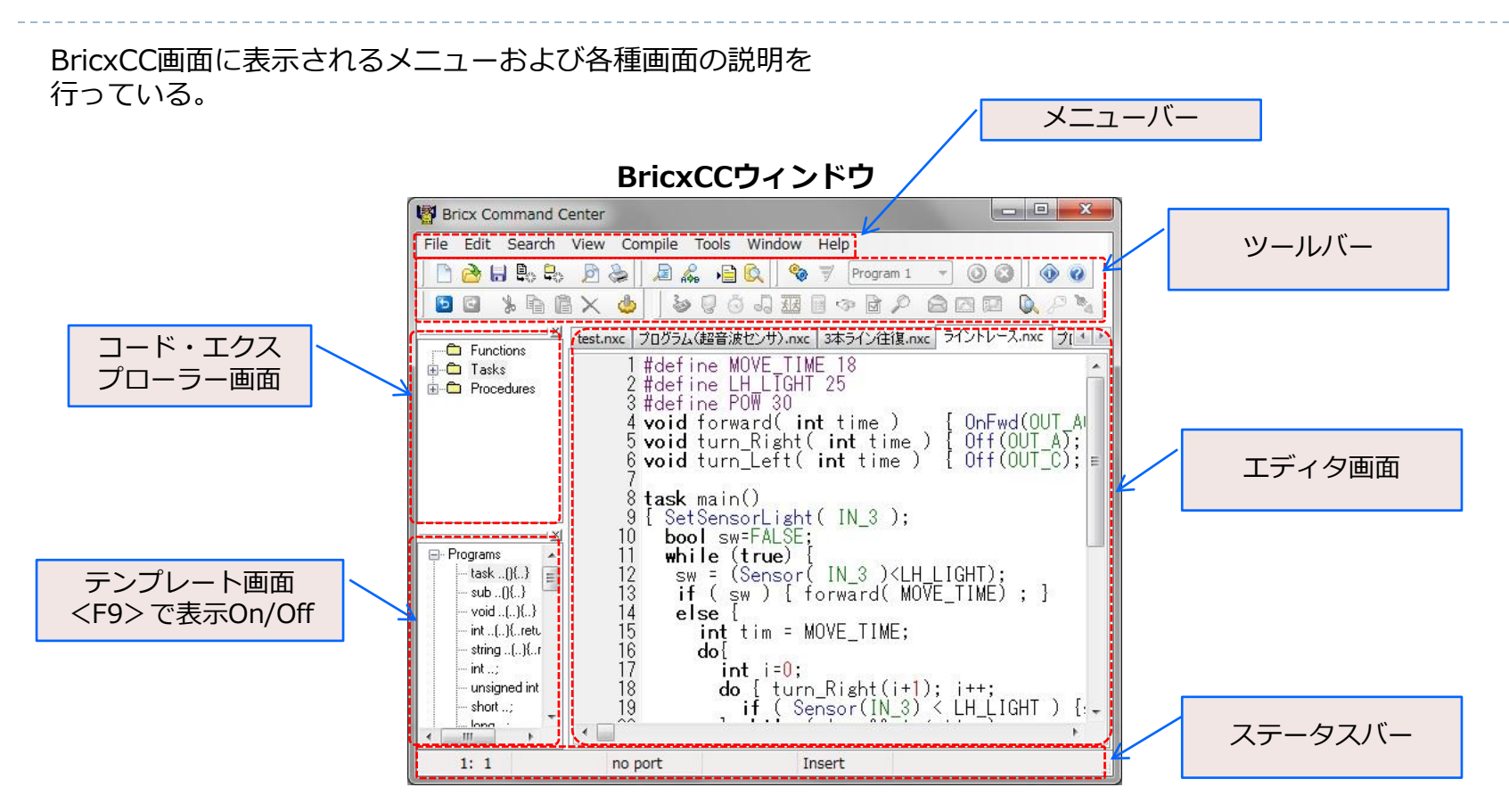

T.Takamoto 2011.08.25

## プログラムのコンパイル・実行

BricxCC画面上の「Compiler」から「Run」を実行、もしくはNXT画面上で実行する。

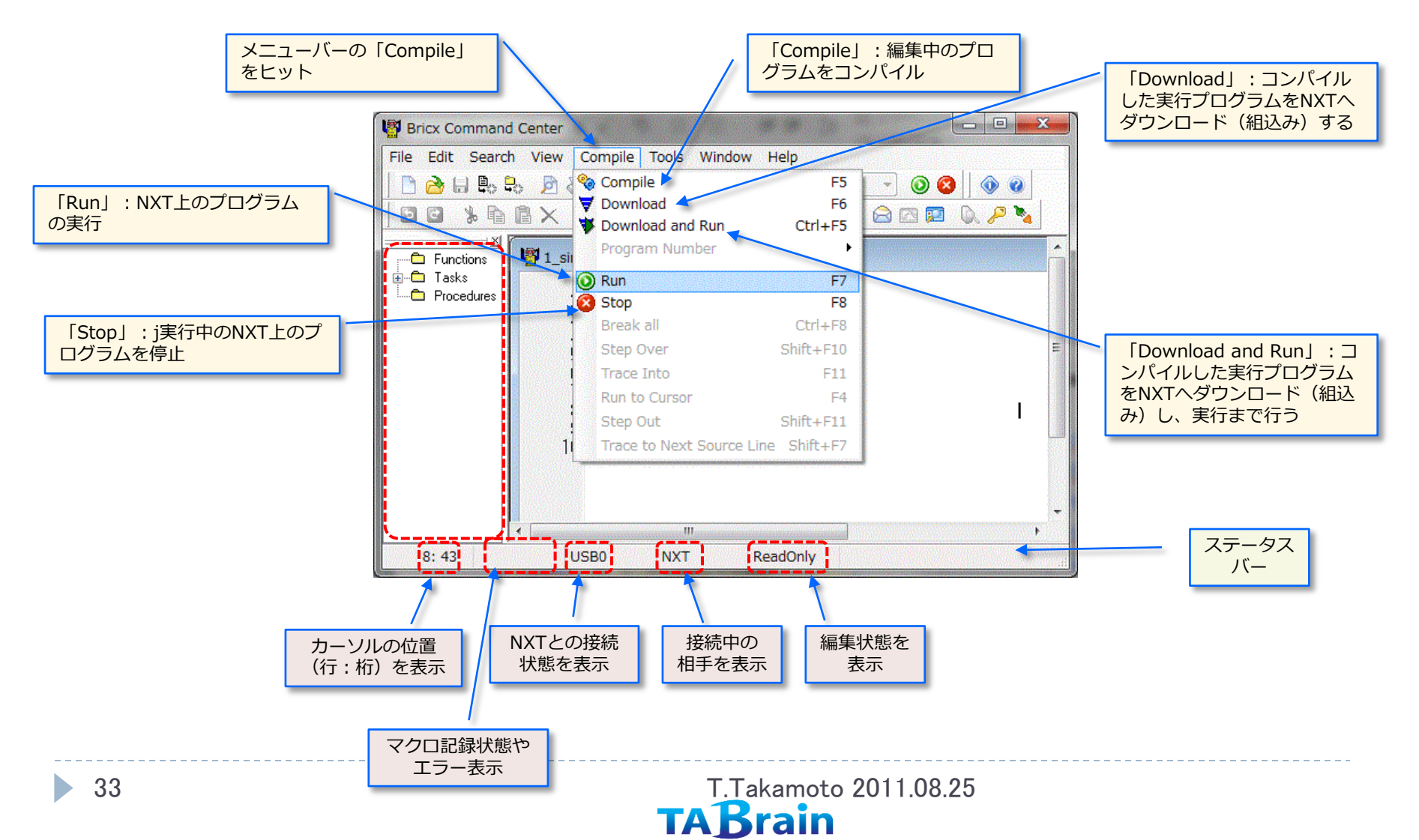

メニューバー一覧表

## メニューバー

BricxCCのメニューバー(プルダウンメニュー)のメニュー内容は、以下のようになっている。

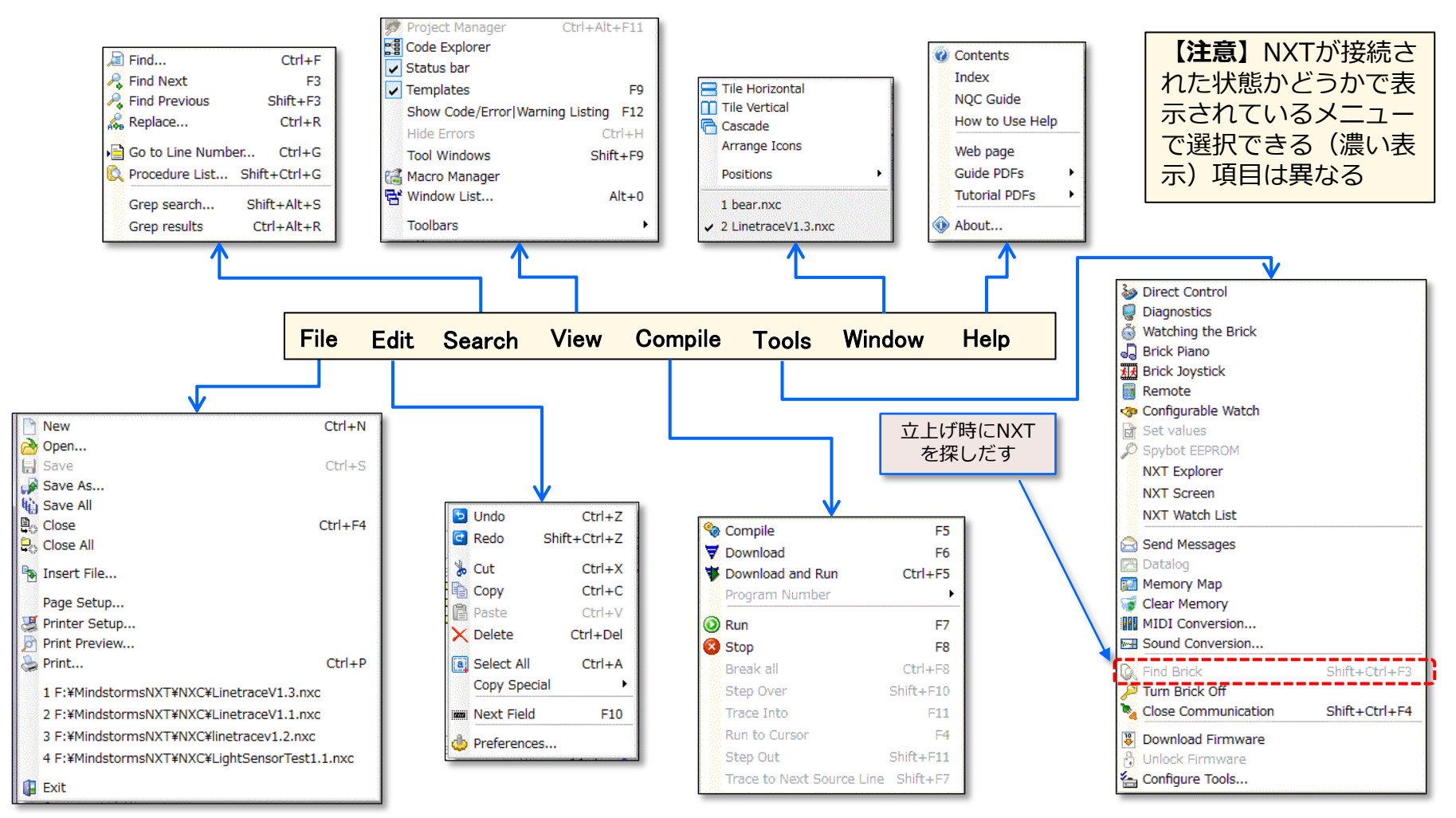

T.Takamoto 2011.08.25

### ツールバー(アイコンメニュー)

ツールバー(Toolbars)は、ツールバー「View」⇒「Toolbars」選択によって、アイコンメニューの表示On/Offを設定する。

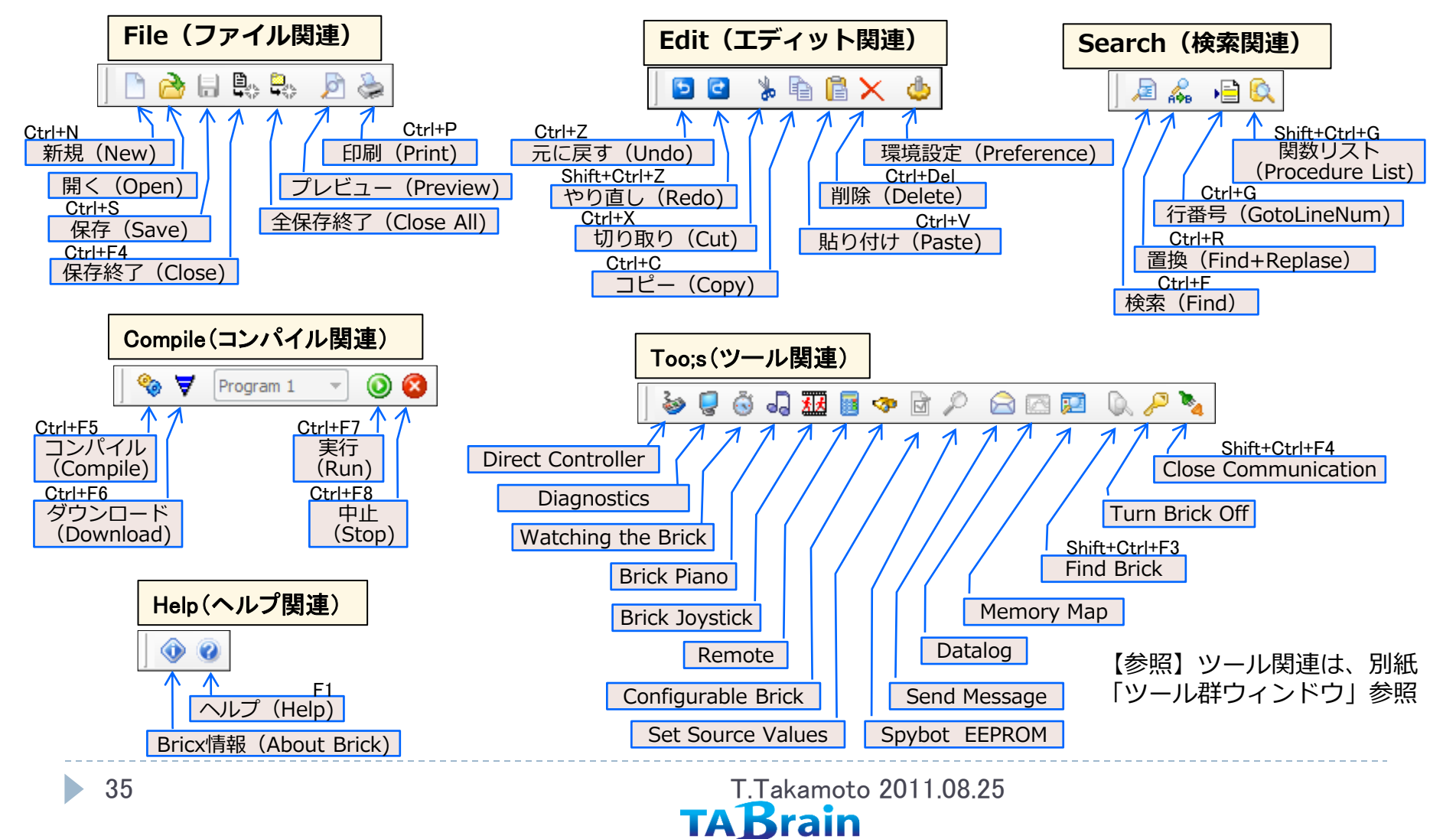

## マルチ・エディタ画面の設定

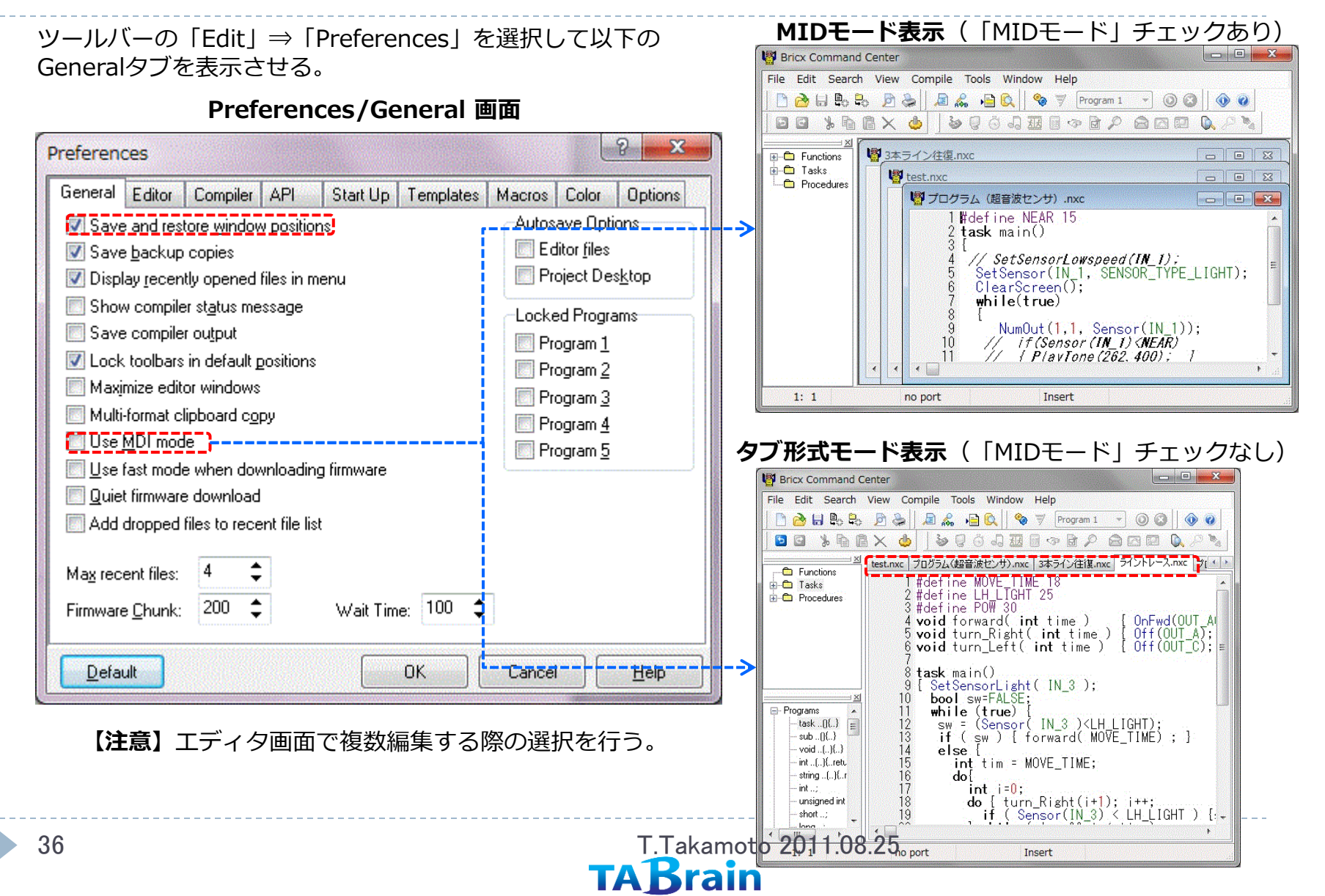
#### 立上げ省略設定 ツールバーの「Edit | ⇒ 「Preferences | を選択して以下の StartUPタブを表示させる。 ◆ 「Show · · · 」は、常に「Find Preferences/StartUp 画面 Brick」 画面を表示起動 ? X Preferences ◆「Don't ・・・」は、NXTと接続 せず記動 General Editor Compiler API Start Up Templates Macros Color Options ◆「Connect ・・・」は、「Find Brick | 画面を表示せず起動 Show startup form 「NXT」を選択 Don't connect to the brick Connect immediately to the brick. 「usb | または Default Values 「Bluetooth | を選択 Brick Type Port usb NXT 「Standard」を選択 Firmware Standard OptickOS 🔘 IeJOS 🛛 Find Brick画面 「OKI で終了 ? X Find Brick Searching for the brick Always prompt on Find Brick. Port Brick Type NXT usb • -OK Default Cancel Help Firmware Standard O brickOS O pbForth O leJOS O Other この設定をしておくことで、最初の立上げ画面「Find Brick」 OK Cancel Help での省略選択が、ここでの設定値が表示される。何度も設定し 立上げ時のNXT接続画面 直すよりも、ここで一度設定しておくことで立上げが早くなる。

### コンパイル初期設定

ツールバーの「Edit」⇒「Preferences」を選択して以 下のCompiler/Commonタブを表示させる。

2 X Preferences General Editor Compiler API Start Up Templates Macros Color Options NBC/NXC C/C++/Pascal Java Common NOC LCC Forth Console (seconds) 60 Timeout: Switches: Preferred language for standard firmware O NXC NQC 🔘 LASM NBC MindScript Pre-compile Tools Post-compile Tools 「NXC」を選択 Default OK Cancel Help 「-q」を設定することで、NXTに ダウンロードしたときのビープ音を 消去することができる。

### Preferences/Compiler/Common 画面

ツールバーの「Edit」⇒「Preferences」⇒「Compiler」を選 択して以下のNBC/NXCタブを表示させる。

Preferences/Compiler/NBC/NXC 画面

#### 2 X Preferences General Editor Compiler API Start Up Templates Macros Color Options Common NQC LCC NBC/NXC C/C++/Pascal Java Forth Console Include path: Switches: EXE path: Optimization level: 2 Version 🐼 Use internal compiler \$ 0 Max errors: 💹 Enhanced <u>f</u>irmware 🔄 Ignore system include files NXT 2.0 compatible firmware Automatic firmware version -RIC Decompilation Array name format: RICScript Byte array %s Default OK Cancel Help

 ※「Use internal compiler」の設定によって、NXT へのダウンロード・スピードが驚くほど速くなる。
 ※「Enhanced firmware」の設定で、拡張ファーム ウェアを利用することを設定する。

### ツールバー関連の表示オプション

### BricxCC画面上のツールバーの表示オプションの切り替えを行う。

| Bricx            | CC画面上でのView/Toolbars設定メニュー                     |                   |
|------------------|------------------------------------------------|-------------------|
| 📳 Bricx Command  | l Center 📃 📼 💌                                 |                   |
| File Edit Search | n View Compile Tools Window Help               | ツールバー             |
| 🗋 🖻 👌 🖶 🗛 🕯      | 👽 Project Manager Ctrl+Alt+F11 🍙 1 🔹 💿 🐼 🗌 🔕 🧭 |                   |
|                  | Code Explorer                                  | ※ツールバーの中の機能を探すより、 |
|                  | Status-bar                                     | よく使う機能はツールバーにアイコ  |
| Functions        | Templates F9                                   | いたまデュサインなくほうが効率アル |
| 🗖 Tasks          | Show Code/Error Warning Listing F12            | ノで衣小としてのくはノが効率が、  |
| Procedures       | Hide Errors Ctrl+H                             | ノ じさる。            |
| -                | Tool Windows Shift+F9                          |                   |
|                  | 🔀 Macro Manager                                |                   |
|                  | 답 Window List Alt+0                            |                   |
|                  | Toolbars                                       |                   |
|                  | V Find                                         | レバーの              |
| <u> </u>         | Compile 表示                                     | トグル               |
| 🗄 Debugging 🔺    |                                                |                   |
| H- I cops etc    |                                                |                   |
| • Outputs        |                                                |                   |
| 🗄 Timing         | Tools                                          |                   |
| 🗄 - Sensors      | ·                                              |                   |
| Sensor types     |                                                |                   |
| Bensor misc      |                                                |                   |
| • <u> </u>       |                                                |                   |
|                  | no port                                        |                   |
|                  |                                                | <i>x</i>          |

BricxCC画面のプルダインメニュー「View」⇒「Toolbars」を選択

# プログラム・エディタ

40

プログラム・エディタ上の簡単操作を覚えることで、効率を高めるこ とができる。

#### BricxCC画面上でのプログラム・エディタ関連情報

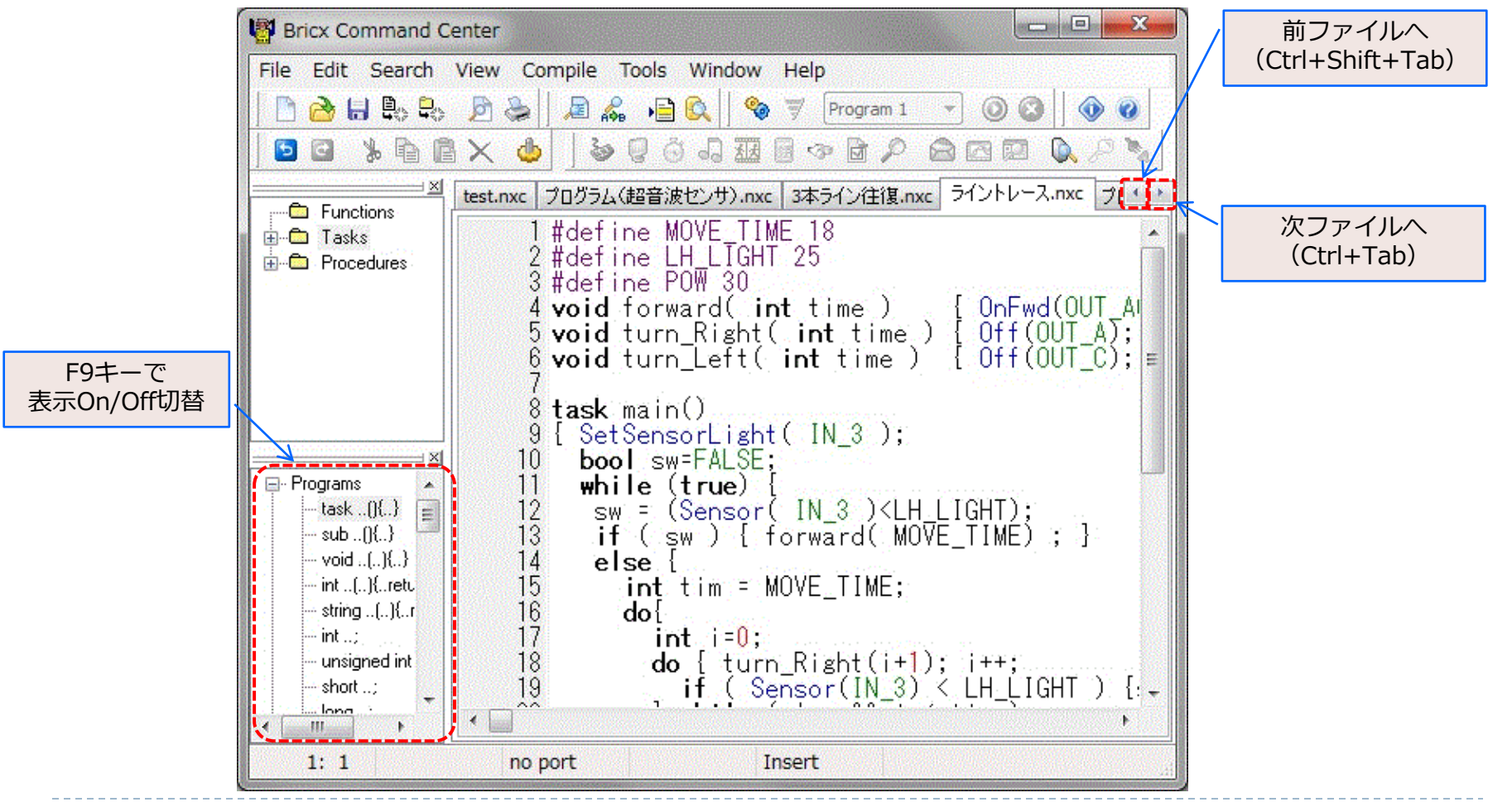

### プログラム・エディタの画面オプション

プログラム・エディタ上の簡単操作を覚えることで、効率を高めることができる。

Preferences/General 画面

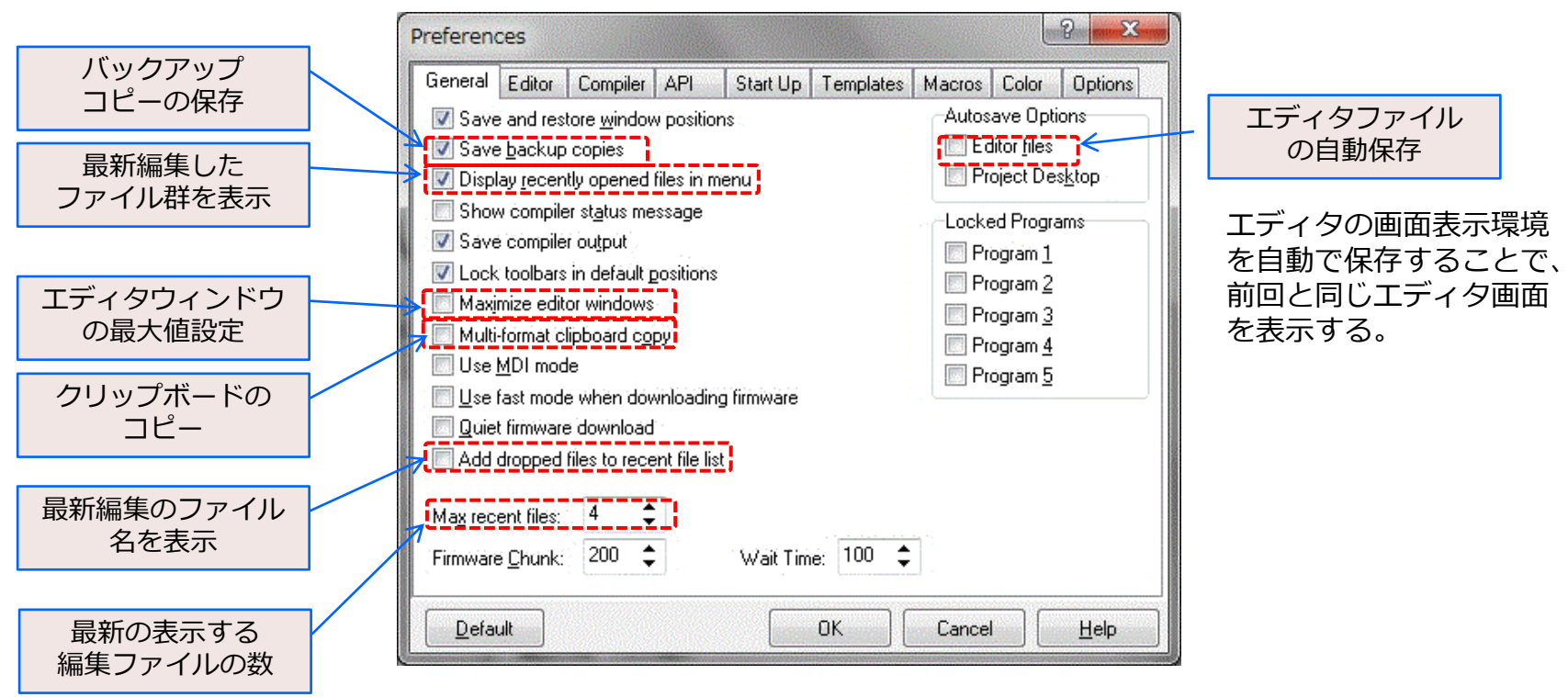

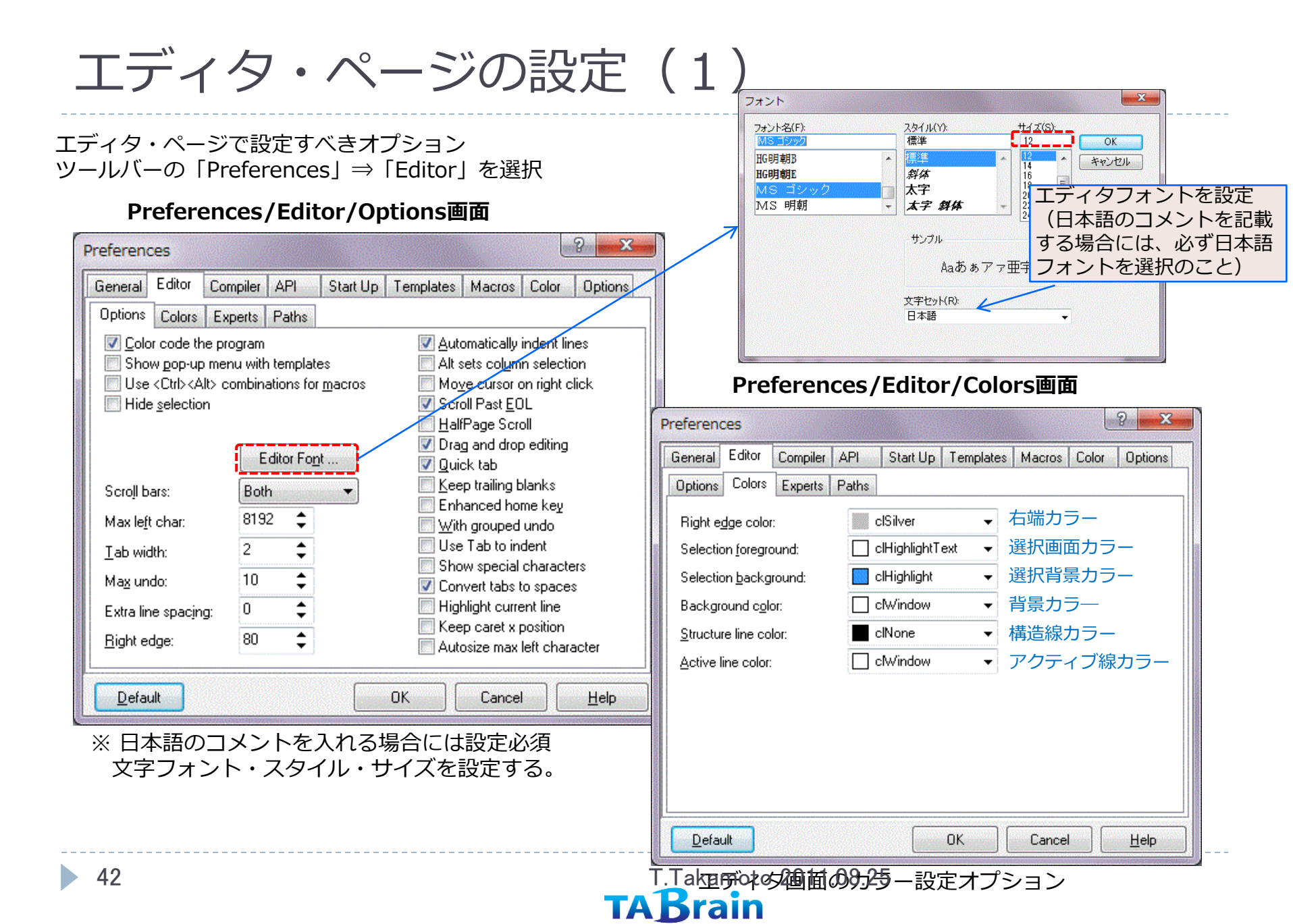

### エディタ・ページの設定(2)

### エディタ・ページで設定すべきオプション関連となる。

#### Preferences/Editor/Experts画面

| Preferences ?                                                                                                    |                                                                                                    |
|----------------------------------------------------------------------------------------------------|----------------------------------------------------------------------------------------------------|
| Compiler       API       Start Up       Templates       Macros       Color       Options         Options       Colors       Experts       Paths       Configure       Configure         Options       Colors       Experts       Paths       Configure       Configure         Options       Colors       Experts       Paths       Configure       Configure         Options       Colors       Experts       Paths       Configure       Configure         Uncomment       Code       Ctrl+Alt+,       Configure       Shortcut         Align Lines       Ctrl+Alt+End       Shortcut       Shortcut         Next Identifier       Ctrl+Alt+Down       Shortcut       Shortcut         Reverse Statement       Ctrl+Alt+Alt+Bown       Shortcut       Shortcut         Grep Search       Shift+Alt+S       Grep Results       Ctrl+Alt+R         This expert comments out a selected block of code. To use it, select a block in the Delphi editor and activate this expert.       You can configure this expert to use different comment styles. | Preferences / Editor / Paths 画面         Preferences         General Editor Compiler API Start Up Templates Macros Color Options         Options Colors Experts Paths         User data path:       C:\Users\takamoto\AppData\Roaming\JoCar Consulting         Symbol file library path:       C:\Users\takamoto\AppData\Roaming\JoCar Consulting |
| Code completion tool is always case-insensitive                                                                                                    | Default OK Cancel Help                                                                                                    |

### マクロ機能

マクロ機能は、「Preferences」→「Macros」から選択する。 マクロは、エディタ上で、「Ctrl」+「Alt」+ <マクロキー> 、もしく は、「Shift]+「Ctrl」+「Alt」+ <マクロキー>を入力して利用する。 <マクロキー>は、A~Zと0~9までとなる。

#### Preferences/Macros 画面

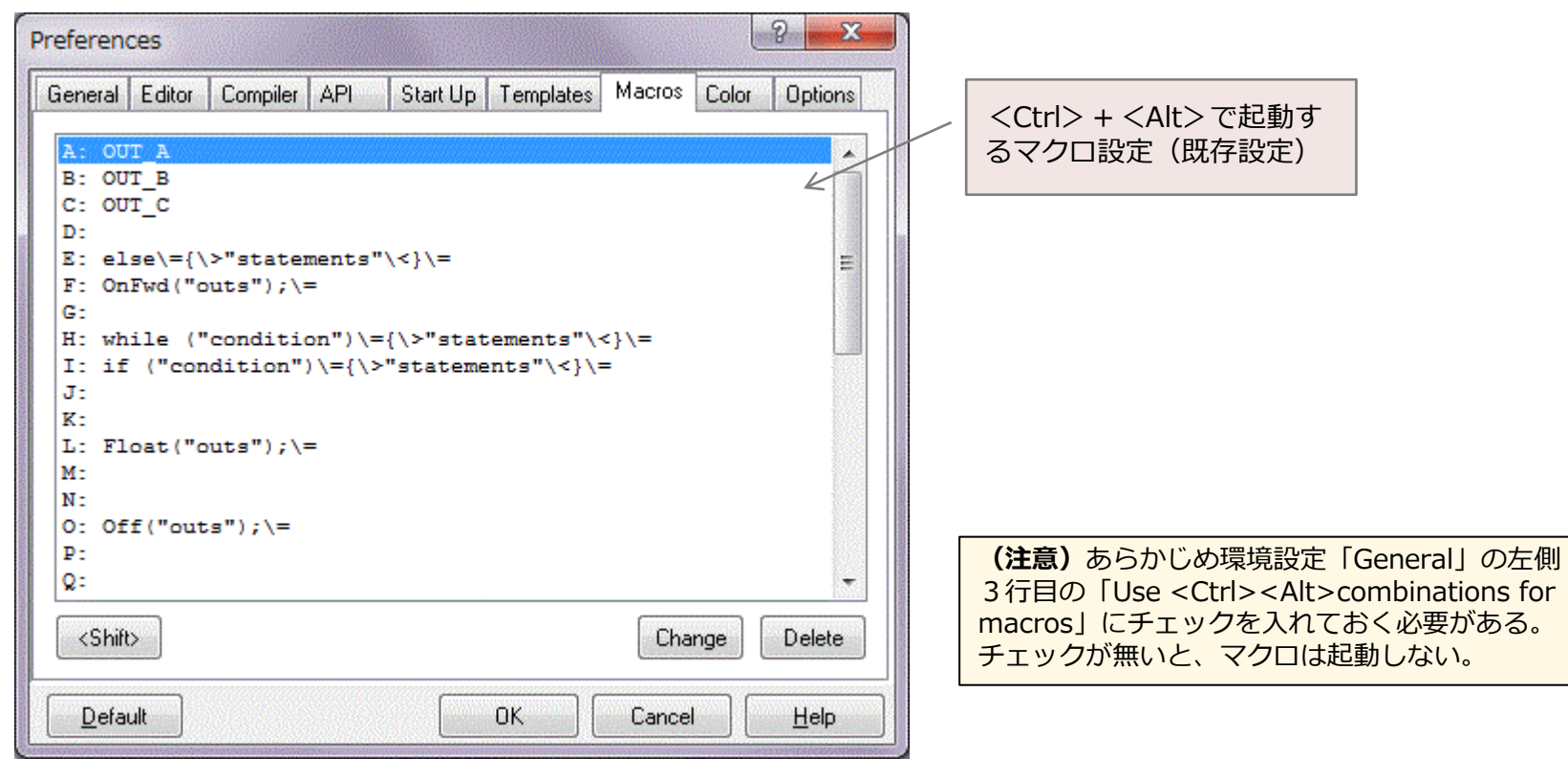

### 表示カラー設定

表示カラー設定機能は、「Preferences」→「Color」から選択する。 この設定で、エディタ上に表示されるソースコードを色分けで見やす くすることができる。各対象となる**要素**ごとに設定する。

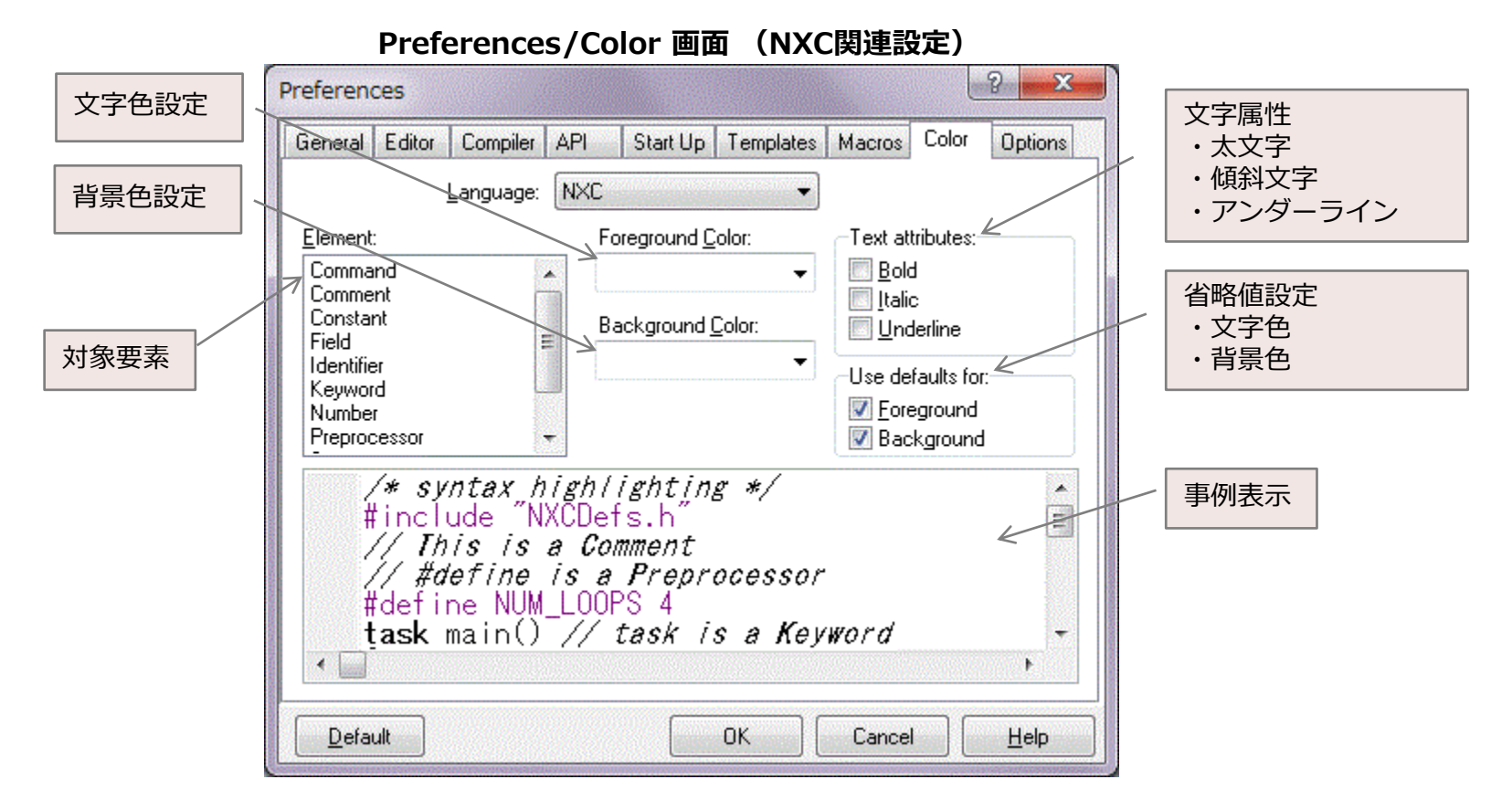

### エディタ・オプション設定

環境設定のその他として、「Options」タブから、エディタ関連のオプション機能の編集を行う。

Preferences/Options 画面

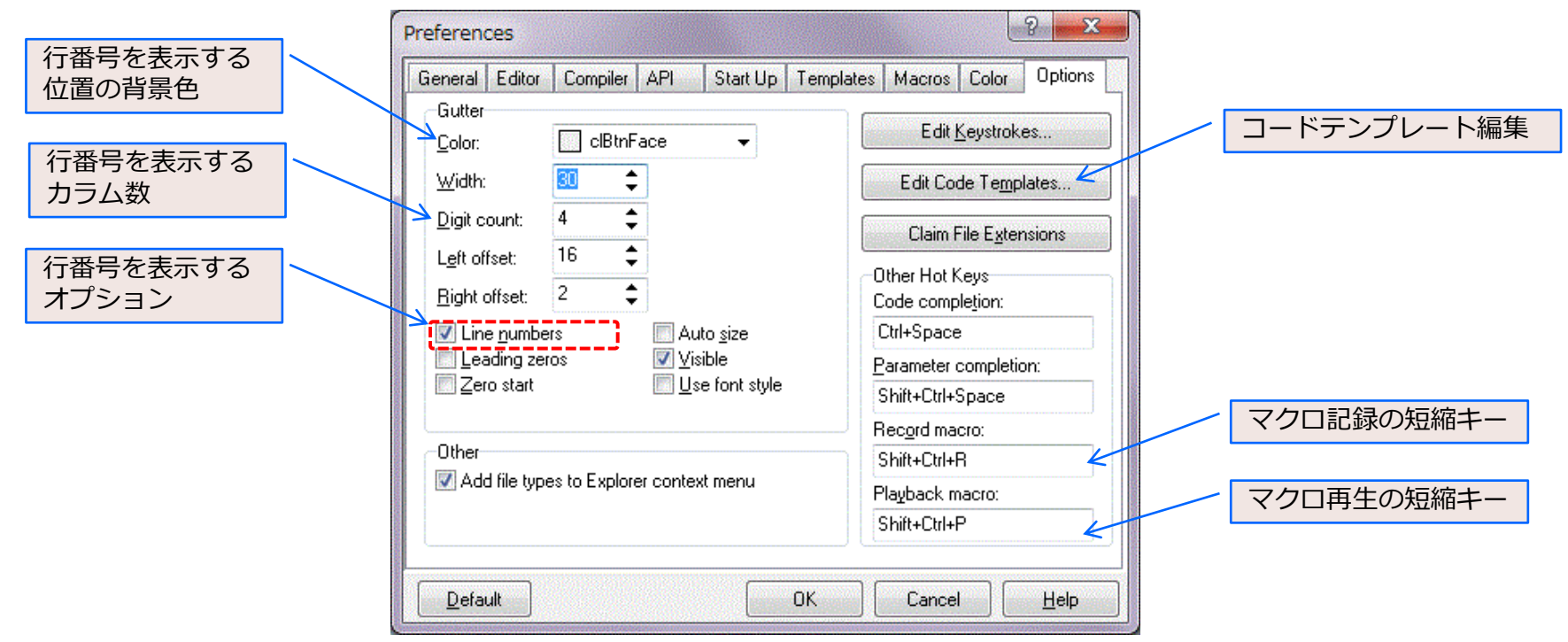

### キー割り当て設定

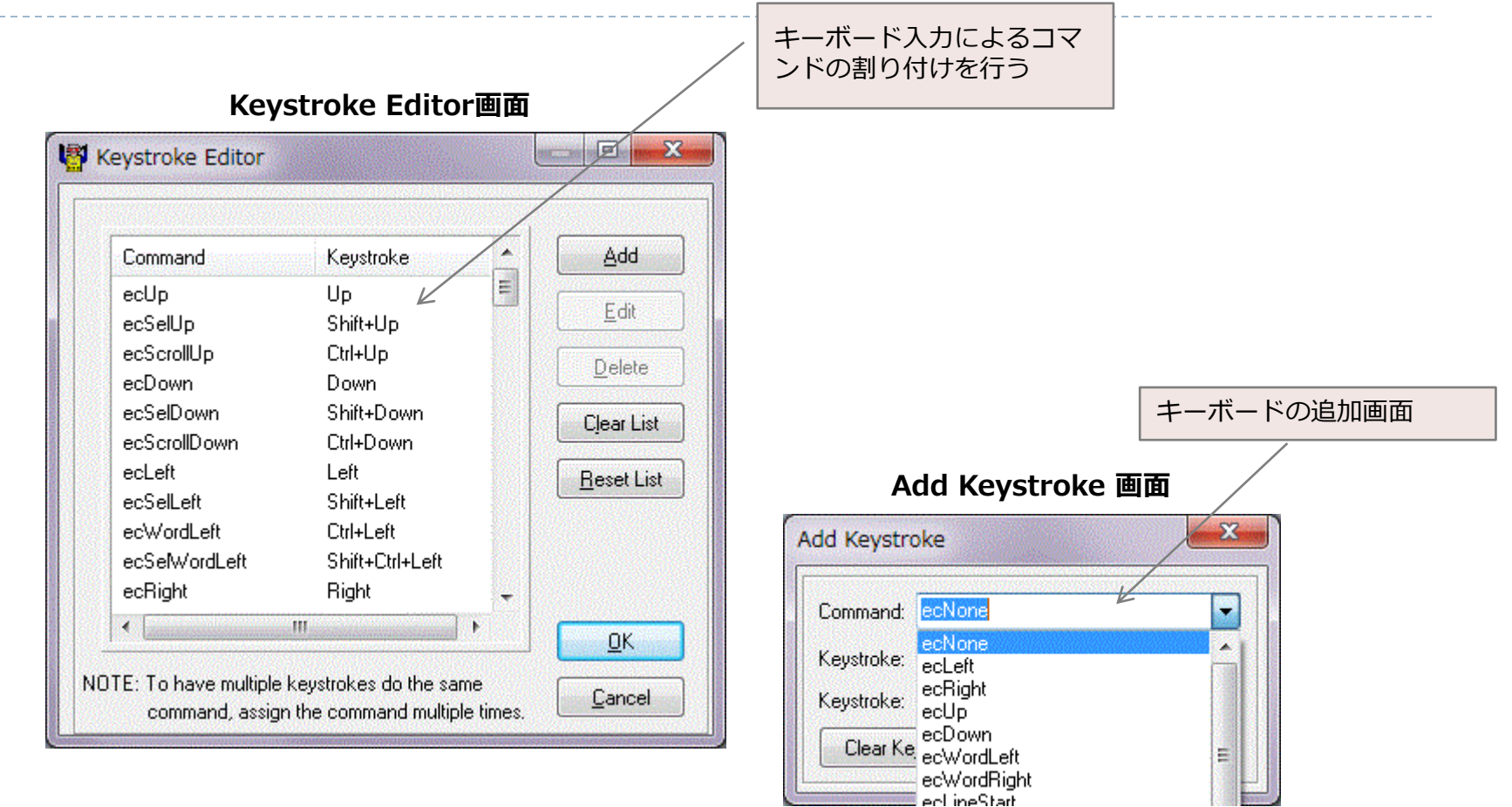

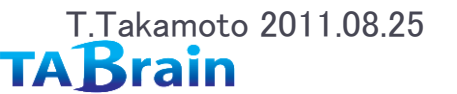

### コードテンプレート設定

コードテンプレートは、ユーザ設定によるテンプレート展開を、エディタ編集 画面上のカーソル位置で <Ctrl> + <J> で行うことができる。

|               | L      |                     | Ц                |   |                                                                                                    |
|---------------|--------|---------------------|------------------|---|----------------------------------------------------------------------------------------------------|
| Code Tem      | plates |                     | ? X              | _ | エディタ編集中であらかじめ記入                                                                                                    |
| Code Tem      | plates |                     |                  |   | しておく名削 (Name)となる。                                                                                                    |
| Template:     | Name   | Description         | ^ <u>A</u> dd    |   |                                                                                                    |
|               | aaaa   | bbbbbb              |                  |   |                                                                                                    |
|               | forb   | block for statement |                  |   |                                                                                                    |
|               | fors 🖌 | for (no block)      | ← <u>D</u> elete | / | ここで編集を行う                                                                                                    |
| <u>C</u> ode: | cccccc |                     | KA               |   |                                                                                                    |
|               |        |                     |                  |   | (注意) Codeで編集する際、「 」を入れることで、<br>テンプレート展開時に、カーソル位置を設定できる。                                                                                             |
|               |        |                     |                  |   |                                                                                                    |
| Load<br>Save  | 4      | ОК                  | +                |   | <b>事例</b> として、Name を「sets」として、<br>Codeを「SetSensor( ,);」と作成するし、<br>エディタ画面で、テンプレートを展開するカーソル位置<br>で、 <ctrl> + <j> を入力しることで、テンプレート展<br/>開する。</j></ctrl> |
|               |        |                     |                  |   |                                                                                                    |

Codo Tomplatos 両面

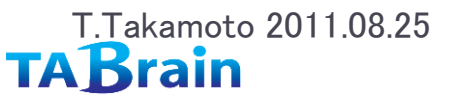

### ファイル拡張子認識

### BricxCCで識別対象となるファイル拡張子の設定となる。 ツールバーの「Tools」の「NXT Explorer」で、認識対象となるファイルとなる。

### File Extensions 画面

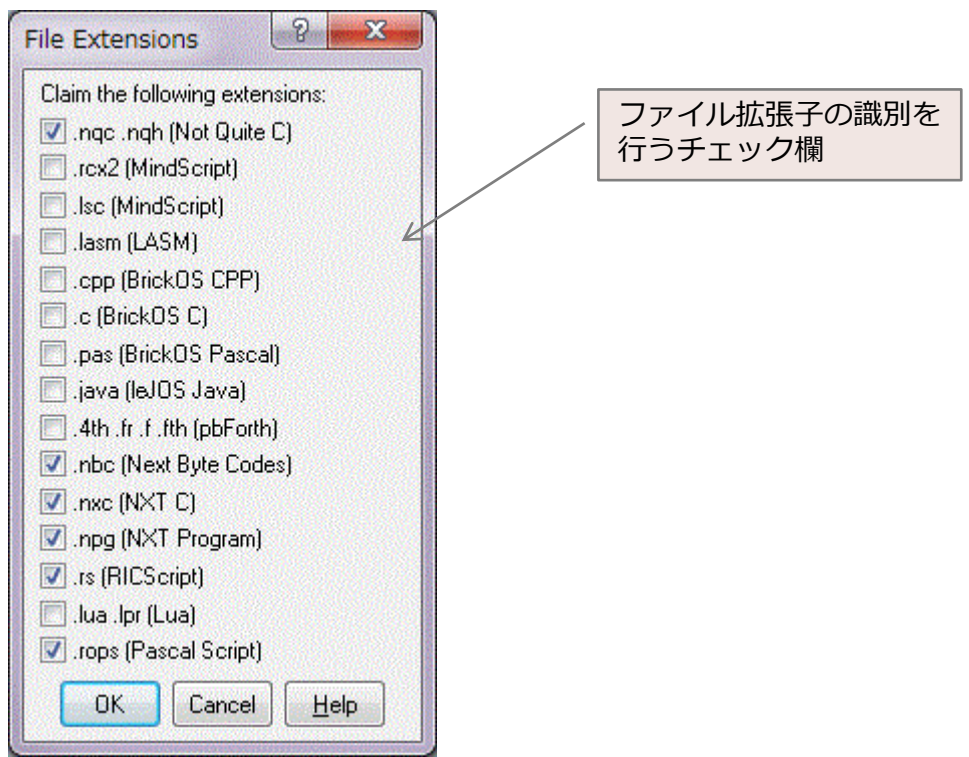

### ファイル・メニューオプション

メニューバー「File]の一覧表となる。主にファイルの一般的な新規作成、オープン、クローズ、それにプリント出力関係などが用意されている。

| Bricx Command Center                                                                                                    |                                                                                                    |
|----------------------------------------------------------------------------------------------------|----------------------------------------------------------------------------------------------------|
| File Edit Search View Compile Tools Window                                                                                       | Help                                                                                                    |
| New Ctrl+N                                                                                                    | 🔻 Program 1 🔹 🕥 🔇 🔞 🕢                                                                                                    |
| 👌 Open                                                                                                    | HORP ARD ARK                                                                                                    |
| Save Ctrl+S                                                                                                    |                                                                                                    |
| Bave As                                                                                                    |                                                                                                    |
|                                                                                                    |                                                                                                    |
| Science Close All                                                                                                    |                                                                                                    |
| nsert File                                                                                                    |                                                                                                    |
| Page Setup<br>Page Setup<br>Printer Setup<br>Print Preview                                                                       | 262,400); Wait(500);<br>294,400); Wait(500);<br>330,400); Wait(500);<br>294,400); Wait(500);<br>294,400); Wait(500); 環境設定「General」 |
| Print Ctrl+P                                                                                                    | で表示行数を10まで<br>拡張可能                                                                                                    |
| 1 D:¥Dropbox¥Dropbox¥NXC¥program7.3.nxc<br>2 D:¥Dropbox¥Dropbox¥NXC¥program7.2.nxc<br>3 D:¥Dropbox¥Dropbox¥NXC¥LinetraceV1.3.nxc |                                                                                                    |
| 4 D:¥Dropbox¥Dropbox¥NXC¥LinetraceV1.1.nxc                                                                                       | [_AC, 75); Wait(3000);<br>_AC, 75); Wait(3000);                                                                                    |
| 1: 1 no port                                                                                                    | Insert                                                                                                    |

### ファイル メニュー

T.Takamoto 2011.08.25

### エディタ・メニューオプション

メニューバー「Edit]の一覧表となる。この中にある「Copy Special」には、 2つのファイル・フォーマット(HTMLかRTF)で出力することができる。

#### Bricx Command Center File Edit Search View Compile Tools Window Help 🗋 🛅 Undo 🔓 🕞 🕵 🛛 🧇 🔻 Program 1 🔹 🕥 🔇 🕼 🕢 Ctrl+Z 🕞 🖸 Redo Shift+Ctrl+Z D C C J II B ~ D P G C P V P V 🌡 Cut Ctrl+X led1 Program8.5.nxc Copy Ctrl+C 1 task main() // Program8.5 Paste Ctrl+V 2 [ 2 RotateMotorEx(OUT\_AC, 50, 360, 0, true, true); 3 RotateMotorEx(OUT\_AC, 50, 360, 40, true, true); 5 RotateMotorEx(OUT\_AC, 50, 360, -40, true, true); 1 RotateMotorEx(OUT\_AC, 50, 360, -40, true, true); 1 RotateMotorEx(OUT\_AC, 50, 360, -40, true, true); 1 RotateMotorEx(OUT\_AC, 50, 360, -40, true, true); 1 RotateMotorEx(OUT\_AC, 50, 360, 100, true, true); X Delete Ctrl+Del 4 5 a Select All Ctrl+A Copy Special RTF immi Next Field F10 Preferences... Programs task ..[]{..} ソースコードを、HTML形式 void ..[..]{..} とRTF(リッチ・テキスト・ int ..(.){..return ..;} ファイル)で出力が可能 string ...(..){...return ...;} int..; unsigned int ..; short ..; long ..; unsigned long ...; bool ...: char..; byte ...: mutex ..; • string. Insert Modified 8:31 no port

### エディト/コピー特殊メニュー

文字列の置換を行う画面 検索メニューとツールバー Replace text 画面 メニューバー「Search」の内容表示。 Replace text 23 検索メニュー Search for: Ŧ Bricx Command Center Replace with: • File Edit Search View Compile Tools Window Help Options Direction À 🔒 🔎 Find... Ctrl+F 🍫 🔻 Program 1 🔻 🔘 🐼 🕼 🧭 Case sensitivity Forward 🙈 Find Next F3 ъ E 班日本日夕 🙆 🖂 🔍 Whole words only O Backward 🔏 Find Previous Shift+F3 🗀 Func 🖧 Replace... .5.nxc Ctrl+R Search from caret 🗄 🚍 Task 🔒 Go to Line Number... ain() // Program8.5 Ctrl+G Selected text only Procedure List... Shift+Ctrl+G teMotorEx(OUT\_AC, 50, 360, 0, true, true); teMotorEx(OUT\_AC, 50, 360, 40, true, true); teMotorEx(OUT\_AC, 50, 360, -40, true, true); teMotorEx(OUT\_AC, 50, 360, 100, true, true); Regular expression OK Cancel Shift+Alt+S Grep search... Grep results Ctrl+Alt+R 8 モジュール群のリスト - Programs Go to Line Number 画面 task ..[]{..} - sub ...(){...} void ..[..]{..} ? X Procedure List ? X Go to Line Number int ...(..){...return ...;} A vode vode 🗗 🤗 string ...[..]{...return ...;} - int ...; Objects <All> \$ Enter Line Number: + unsigned int ...; Search short ..; · long ..; Procedure Туре Line unsigned long ...; OK Cancel Help fin Arc Function 139 · bool ...: f(n) BoundScaleSpeed Function 110 - char ..; fra Line Function 161 byte ..; f(n) main 200 Task mutex ...; f(n) SetMarker Subroutine 127 1 100 ÷ string. f(n) Unwrap 119 Function 行番号へのジャンプ 8:31 no port fin XalReadAngle Function 94 f(n) XglReset Subroutine 84 Procedures processed in 0 seconds 1/8 Procedure List mm .\_\_akamoto 2011.08.25 52

**TAB**rain

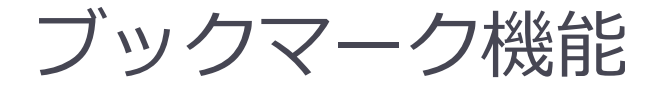

エディタのライン上で「Shift+Ctrl+<数字>」で、ブック マークをライン上に表示させることができる。ここで、数字は、 0~9まで。ブックマークへの即時の切り替えが可能となる。 記憶させたブックマークを呼び出し、ジャン

プすることができる。 ブックマーク 設定操作 この場合、エディタ上でマウス右ボタンを押 Bricx Command Center - [bear.nxc] して、以下のメニューを表示させて、ブック File Edit Search View Compile Tools Window Help - 8 × マークを選択して即ジャンプする。 🔎 🖾 🔒 🔍 🖻 🚖 🔚 🖶 😓 0 2 **%** Program 1 0 5 C P Q D. Q., 1 X 3 ブックマーク・呼び出し画面 67 //Distance related variables 🗄 🗠 🛅 Functions 68 float gCumDist=0; - 0 X Bricx Command Center - [be Close Page Ctrl+F4 🗄 🛅 Tasks 69 short gIncDist; Procedures File Edit Search View Open File at Cursor Ctrl+Enter \_ 8 × 70 71 //Angle related variables 72 short gCumAngle=0; Topic Search 🖻 👌 🗟 🗞 😓 🏓 🔈 00 0 0 🛛 🌡 🖻 🗛 🖕 5 2 73 short gIncAngle; 74 short gAngle=0; Redo Shift+Ctrl+Z 186 187 Cut Ctrl+X 76 //Motors\_data\_structure 🗄 🗀 Tasks 188 do next instruct Ctrl+C 🗄 🙃 Procedures Copy 77 struct Motors 189 he ブックマーク表示 DÉR. 78 [ 190 Ctrl+V Paste 🗄 Debugging 🍡 191 79 short mLeft; hdex Delete If statements 192 80 short mRight; E- Loops etc... 193 194 195 81 ]; Select All DDER SF; Ctrl+A ⊕ Outputs CODER SF: 82 Copy Special 🛓 Timina 83 //Reset XGL1300L sensor . is Sensors 196 84 **void** XglReset() **Toggle Bookmarks** Bookmark 0 🛓 - Sensor types 197 } 85 { 🗄 Debugging 🍡 Goto Bookmarks Bookmark 1 In Sensor model 198 byte cmd[XGL\_CMD]; 86 If statements 👜 Sensor misc Bookmark 2 199 // 5 View Explorer Shift+Ctrl+E 🗄 - Loops etc... < III 200 ta Bookmark 3 🛓 - Outputs Toggle Breakpoint Shift+F5 77: 1 Insert 201 no port 🗄 - Timing Bookmark 4 202 //Auxiliary variables 🛓 - Sensors Bookmark 5 203 string msg; 🛓 - Sensor types 204 **short** last\_angle=0; Bookmark 6 🗄 - Sensor model 205 int result=0; ブックマーク設定 Bookmark 7 🛓 - Sensor misc 206 int i: 🔖 - Digital Sensc Bookmark 8 207 A III A Bookmark 9 P. 198: 23 no port Insert 53 T.Takamoto 2011.08.25 TABrain

### エディタ編集操作補助機能

エディタ中で、コードを途中まで入力した段階で、 「Ctrl+Space」キーを押すと、候補対象のコードが 表示される。

コード候補補助機能

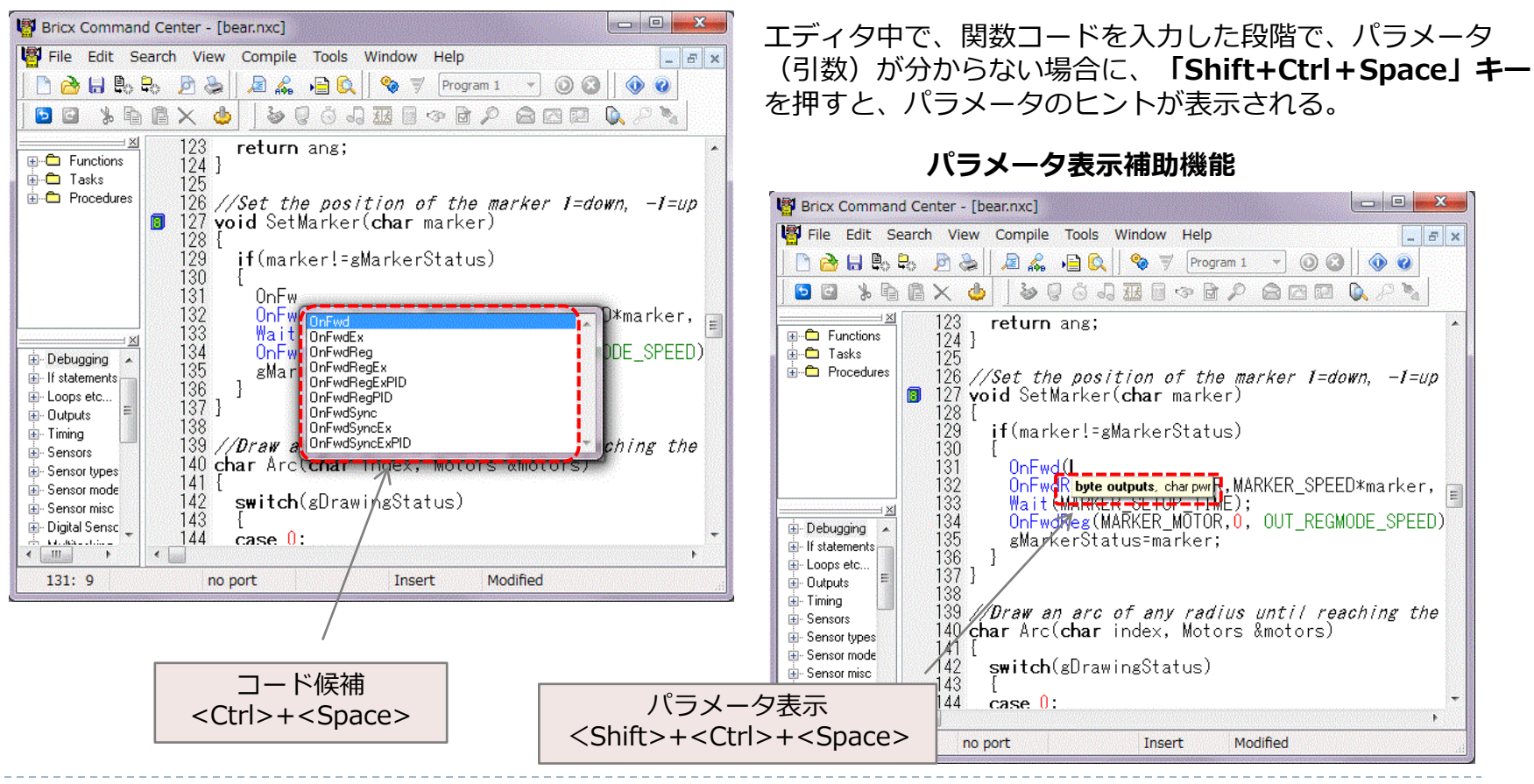

# ドラッグ・ドロップ・プログラミング

テンプレートウィンドウから選択したコードを、ダブルク リックすることで、エディタ上にプログラムコードを展開 することができる。

### テンプレート展開機能

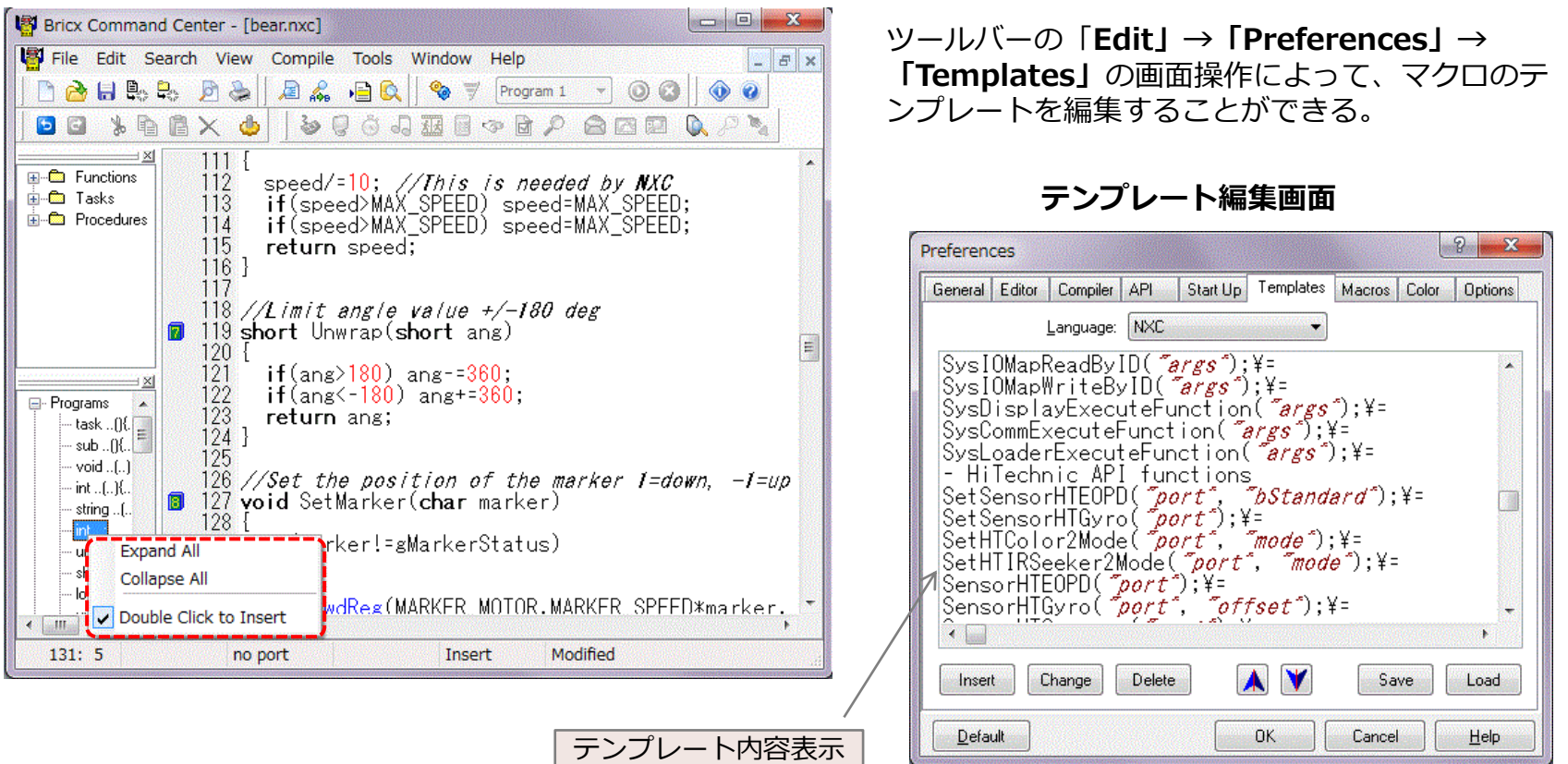

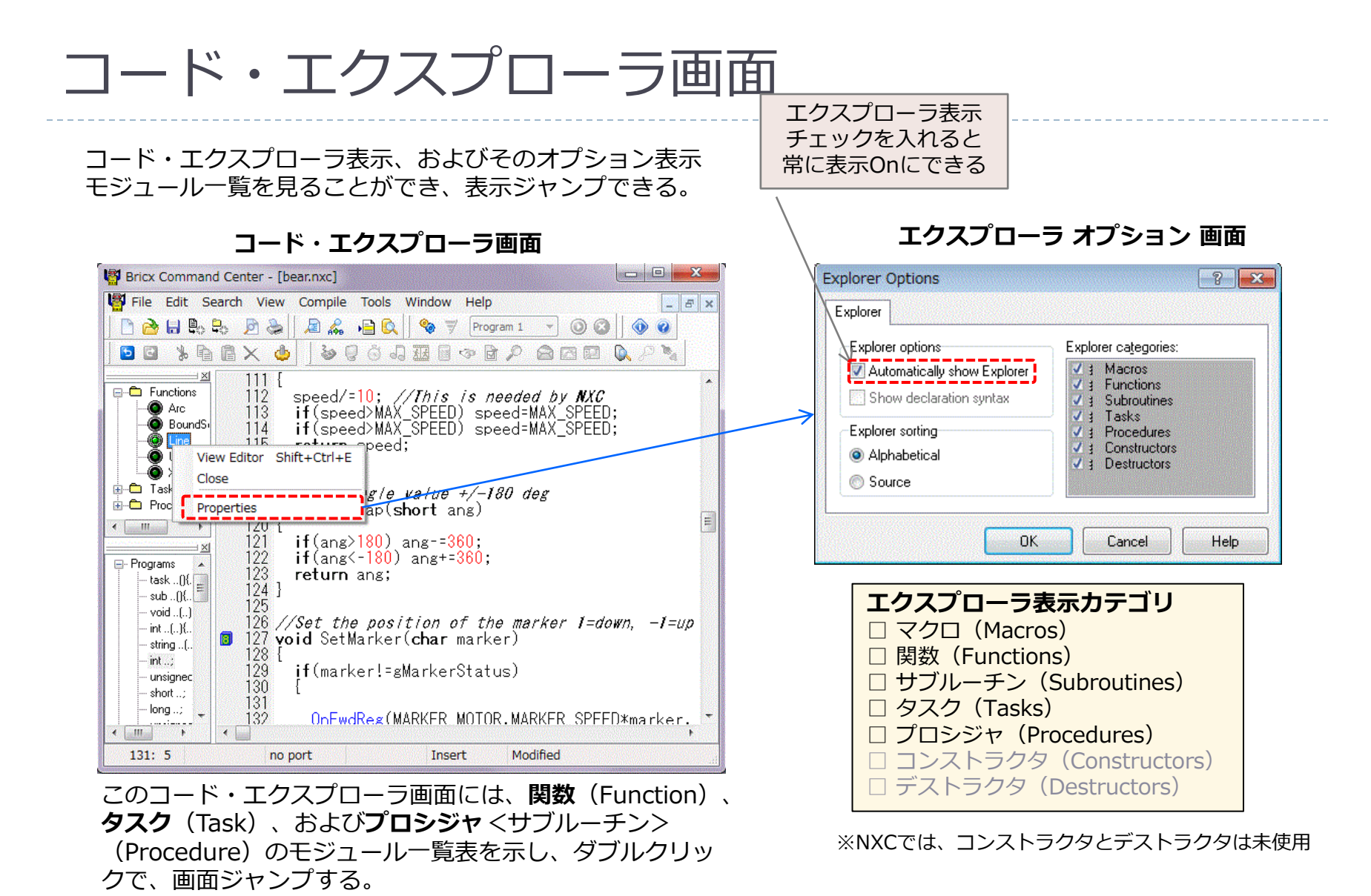

### マクロ管理

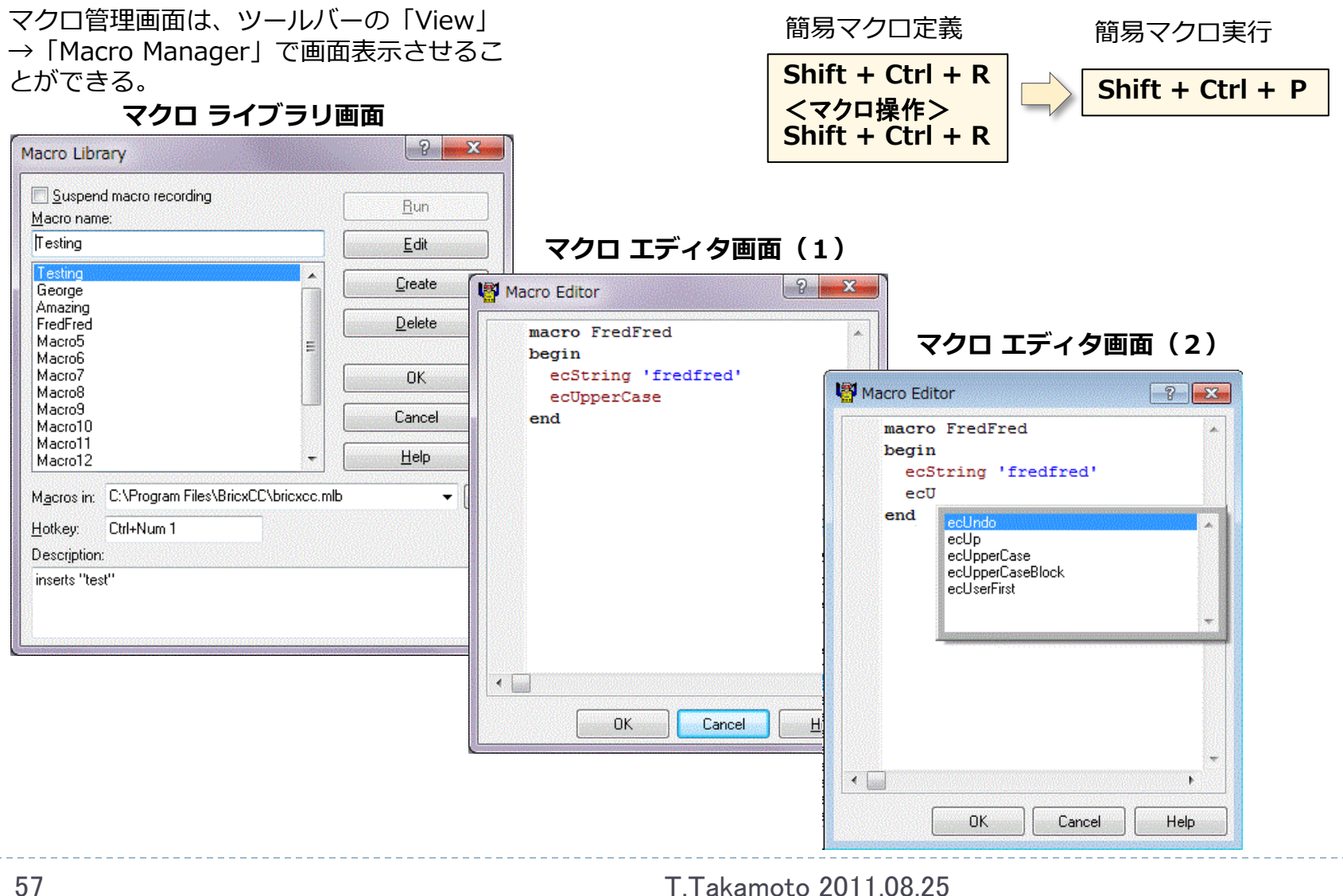

TABrain

### コンパイル・エラー表示機能

ツールバーの「Compiler」→「Compile」でエラーが出た場 合には、以下のようにエディタ画面下に行番号と一緒にエ ラー内容が表示される。

#### コンパイル・エラー表示 画面

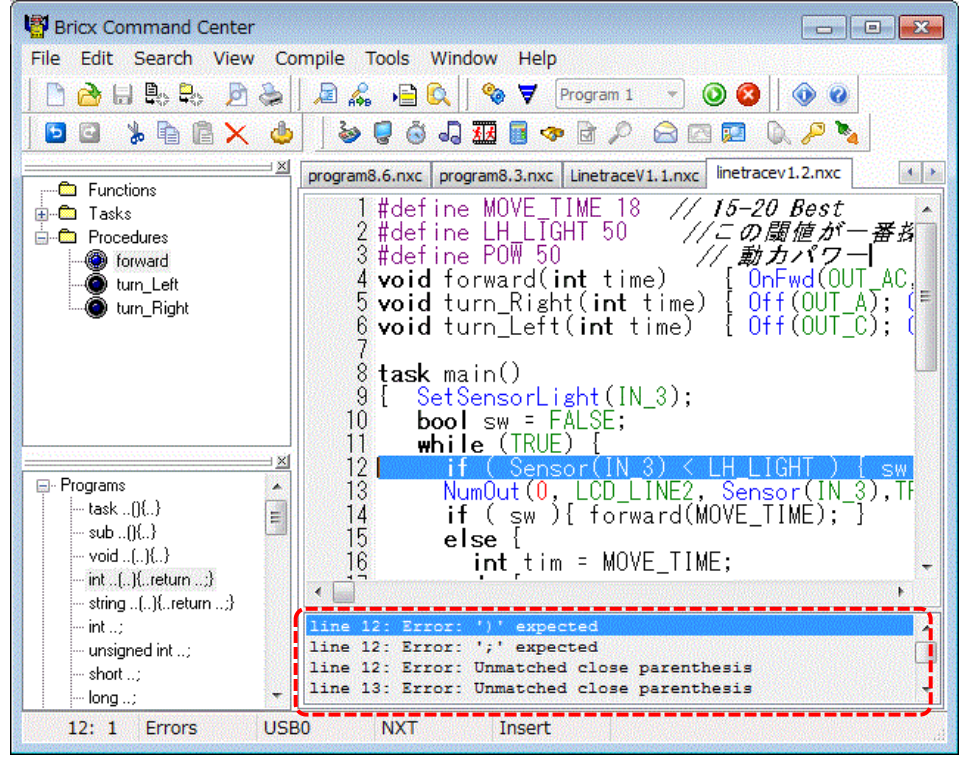

#### エラー状態で、**F12キー**を押すことで、詳細 なエラー内容が別ウィンドウで表示される。

#### コンパイル・エラー詳細表示 画面

| Full errors in linetracev1.2.nxc                                                                                                    | ×   |
|----------------------------------------------------------------------------------------------------|-----|
| <pre># Error: ')' expected File "C:\Users\takamoto\AppData\Local\Temp\temp.nxc" ; line 12 # if ( asm { ReadSensor(2,) } &lt; 50 @ #</pre>                             | * H |
| <pre># Error: ';' expected File "C:\Users\takamoto\AppData\Local\Temp\temp.nxc" ; line 12 # if ( asm { ReadSensor(2,RETVAL_) } &lt; 50 @ *</pre>                      |     |
| <pre># Error: Unmatched close parenthesis File "C:\Users\takamoto\AppData\Local\Temp\temp.nxc" ; line 12 # if ( asm { ReadSensor(2,RETVAL_) } &lt; 50 @ @ ) { #</pre> |     |
| <pre># # Error: ';' expected File "C:\Users\takamoto\AppData\Local\Temp\temp.nxc" ; line 12 # if ( asm { ReadSensor(2,RETVAL_) } &lt; 50 @ @ ) { s *</pre>            |     |
| <pre># Error: Unmatched close parenthesis File "C:\Users\takamoto\AppData\Local\Temp\temp.nxc" ; line 13 # NumOut(0, 48, asm { ReadSensor(2,RETVAL) },1);</pre>       |     |
| <pre># Foror: Unmatched close parenthesis File "C:\Users\takamoto\AppData\Local\Temp\temp.nxc" ; line 14 # if ( en );</pre>                                           | -   |
| 1:1                                                                                                    |     |

ツール群ウィンドウ(1)

ツールバーの「Tools」には、多くの便利な機能が 揃っている。ただし、これらが使える状態になるに は、<u>NXTが接続されていること</u>が前提となる。

NXTが接続されていない場合には、ツールバーの 「Find Brick」から、USBもしくはBloutoothされ たNXTとを接続する必要がある。

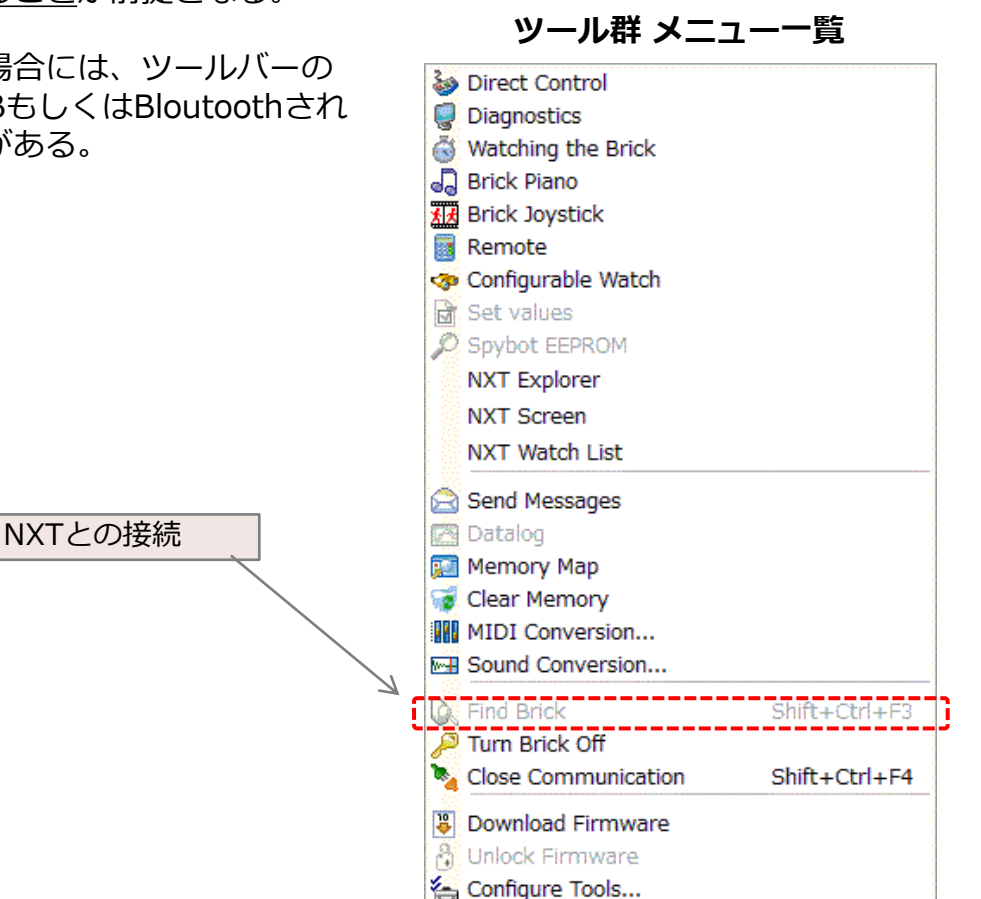

ツール群ウィンドウ(2)

ダイレクト・コントローラは、直接NXTのアクチュエータ (モータ)やセンサーを操作することができるウィンドウ となる。

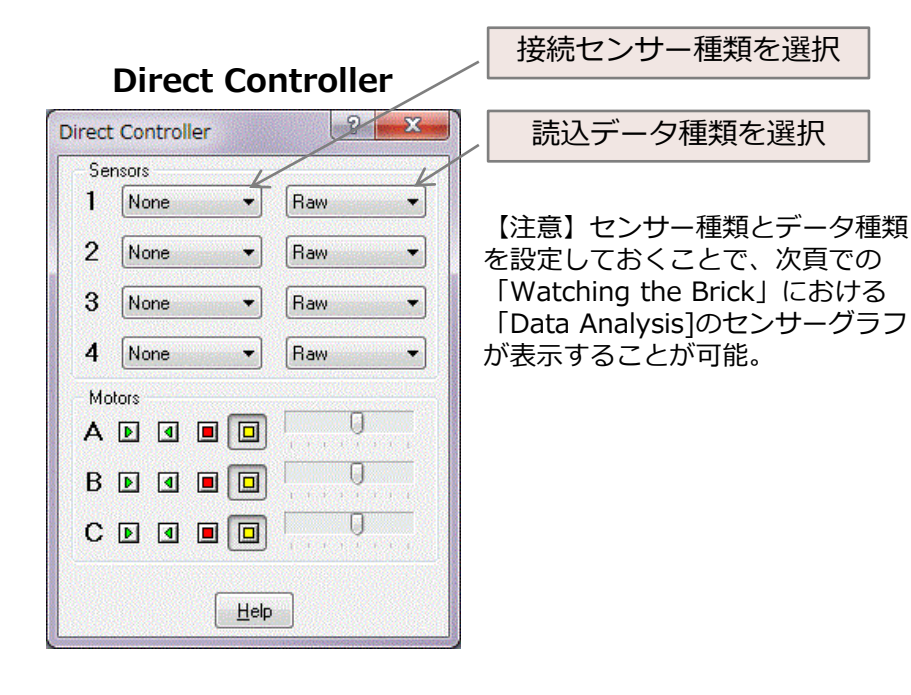

ダイアゴノスティックは、現状接続されている NXTの関連情報、例えばNXTの名前、ファーム ウェアのバージョン情報、バッテリー情報など を表示する。

#### Diagnostics

| Diagnostics     | ? <mark>×</mark>  |
|-----------------|-------------------|
| Info            |                   |
| Alive           | Brick is alive    |
| Version         | 01.1240 / 01.028  |
| Battery         | 7907 mV           |
| Port            | USBO              |
| Program         | 0                 |
|                 | <u>R</u> efresh   |
| Power Do        | wn                |
| <u>M</u> inutes | 10 🗘              |
| NXT Info        |                   |
| Name            | NXT               |
| BT Addr         | 00:16:53:0E:98:BB |
| BT Signal       | 0,0,0,0           |
| Free mem        | 62448             |
|                 | <u>R</u> efresh   |
|                 | Help              |

ツール群ウィンドウ(3)

NXTのブロックツールで、各種センサーやその他値を時系列 で値表示させたり、グラフ表示させたりすることができる。

Watching the brick/Common 画面

| Watching the brick                                                                                                    | J                                                                                                    |                                                                                                    | ? ×                                                                                 |                                                                                                    |                                                                                                    |
|----------------------------------------------------------------------------------------------------|----------------------------------------------------------------------------------------------------|----------------------------------------------------------------------------------------------------|-------------------------------------------------------------------------------------|----------------------------------------------------------------------------------------------------|----------------------------------------------------------------------------------------------------|
| Watching the brick           Common         NXT           Var 0         Var 1           Var 1         Var 2           Var 3         Var 4           Var 5         Var 6           Var 7         Var 16           Var 17         Var 18           Var 20         Var 22           Var 21         Var 22 | Var 8<br>Var 9<br>Var 10<br>Var 10<br>Var 11<br>Var 12<br>Var 12<br>Var 13<br>Var 14<br>Var 15<br>Var 24<br>Var 25<br>Var 26<br>Var 26<br>Var 27<br>Var 28<br>Var 29<br>Var 30<br>Var 31 | Sensor 1<br>Sensor 2<br>Sensor 3<br>Sensor 4<br>Timer 0<br>Timer 1<br>Timer 2<br>Timer 3<br>Message | All None Clear Poll Now Poll Regular 1 second Only if active Sync series Graph Help | NXTのブロックツールで、各種センサーやそ<br>列で値表示させたり、グラフ表示させたりす<br>る。<br>Watching the brick/ NXT 画面<br>Watching the brick<br>Common NXT<br>Power<br>Mode<br>Regulation Mode<br>Regulation Mode<br>Run State<br>Turn Ratio<br>Tacho Count<br>Block Tacho Count | その他値を時系<br>することができ<br>i<br><u>All</u><br><u>None</u><br><u>Clear</u><br><u>Poll Regular</u><br>1 second マ<br>Conly if active |
| ダイレクトコ<br>センサー種類                                                                                                    | ]ントローラの<br>夏とデータ種業                                                                                                    | Dセンサー設定で<br>顔を設定した上で                                                                                | の読込を行う。<br>、センサー値を                                                                  | I2C Port       US Buffer       Length       Response         I2C Port 1       0       ↓         I2C Port 2       0       ↓                                                                                                    | IV Sync series<br><u>G</u> raph<br><u>H</u> elp                                                                              |

T.Takamoto 2011.08.25

🔝 Port 4

0 💲

ツール群ウィンドウ(4)

BricxCC上で、NXTのセンサー値などを動的に グラフ表示させることができる。

#### Data Analysis 画面

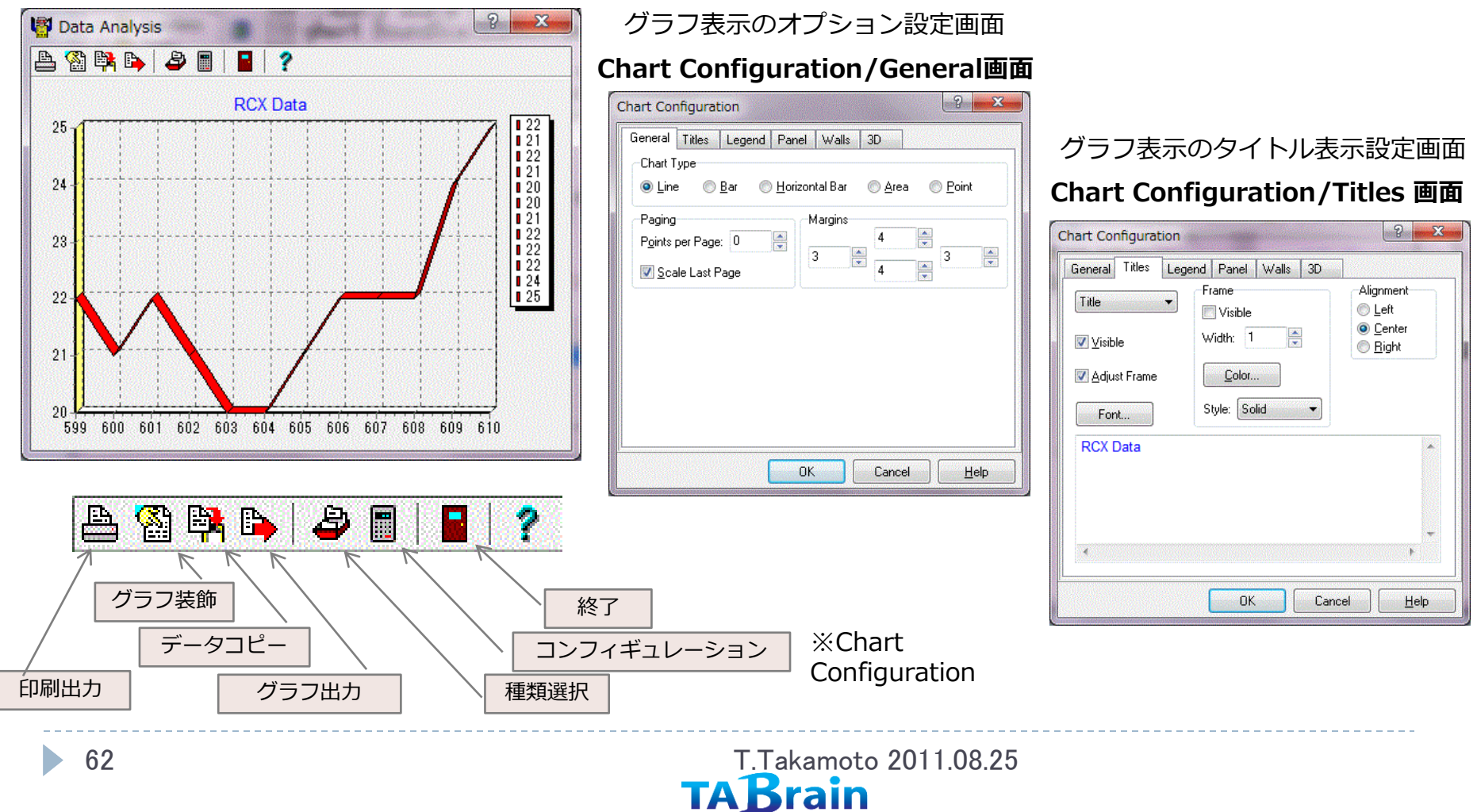

ツール群ウィンドウ(5)

#### Chart Configuration/Legend 画面

| Chart Configurat   | ion                | ? ×                     |
|--------------------|--------------------|-------------------------|
| General Titles     | Legend Panel W     | ∀alls 3D                |
| <u>▼</u> isible    | Legend <u>S</u> ty | tyle: Automatic 🔹       |
| Bac <u>k</u> Color | Text Sty           | tyle: Left Value 👻      |
| Font               |                    | ☑ Resize Chart Inverted |
| Frame              |                    | Position                |
| 📝 Visible          | Width: 1           |                         |
| <u>C</u> olor      | Style: Solid       | Margin: 0               |
| Dividing Lines     |                    | Shadow                  |
| 📰 Visible          | Width: 1           | <u>⊆</u> olor           |
| <u>C</u> olor      | Style: Solid       | Siz <u>e</u> : 3        |
| <u></u>            | ОК                 | Cancel <u>H</u> elp     |

### Chart Configuration/Walls 画面

| Chart Configuration                  | <u>}</u>                                                                                                    |
|--------------------------------------|----------------------------------------------------------------------------------------------------|
| General Titles Legend Panel Walls 3D |                                                                                                    |
| ✓ Visible Walls                      |                                                                                                    |
| Left Wall Bottom Wall Back Wall      | a constant of the                                                                                               |
| Background                           |                                                                                                    |
|                                      | A CONTRACTOR OF A CONTRACTOR OF A CONTRACTOR OF A CONTRACTOR OF A CONTRACTOR OF A CONTRACTOR OF A CONTRACTOR OF |
| Visible Width: 1                     |                                                                                                    |
| <u>⊆</u> olor Style: Solid ▼         |                                                                                                    |
| Size: 0                              |                                                                                                    |
| L                                    | and and a second second second second second second second second second second second second second second se  |
| OK Cancel <u>H</u> elp               |                                                                                                    |
|                                      | ALC: NO.                                                                                                    |

#### グラフ表示選択(フォーマット) による出力(クリップボード、 ファイル出力の選択も可能)

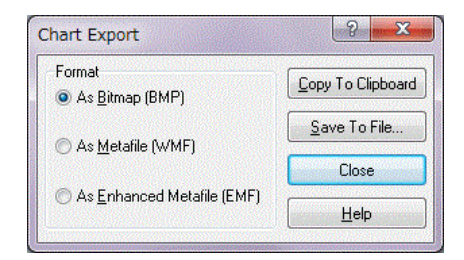

#### Chart Configuration/3D 画面

| eneral Titles Legend       | I Panel Wa             | lls 3D |              |      |
|----------------------------|------------------------|--------|--------------|------|
| 3D                         |                        |        |              |      |
| I Dimensions               | <u>Z</u> oom:          | •      | •            | 100% |
| 3 <u>D</u> %: 15           | <u>R</u> otation:      | 4      | (1) <b>F</b> | 345  |
| 👿 Orthogonal               | Elevation:             | 4      | <b>F</b>     | 345  |
|                            | <u>T</u> ilt:          | *      | ۲            | 0    |
| Preview                    | <u>H</u> oriz. Offset: | •      | ۲            | 0    |
| $\mathbb{M}^{\mathcal{N}}$ | Vert. Offset:          | •      | Þ            | 0    |

ツール群ウィンドウ(6)

#### I2Cセンサーの環境設定 Series Configuration/Line 画面

| eries (                 | Configuration                                                            |                 |               |        | 3     | X    |
|-------------------------|--------------------------------------------------------------------------|-----------------|---------------|--------|-------|------|
| <u>T</u> itle:          | I2C Result 1[0]                                                          |                 |               |        |       |      |
| Line<br>−Borde<br>IV ⊻i | Point Marks<br>er<br>sible <u>W</u> idth: 1                              |                 | <u>C</u> olor | Style: | Solid | •    |
| Patter                  | n: Solid<br>IorEach <u>C</u><br>Irk 3D<br>Mode<br>jtairs <u>I</u> nverte | ▼<br>olor<br>ed |               |        |       |      |
|                         |                                                                          |                 | ОК            |        | ancel | Help |

### Series Configuration/Point 画面

| eries Configuratio                       | n       |   |            | ? ×            |
|------------------------------------------|---------|---|------------|----------------|
| Title: 12C Result 1[0                    | ]       |   |            |                |
| Line Point Ma                            | ırks    |   |            |                |
| ⊻isible                                  | Width:  | 4 | (A)<br>(*) |                |
| ☑ <u>3</u> D<br>☑ Inflate <u>M</u> argin | Height: | 4 |            |                |
| Style: Square                            | •       |   |            |                |
| Border                                   |         |   |            |                |
| <u> </u>                                 | 1       |   | Color      | Style: Solid 🔹 |
|                                          |         |   |            |                |

TABrain

### Series Configuration/Marks 画面

| Color Style: Solid 💌   | <u>T</u> itle: I2C Result 1[0]<br>Line Point Marks                                                                                                   |                                                                                                    |
|------------------------|----------------------------------------------------------------------------------------------------|----------------------------------------------------------------------------------------------------|
| OK Cancel <u>H</u> elp | Visible<br>Format<br>Back Color Iransparent<br>Border<br>Visible<br>Visible<br>Width: 1 <u>Font</u><br>Arrows<br><u>Color</u> Length: 8 <del>*</del> | Style:<br>Value<br>Percent<br>Label<br>Label and Percent<br>Label and Value<br>Legend<br>Percent Total<br>Label & Percent Total<br>X Value |
| T. T. J                | -                                                                                                    | OK Cancel _                                                                                                    |

### ツール群ウィンドウ(7)

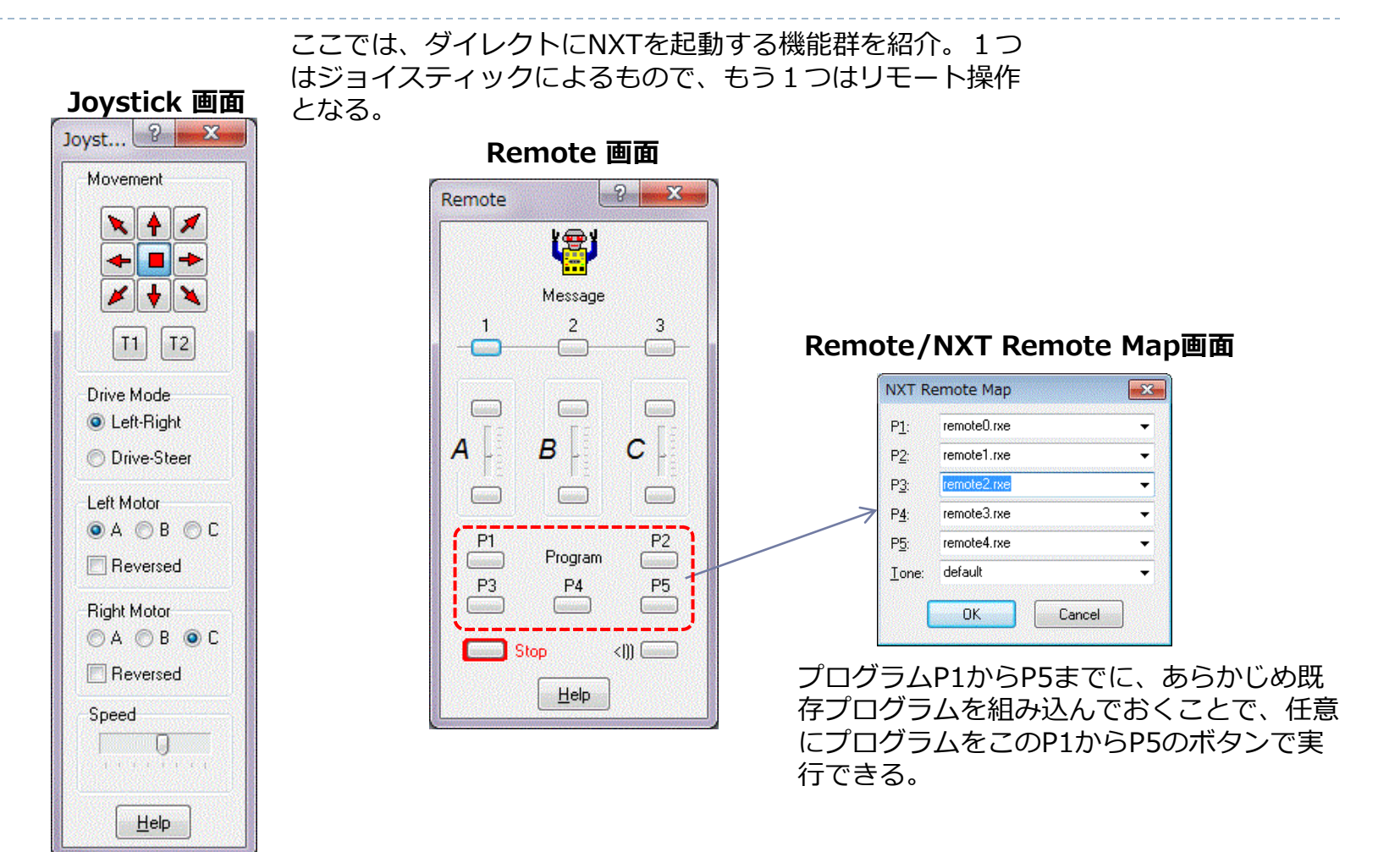

### ツール群ウィンドウ(8)

NXT上のフラッシュメモリ―とPC側のNXT関連(NXCほか) ファイルのエクスプローラで、メモリー上の確認なども可能。

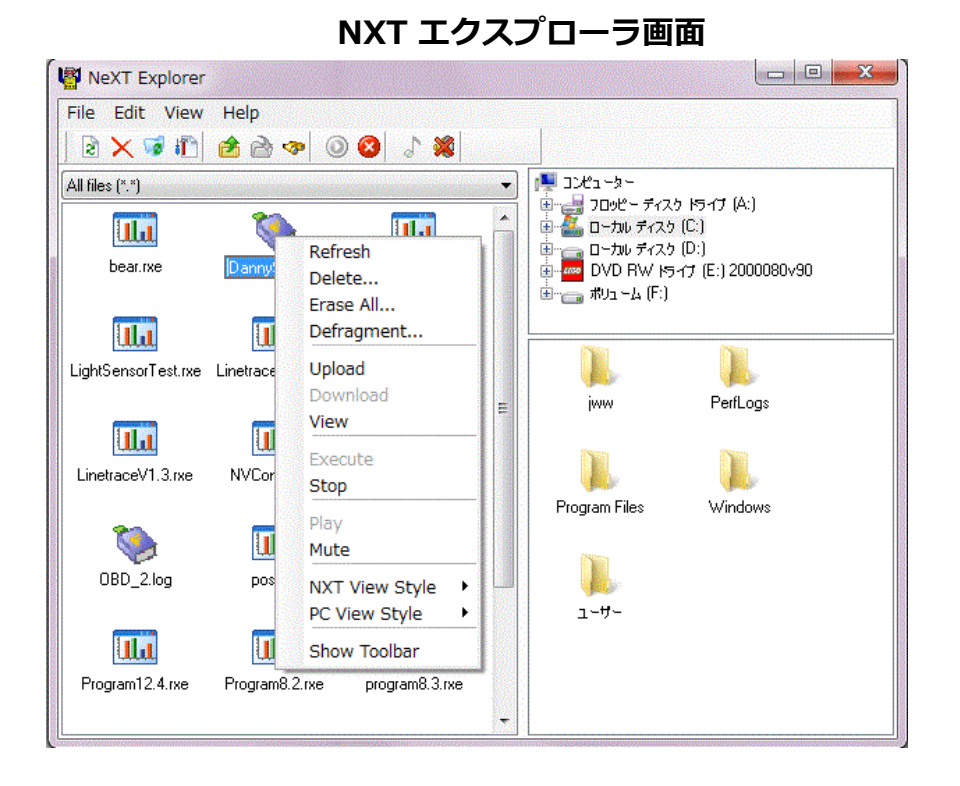

ツール群ウィンドウ(9)

#### 調整設定を行う

### Configurable Watch画面

| Source: | Variable   | -      |                         | <u>H</u> elp  |
|---------|------------|--------|-------------------------|---------------|
| Value:  | 0 🔮 🔟 atch | Remove | <u>All</u> <u>N</u> one | <u>C</u> lear |
| 001     |            |        |                         |               |
| 001     |            |        |                         |               |
|         | 0          |        | ✓ Variable              | Ţ             |
|         |            |        |                         |               |

#### Messages画面

| Messages                           | ? ×                                               |
|------------------------------------|---------------------------------------------------|
| Single digit message     7   8   9 | NXT Messages<br><u>M</u> ailbox: <u>Mailbox 1</u> |
| 4 5 6                              | Boolean Send                                      |
| 1 2 3                              | 0 🗘 Send                                          |
| 0                                  | send Send                                         |
| Numeric message                    | -                                                 |
| Help                               |                                                   |

### NXTメモリーマップ画面

| Files               |        |      |   |
|---------------------|--------|------|---|
| bear.rxe            | 4026   |      |   |
| exclamation_mar.rxe | 3998   |      |   |
| pos.rxe             | 3318   |      |   |
| read_sensor_dat.rxe | 2706   |      |   |
| LinetraceV1.3.rxe   | 1506   |      |   |
| LinetraceV1.1.rxe   | 1446   |      |   |
| LinetraceV1.0.rxe   | 1430   |      | - |
| LightSensorTest.rxe | 710    |      |   |
| NVConfig.sys        | 6      |      |   |
| VU_lineFollow.rxe   | 24176  |      |   |
| Modules             |        |      |   |
| Comm.mod            | 327681 | 1900 |   |
| Input.mod           | 196609 | 416  |   |
| Button.mod          | 262145 | 36   |   |
| Display.mod         | 655361 | 1720 |   |
| Loader.mod          | 589825 | 8    |   |
| Low Speed.mod       | 720897 | 167  |   |
| Output.mod          | 131073 | 100  | _ |
| <i>.</i>            |        |      | • |

ツール群ウィンドウ(10)

ツールオプション関連を設定

### Tool Option画面

| Tool Options |                                                                                                    |                                          |                                                                                            |
|--------------|----------------------------------------------------------------------------------------------------|------------------------------------------|--------------------------------------------------------------------------------------------|
| Tools:       |                                                                                                    | Preferences/Com                          | piler/Common画面                                                                             |
| Delete       |                                                                                                    | Preferences                              | ? <mark></mark>                                                                            |
| Edit         | Tool Properties                                                                                                    | General Editor Compiler API Sta          | rt Up   Templates   Macros   Color   Options                                               |
| Close        | Tool Properties         Iitle:         Program:         Working dir:         Parameters:         Restrict by file extension' Extension:         Macros         Wait for prograr         Close and reopen por         Macros:         SCOL         SCOL         Cursor column in active editor         SROW         Cursor row in active editor         SPATH()         Directory portion of parameter         SNAME()         File name of parameter         SNAMEONLY()         File name of parameter         SEXT()         File extension of parameter | Common       NQC       LCC       NBC/NXC | C/C++/Pascal Java Forth Console<br>standard firmware<br>CLASM<br>NBC.<br>OK<br>Cancel Help |

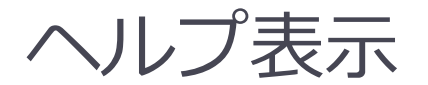

### 「Help」メニューから、BricxCC関連のヘルプ を表示させることができる。

#### BricxCCのヘルプ画面

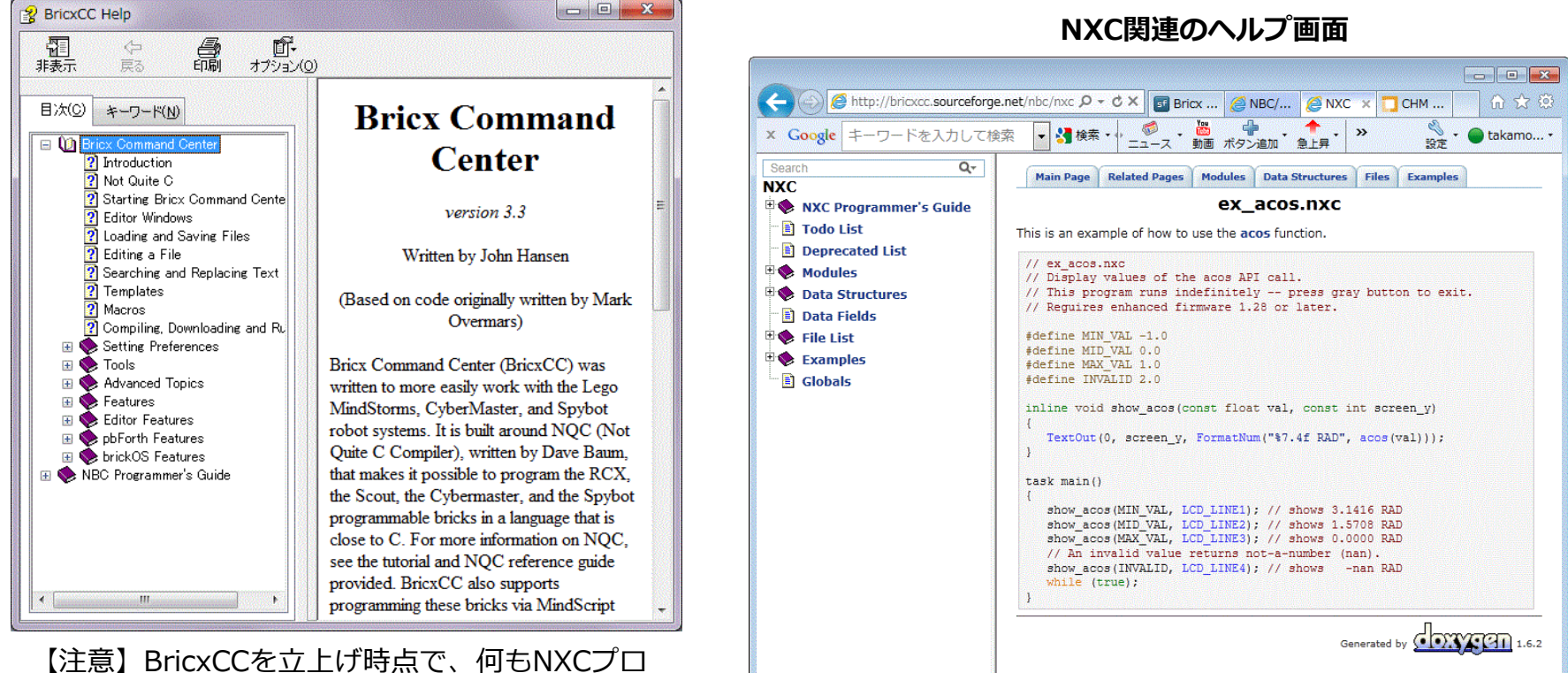

【注意】BricxCCを立上げ時点で、何もNXCプロ グラムを読み込んでいない状態でHELP画面を表 示させるときに出てくる。

一度、NXCプログラムを読み込んで、HELP画面 を表示させると、NXCのヘルプ画面に切り替わる。

69

【注意】NXCの関数や宣言関連など、詳細な情報が表示される。また、事例プログラムの豊富に組み込まれている。互いにリンクもされていて、操作が簡単。

T.Takamoto 2011.08.25

TABrain

### TABrain

# III. NXCプログラミング

チュートリアル・ガイド

# 1. はじめてのプログラム作成

このチュートリアルでは、初歩的なNXC言語の紹介と 最低限の「**BricxCC**」の使い方を紹介。

ここでは、NXC言語のいくつかの重要事項を学ぶ。

 まず互いのプログラムには、名前「main」を持つ タスクが一つ必要であり、それによってロボットが実 行できる。

 それに、4つのモータに関する基本的なコマンド (OnFwd()、OnRev() およびOff(」)と継続を意 味する Wait() について学ぶ。

### 覚える事

- 1. ロボットの組み立て
- 2. 「Bricx Command Center」の起動
- 3. プログラムの作成
- 4. プログラムの実行
- 5. プログラム内のエラー(誤り)
- 6. スピードの変更

![](_page_71_Figure_12.jpeg)

**TAB**rain
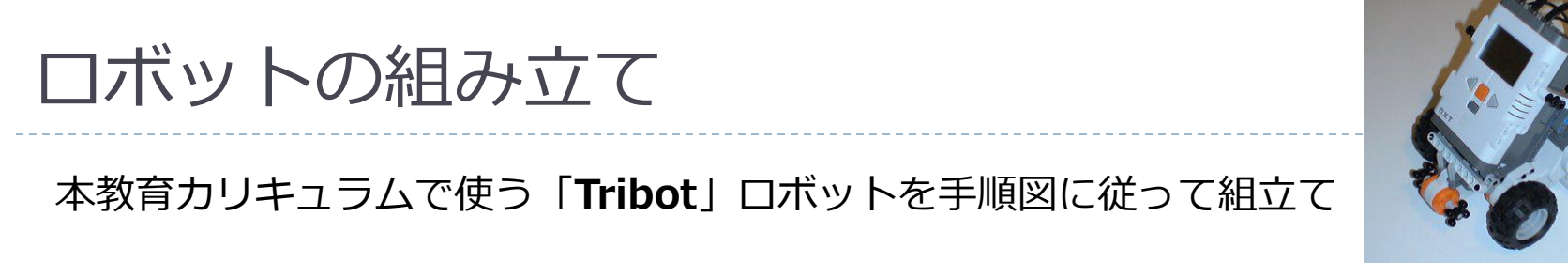

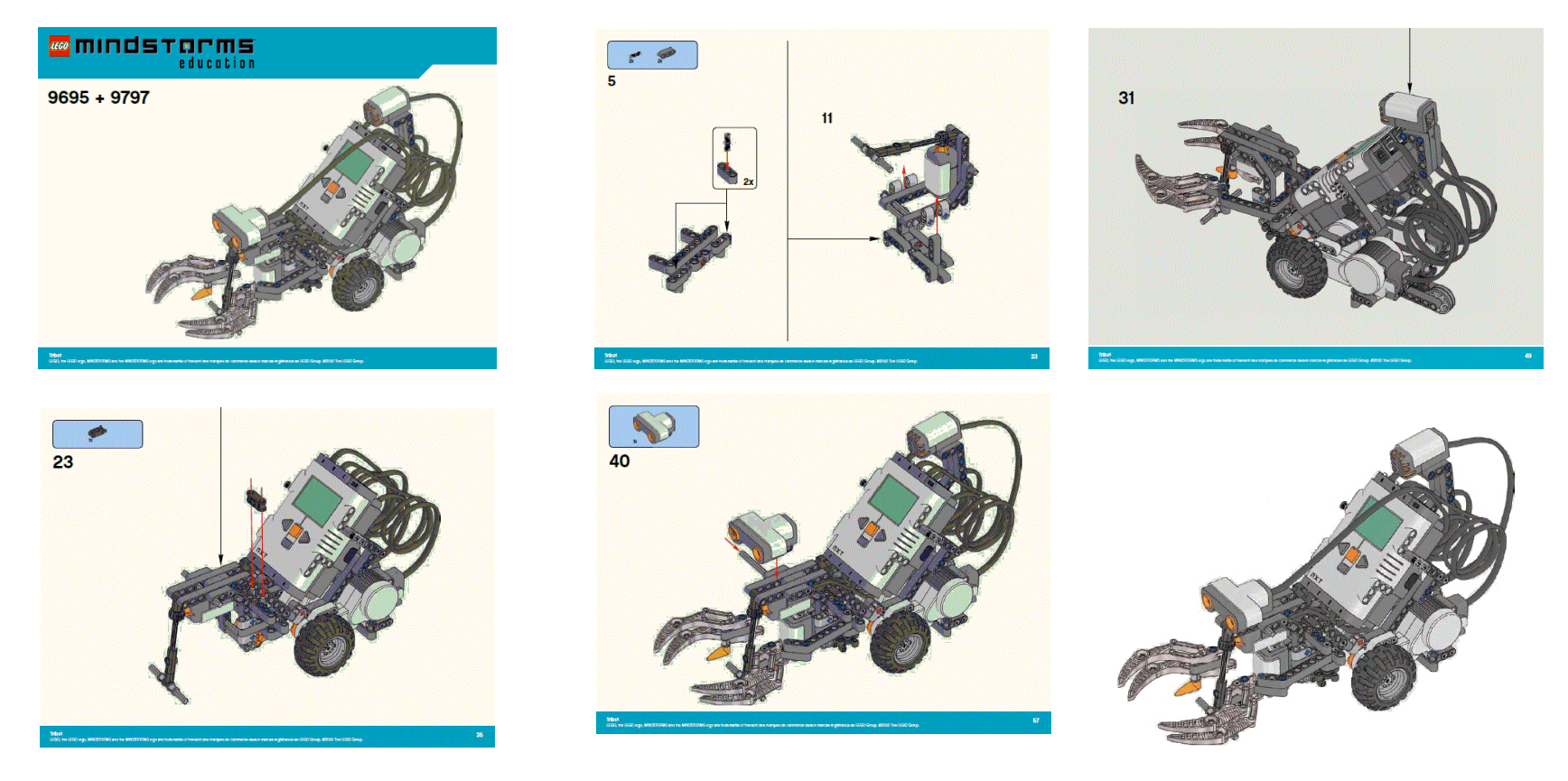

※Tribotは、2つのモータと1つの車輪で動き、各種センサーを取り付けてできている単純ロボット。 手順図に沿って簡単にロボットを組み立てることができる

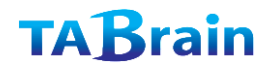

# 「Bricx Command Center」の起動

- BricxCCは、レゴ・マインドストームを動かす開発言語NXC(C言語ライク)の 統合環境でフリーソフト。
  - NXC(Not eXactly C)は、NXTへの組込みプログラム言語
  - BricxCC(Bricx Command Center)は、NXCの開発統合環境を提供
  - 既に多くの情報や実績がネットや出版物で紹介
- ① パソコン上へのBricxCCのダウンロード
  - http://sourceforge.net/projects/bricxcc/files/bricxcc/
- ② BricxCCの環境設定(初期に行うべき設定)
  - ▶ 初期環境設定
  - ▶ 日本語コメント対応
  - 行番号表示設定
  - ▶ 色表示設定

実践ロボットプログラミング

コンパイル環境など

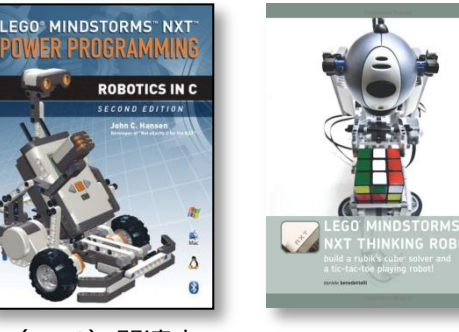

※BricxCC(NXC)関連本

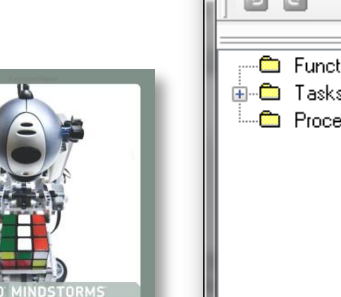

TABrain

| ⊗BricxCC | (NXC) | 画面 |  |
|----------|-------|----|--|
|----------|-------|----|--|

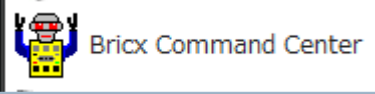

? X

|                                                                        | OK Ca                                                                                                    | ncel Help            |                 |
|------------------------------------------------------------------------|----------------------------------------------------------------------------------------------------|----------------------|-----------------|
| Bricx Command                                                          | l Center - [プログラム                                                                                                    | [1.1.nxc]            |                 |
| 🚰 File Edit Se                                                         | arch View Compile                                                                                                    | e Tools Win          | idow Help 🔄 🗗 🗙 |
| 🕒 👌 🔒 🔩                                                                | 😓 🖻 📚 🛛 🔎 🖧                                                                                                    | ; 🔒 🔍 🛛 🧌            | 🗞 🔻 🛛 Program 1 |
|                                                                        | 🔒 🗙 🧅 🗎 🦢 🤅                                                                                                    | 2 🚳 🎝 💹              | 🖥 🧇 🗟 🖉 😂 🖬     |
| <ul> <li>✓ Functions</li> <li>① Tasks</li> <li>② Procedures</li> </ul> | <pre>task main() {     OnFwd(OUT_A,     OnFwd(OUT_C,     Wait(4000);     OnRev(OUT_AC,     Wait(4000);     Off(OUT_AC);     } </pre> | 75);<br>75);<br>75); |                 |
| 1:1                                                                    | USB0                                                                                                    | NXT                  | Insert          |

Searching for the brick

Standard O brickOS O pbForth O leJOS O Other

Brick Type

NXT

Find Brick

Port

COM1

Firmware

## ※Bluetoothの接続について

- 作成したプログラムをNXTへダウンロードし実行する際、USB接続(有線ケーブル) とBluetoothで対応。
- さらに複数NXT間どうしの通信をBluetoothで対応(NXTは最大4台まで)

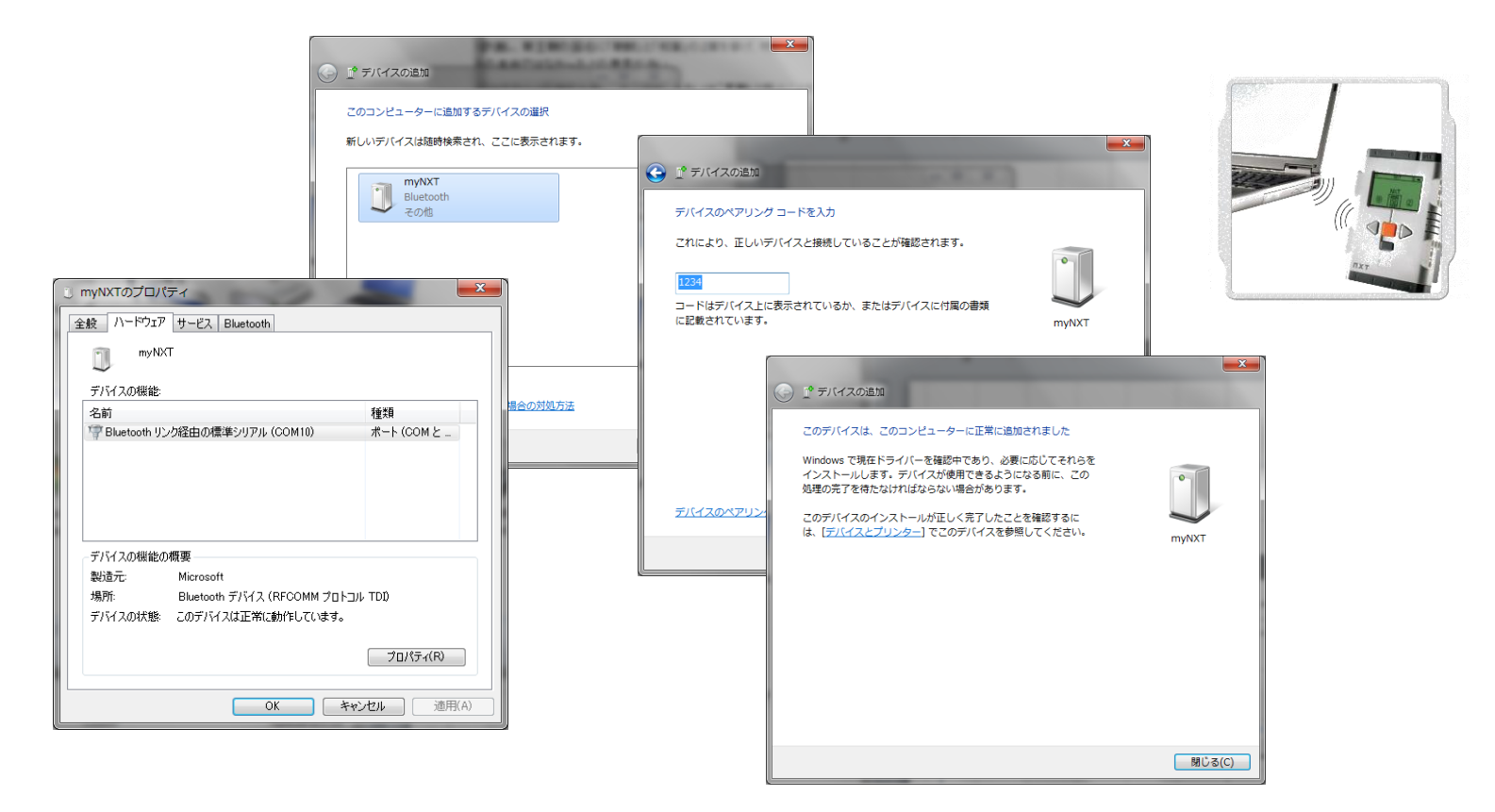

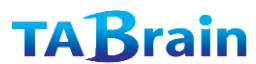

## プログラムの作成

#### 簡単なプログラムを作成し、NXTへダウンロードして、実行してみよう。

① 簡単なプログラムをBricxCC  $\vdash$ のエディタで作成 (【File】→ 【new】でエディタに) ② プログラムの作成(ロボットを4秒間前進させ、その後4秒間後退し、停止する) ※ファイル名を付けた上で、 ③ コンパイル & ダウンロード(【Compile]】→【Compile]】および【Download】実施) コンパイルすること ファイル名が無いとコンパ ④ プログラムの実行(【Compile】→ 【Run】) イラーエラーとなる。 - D X Vert Strick Command Center - [プログラム1.1.nxc] task main() File Edit Search View Compile Tools Window Help F { 0 × OnFwd(OUT\_A, 75);-🛅 🚵 🖶 🖶 🔎 🚴 🛛 🔊 🦾 📔 🕵 🛛 🧐 🏹 Program 1 OnFwd(OUT C, 75);-% 🖻 📔 🗙 👍 📗 | 🍛 📮 🚳 🎝 🎹 📑 🧇 🗟 🔎 🔒 🛙 5 0 Wait(4000);  $\equiv \times$ task main() - 💼 Functions OnRev(OUT AC, 75); 🖮 👛 Tasks I OnFwd (OUT\_A, 75); 🛄 Procedures OnFwd (OUT C, 75); Wait(4000); Wait(4000); OnRev(OUT AC, 75); Off(OUT AC); Wait(4000); } Off(OUT AC); 簡単なプログラム事例 (4秒前進、4秒後退、後停止) 1: 1 USB0 NXT Insert 複数のプログラムソースを BircxCC上でのプログラム作成エディタ 編集可能

※ プログラムソースのチェック

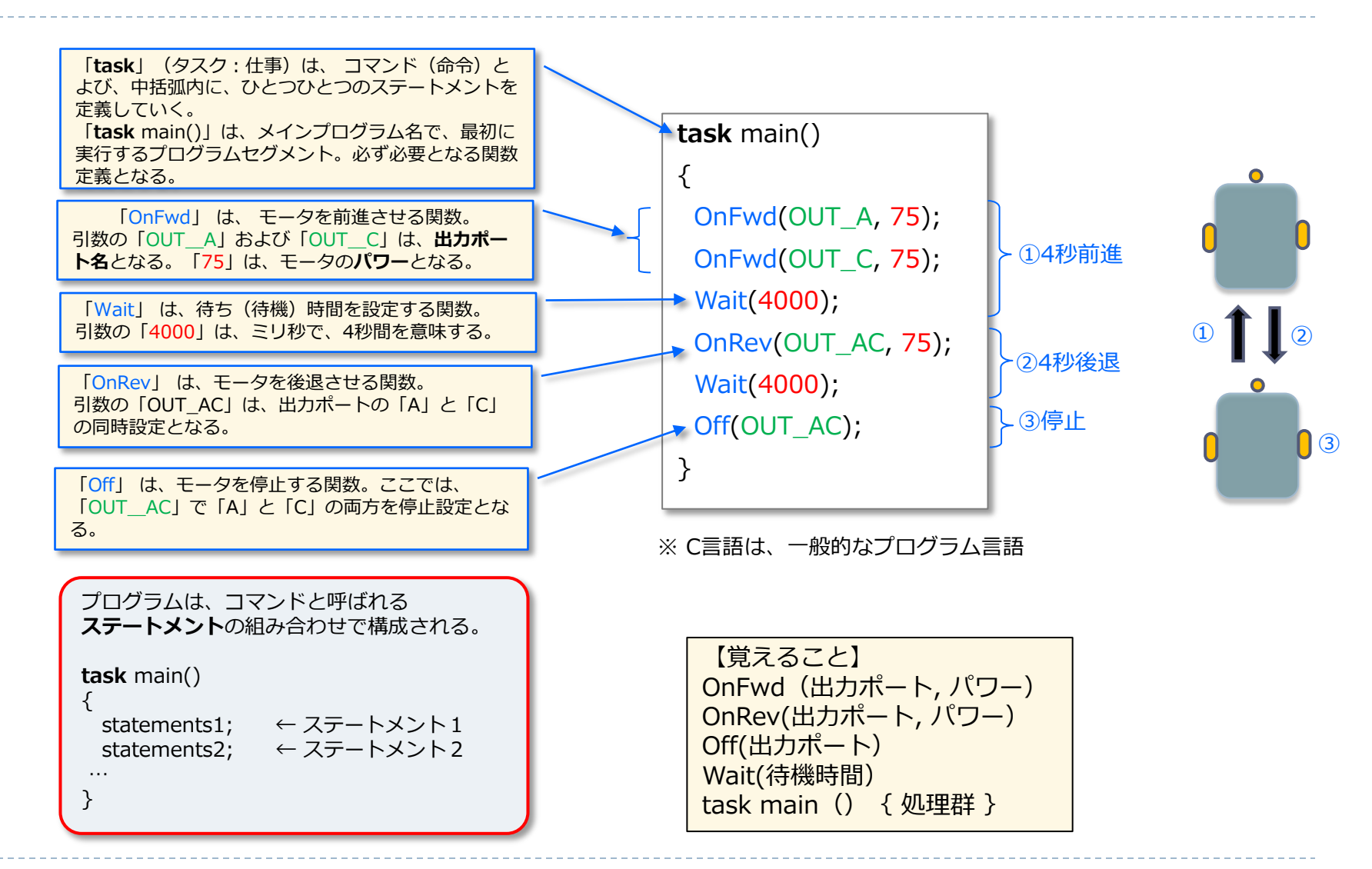

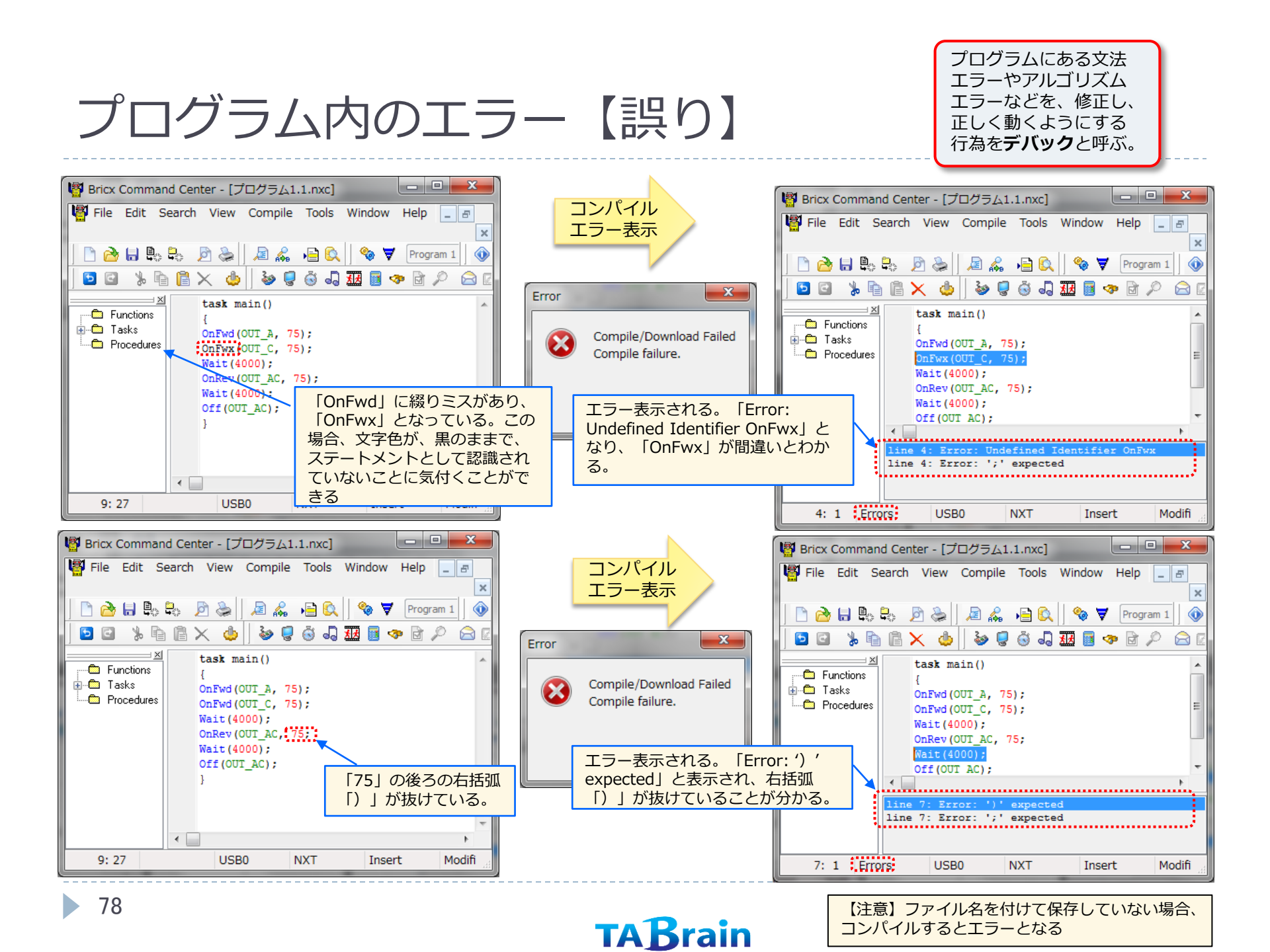

## スピードの変更【プログラム改善・修正】

#### 移動するスピードを「ゆっくり」に変更するには

ロボットのスピードは早いか? スピードを変更する場合には、コマンド内(OnFwdやOnRevなど)の2番目 のパラメータ(引数)を変更。<u>モータのパワーは、「0」から「100」までの数値</u>で設定。「100」の場合 が最大スピードで、「0」は停止(Stop)の意味。

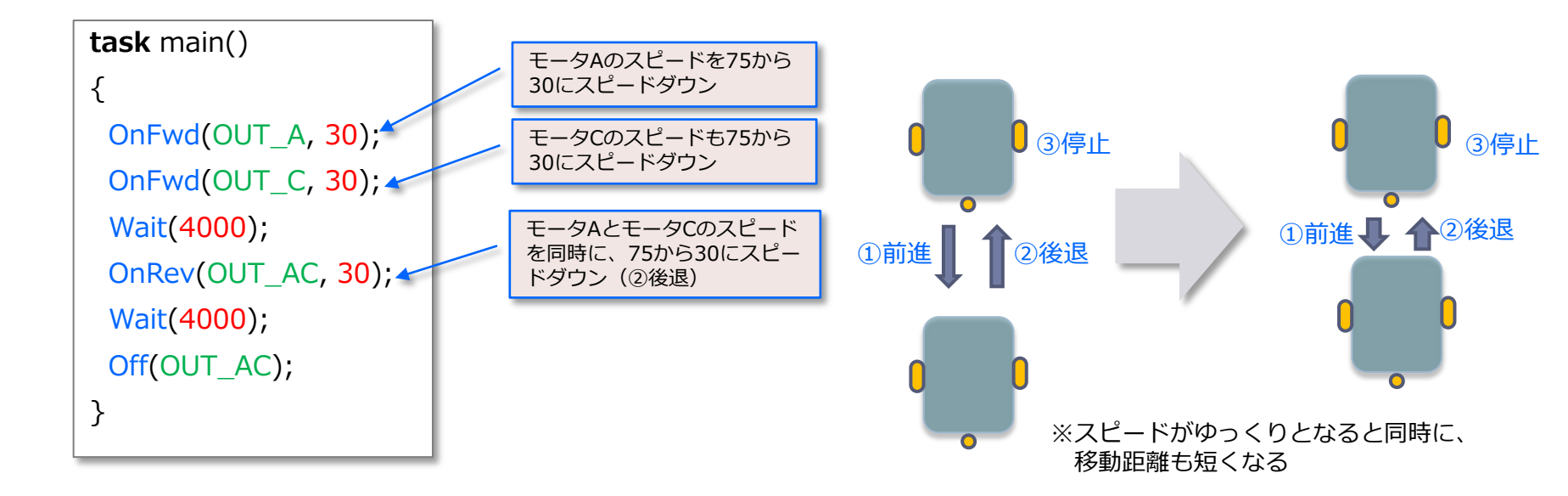

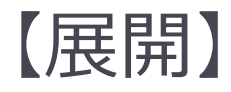

#### • ここで紹介した関数群の使い方についてまとめておく。

| 関数群   | 概  説                                                                                                    |
|-------|----------------------------------------------------------------------------------------------------|
| Off   | <b>モータの即時停止(OFF)</b><br>void Off(outputs):<br>byte outputs: 出カポート<br>OUT_A (0x00)<br>OUT_B (0x01)<br>OUT_C (0x02)<br>OUT_AB (0x03)<br>OUT_AC (0x04)<br>OUT_BC (0x05)<br>OUT_ABC (0x06) |
| OnFwd | モータの前進<br>void OnFwd(outputs,pwr):<br>byte outputs:<br>char pwr:                                                                                                    |
| OnRev | モータの後退<br>void OnRev(outputs,pwr):<br>byte outputs:<br>char pwr:                                                                                                    |
| Wait  | ミリ秒単位(1秒=1000ミリ秒)での待機時間の設定<br>void Wait(ms): 戻り値なし<br>unsigned long ms: 待機する1ミリ秒単位の数値                                                                                                  |
| Stop  | 実行中のプログラムの停止<br>void Stop(bvalue): 戻り値なし<br>bool bvalue: ブーリアン値で真のときプログラム停止                                                                                                    |

先ずは、躊躇せずに、すぐにプログラムを作成し、コンパイル実行を学ぶ必要がある。

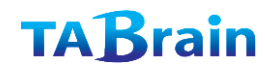

### まとめ

- この章では、「BricxCC(Bricxコマンドセンター)」を使って、 NXCの最初のプログラム作成について紹介。
- どうやってプログラムを作成するか、どうロボットにダウンロード するか、またどうプログラムを実行させてロボットを動かすかが分 かった。
- この他にも「BricxCC」では、多くの機能を装備している。いろいろと触ってみたり、付属のドキュメント(英文)を読んだりして勉強してみよう。

# 2.より興味のあるプログラム作成

最初に紹介したプログラムは、特に驚くものではなかった。もっと興味のあるプログラムに挑戦してみよう。ここでは、NXC言語プログラムについて、さらにいくつかの機能を段階的に紹介していく。

この章では、「repeat」ステートメントの使い方 と、コメントについて学ぶ。それに、カッコを使っ た入れ子での関数の扱いや、インデントの使い方も 学ぶ。また、ここでは、ロボットをさまざまな経路 で動かすことができるようになる。さらに、プログ ラムをいろいろと変更してみて、ロボットを動かし てみよう。

#### 覚える事

- 1. 繰り返し文 repeatステートメント
- 2. #define コマンド
- 3. コメントとは
- 4.入れ子(ネスト)の関数とは
- 5. インデント(段下げ)

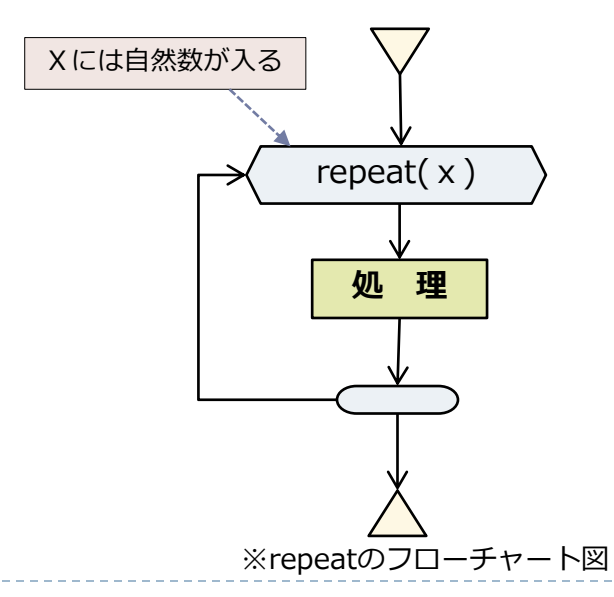

# 旋回プログラム(1)

ロボットの片方か両方のモータを停止したり、逆回転した りすることで、ロボットの方向を変えてみることが可能。 次のプログラムでのロボットは、少し前進し、右回転。

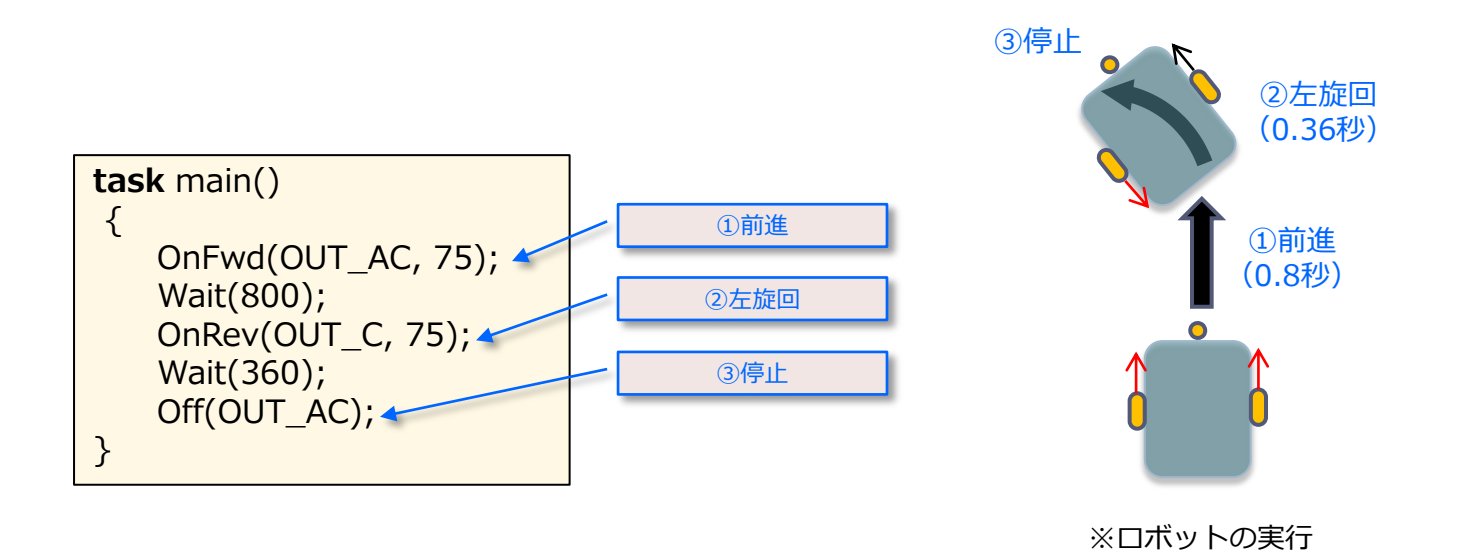

# 旋回プログラム(2)

この中の2つめの継続コマンド「Wait()」を360から 500に変え、回転角度がどう変わるかを試してみる。 ロボットがどう回転するかは、この数値によることが 分かる。

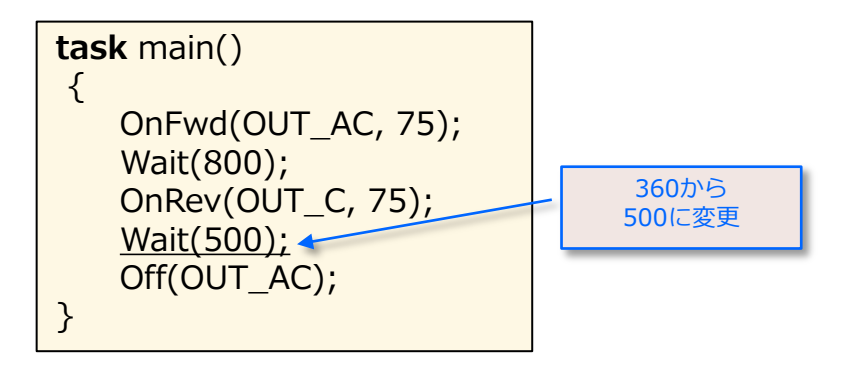

【注意点】「BricxCC」では、定数定義のステートメントの文字カラーを独自に設定することが可能。→ 6章参照

84

この数値をプログラム上で<u>、簡単に変更できる</u> <u>ように、数値に名前</u>を付けてみる。NXCでは、 <u>定数定義「#define」</u>コマンドを利用。

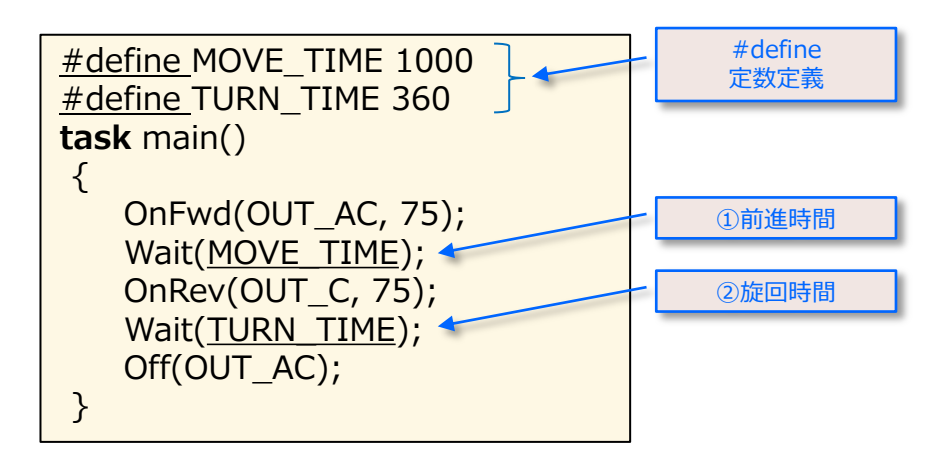

最初の2行で、定数二つを定義。ここで定義 した定数は、プログラム内で使うことが可能。

この定数の定義は、2つのメリットがある。 ① プログラムを読みやすくすること ② 簡単に変数を変えることができること

### コマンドの繰り返し(1)

つぎに、ロボットの動きとして正方形を描くようにしてみよう。正方形の意味とは、ロボットが前進し、90度回転し、 再度前進し、90度回転しの繰り返しで、もとの位置に戻るようにすること。ここでは、4回の前進と90度回転の繰り返 しのプログラムを、「repeat」ステートメントを使って簡単になるプログラミング記述を紹介。

この「repeat」ステートメントの中の数値(4)は、繰り返しの回数を意味し、さらに中カッコ { と } とを使って、その繰り返しの範囲を明確にする。

それから、上記のプログラムでは**段下げ(インデント)**を使っています。これは必ずしも必要ではありませんが、プログ **ラムを読みやすく**する上では重要。

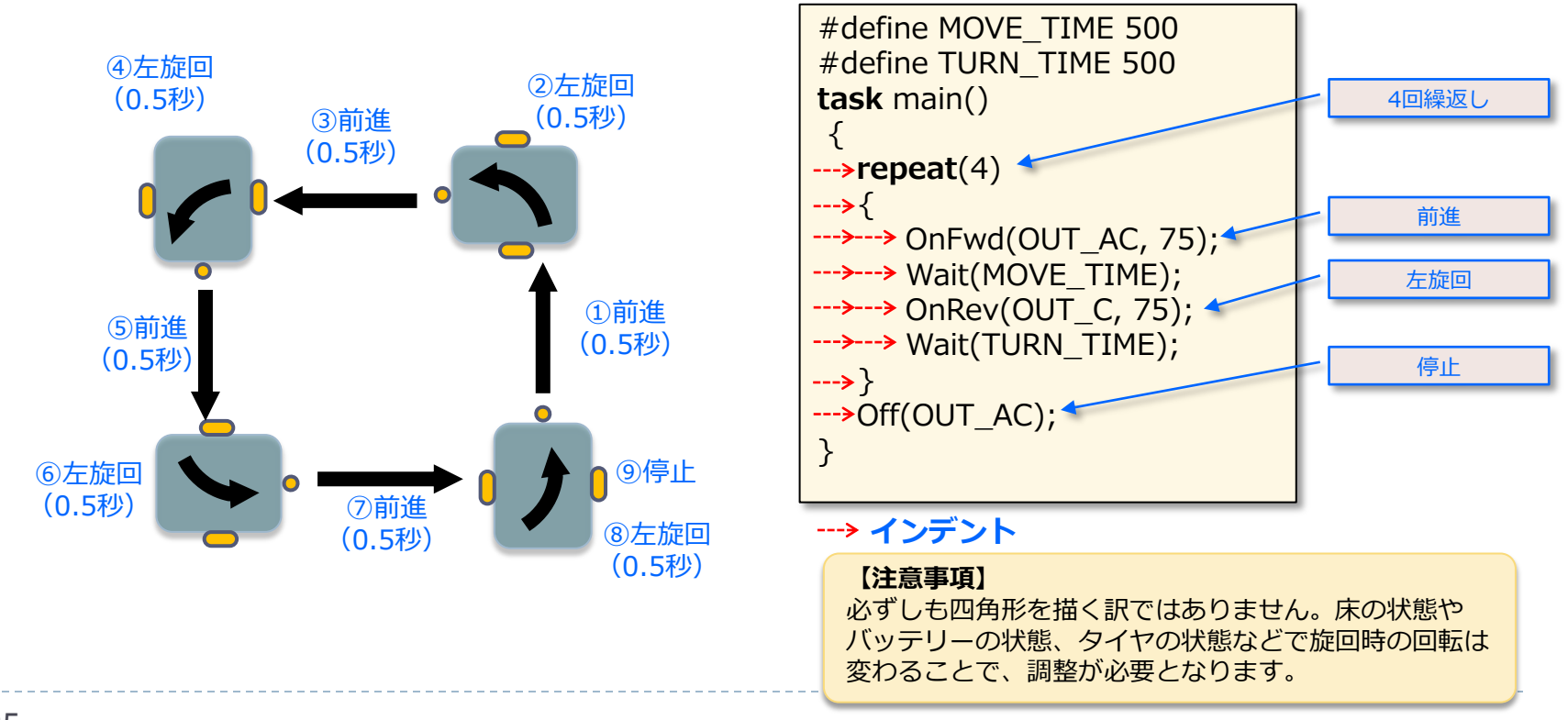

### コマンドの繰り返し(2)

それでは、前頁のプログラムをさらに10回の繰り返しを行ってみる。

このプログラムでは、「repeat」ステートメントの中にさらに「repeat」が使われています。この状態を「入れ子 (nested:ネスト)」と呼びます。好きなように「repieat」ステートメントを使って入れ子を作ることができます が、開始「{」と終了「}」のカッコをペアで使い、さらに段下げ(indent:インデント)を使うことに心がけてくだ さい。

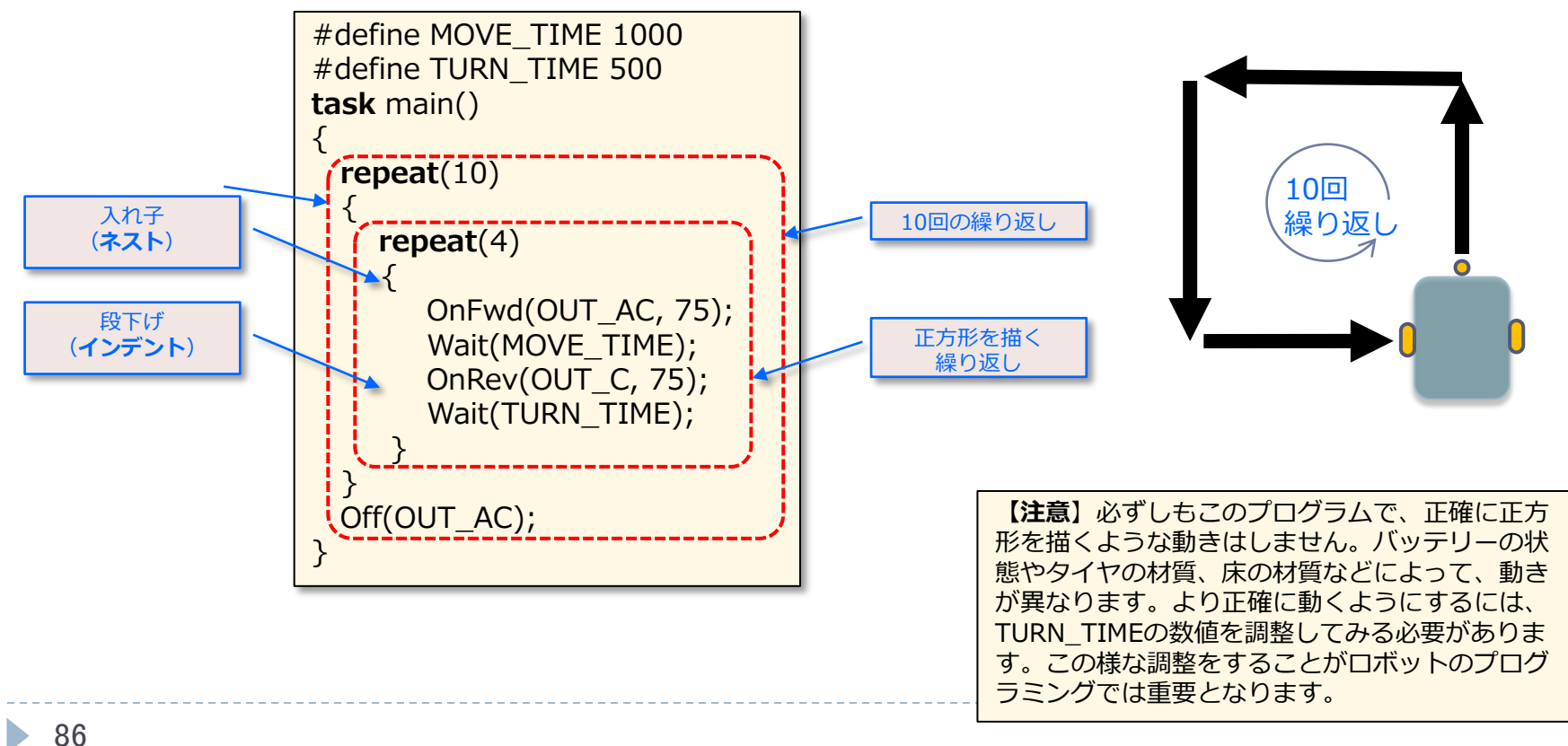

## コメントの追加

<u>プログラムをより読みやすくするため</u>には、コメントを入れる。各行の**先頭に「//」を入れる**と、その行の実行を無視し、 コメントとして扱う。長いコメントの場合には、「**/\*」と「\*/」で囲んで**コメントとする。「BricxCC」では、**コメント 文は、傾斜文字に変更**される。

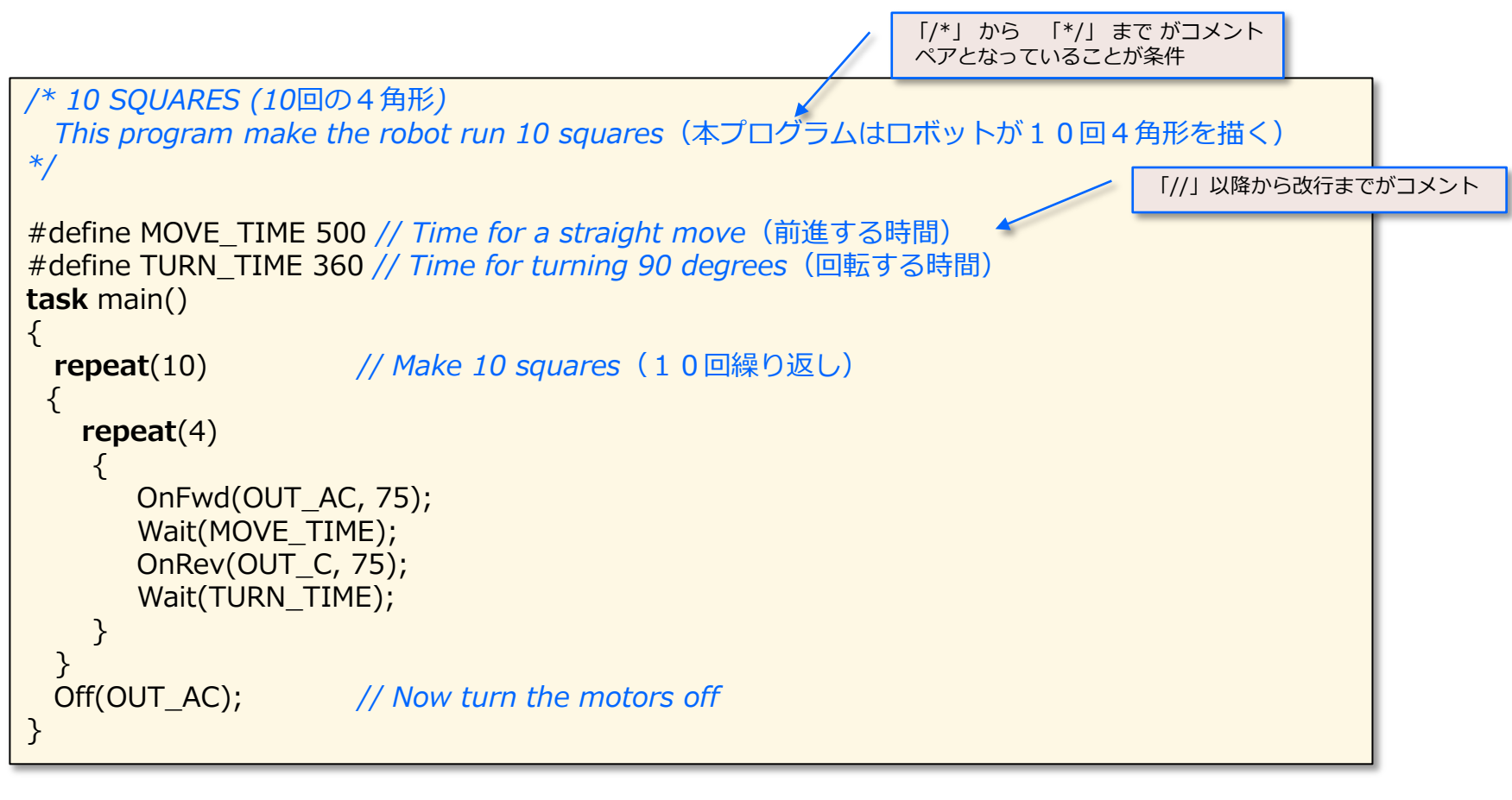

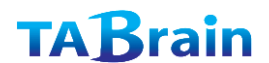

【展開】

 繰返しプログラムの標準ステートメントは、以下の for文がある。

for (式, 繰返し条件, 式2) 本体;

for (int i=0, i<10, i++) { 処理群 }

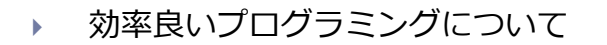

| 項目           | 概説              |
|--------------|-----------------|
| インデントを使う     | 括弧の対応などが分かり易くなる |
| 関数・変数名を分かり易く | プログラムが読みやすくなる   |
| コメントを入れる     | 分かり易くなり保守性が高まる  |
| モジュール化を図る    | 分かり易いモジュール構成とする |
| 処理は上から下へ     | Goto文は極力使わない    |
| ダイレクトな数値は避ける | 意味を持つ定数名などを使う   |

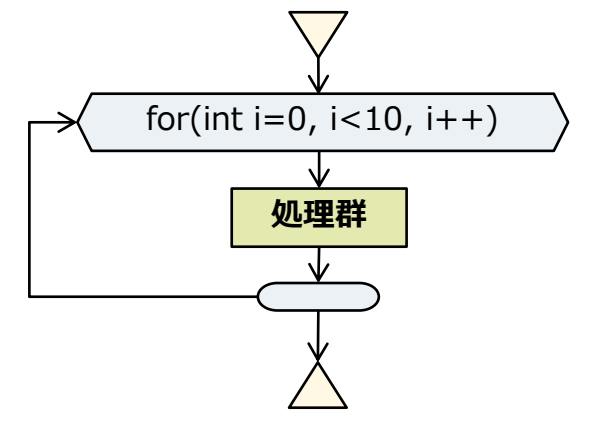

※for文のフローチャート図

 プログラミングの注意
 NXCのコンパイラは、上から下へコンパイルしていく このことで、関数名が定義されずに、宣言されて利用 しようとした場合には、エラーとなる。
 関数やタスクが他の関数やタスクを読込もうとした際 には、それより前に、関数やタスクの宣言が必要となる。

タスクの事前宣言は、以下のとおり

#### task name();

関数の事前宣言は、以下のとおり

return\_type name(argument\_list);

型、関数名、引数群ともに定義文と同じ記述とする。

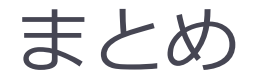

- この章では、プログラムの繰り返しのための「repeat」ステートメントの使い方を学んだ。
- また、マクロの定義として、#defineコマンドを学んだ。
- それに、プログラムを見やすくするために、コメントを入れることや、 カッコを使った入れ子(ネスト)での関数の扱い、それに段下げ(イ ンデント)の使い方も学んだ。
- ここまでで、ロボットをさまざまな経路で動かすことができるように なった。
- つぎの章に進む前に、プログラムをいろいろと変更してみて、ロボットを動かしてみてみよう。

# 3. 変数の使い方

変数は、どのプログラミング言語でも非常に重要なもの。変数 は、値をメモリに保存し、いろいろなステートメントで利用で き、値そのものを変更することもできる。ここでは、いろいろ な事例を使って変数の使い方を覚えよう。 **覚える事** 定数と変数
 変数定義、値設定、変数利用
 配列定義、配列初期値設定
 算術代入演算子(+=、-=、\*=、/=)
 乱数(ランダム数)発生
 whileステートメント

### 渦まき(螺旋)起動(1)

前章で紹介したプログラムを変更してロボットを**渦まき状に動かす**。 本プログラムは、つぎつぎに前進する継続時間を増やすことで実現で きる。

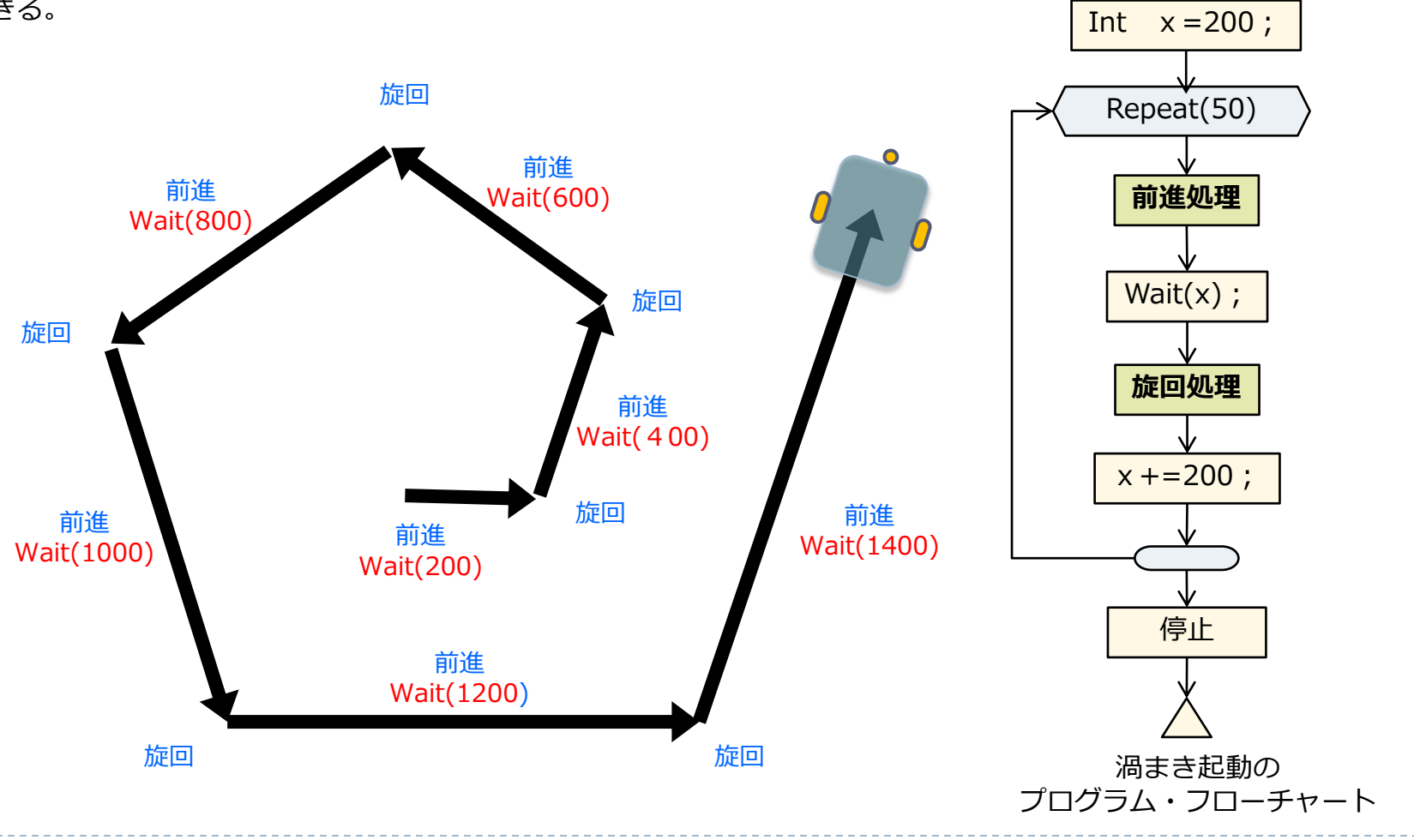

**TAB**rain

### 渦まき(螺旋)起動(2)

この場合、前述において時間設定の「MOVE\_TIME」は定数で、値を変化させることはできない。値を変化させるには、 変数を使う必要がある。変数は、NXCではつぎのように簡単に定義できる。

以下にプログラムを紹介する。

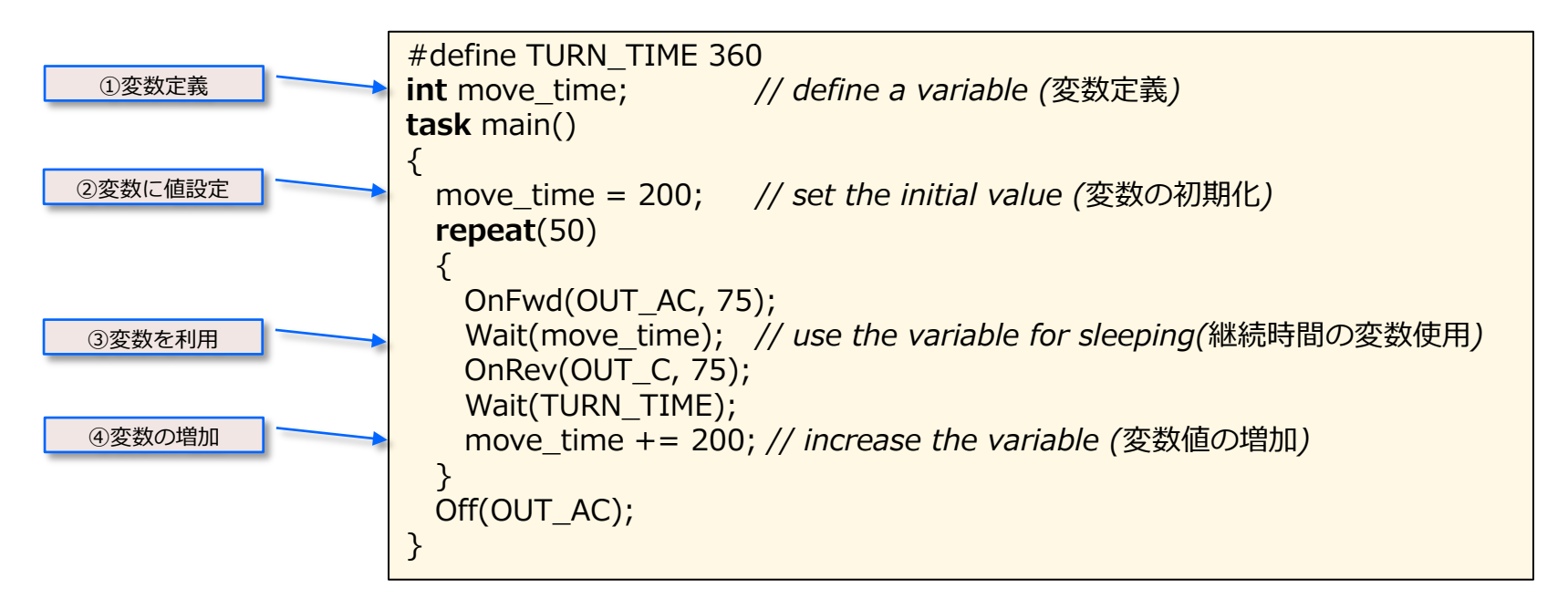

ここで注意すべき行にコメントを付加している。

①**変数定義:**キーワード「int」ステートメントを使って、任意の名前をつけた変数を定義。(一般に、小文字を 使った名前を変数名として、大文字を使った名前を定数名として使う)この変数名は、英文字で始まり、中に英数 字やアンダーラインの文字を含むことができる。(同様に、定数名およびタスク名も同じことが言える)この 「int」は、整数の変数であることを意味し、整数のみがここで定義される。

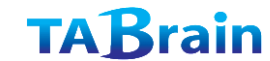

### 渦まき(螺旋)起動(3)

②変数に値設定: つぎのコメント行では、この変数「move\_taime」に200を設定している。これ以降の行で、この変数を200として利用することができる。

③変数を利用: つぎの「repeat」ステートメント内のループ(繰り返し)においては、継続時間にこの変数「move\_time」を使っている。

④変数の増加: さらにループの終わりには変数値を200増加(プラス)させるプログラムとなっている。ループ内の初回は、継続時間は200ms(ミリ秒)で、つぎの回は400msで、さらに3回目は600msで繰り返す。

【参考】 **算術代入演算子:** このループの最後の行にある「+=」は、左の変数名「move\_time」に入っている数 値に、右の数値200を増加(プラス)することを意味する。同様に「\*=」は、左の変数名に入っている数 値に、右の数値を掛け合わせる意味があり、「-=」は右の数値で引き算し、「/=」は右の数値で割り算 することを意味する。(注意:割り算の場合には、丸め処理した整数が算出されます)さらに変数を他の 変数に加算したり、より複雑な式に使ったりすることできる。

$$i = i + 200;$$
 int  $i = 10;$ 
 $i = i * 30;$ 
 $i + 200;$ 
 $i = i / 40;$ 
 $i = 30;$ 
 $i = i - 4;$ 
 $i - 4;$ 

### 渦まき(螺旋)起動(4)

つぎの例では、変数の使い方の例を紹介。最初の2行では、編集を複数定義できることを紹介。この2行で定義した3つの変数(aaa,bbb,ccc)を1つの行で定義することもできる。

つぎの行の変数名「values」は**配列**定義で、複数の数値を扱うことができ、この配列は鍵カッコ「[]」内のインデックス (参照値)を使って利用。

| 変数定義<br>変数複数定義                                                       | int aaa;<br>int bbb, ccc;<br>int values [] ;                                                                                                    |
|----------------------------------------------------------------------|----------------------------------------------------------------------------------------------------|
| 配列変数定義                                                               | task main()                                                                                                    |
| 変数値設定                                                                | aaa = 10;<br>bbb = 20 * 5;<br>ccc = bbb;<br>ccc /= aaa;<br>ccc -= 5;<br>aaa = 10 * (ccc + 3); // aaa is now equal to 80 (aaa $O$ (ii) (ii) (ii) (ii) (ii) (ii) (ii) (ii) |
| 配列値一括設定                                                              | ArrayInit(values, 0, 10); // allocate 10 elements =0 (配列10 個の要素を0 に設定)<br>values[0] = aaa;<br>values[1] = bbb;<br>values[2] = aaa*bbb;<br>values[3] = ccc;<br>}          |
| NXCでの <b>整数配列</b> は<br>int name[];<br>以下の関数は、変数<br>ArrayInit(values, | 、 つぎの様に定義。<br>名「values」に10個の <b>配列要素</b> を用意し、値をすべて0(ゼロ)に設定するもの。<br>0, 10);                                                                                              |

# 乱数【ランダム数】(1)

ロボットを動かすとき、ランダムな数値を使って、予 想外の動きをするようしてみよう。

どう動くかランダムな数値は、興味ある値となる。

<毎回数値が変わることを**ランダム**と呼ぶ>

NXCでは、**乱数(random number)**を発生する関数 「**Randam(整数)**」があり、この乱数を使ってロ ボットを動かすよことができる。

ここでのロボットは、ランダムな時間で前進し、ラン ダムな角度で回転(左旋回)する。

このプログラムでは、2つの変数を定義し、それらに はランダム数値を設定している。

「Random(600)」は、乱数関数で、リターン値とし て<u>0から600までの数値</u>が返ってくる。(最大値600は、 リターン値には含まれない)

また変数を使わずに、直接「**Wait(Random(600))**」 とすることもできる。

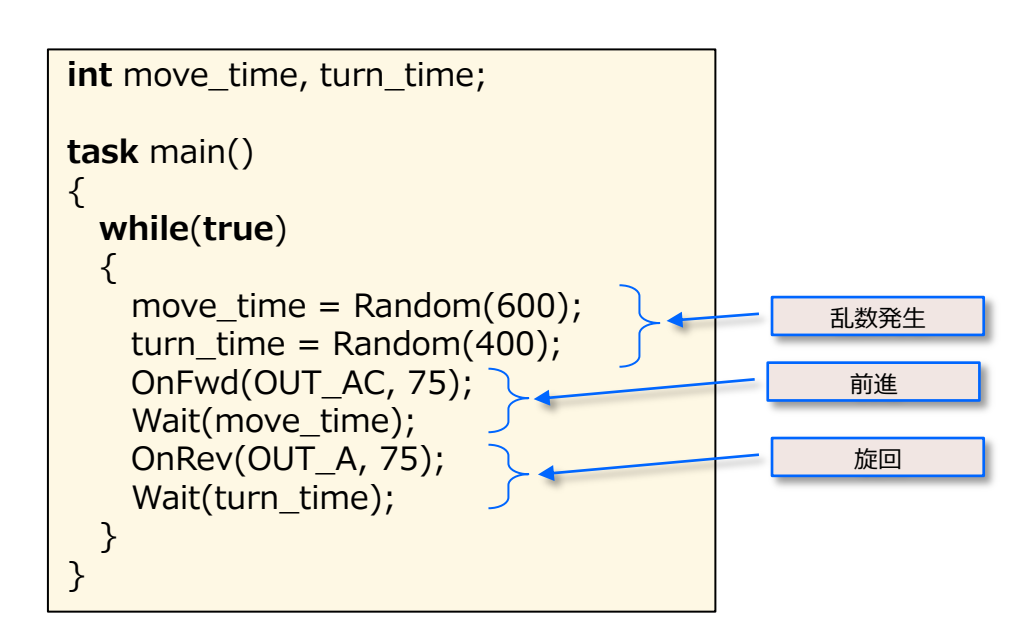

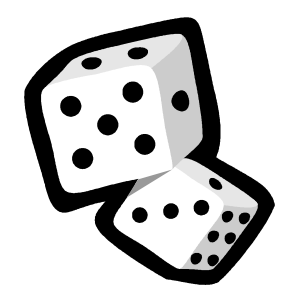

※ 乱数発生は、サイコロを振って出てくる目のようなもの

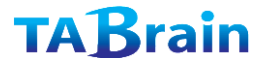

## 乱数【ランダム数】(2)

ここでは、新しいループとして、「repeat」 の代わりに「while(true)」を使っている。 この「while」ステートメント(文)では、 カッコ内がture(真)の状態の場合に、以下の カッコ内のステートメントが繰り返し実行され る。

「while」ステートメント中のカッコ内の 「ture」は特別な意味があり、常に真として、 以下のカッコ内のステートメントを無限に繰り 返し実行する。(NXT上のグレーボタンを押 すまでは繰り返す)

【参考】「while」ステートメントについては、 さらに4章で学ぶ。

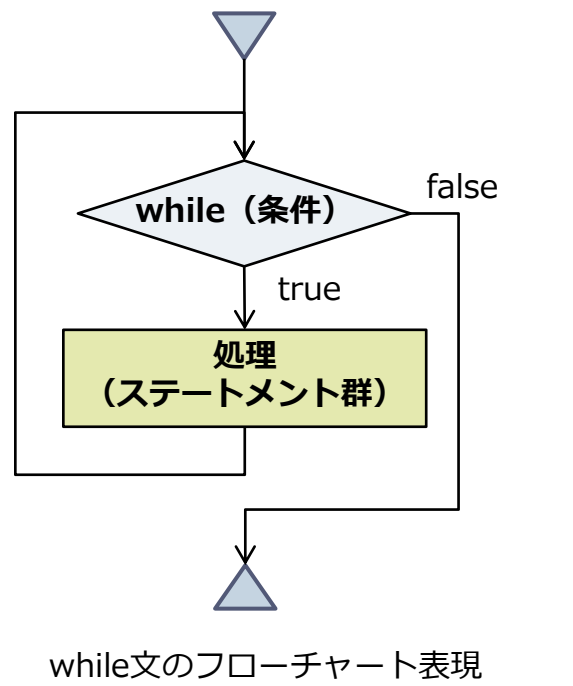

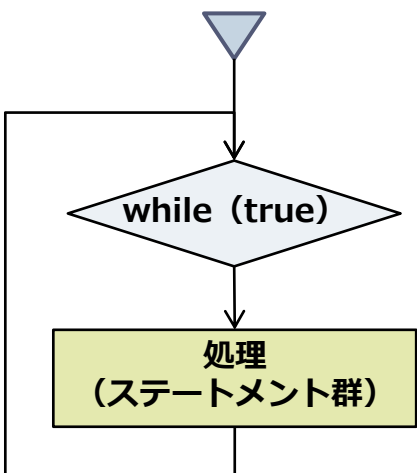

※while文の条件がtrueの場合 無限ループとなる

while文による無限ループ (繰り返し)

【発見】 true やfalseの代わりに、「1」や「0」を使うこともできる。 while(true)は、while(1)としてもコーディングできる。

【展開】

#### ▶ 複数の値を持つ構造体の定義設定:struct文の宣言構文、および定義事例と利用例を紹介しておく。

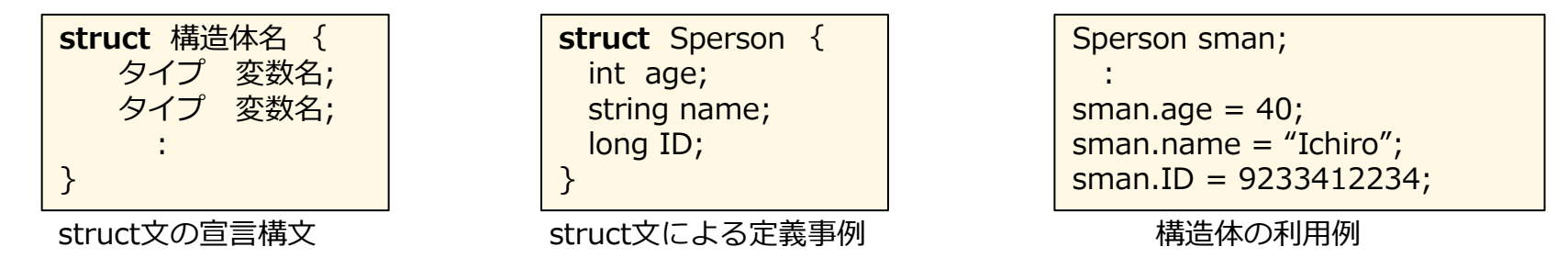

▶ 配列の高次配列や初期設定などは、以下のように行う。

int One\_array[]; // 一次配列 int Twe\_array[][]; // 二次配列

int One\_array[] = { 1, 2, 3, 4 }; // 一次配列 int Twe\_array[][]={ { 2, 3, 1, 3 } { 1, 3, 2, 3 } ; // 二次配列 string name[] = { "Taka", "Mina", "Sho", "Masa", "Kaai"} // 文字配列

ArrayInit文による配列の初期設定は、次のように行う。

| 関数名       | 機能/書式・型・パラメータ                                                                                                    |
|-----------|----------------------------------------------------------------------------------------------------|
| ArrayInit | <b>配列の初期化</b><br>void ArrayInit(aout,value, count): 戻り値なし<br>variant & aout∏: 初期化する対象の配列<br>variant value: 初期値<br>unsigned int count: 配列のうちの作成要素数 |

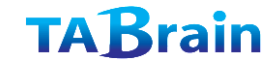

### まとめ

この章では、変数と配列の使い方を学んだ。
 NXCの主なデータタイプは以下のとおり。

| 型                   | ビット数 | 範囲・意味                        |
|---------------------|------|------------------------------|
| byte, unsigned char | 8    | 1バイト・1文字(正の整数値)              |
| char                | 8    | 1文字(-128~127)                |
| int                 | 16   | -32,768~32,767               |
| short               | 16   | -32,768~32,767               |
| unsigned int        | 16   | 符号なし16ビット整数(0~65,535)        |
| long                | 32   | -2,147,483,648~2,147,483,647 |
| unsigned long       | 32   | 符号なし整数(0~4,294,967,295)      |
| float               | 32   | 実数値                          |

| 型                                                          | 意味                   |  |
|------------------------------------------------------------|----------------------|--|
| string                                                     | 文字列                  |  |
| mutex                                                      | 排他処理の変数              |  |
| struct                                                     | 構造体                  |  |
| Array[]                                                    | 配列※                  |  |
| bool                                                       | true または false の値を表す |  |
| ※配列宣言は、その他の型と配列型を宣言<br>int Iarray[];<br>string Sarray[][]; |                      |  |

など

- またここでは、乱数発生について学び、ロボットを予想外の動きをさせることができた。
- 最後に、「while」ステートメントを使うことで無限に繰り返す方 法を学んだ。

# 4. 制御構造

これまでの章で、「repeat」および「while」ステートメントを 覚える事 学んだ。これらのステートメントは、プログラム内のほかの実行 1. 制御構造 ステートメントを制御(コントロール)するもの。 2. ifステートメント これらは、「制御構造 (control structures) | と呼ぶ。この 3. doステートメント 章では、以下の制御構造を学ぶ。 4. 関係演算子 5. 乱数(ランダム数)発生 1) if ステートメント 6. whileステートメント 2) do ステートメント do If (条件) Falseの場合 条件 奶理 else (ステートメント群) ↓ Trueの場合 Trueの処理 Falseの処理 while (条件) (ステートメント群) (ステートメント群) 条件 do文のフローチャート表現 If文のフローチャート表現

## if ステートメント(1)

#### if (条件) {trueの処理ステートメント群} else {falseの処理ステートメント群}

プログラムの一部分をある条件下で実行したいとき、「if」ステートメントを使う。

事例は、これまで使ってきたプログラムを再び変更。ロボットを新たに旋回して動かす。

ロボットを前進させ、左右の何れかに旋回させる。 動作は再度乱数を使って実行させる。ゼロ(=0)か正数(>0) か、それ以外のゼロ未満の整数(<0)かによって、右旋回させたり、左旋回させたりする。

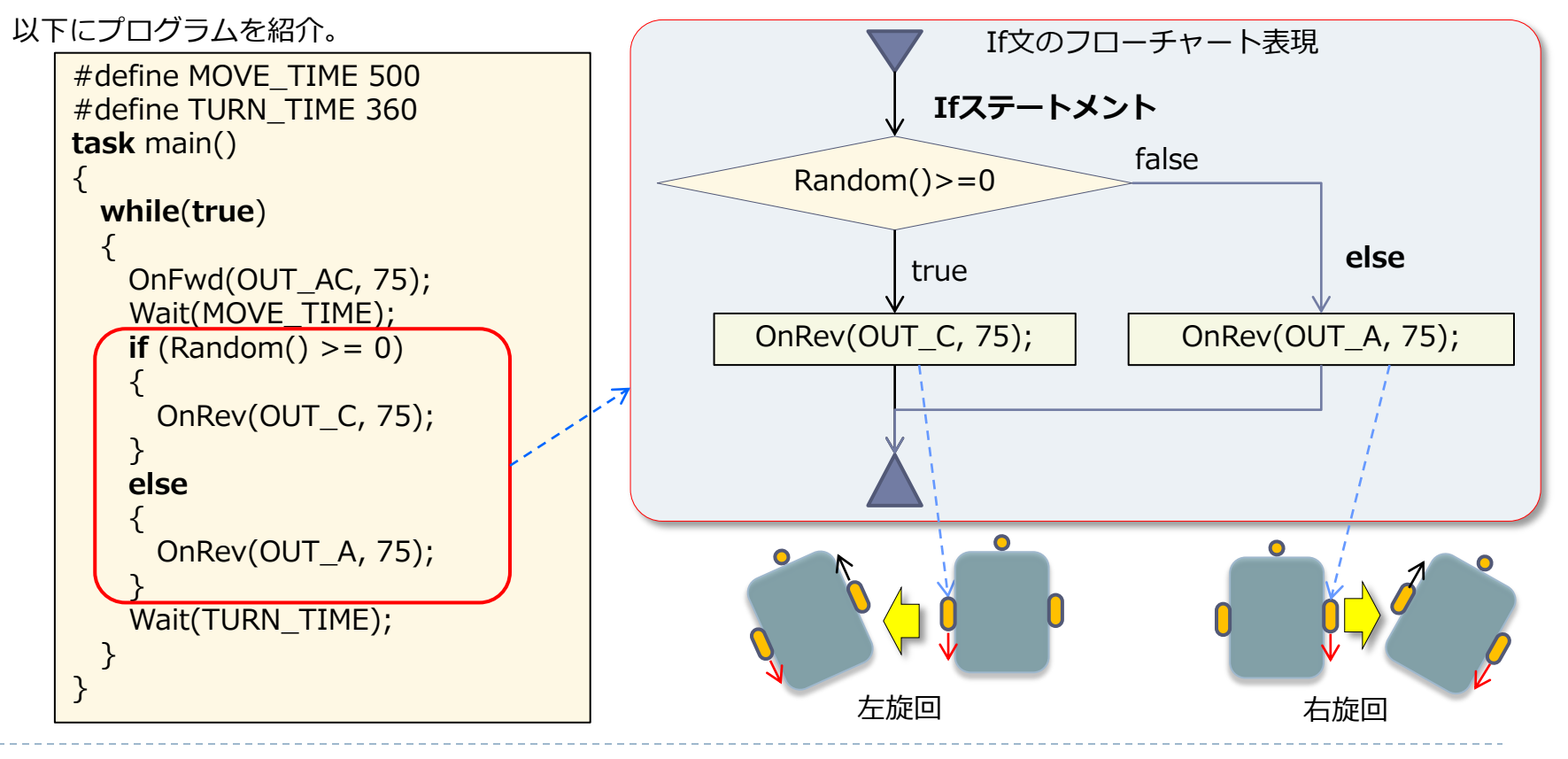

## if ステートメント(2)

「if」ステートメントの条件のカッコで囲まれた内容判定の 状態が「true(真)」の状態のとき、つぎのカギ括弧内の ステートメント群を実行。もし「false(偽)」であれば、 「else」以下の鍵カッコのステートメント群を実行。

ここで使っているカッコ内の判定条件は

 $\lceil Random() >= 0 \rfloor$ 

これは、乱数発生した数字が、ゼロ以上の整数の場合に、 「if」のステートメントが「true(真)」となる。

ここで比較する関係演算子としてどのようなものがあるか を紹介する。

| 関係演算子 |       |
|-------|-------|
| ==    | 等しい   |
| <     | より小さい |
| <=    | 以下    |
| >     | より大きい |
| > =   | 以上    |
| ! =   | 等しくない |

| true                       | 常に真 (=1)                  |  |
|----------------------------|---------------------------|--|
| false                      | 常に偽 (=0)                  |  |
| ttt != 3                   | ttt が3でない場合に真             |  |
| (ttt >= 5)                 | && (ttt <= 10)            |  |
|                            | ttt が5 以上、かつ10 以下の場合に真    |  |
| (aaa == 10)    (bbb == 10) |                           |  |
| -                          | aaa が10、あるいはbbbb が10 のとき真 |  |

また条件を組み合わせて使うこともでき、 「and」の場合には「&&」を使い、「or」の場合 には「||」を使う。

### if ステートメント(3)

「if」ステートメントは、2つの分岐処理となる。 すぐつぎに続く中カッコ「 {と} 」内のステートメント 群は、条件が真 (true)の場合に実行。

偽(false)の場合には、その後に続く「**else**」ステートメント以下の中カッコ内のステートメント群が実行される。 また、「**else**」以下の中カッコのステートメント群はオ プションで不要な場合もある。

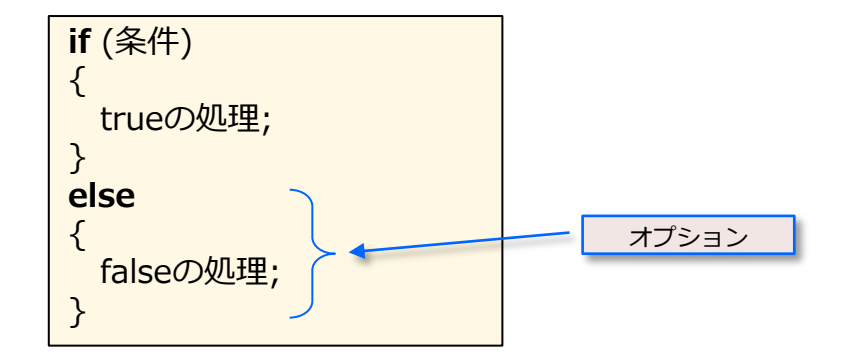

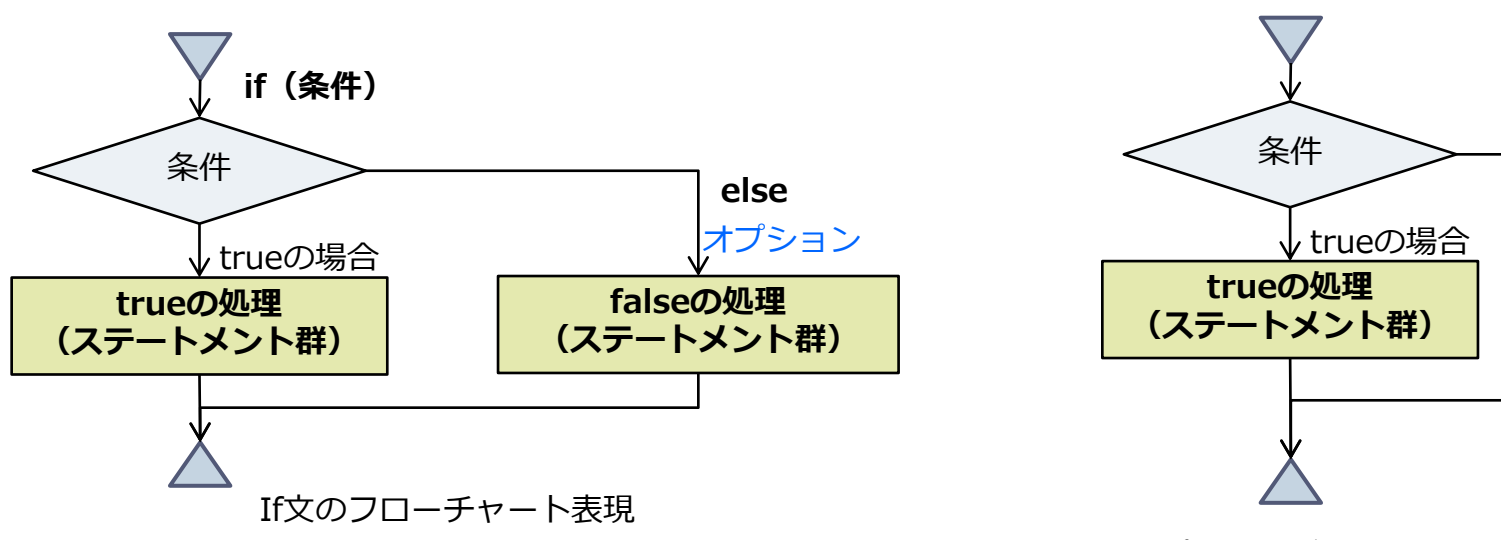

※elseオプションが無い場合の処理

## do ステートメント(1)

ほかの制御構造として、「do」ステートメントがある。

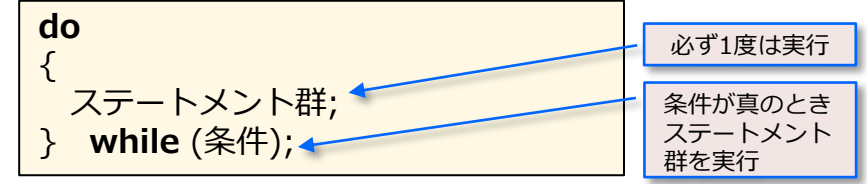

「**do**」ステートメントは、「**while**」ステートメントと同 様な状況で使用される。

「do」ステートメントは、最初にステートメント群を実 行した後、条件を評価(テスト)して繰り返し実行するか どうかとなる。つまり「do」ステートメントでは、少な くとも1回は、カッコ内のステートメント群を実行します。 「**do**」ステートメントは、つぎに続く中カッコを実行し、 その後の「**while(条件)**」ステートメントの条件 が<u>真</u> (<u>true)の場合には、さらにステートメント群を繰り返し</u>実行 する。

条件が偽(false)の場合には、繰り返し実行を行いません。この状態は「if」ステートメントを使っても表現できます。それでは、つぎの事例プログラムを使って、ロボットを20秒間、ランダムに動かし、停止(ストップ)させてみよう。

「while」ステートメントは、最初に条件を評価(テスト) し、以下のステートメント群を実行(繰り返す)するかどう かとなる。

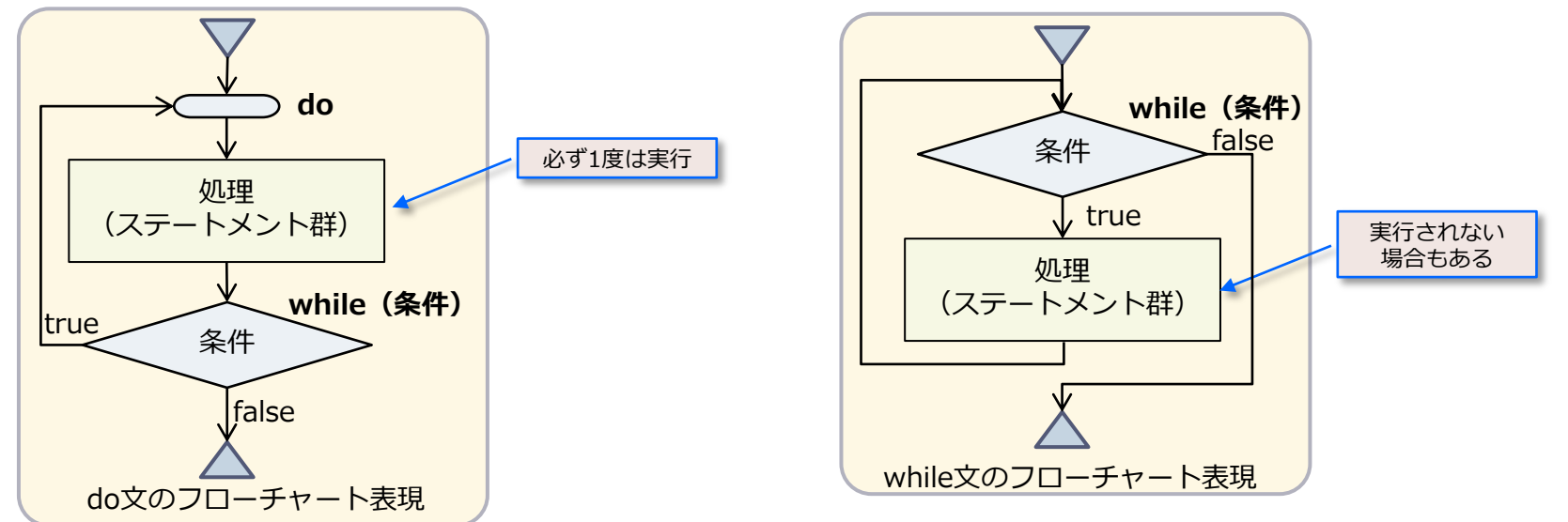

# do ステートメント(2)

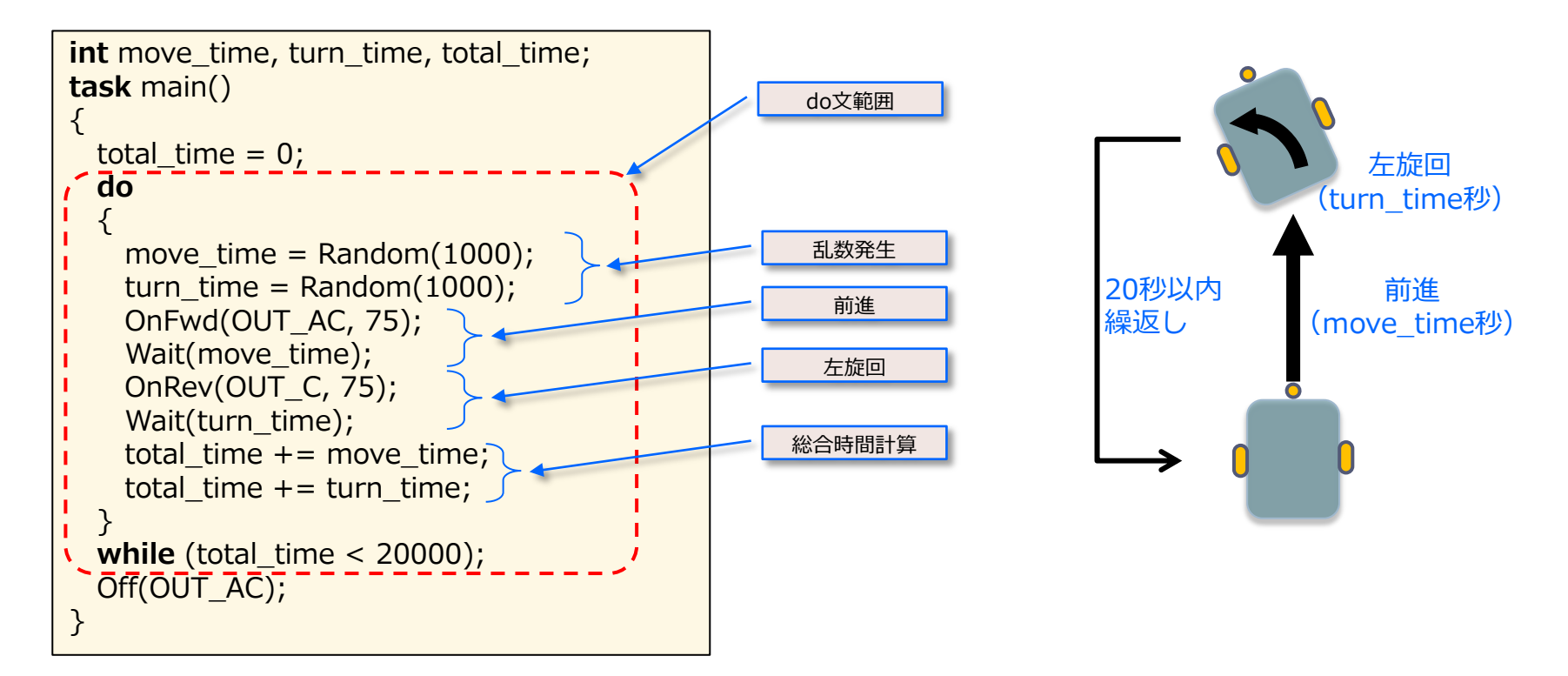

上述の「**do**」ステートメントでは、まず乱数発生によって、前進する時間と、旋回する時間を設定している。 つぎに、前進し、左旋回している。 さらに、総合時間(total time)を計算している。

「while」において、総合時間がまだ20秒以内であれば、「do」ステートメントを繰り返している。

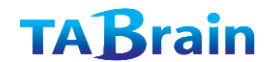

# 【展開1】

分岐処理では if 文の他に、switch文がある。
 式の値によって、それぞれの処理を行うことができる。

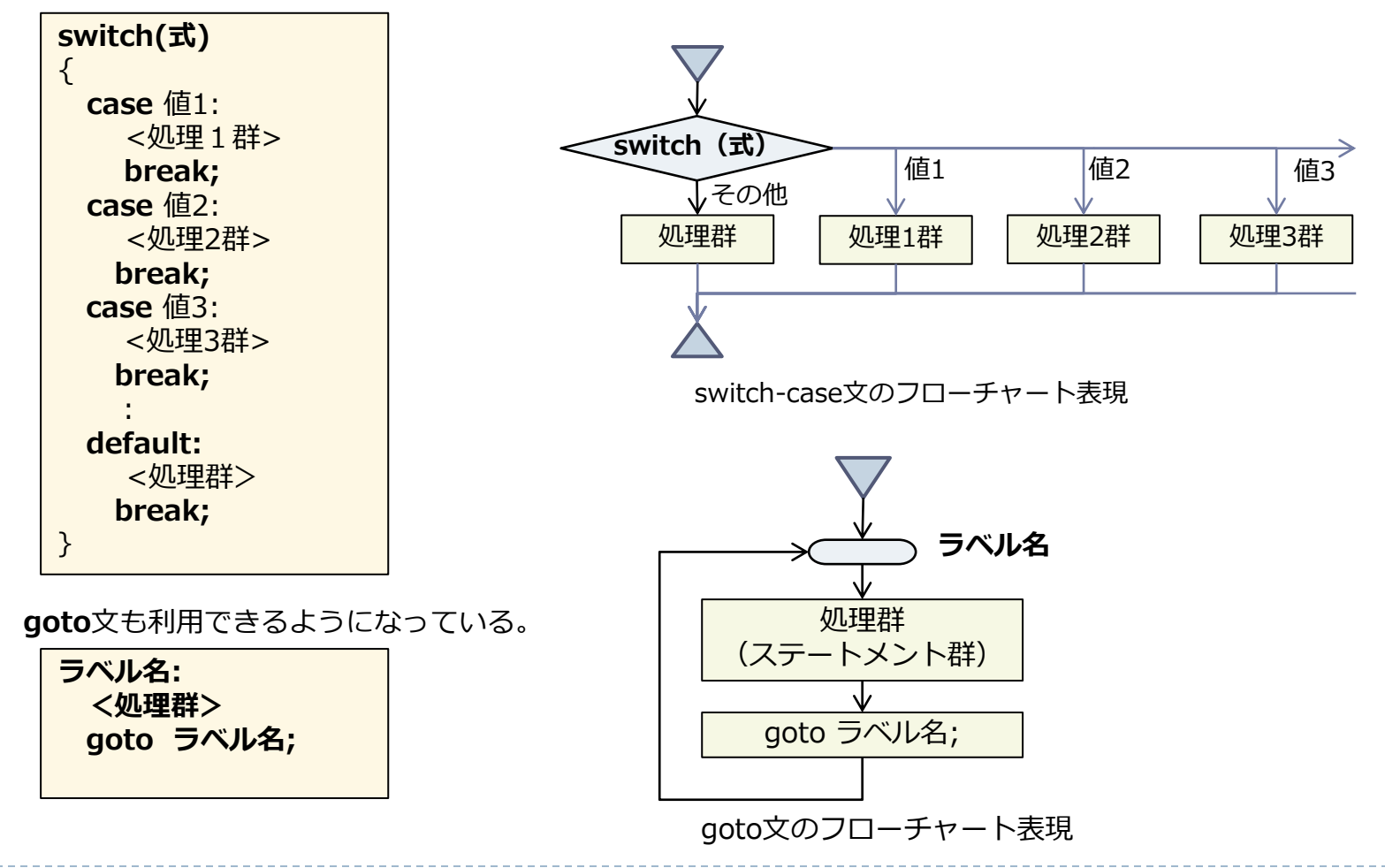

**TAB**rain

# 【展開2】

テンプレート画面から、if ステートメント「If statements」と、ループ類「Loops etc...」を紹介しておく。

if ( "condition" ) { "statements" }
if ( "condition" ) "statement"
else "statement";
if ( "condition" ) { "body" }
else { "body" }
if ( "condition" ) "statement"
else if ( "condition" ) "statement"
else if ( "statement"

このテンプレート機能を使うことで、 文法的な内容のテンプレートをテキス ト画面上に表示することで、コーディ ングのスピードアップにつながる。

```
while ( "condition" ){ "body" }
do { "body" } while ( "condition" )
repeat ( "value" ) { "body" }
for ( "init" ; "condition" ; "increment" ) { "body" }
until ( "condition" ) { "body" }
switch ( "var" ) {
case "num" : "body"
break;
default : "body" }
```

まとめ

- この章では、新たらしく「if」と「do」の2つのステートメントの制御構造を 学んだ。
- ともに繰り返しステートメントの「repeat」や「while」を一緒に使うことで、繰り返し実行の制御を行う。
- これらは、ロボットを制御する上でも大変重要なもの。
- > さらにいろいろとプログラムを編集し実行してみよう。

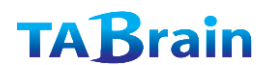

# 5. センサー

まわりの状況変化によってロボットの動きを変えるために、NXTで はセンサー機能を使って実現する。

まずは、タッチ・センサーを使ったロボットを動かすために、以下 の写真に示した前方にバンパーを持つ「**Tribot**」本体を組み立てる 必要がある。(組立て図参照)

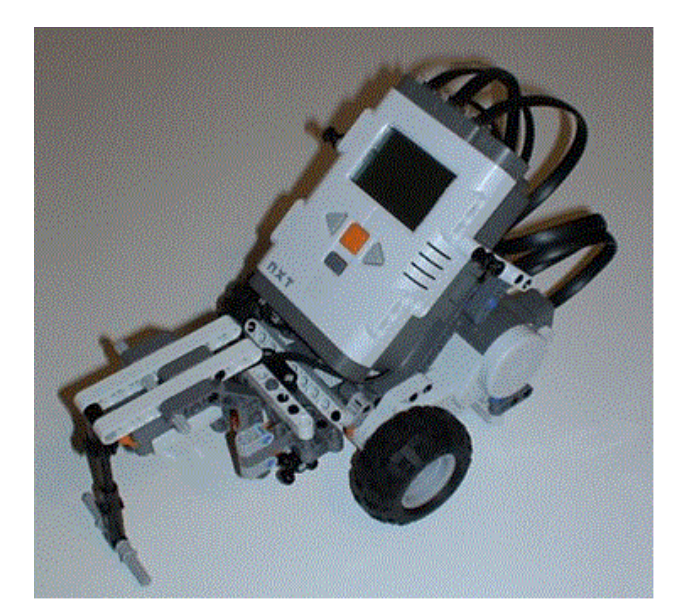

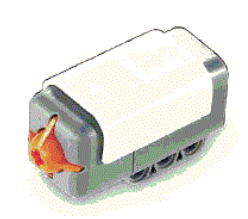

タッチ・センサー

【注意】このタッチ・センサーは、NXT本体下部に ある**入力ポート1**に接続する。(接続ルール)

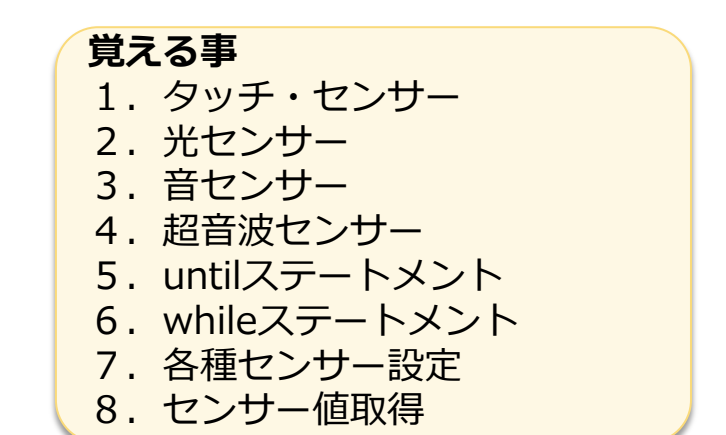

| センサー     | 標準入力ポート |
|----------|---------|
| タッチ・センサー | 1       |
| 音センサー    | 2       |
| 光センサー    | 3       |
| 超音波センサー  | 4       |
センサーの待機(1)

それでは、ロボットが何かに接触するまで前進する簡 単なプログラムを作成してみよう。

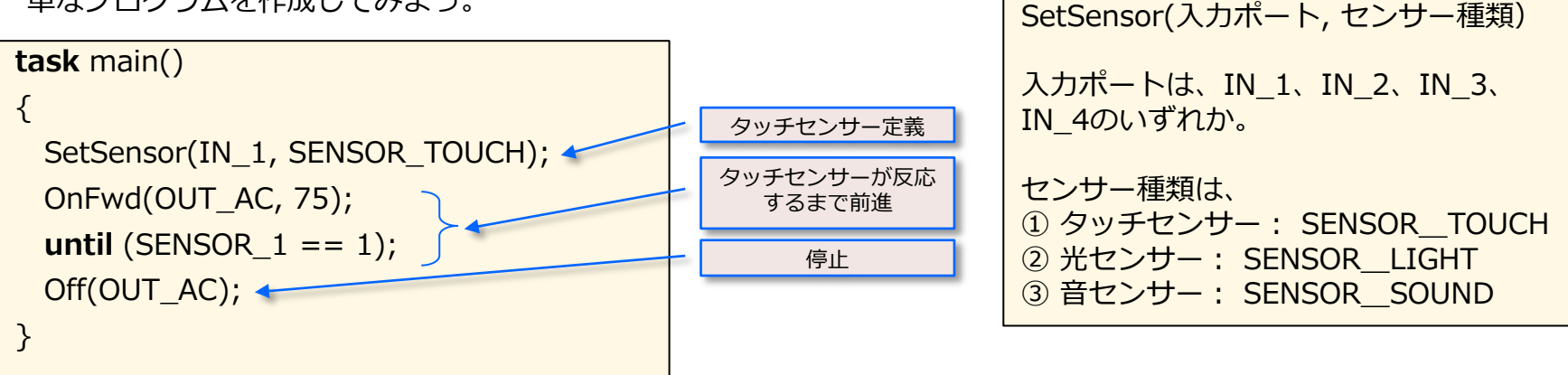

【センサー設定方法1】

#### SetSensor(接続ポート, センサー種類);

この関数 SetSensorは、どのセンサーを利用するかをプログラム上で設定(定義)する関数。

この行では、センサーを接続する入力ポート番号の「**IN\_1**」を設定している。

他の入力ポートには、「IN\_2」、「IN\_3」、それに「IN\_4」がある。 「SENSOR\_TOUCH」は、タッチ・センサーを意味する。 光センサーの場合には「SENSOR LIGHT」を使う。

### センサーの待機(2)

#### until(条件) { 処 理 (ステートメント群) };

「until(条件)」の条件が真(true)の状態になるまで、次の中カッコ内を繰り返す。

つまり、ここでは設定されたセンサー「**SNSOR\_1**」が 「1」である状態、つまりタッチ・センサーが押されてい る状態になるまで繰り返す。

タッチ・センサーが「0」の状態、つまり押されていない 状態では継続。すなわち、このステートメントは、タッ チ・センサーが押されるまで継続(wait状態)。またス イッチを切れば、タスクは終了。

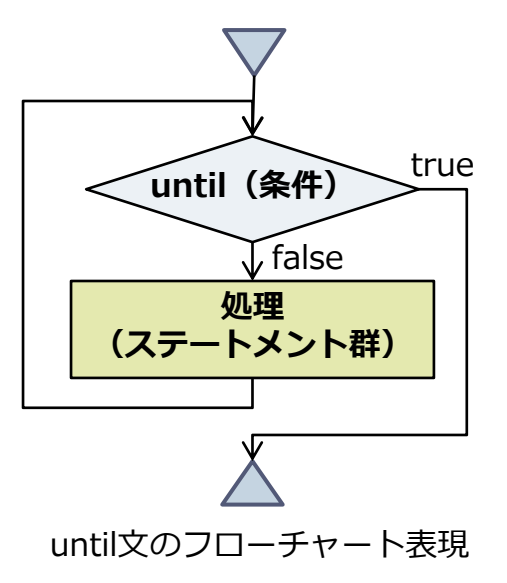

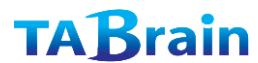

タッチ・センサーの反応(1)

ロボットが障害物を避けて動くプログラムを作成してみよう。

ロボットが障害物に触れた(タッチ)ときに、ロボット を少し後退させ、方向を変え、再度前進するようにして みよう。

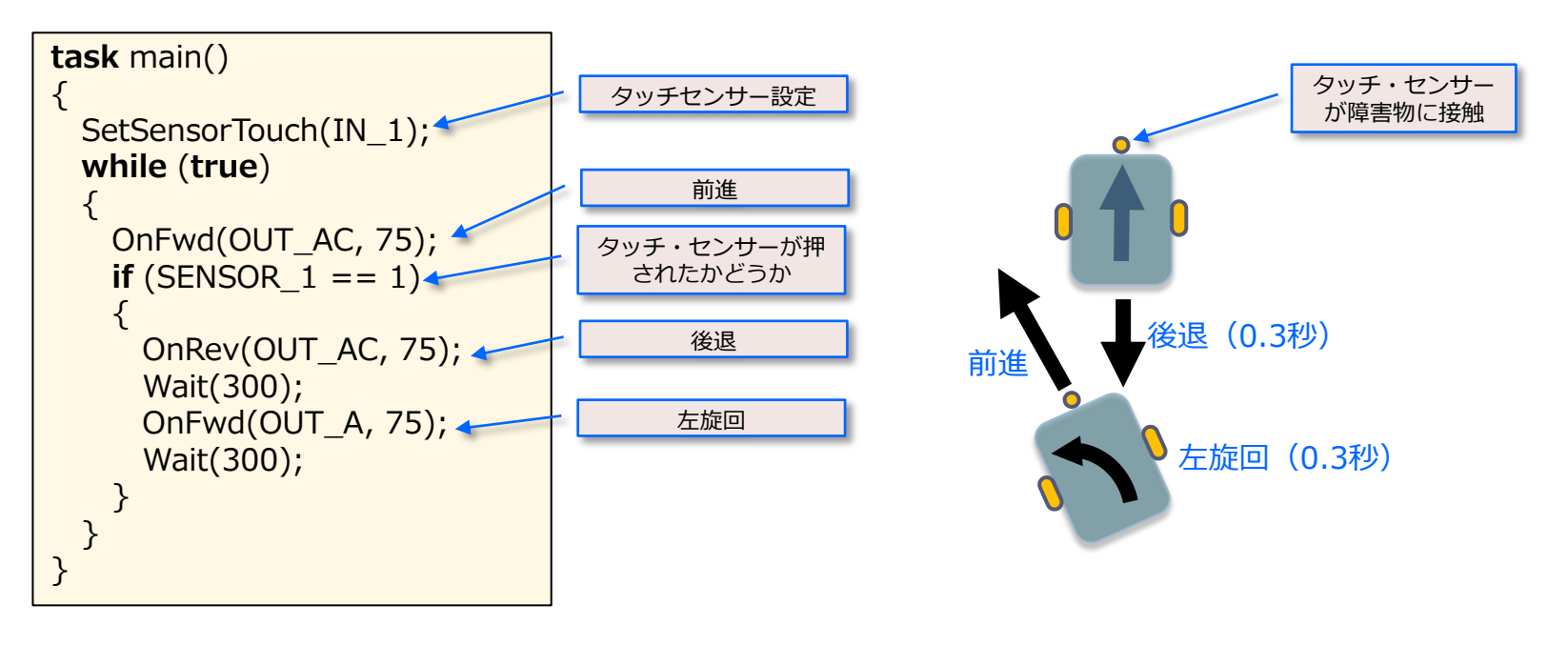

### タッチ・センサーの反応(2)

前の例と同じように、まずセンサー定義を 行っている。先ほどと違って、ここでは 「SetSensorTouch」関数を使って、入力 ポート1「IN\_1」に接続している。

つぎに「while(true)」で無限ループを使って、ロボットを前進させている。

その後、タッチ・センサーが障害物に接触したかどうかを判断し、接触した場合のみ、両方のモータで0.3秒間後退し、その後モータAを前進とモータCを後退して回転(左旋回)を0.3秒間行い、改めて両方のモータを使って前進することを行っている。

【センサー設定方法2】 ① タッチセンサー:SetSensorTouch (IN\_1) ② 光センサー:SetSensorLight(IN\_2) ③ 音センサー:SetSensorSound(IN\_3) ④超音波センサー:SetSensorLowSpeed (IN\_4)

### ライト・センサー【光センサー】(1)

Mindstorms NXT 2.0 の教育版購入時には、タッチ・センサーの他に、ラ イト・センサー(光センサー)、サウンド・センサー(音センサー)、超音 波センサーが標準セットとして付属している。

< Mindstroms NXT 2.0 の 玩具版(商品番号8547)では、タッチ・センサーが2個、超音波センサーとカラー・センサー(色センサー)が各1個づつ付属している。カラー・センサーの機能は、ライト・センサーの機能を 包含しているので、玩具版の場合にはこのカラー・センサーを利用する>

ライト・センサーにある発光LEDをオン/オフすることで、特定の方向で反射する光量や周囲の光量を調べることができる。

この反射光量を調べることで、床上のラインに沿ってロボットを動かすことができる。

つぎの事例で、どう動くかを見てみよう。

そのためにはまず「**Tribot**」ロボットに光センサーを、入力ポート3に接続 する。

ここでは、NXT販売セットに付属しているテスト・パッド(黒いラインの入った大きな用紙)が必要となる。 ロボットを、黒いライン上に沿って動かすには、ライトを黒いラインの境界線上に保つことが基本となり、ライトがライン上の場合には反射光が低くなり(暗い色の場合)、黒いライン上からずれるように動かし、ライトがラインの外にある場合には反射光が高くなり(明るい色の場合)、もと(ライン上)に戻るように動かす。

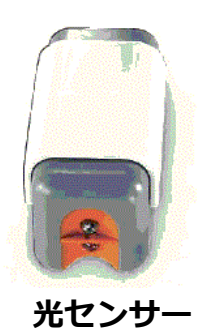

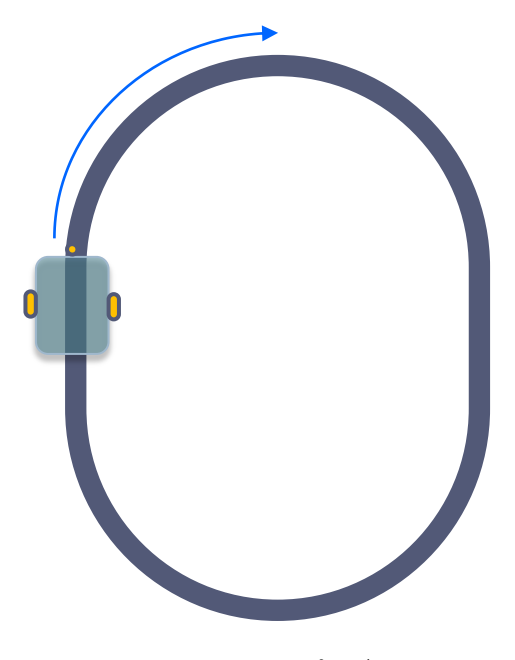

付属のテスト・パッドによる ライントレース

# ライト・センサー【光センサー】(2)

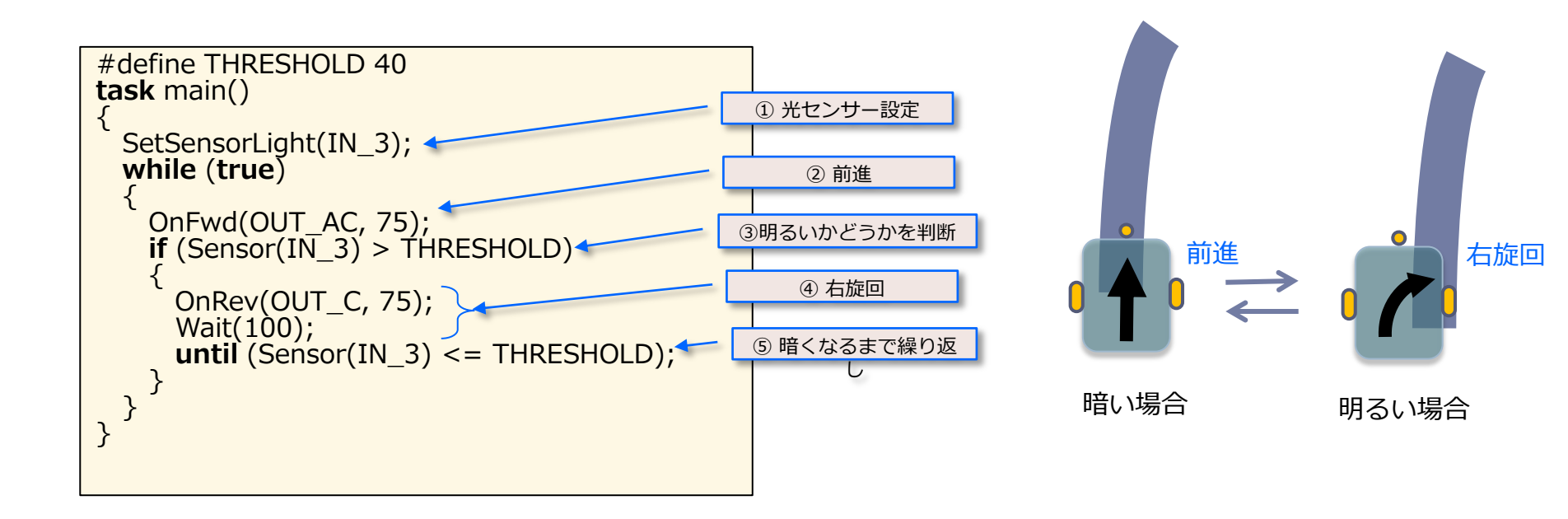

このプログラムの最初には、①「SetSensorLight」関数に、入力ポート3「IN\_3」を設定し、ライト・センサーを接続定義している。つぎに、②両方のモータを前進「OnFwd(OUT\_AC,75)」し、さらに「while(true)」の無限ループでは、③センサーが感知した反射光「Sensor(IN\_3)」の値が40 (定数「THRESHOLD」)以上(明るい)になると、片方のモータCの回転方向を変えてトラックに戻るまで動き続けるようにしている。④この間0.1秒「Wait(100)」ごとに再度センサーでの反射光をチェック「until(・・)」し、黒いライン上に戻ったら、改めて両方のモータで前進させている。

## ライト・センサー【光センサー】(3)

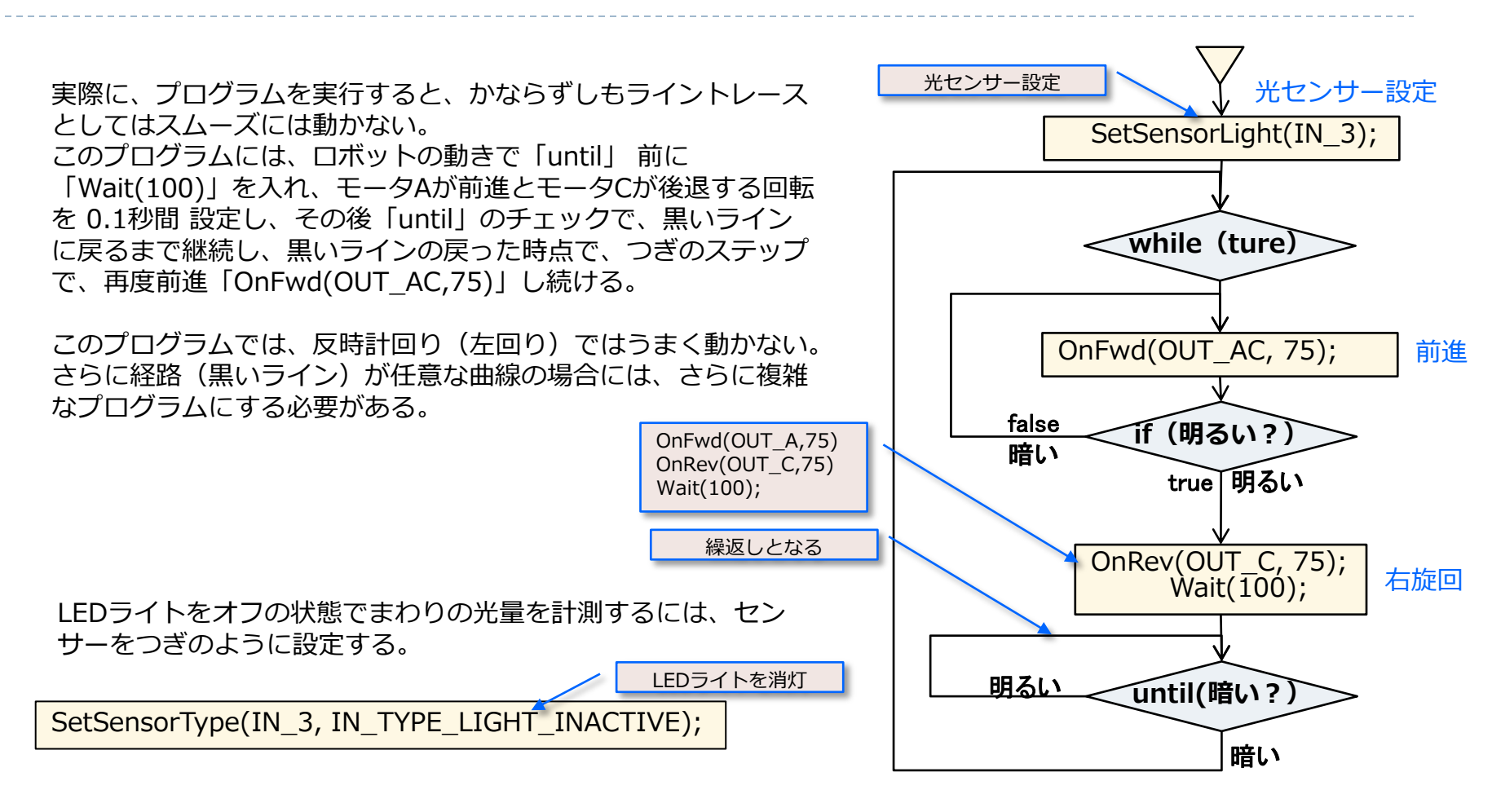

【注意】until文は、暗くなるまでループしているが、実際には、 上述のOnRev(OUT\_C,75)の右旋回も同時に動いている。 左旋回となるライントレース プログラムのフローチャート

### サウンド・センサー【音センサー】(1)

サウンド・センサーを使い、まわりの音を感知して動く ロボットをつくることもできる。大きい音を感知すれば 前進し、つぎの大きい音を感知して停止し、さらに大き な音で前進・停止を繰り返すプログラムを作成してみよ う。音センサーを「Tribot」の入力ポート2に接続しよ う。 このプログラムの冒頭には、音量**閾値**の定数 「THRESHOLD」と「SENSOR\_2」の略名「MIC」を定義し ている。

つぎの「main」 タスクでは、まず「SetSensorSound」関数 でサウンド・センサーを入力ポート2「IN\_2」に設定し、 「MIC」に「SENSOR\_2」の値データが読めるように設定す る。

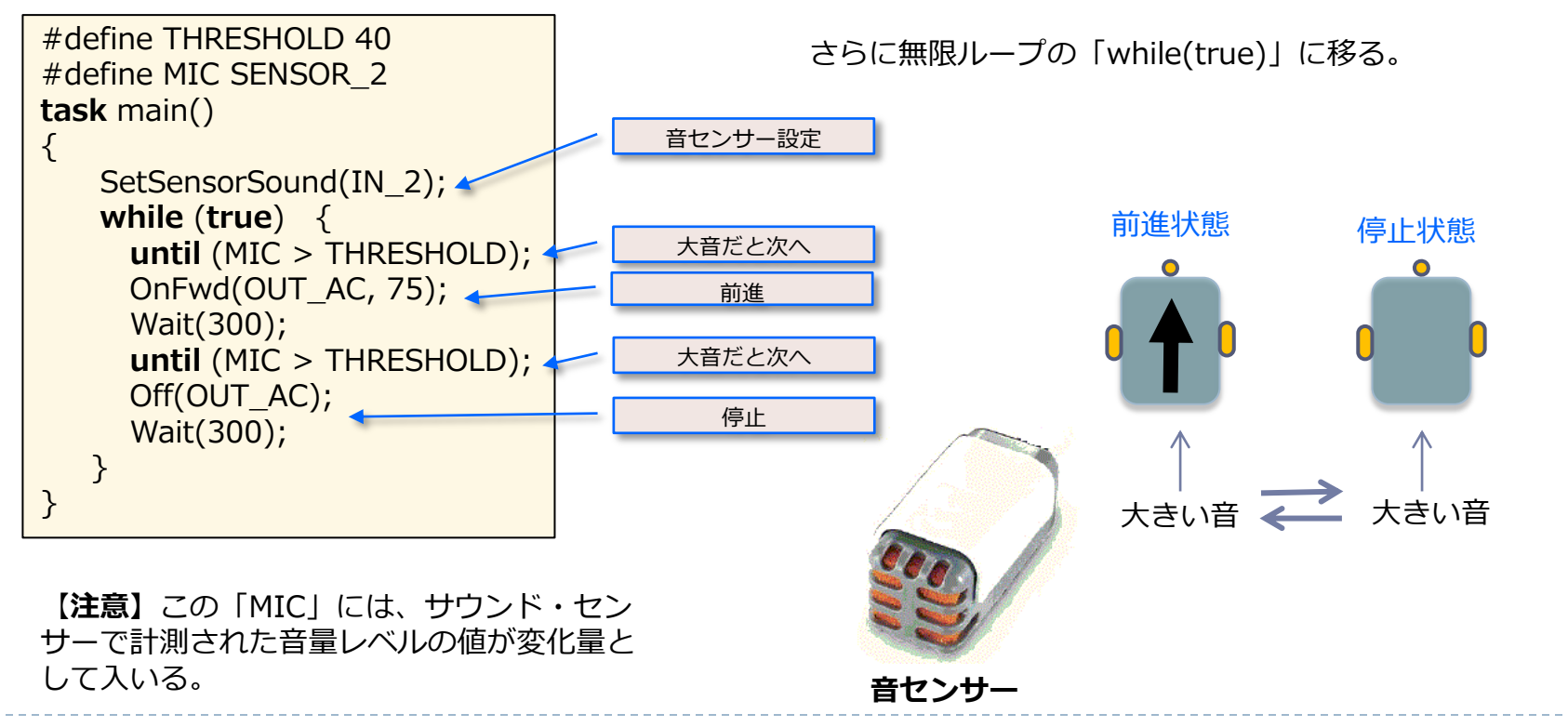

# サウンド・センサー【音センサー】(2)

この無限ループ内の「until」ステートメントを使って、音量レベル(MIC)が閾値(THRSEHOLD)より大きくなるまで待機する。

ここでの「SENSOR\_2」は、センサー名を表わすのではなく、サウンド・センサーの値を返すマクロのひとつとなる。

大きい音が発生するとロボットは動きだし、また大きい音の発生 で停止し、その繰り返しを行う。

この中の「Wait」ステートメントが無い場合には、一瞬のうちに ロボットは動いて止まる動作となる。実際にこの2つの「until」 ステートメント間での前進と停止の実行時間もない状況となる。

また、この2つの「Wait」ステートメントをコメント行にして、 どう動くかを見てみよう。

つぎに、「**until**」行の代わりに「**while**」を使ったときのステートメントは以下のようになる。

#### while(MIC <= THRESHOLD);</pre>

光センサーと音センサーのようなNXTのアナログ・センサーは、 SENSER\_3やSENSOR\_2の変数値において単純な0から100 までの値のみを返す。

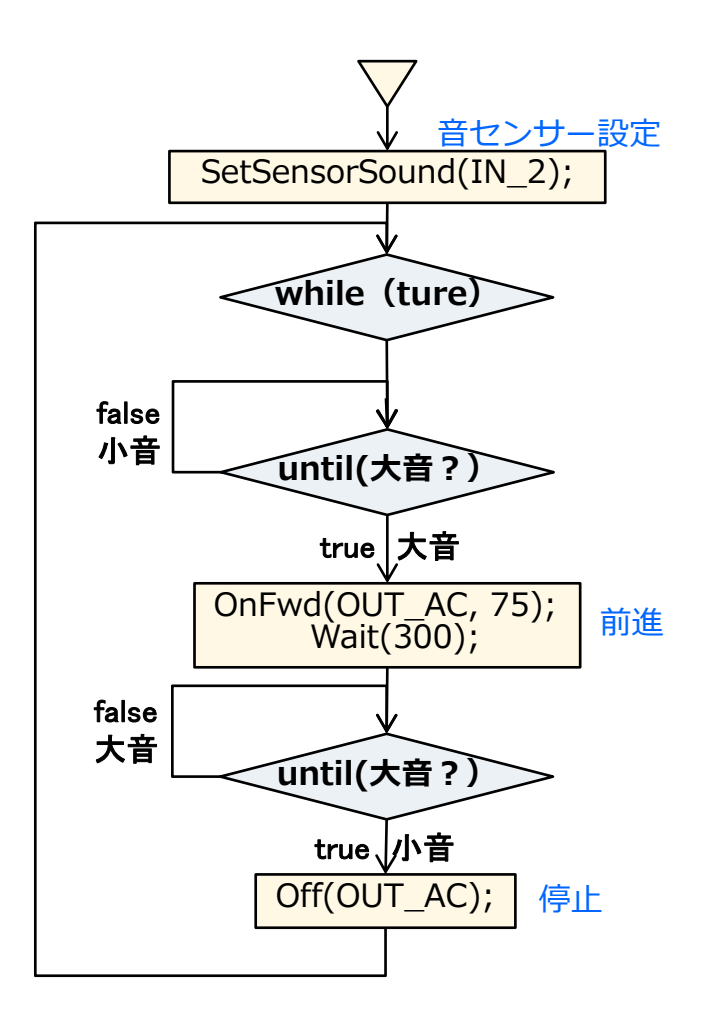

### 超音波センサー(1)

超音波センサーはソナーと同様な働きをする。概要として、超音波を発信し、障害物に当たって返ってくる超音波の反射時間を計測するものとなる。

このセンサーはデジタル・タイプで、内蔵にはデータ解析と送信のできる機能を備えている。このセンサーでは障害物を検知したり、その障害物を避けて通るようにしたりすることができる。

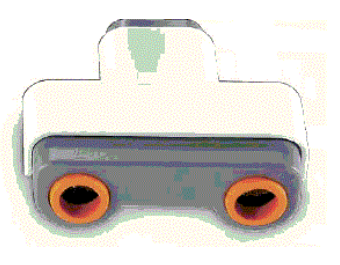

超音波センサー

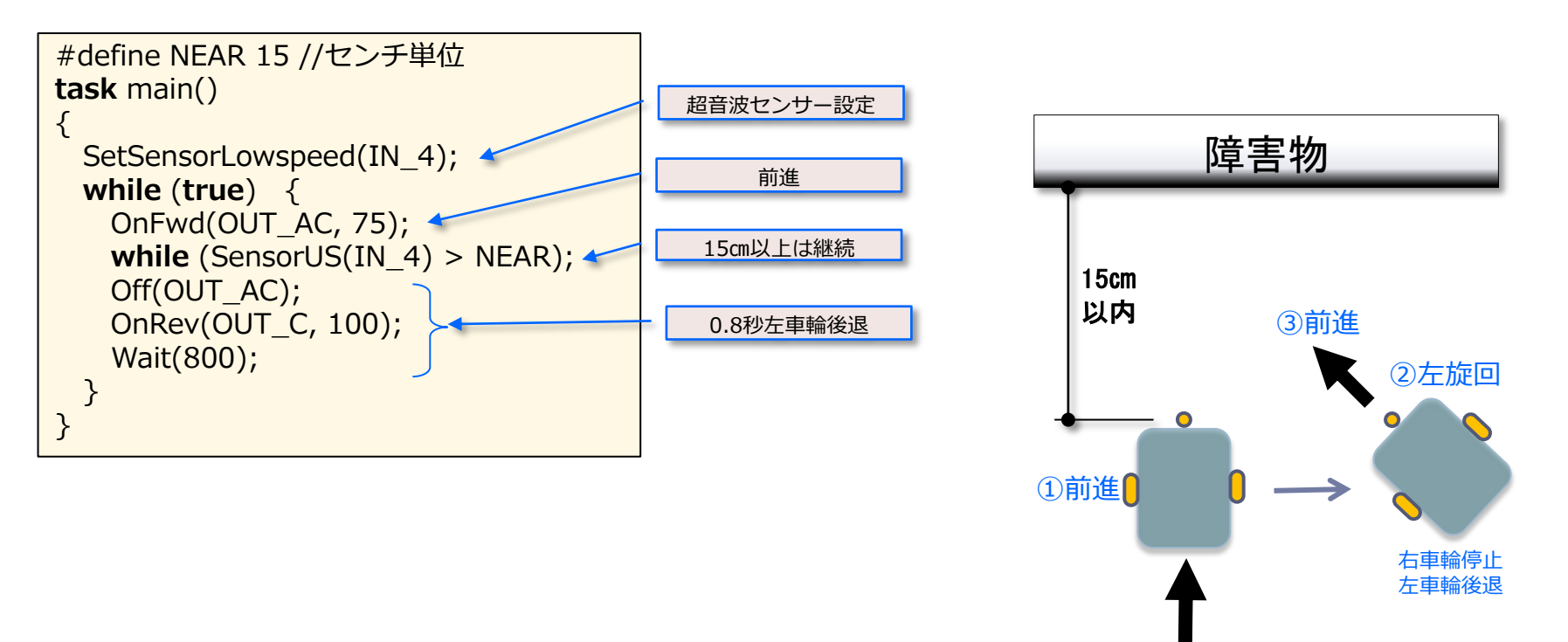

## 超音波センサー(2)

このプログラムでは、「SetSensorLowspeed」関数 で超音波センサーを入力ポート4 に設定している。

このプログラムでは、無限ループで障害物までの距離 が15 センチ以下で発見されるまで前進し続ける。 15センチ以下になると、両輪を止め、0.8秒間だけ モータC「OUT\_C」を後進して方向を変え、 「while」ステートメントの最初の命令に戻って再び 前進する。

【注意】この2つめのwhileによる障害物判定では、障害 物が15cm以内になるまで、前進を継続する。つ まり、前述のOnFwd(OUT\_AC,75)が、中止され ることなく、稼働し続けることとなる。

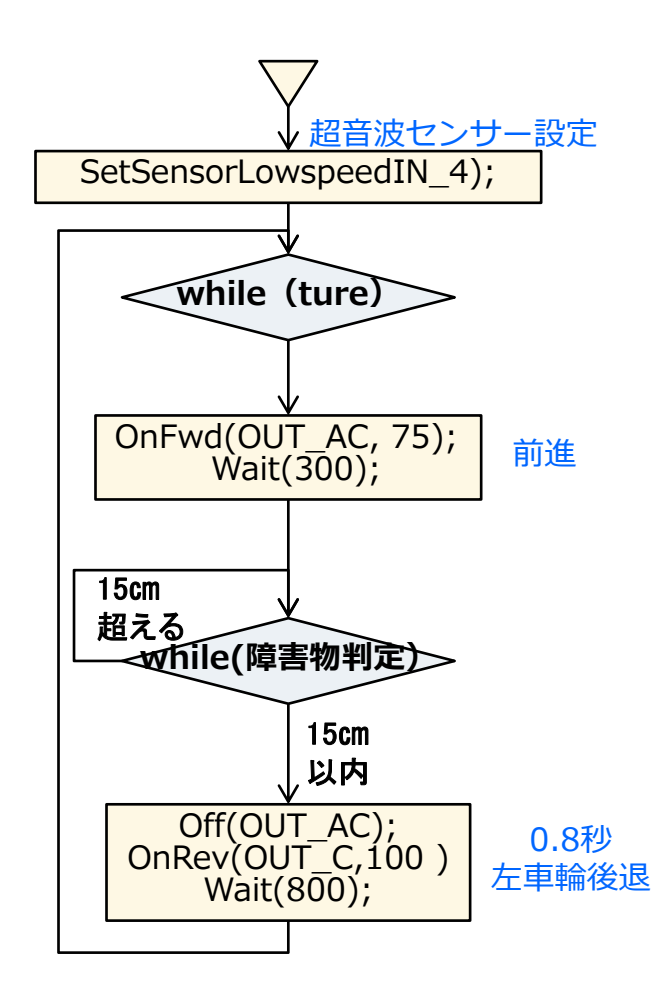

【展開】

#### ここでは、センサーに関する基本モジュールを紹介する。

| モジュール                        | 説明            | 利用例                                  |
|------------------------------|---------------|--------------------------------------|
| SetSensor(port,const config) | センサー設定        | SetSensor(S1,SENSOR_TOUCH);          |
| SetSensorType(port,type)     | センタータイプ設定     | SetSensorType(S1,SENSOR_TYPE_TOUCH); |
| SetSensorMode(port,mode)     | センサーモード設定     | SetSensorMode(S1,SENSOR_MODE_RAW);   |
| SetSensorLight(port)         | 光センサー設定       | SetSensorLight(S1);                  |
| SetSensorSound(port)         | サウンドセンサー設定    | SetSensorSound(S1);                  |
| SetSensorTouch(port)         | タッチセンサー設定     | SetSensorTouch(S1);                  |
| SetSensorLowspeed(port)      | 超音波センサー設定     | SetSensorLowspeed(S1);               |
| SetSensorColorBlue(port)     | 青色発光カラーセンサー設定 | SetSensorColorBlue(S1);              |
| SetSensorColorFull(port)     | フル発光カラーセンサー設定 | SetSensorColorFull(S1);              |
| SetSensorColorGreen(port)    | 緑色発光カラーセンサー設定 | SetSensorColorGreen(S1);             |
| SetSensorColorNone(port)     | 光なしカラーセンサー設定  | SetSensorColorNone(S1);              |
| SetSensorColorRed(port)      | 赤色発光カラーセンサー設定 | SetSensorColorRed(S1);               |
| ResetSensor(port)            | センサーの値をリセット   | ResetSensor(S1);                     |

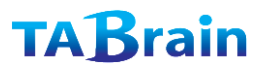

まとめ

- この章ではNXTの標準セットに入っている全てのセン サーがどう働くかについて見てきた。
- また、「until」と「while」ステートメントの命令とセンサーの利用のしかたについても見てきた。
- もっと上達する上では、自分自身でここでのプログラム
   を変更・編集しロボットを動かしてみてみよう。
- より複雑な挙動をするプログラムを組込んでいくことが でき、さらにNXTのロボット・センター内にあるソフト ウェアをNXCプログラムに変更してみてみよう。

# 6. タスクとサブルーチン

ここまで紹介してきたプログラムは1つの mainタスクのみ であった。

NXCプログラムでは、複数の**タスク**を持つことができる。 また、プログラム内のいろいろなところで利用できるプロ グラムを1つの**サブルーチン**と呼ばれるブログラムで作成 することができる。

これらのタスクやサブルーチンは、プログラム全体を分か り易くする ことができ、さらにコンパクト(簡素化)にす ることができる。

この章では、いろいろな可能性についてご紹介する。

#### 覚える事

- 1. タスク
- 2.サブルーチン
- 3. インライン関数
  - 4. 並列処理
  - 5. 排他処理
  - 6.割り込み処理
  - 7. マクロ処理

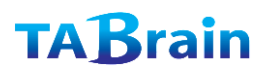

# タスク(1)

NXC のプログラムでは、最大255 までの**タスク(task)**を持つことができ、各タスク名には重複しない(ユニーク:唯一な)名前を付ける。

また、最初に実行するタスク名には、必ず「main」と呼ばれる名前を付ける。

「main」以外のタスクは、他のタスクから呼ばれて実行されるか、「main」で記述されているとき実行される。

「main」タスクから実行される場合には、他のタスクがスタートする前に「main」を終了する必要がある。その時点から、両方のタスクは同時に並行して実行する。(並列処理)

ここで、**ロボットが四角形の軌道を描くプログラム**を作成して みよう。

ただ、**障害物があった場合には、それを避ける**ように動かす。 これを一つのタスクで動かすには難しい処理となる。並列処理 として、同時に2つのことをする必要がある。

1つは、モータを動かしたり止めたりして四角形軌道を動かし、 もう1つはセンサーで監視すること。

#### 【注意】

並列処理:同時に2つ以上の処理を実行すること

割り込み処理:障害物があったときセンサ反応で割り込み処理 を実行すること

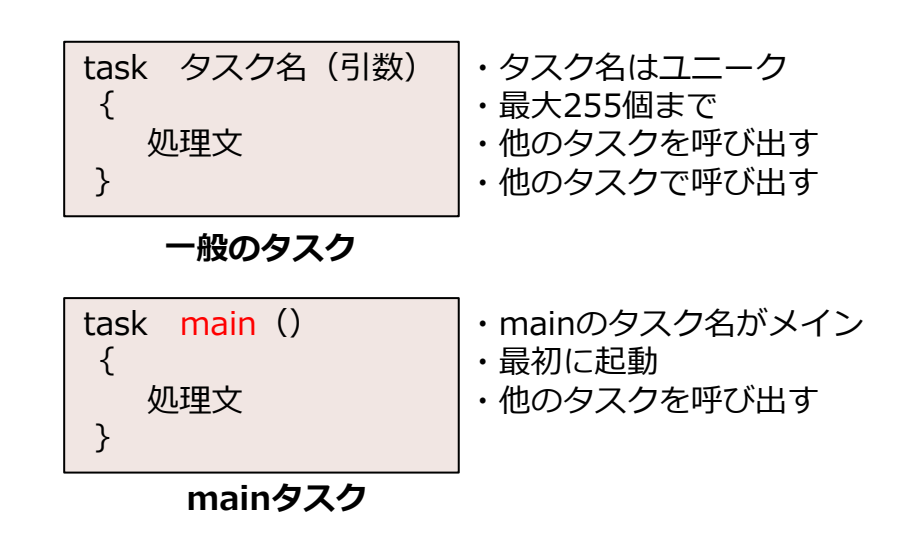

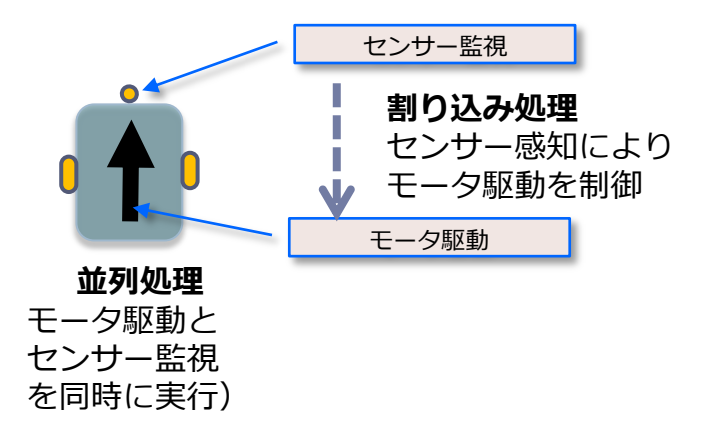

# タスク(2)

このプログラム内での問題解決として、「mutex」 (意味は「**mut**ual **ex**clusion」:相互排除)による 変数「mMutex」(mutex名:任意)を定義し、 「Acquire」と「Release」の2つの関数で、ある 時点でのモータの動きは1つのプログラムでしか制 御できないという排他処理を行っている。

ここでの排他処理のための変数を「セマフォー (semaphore:信号装置)」と呼び、この様なプログ ラムを並列処理(コンカレント)プログラムと呼ぶ。 さらに詳しくは、10章にて述べている。

Acquire(mutex名);

**Relese**(mutex名);

<処理>

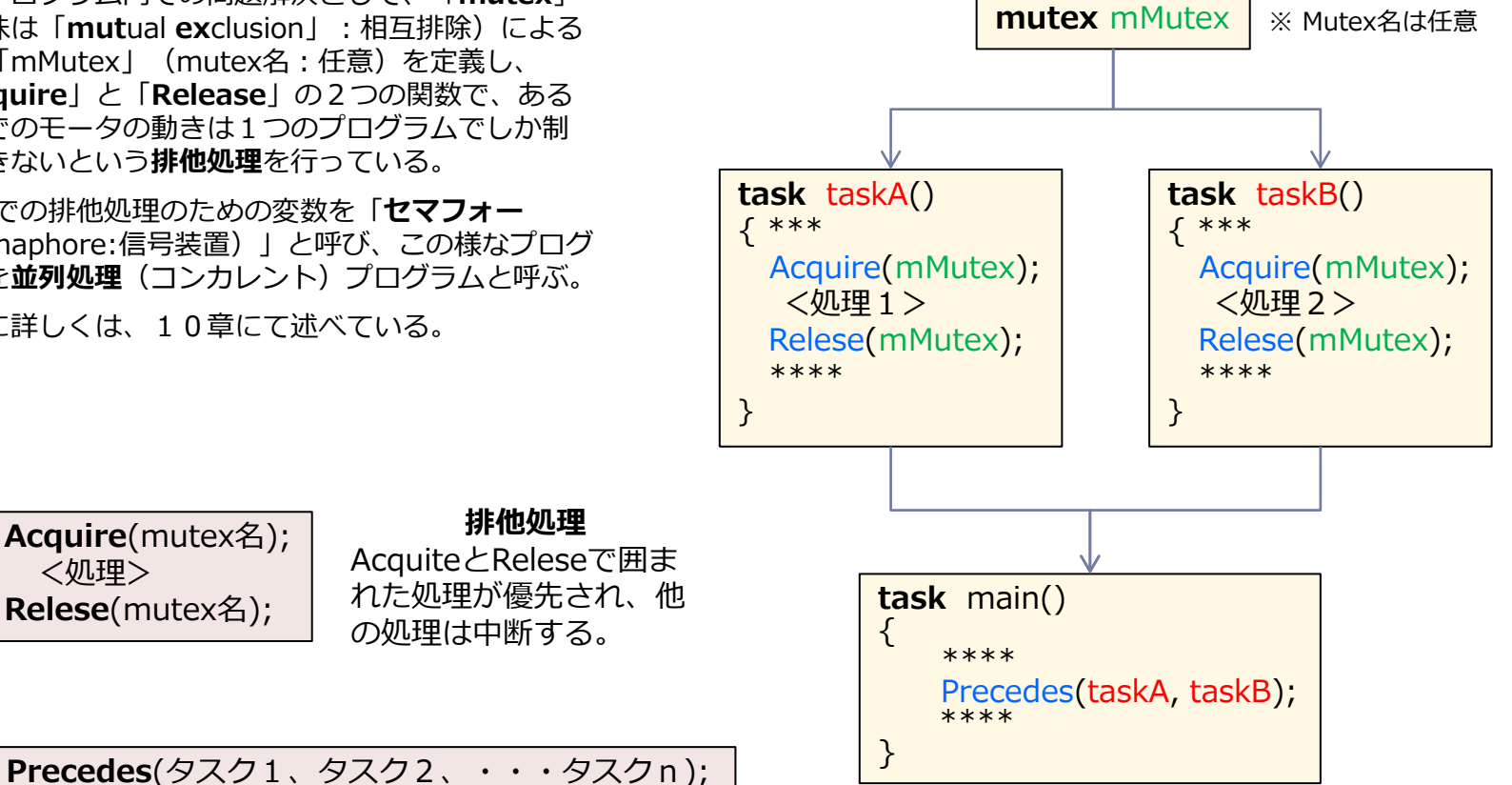

並列処理

互いのタスクを並列で実行する

# タスク(3)

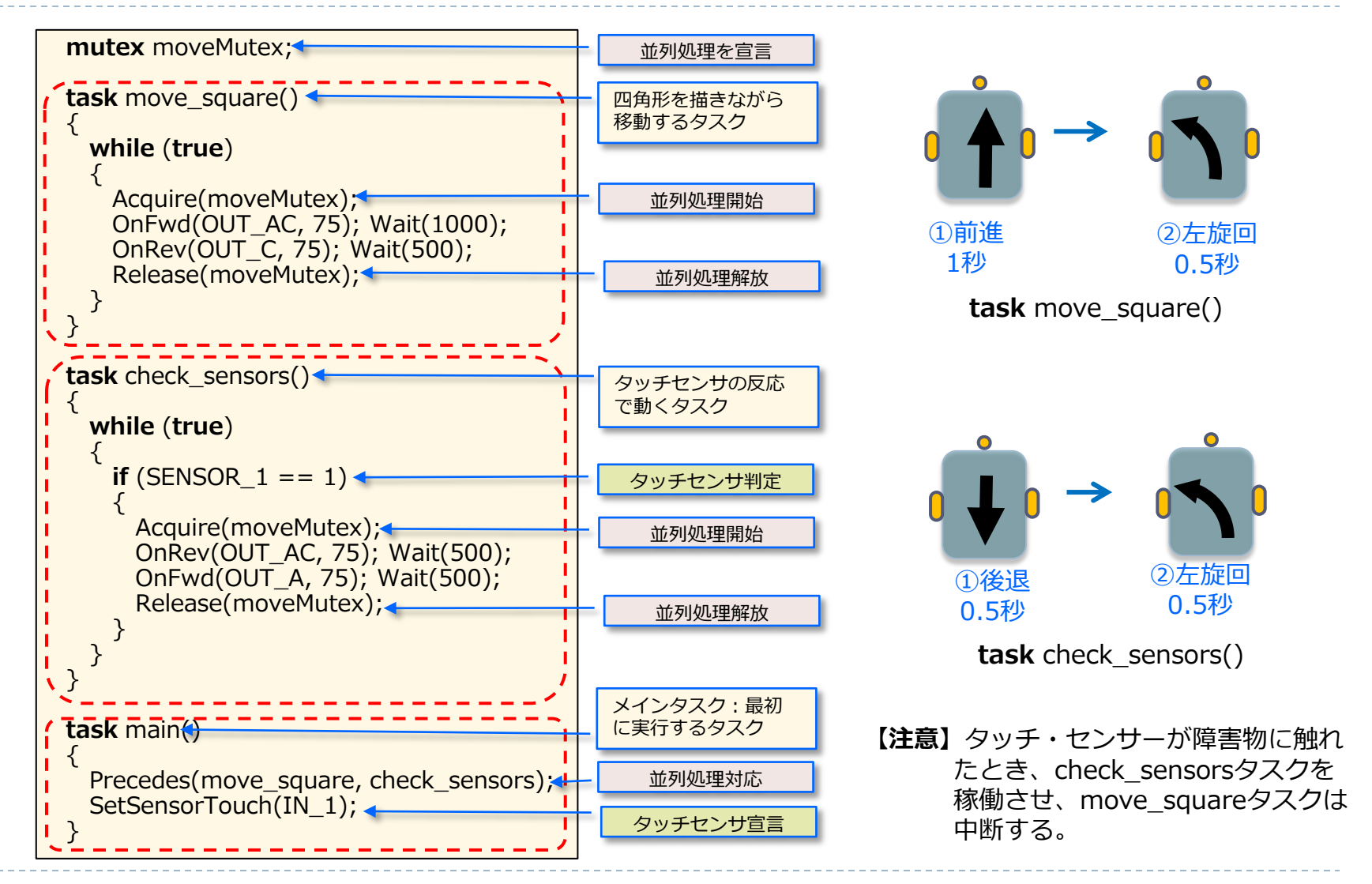

# サブルーチン(1)

プログラムの中のいくつもの場所に、同じプログラム・コード を使う場合がある。このとき、**サブルーチン**(sub)に名前を付 けたコードを組込みことができる。

このサブルーチン名を使ってタスク内で簡単に呼び出すことで、 これらのコードを実行させることができる。以下に事例を使っ て紹介する。

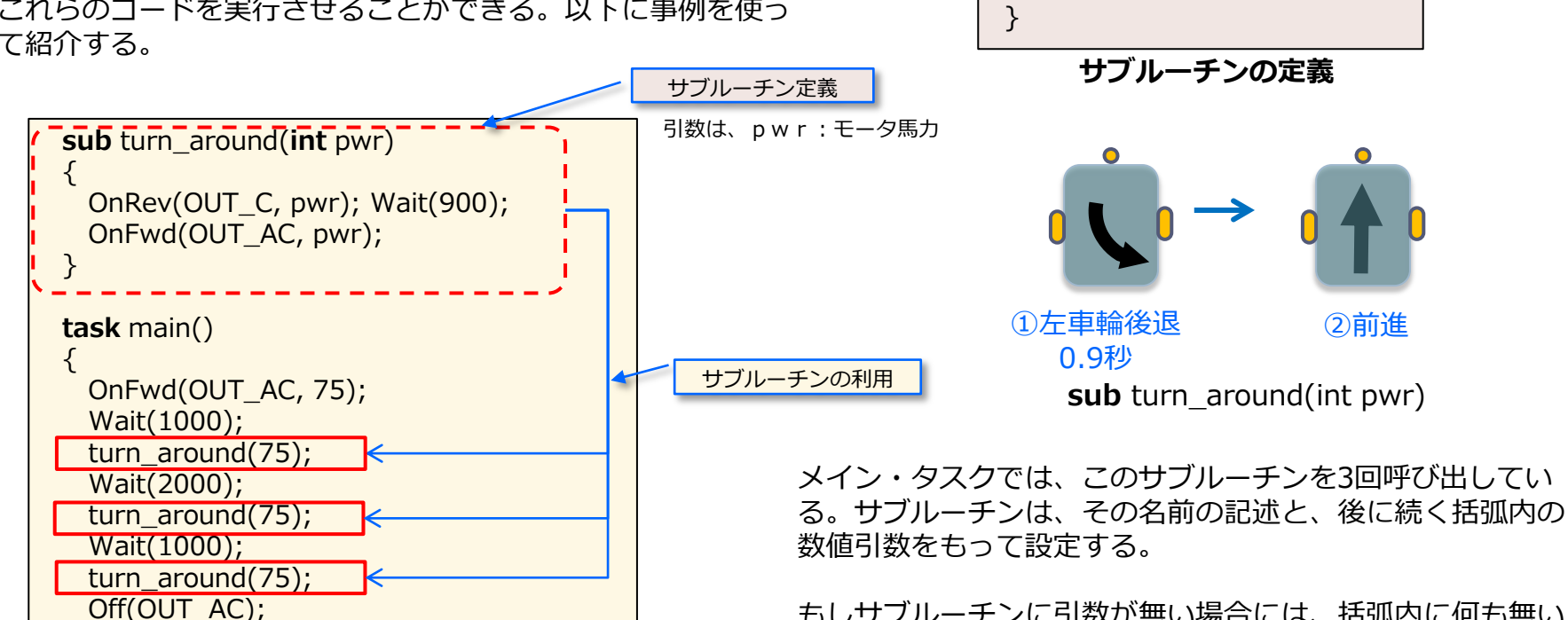

このプログラムでは、ロボットをセンターまわりに回 転するサブルーチン「sub」を定義している。

もしサブルーチンに引数が無い場合には、括弧内に何も無い 状態で設定する。

sub サブルーチン名 (引数)

{

処理文

【注意】 サブルーチン 宣言では、リターン値は無い。

}

## サブルーチン(2)

サブルーチンの主な利点は、一つのみがNXT上で保存され、 メモリを削減できること。 しかし、サブルーチンが短い場合には、直接ライン上に 「inline」関数を使った方が良い場合がある。 これらは個別に保存されるのではなく、使われているとこ ろにそれぞれ配置する。これはメモリを余分に使うが、 「inline」関数の制限はない。

これらは以下のように宣言する。

| inline 型 インライン名 (引数群)<br>処理群 | { |
|------------------------------|---|
| return リターン値;                |   |
| }                            |   |
|                              |   |

インライン関数

また、一般の関数は、次のように宣言する。

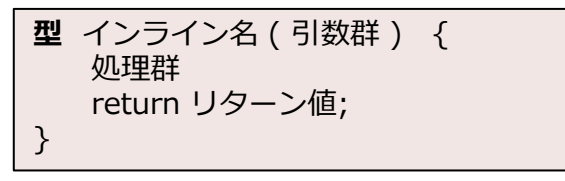

一般の関数

【注意】 関数の型がvoidの場合は、 リターン値の宣言は不要 【注意】 関数宣言では、引数およびリターン値が 設定できる。

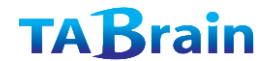

# サブルーチン(3)

関数の引数として、回転する時間を設定することができ、 以下にその例を示します

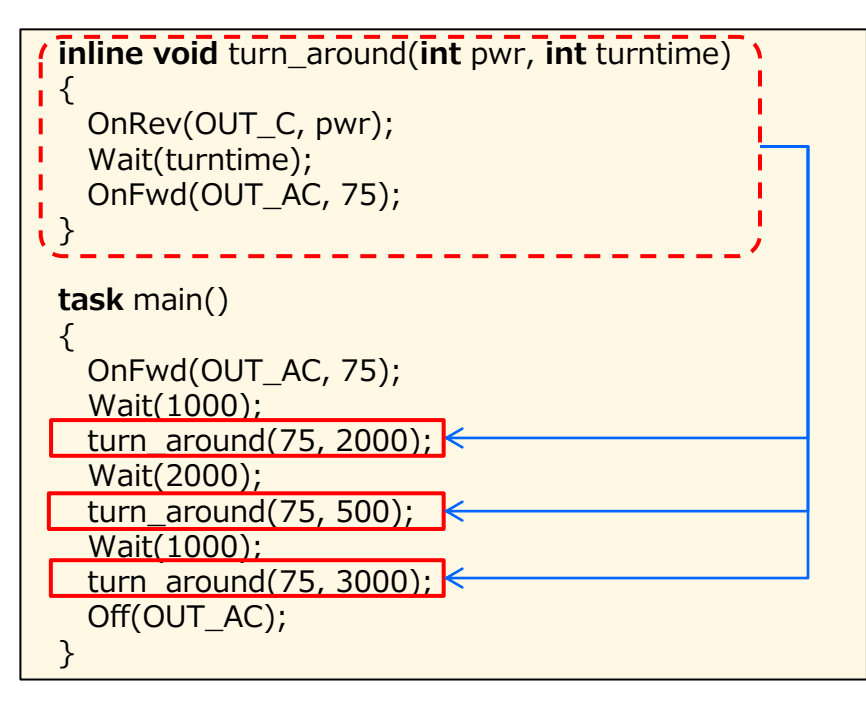

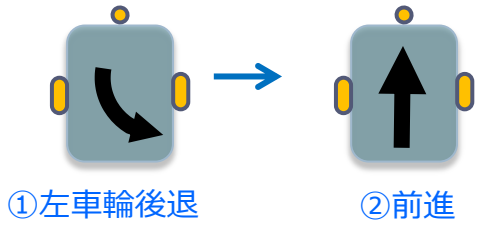

inline void turn\_around (int pwr, int turntime)

インライン関数名の後の括弧内には、関数の引数群を宣言する。この例では、引数は整数型「int」で、その名はpwr とturntime が宣言されている。

複数の引数を宣言するときは、カンマで区切って記述する。

【注意】NXCでは、サブルーチン「sub」は「void」型の関数と同じで、リターン値を返さないものとなる。それに対し関数はリターン値を返すもので、整数や文字などとなる。(BricxCCのコード・エクスプローラ表示で、タスク(Task)とサブルーチン(Procedure)、関数(Function)の3つに区別される)

【詳細は、BricxCC内のコード・エクスプローラを参照】

### マクロの定義(1)

NXCでは、その他にコード名を使ってより小さくする方法として、マクロ宣言がある。すでに定数を宣言するものがマクロ宣言で、「#define」を使って名前を宣言する。もちろん他のコードを宣言することもできる。ここでは、前と同じプログラムとなるが、回転におけるマクロを使っている。

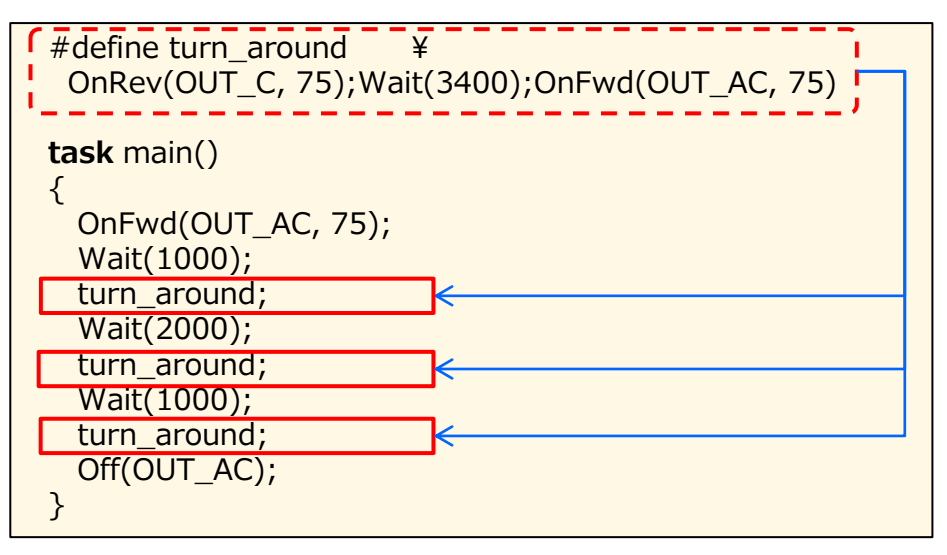

● ① 上 車 輸後退 ② 前進 # define turn around

「#define」ステートメントの後に設定されている 「turn\_around」には、その後のテキストが定義されている。 これによってその後に「turn\_around」をタイプしたところ には、コンパイル時にこれらのテキストが入れ替わる。

(ただ、この「**#define**」宣言されるとき、「¥」コードを 使って複数行で定義できるが、分かりにくくなる難点がある。 【注意】 #define 宣言では、引数を設定できるが、リターン値は無い。

### マクロの定義(2)

NXCでは、その他にコード名を使ってより小さくする方法として、マクロ宣言がある。(「BricxCC」のマクロとは異なります)すでに定数を宣言するものがマクロ宣言で、「#define」を使って名前を宣言します。 もちろん他のコードを宣言することもできる。ここでは、前と同じプログラムとなるが、回転におけるマクロを使っている。

これらは、特に便利なマクロ を宣言しています。これらは、 コードをよりコンパクトにし、 読みやすくしています。もち ろん接続されているモータの 変更などでも、より簡単に修 正できます。

| <pre>#define turn_right(s,t) OnFwd(OUT_A, s);OnRev(OUT_C, s);Wait(t); #define turn_left(s,t) OnRev(OUT_A, s);OnFwd(OUT_C, s);Wait(t); #define forwards(s,t) OnFwd(OUT_AC, s);Wait(t);</pre> |
|----------------------------------------------------------------------------------------------------|
| <pre>#define backwards(s,t) OnRev(OUT_AC, s);Wait(t); task main() {     backwards(50,10000);     forwards(50,10000);     turn_left(75,750);     forwards(75,1000); </pre>                   |
| <pre>backwards(75,2000);<br/>forwards(75,2000);<br/>turn_right(75,750);<br/>forwards(30,2000);<br/>Off(OUT_AC);<br/>}</pre>                                                                 |

【展開】

#### ここでは、タスクと関数との違いをを明確にしておく

|                   | 宣言                                           | 引数               | リターン値       | 備考                                                                                                    |
|-------------------|----------------------------------------------|------------------|-------------|----------------------------------------------------------------------------------------------------|
| タスク(task)         | task タスク名() { 処理群 }                          | mainのみなし。<br>他任意 | なし          | 並列処理、割込み処理、排他処理で<br>利用。mainは必ず必要タスク。                                                                                     |
| サブルーチン<br>(プロシジャ) | sub サブルーチン名(引数群) { 処理群 }                     | 任意               | なし          | ほとんどタスクと同じように利用で<br>きる。[sub]の代わりに[void]を<br>使っても同等                                                                       |
| 関数                | [safecall][inline] リターン型 関数名(引数群)<br>{ 処理群 } | 任意               | リターン値任<br>意 | voidのときのみリターン値なし<br>void のときはサブルーチンと同じ<br>[safecall]を入れると唯一の関数の<br>み実行(同時並列には稼動しない)<br>[inline]を入れると処理速度向上・<br>ただしメモリー増大 |
| マクロ               | #define 宣言名(引数群) { 処理群 }                     | 任意               |             |                                                                                                    |

[注意] ここでの引数群のタイプは、bool および char、 byte、 int、 short、long、 unsigned int、 unsigned long、float、strings、structタイプ、およびすべてのタイプの配列となる。 また、リターン型には、引数群の他に、リターン値を持たないvoid宣言もある。

※ void宣言とsub宣言は、同じ意味となる。

まとめ

- この章では、タスク、サブルーチン、インライン関数およびマクロの使用 について学習した。これらの使用方法はそれぞれで異なる。
- タスク「task」は、同時に実行するときや、異なる作業を同時に動かす時 などに使う。
- サブルーチン「sub」は、同じタスクを異なる場所で使うコードが大きい場合に便利となる。
- インライン「inline」関数は、異なるタスクで、多くの異なる場所で使う場合に便利となる。ただ、メモリは増大する。
- 最後のマクロ「define」は、異なる場所で利用する小さいコードの場合には非常に便利。
- これらは全て引数を持つことができ、便利な使い方が理解できる。

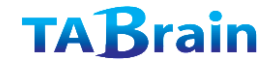

# 7. ミュージックの作成

NXT は内蔵のスピーカを持ち、音を出力したり、サウンド・ファイルを再生することができる。

また特殊な使い方として、NXTに何かが発生した時、音 を出して知らせるようなこともできる。

さらに、ロボットがミュージックを作成したり、動いている間に喋ったりなど、面白く工夫することもできる。

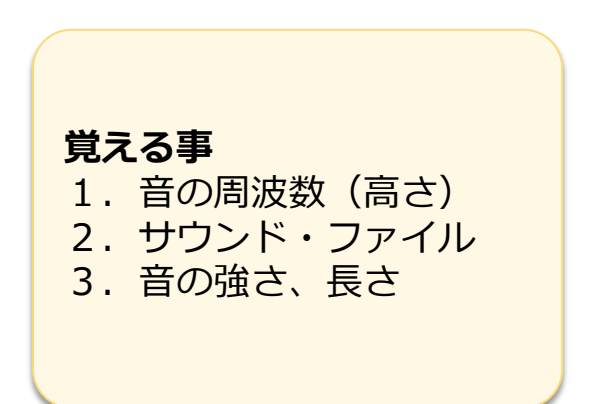

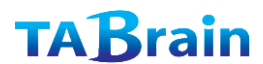

### サウンド・ファイルの再生(1)

「BricxCC」は、メニューツールで、サウンド・ファイ ルの「.wav」ファイルを「.rso」ファイルに変換する 機能を組み込んでいる(サウンド変換ツール)。

NXTのフラッシュメモリに「.rso」ファイルを読み込んで、NXTメモリに表示させ(Tools->NXTエクスプローラ)、「PlayFileEx」コマンドを使ってプレイすることができる。

PlayFileEx (filename, volume, loop?)

ここでの引数「filename」はサウンド・ファイル名、 「volume」はボリューム(音量:0~4)、それと 「loop?」は繰り返しの意味で、「1」(TRUE)の 設定で繰り返し、「0」(FALSE)で1回のみのプレ イ(再生)となる。

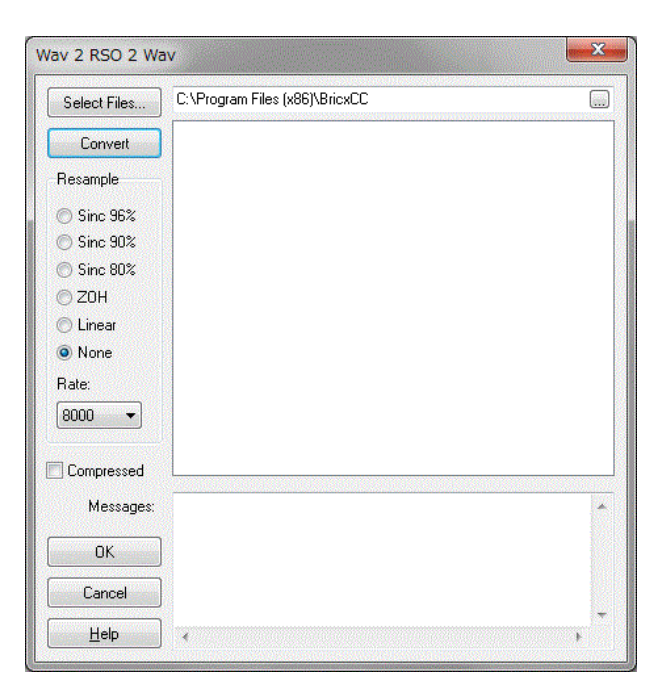

**サウンド変換ツール** BricxCCのツールバー内の 「Tools」の「Sound Conversion」を選択

# サウンド・ファイルの再生(2)

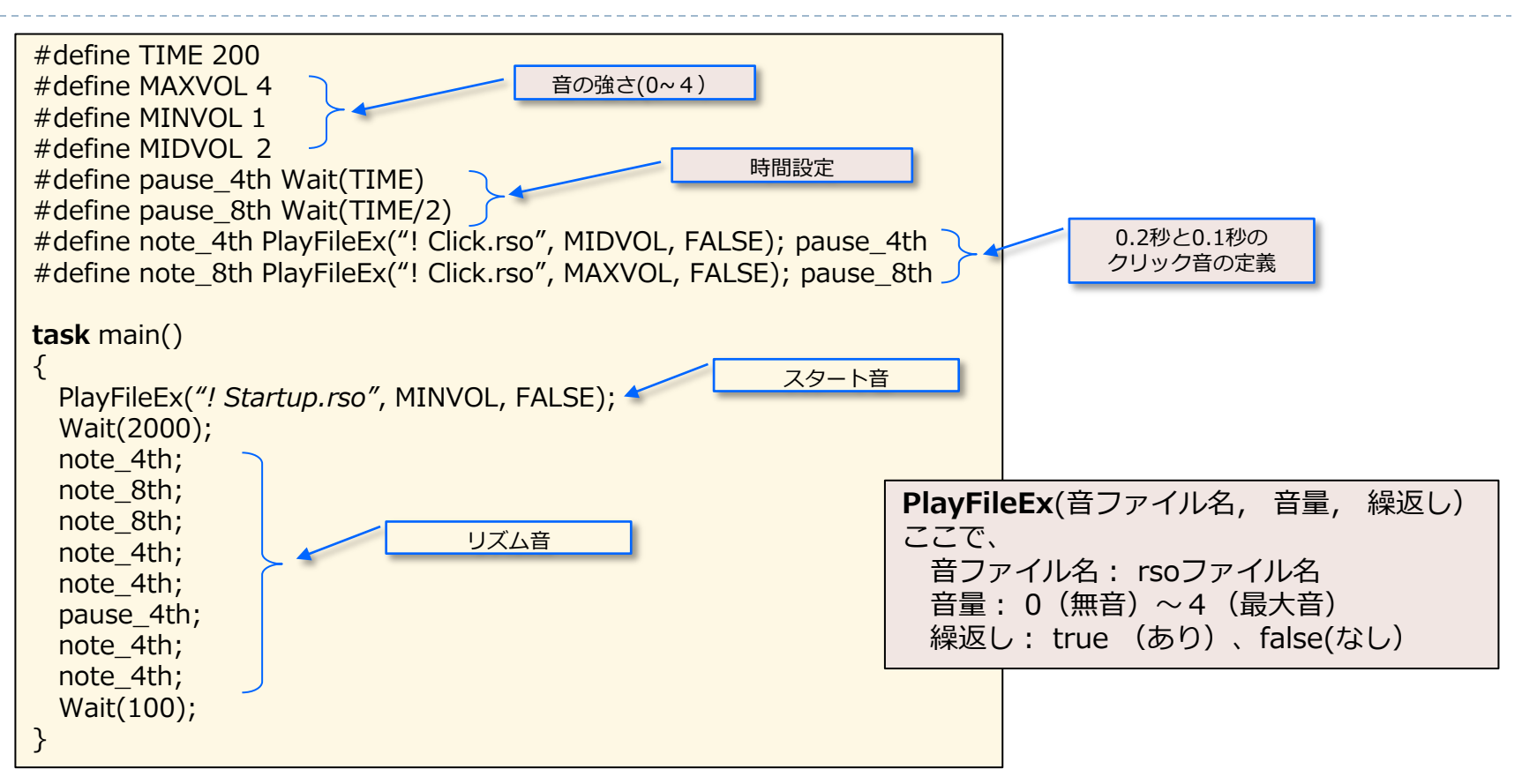

このプログラムを実行させると、既にお分かりのようなリズム音が出て くる。「タン・タ・タ・タン・タン・・・タン・タン」 よく使うサウンドのマクロを定義し、それをmainタスクでは簡単に何 度も使用している。ボリュームを変えたり、リズムを変えたりして、遊 んでみよう。

### ミュージックの再生(1)

音の再生では「PlayToneEx(frequency, duration, volume, loop?)」コマンドを使う。

このコマンドには4つの引数があり、「frequency」は周波数(音の高さ)、「duration」は間隔(音の長さ:1/ 1000秒間(ミリ秒)単位の設定で「Wait」の引数と同じ)、また「volume」と「loop?」は前述したものとな る。また「PlayTone (frequency, duration)」コマンドも同様に使うが、「volume」はNXT上のメニューで設定し、 「loop?」は不要となる。

以下に、周波数(音の高さ)の一覧表を示す。

| Sound | 3   | 4   | 5   | 6    | 7    | 8    | 9     |
|-------|-----|-----|-----|------|------|------|-------|
| В     | 247 | 494 | 988 | 1976 | 3951 | 7902 |       |
| A#    | 233 | 466 | 932 | 1865 | 3729 | 7458 |       |
| A     | 220 | 440 | 880 | 1760 | 3520 | 7040 | 14080 |
| G#    |     | 415 | 831 | 1661 | 3322 | 6644 | 13288 |
| G     |     | 392 | 784 | 1568 | 3136 | 6272 | 12544 |
| F#    |     | 370 | 740 | 1480 | 2960 | 5920 | 11840 |
| F     |     | 349 | 698 | 1397 | 2794 | 5588 | 11176 |
| E     |     | 330 | 659 | 1319 | 2637 | 5274 | 10548 |
| D#    |     | 311 | 622 | 1245 | 2489 | 4978 | 9956  |
| D     |     | 294 | 587 | 1175 | 2349 | 4699 | 9398  |
| C#    |     | 277 | 554 | 1109 | 2217 | 4435 | 8870  |
| C     |     | 262 | 523 | 1047 | 2093 | 4186 | 8372  |

※A(ラ) B(シ) C(ド) D(レ) E(ミ) F(ファ) G(ソ)

【注意】 周波数は、1秒間の振動数で、数値が大きくなるほど、高音となる。 NXCでは、周波数をそのまま音の高さとして、引数に使っている。

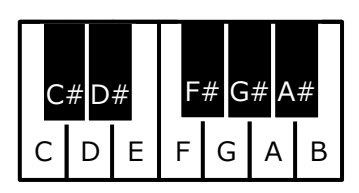

### ミュージックの再生(2)

単に「PlayFileEx」コマンドを使った場合、サウンドは 聞こえてこない。2つの音の間に「Wait」を入れて、 「PlayFlexEx」コマンドの持続間隔を追加する必要があ る。

ここでの「**PlayToneEx**」コマンドも同様に、持続間隔 を追加する必要がある。

以下に使用例を紹介する。

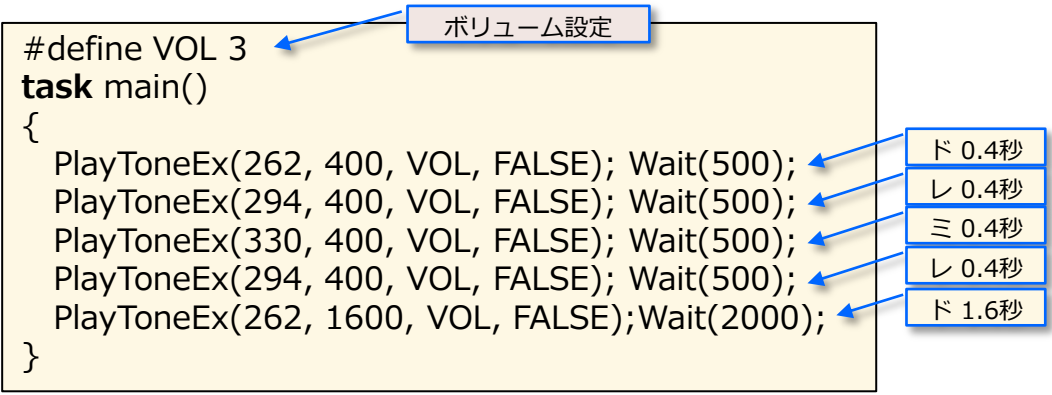

### ミュージックの再生(3)

「BricxCC」では簡単にピアン鍵盤を用意してサウンドを作成する「Brick Piano」を用意している。NXTを動かしながら音楽を奏でるには、タスクを分けて使っていくことを推奨する。

| rick Pian          | 0             |                                                     |              |                    |
|--------------------|---------------|-----------------------------------------------------|--------------|--------------------|
|                    |               |                                                     |              |                    |
|                    | T             |                                                     | TTT          | ITT                |
|                    |               |                                                     | 4            |                    |
| 3                  | Length        | 1/4                                                 | Clear        | Сору               |
| rest               | © 1/ <u>2</u> | ⊙ 1/1 <u>6</u>                                      | <u>P</u> lay | <u>S</u> ave       |
| <u>N</u> ote time: | 10            |                                                     | 12 🛟         | <u>H</u> elp       |
| Languag            | •             | © <u>P</u> ascal                                    | N            | <u>K</u> C         |
|                    | cript         | © <u>F</u> orth<br>© <u>J</u> ava<br>© N <u>B</u> C | O N          | <1 Melo <u>d</u> y |
| メニ:<br>[Bri        | ューバ<br>ck Pic | 一の「Too                                              | oles」から<br>坦 |                    |

つぎに、NXTを前後に動かしながら、サウンドを演奏 するプログラムを紹介する。

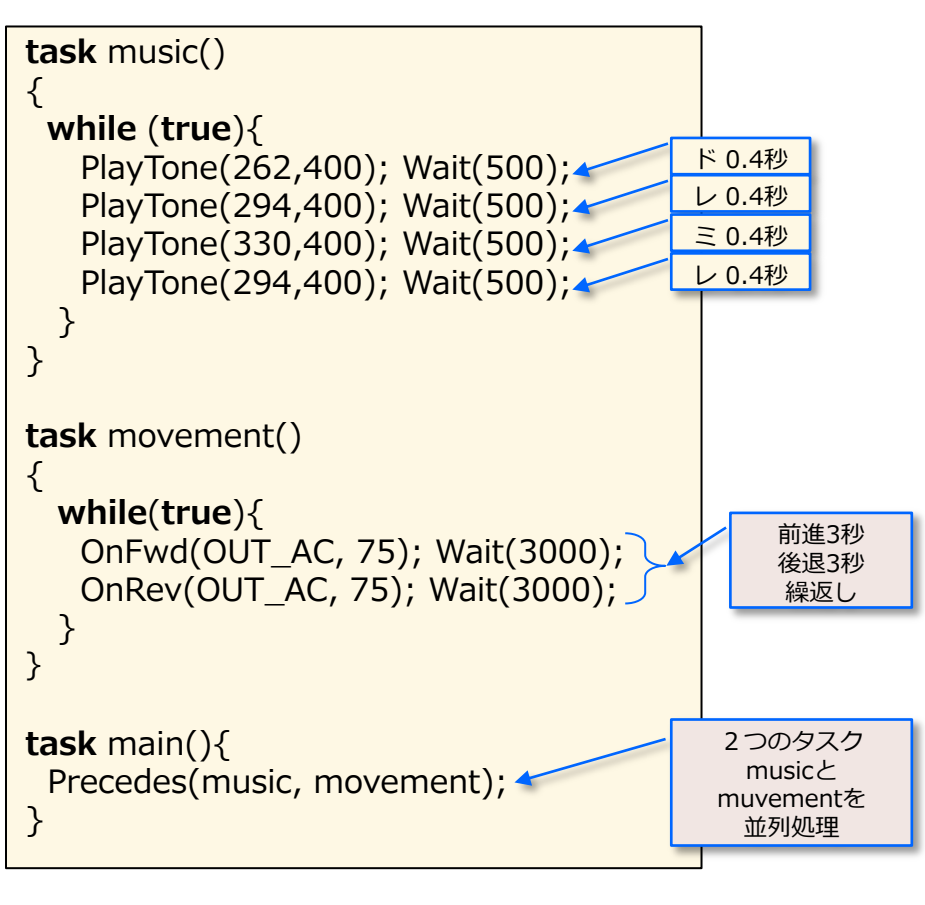

【注意】Precedes関数は、並列処理を行う関数。

【展開】

ここでは、サウンドに関するモジュール群を紹介しておく。

| モジュール                                       | 説明                | 利用例                             |
|---------------------------------------------|-------------------|---------------------------------|
| PlayTone(frequency,duration)                | 音発生               | PlayTone(440,500); Wait(500);   |
| PlayToneEx(frequency,duration,volume,bLoop) | ボリューム付き音発生        | PlayToneEx(440,500,2,false)     |
| PlayFile(filename)                          | サウンドファイル再生        | PlayFile("Startup.rso")         |
| PlayFileEx(filename,volume,bLoop)           | ボリューム付きサウンドファイル再生 | PlayFile("Startup.rso",2,false) |
| SoundFlags()                                | 現サウンド値を返す         | X=SoundFlags();                 |
| SetSoundFlags(Flags)                        | 現サウンドフラグを設定       | SetSoundFlags(Flags);           |
| SoundState()                                | サウンド状態を取得         | x=SoundState();                 |
| SoundMode()                                 | サウンドモードの取得        | x =SoundMode();                 |
| SetSoundMode(mode)                          | サウンドモードの設定        | SetSoundMode(mode);             |
| SoundFrequency ()                           | サウンド周波数を取得        | x=SoundFrequency ();            |
| SetSoundFrequency(freq)                     | サウンド周波数を設定        | SetSoundFrequency(freq);        |
| SoundDuration()                             | サウンド長さ(ミリ秒)を取得    | x=SoundDuration();              |
| SetSoundDuration(dur)                       | サウンド長さ(ミリ秒)を設定    | SetSoundDuration(dur);          |
| SoundVolume()                               | サウンドボリュームの取得      | x=SoundVolume();                |
| SetSoundVolume(volume)                      | サウンドボリュームの取得      | SetSoundVolume(volume);         |

### **TAB**rain

### まとめ

- この章では音やサウンドを作成することを学習した。
- またサウンドを別タスクとして利用することも見てきた。
- いろいろと音とサウンドを使うことで、制御の分岐点に入れることで、ロボットの動きを分かり易くすることができる。
- また、センサーの反応に応じた量を、音やサウンドで知らせること もでき、プログラムの動きを知ることもできる。

# 8. モータの詳細設定

モータをより精密に制御するためのコマンドは、他にもいろいろと持ち合わせている。

この章では「ResetTachoCount」、「Coast」、「Float」、「OnFwdReg」、 「OnRevReg」、「OnFwdSync」、「OnRevSync」、「RotateMotor」、 「RotateMotorEx」、および基本的な「PID制御」の 概念について学習していこう。

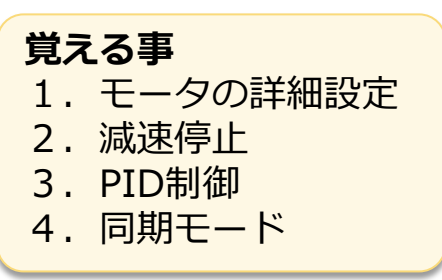

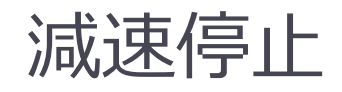

「Off()」コマンドを使った場合、サーボモータは即座 に停止し、車軸も止まり、位置を固定する。

NXTのサーボモータは、減速してゆっくりと停止する こともできる。この場合、「Float()」や「Coast()」 コマンドはそれぞれ使って、ゆっくりとモータの力を 簡単に停止できる。

ここでプログラム例を紹介しよう。最初は、「Off()」 コマンドを使って即座に停止させ、つぎに「Float()」 コマンドを使って、減速させて停止させている。

この違いを理解してみよう。ここでのロボットの停止 の違いは微妙であろう。他のロボットを用いてテスト した場合には、違いが明確になることがあります。

この「OnFwd()」と「OnRev()」コマンドは、モー タを動かすための基本的なルーチンとなる。

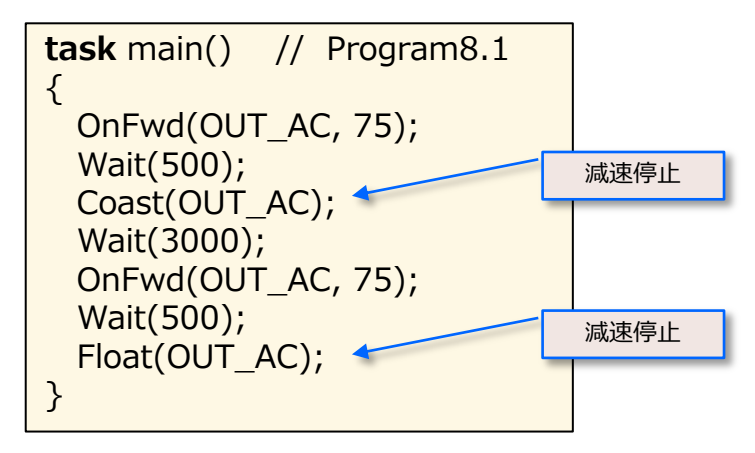

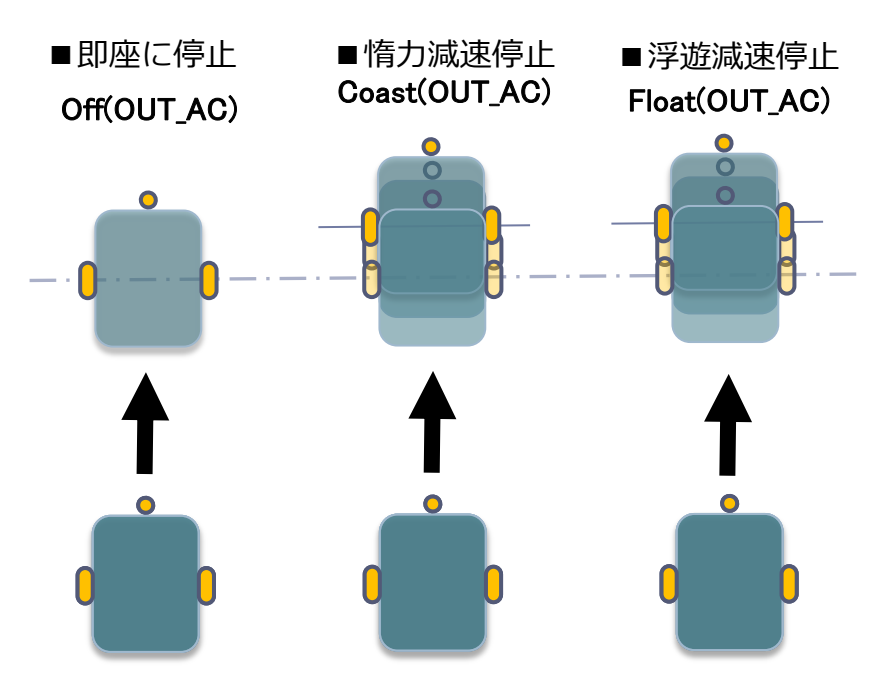

#### 【注意】Coastの惰力減速停止とFloatの浮遊減速停止の 違いはほとんどない。

### 上級コマンド(1)

NXTのサーボモータは、車軸の回転やスピードを正確に 制御するための機能を持ち合わせていて、NXT内蔵の ファームウェアには、モータ駆動でのフィードバックを 行うPID制御(Proportional Integrative Derivative : 後述)を実装している。

もし、ロボットを正確に前進させるとき、両方のモータ の同期をとるよう、つまり一方のモータが遅れたり、互 いに遅くなったりしてもモータの動きを調整して同じに なるようにこの制御を使う。

さらに、右回転や左回転では、互いのモータのパワーに パーセントを使って同期をとって制御したりすることも できる。 これらのようにサーボモータをフルに活用す るための多くのコマンドがある。 「OnFwdReg(ports, speed, regmode)」コマンドでは、 「ports」で出力ポートを、「speed」で速度を、それに 「regmode」で調整モードを指定し、モータを制御します。 ここでの「regmode」調整モードでは、 OUT\_REGMODE\_IDLE(「IDLE」モード)、 OUT\_REGMODE\_SPEED(「SPEED」モード)、および OUT\_REGMODE\_SYNC(「SYNC」モード)を使用する。 この「IDLE」モードは、PID 制御なしでの状態で、つぎの 「SPEED」モードは、1つのモータがどんな場合でも一定 速度で動くように調整する状態、それに「SYNC」モードは、 前に述べたように同期をとって2つのモータを動かす状態 (同期モード)のことを意味する。

#### 「OnRevReg()」は、前述したコマンドの逆方向へ動かす ものとなる。

| <b>OnRevReg</b> (ports, speed, regmode); |
|------------------------------------------|
|                                          |
|                                          |
|                                          |
|                                          |
|                                          |
| は場合でも一定速度で動くように調整                        |
| ミータを動かす( <b>同期モード</b> )                  |
|                                          |

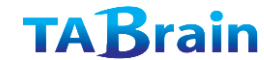

## 上級コマンド(2)

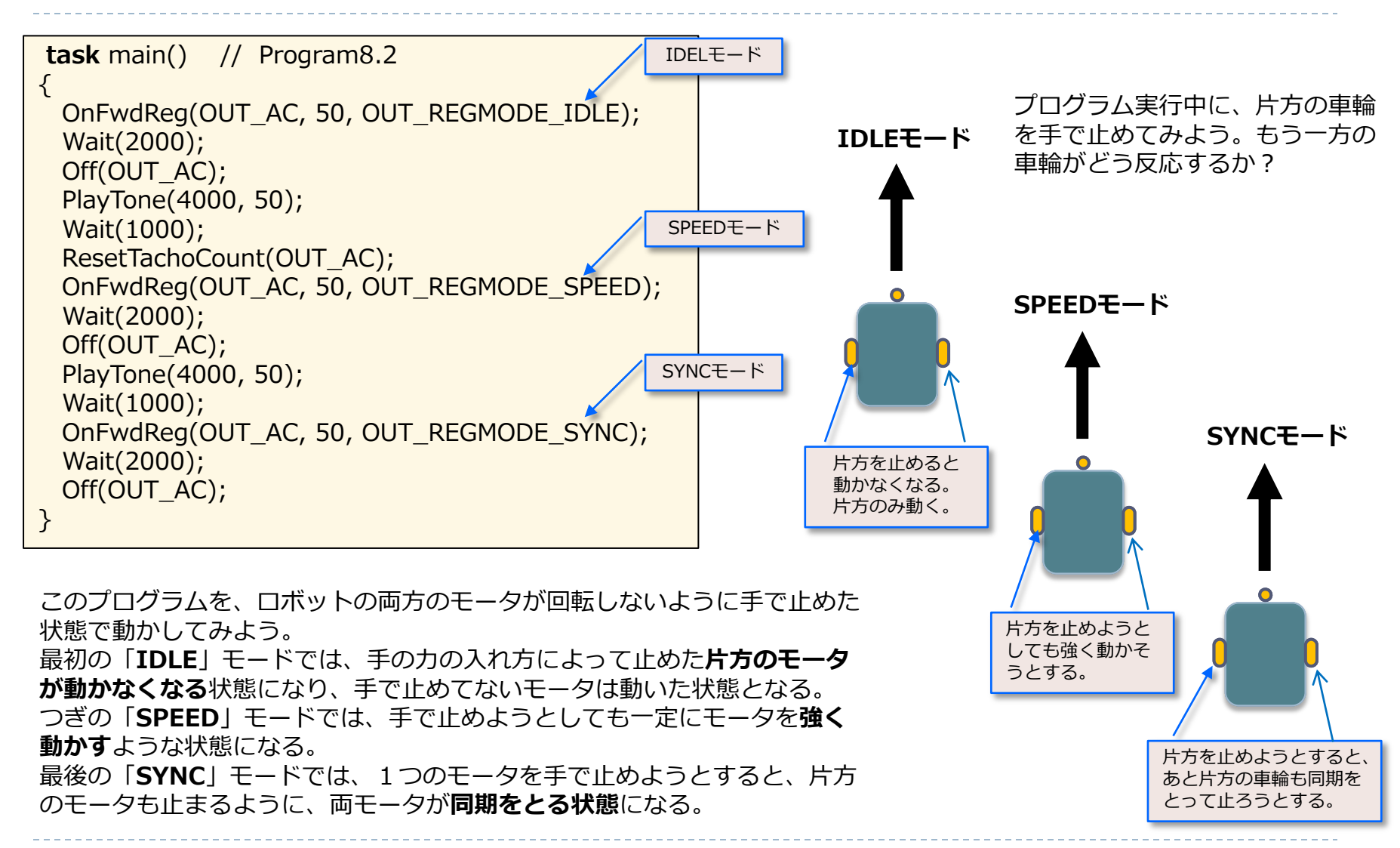
### 上級コマンド(3)

「**OnFwdSync**(ports, speed, turnpct)」コマンドは、 「**OnFwdReg**()」コマンドの「**SYNC**」モードと同様に、両輪 が同期を取って動く。

しかし、新たな引数「turnpct」の設定によってスピードをパー センテージ(**パワー比**: -100から100まで)で調整できる。 「OnRevSync()」は、同様にモータを逆方法へ動かすもとなる。 つぎのプログラムは、これらのコマンドを使っています。いろい ろとパラメータを変更し実行させてみてください。

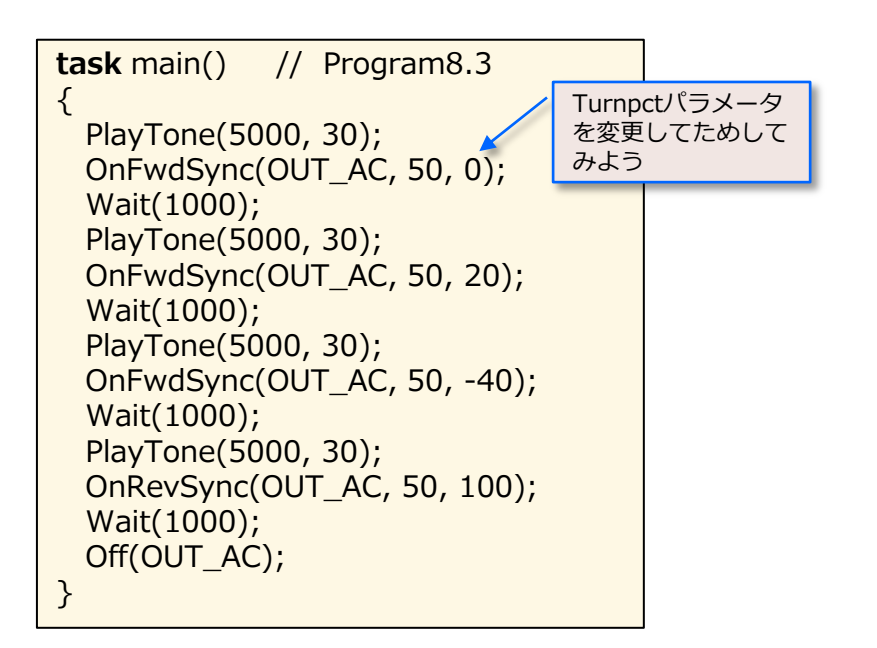

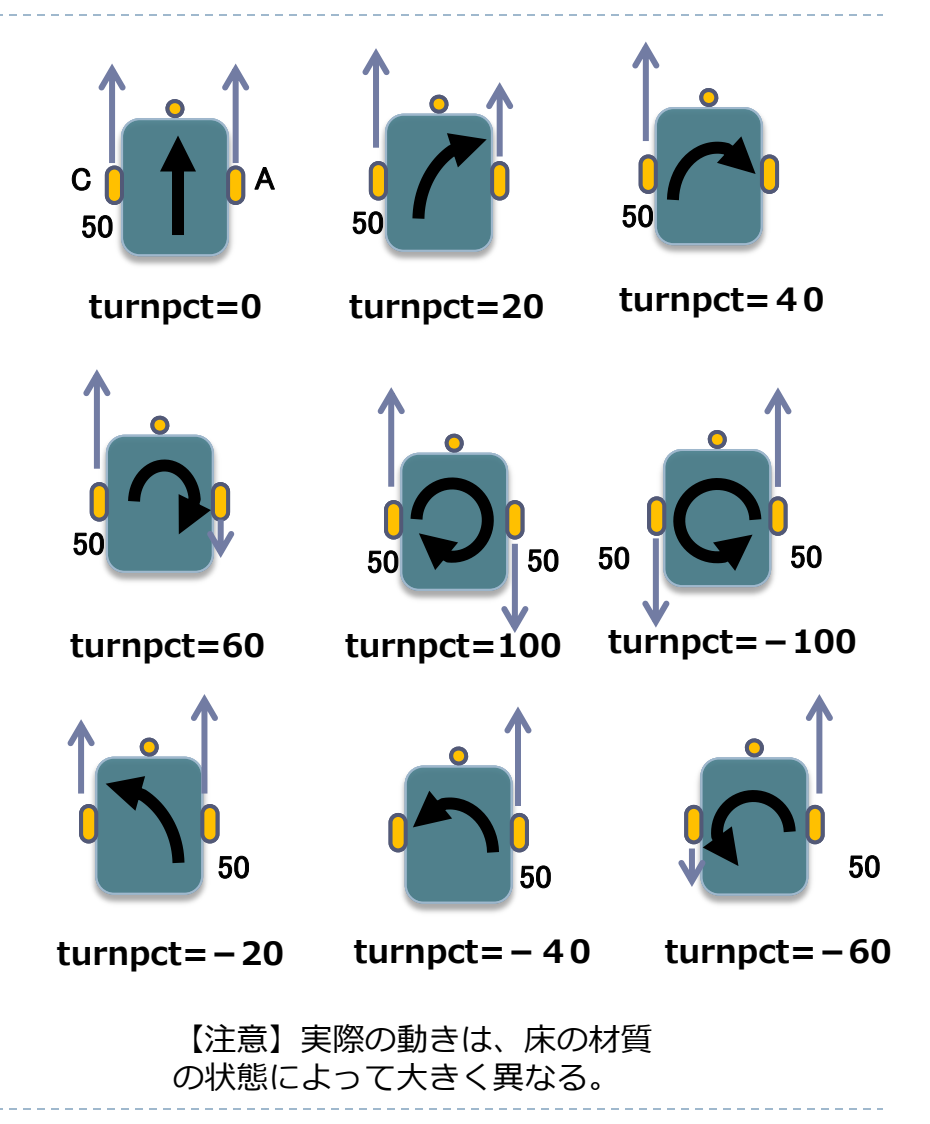

上級コマンド(4)

つぎに、モータを回転角度で制御する関数を紹介しよう。 つぎの両方のコマンドは、符号をつけた回転角度使ってモータを 動かしている。マイナスを付けたモータは、逆方向へ回転するこ とになる。(1回転は360度)

「**RotateMotor**(ports, speed, degrees)」の引数の「**ports**」 は出カポート、「**speed**」はスピード(**パワー**:0~100)、 それと「**degrees**」は**回転角度**となる。

| task main()                   | // Program8.4 |  |  |
|-------------------------------|---------------|--|--|
| {                             |               |  |  |
| RotateMotor(OUT_AC, 50, 360); |               |  |  |
| RotateMotor(OUT_C, 50, -360); |               |  |  |
| }                             |               |  |  |

【注意】RotateMotorの後にWaitによる待機を使っていないことに注意。つまり、指定された回転角度を実施するまで稼働し続けることでWaitは不要となる。

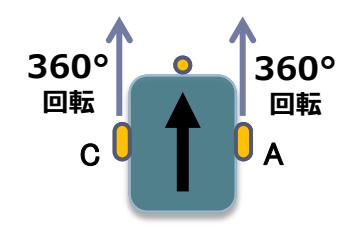

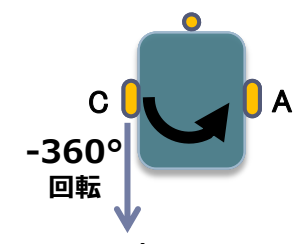

RotateMotor(OUT\_AC, 50, 360);

RotateMotor(OUT\_C, 50, -360);

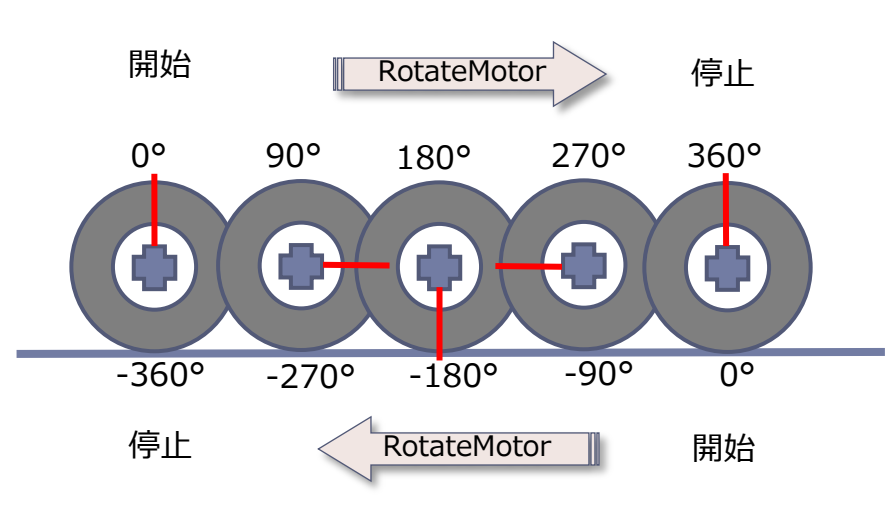

駆動するモータの回転角度を正確に制御

### 上級コマンド(5)

「**RotateMotorEx**(ports, speed, degrees, turnpct, sync, stop)」は、上述の拡張コマンドで、両方のモータ(例えばOUT\_AC)の同期をとって動かすもので、新たな引数「turnct」はパワー比(-100~100)で、「sync」と「stop」は共に真偽値(真=1、偽=0:ブーリアン変数)となる。 このパワー比は、0の場合には両輪とも同じパワーで

前進し、100と-100の場合には、両輪が真逆に動くことになる。

「sync」は、両輪の同期取るモード(真)で、同期を 取らないモード(偽)で、「**stop**」は回転角度を正確 に止めるかどうかの引数となる(真=1:即停止、偽 =0:減速停止)。

task main() // Program8.5
{
 RotateMotorEx(OUT\_AC, 50, 360, 0, true, true);
 RotateMotorEx(OUT\_AC, 50, 360, 40, true, true);
 RotateMotorEx(OUT\_AC, 50, 360, -40, true, true);
 RotateMotorEx(OUT\_AC, 50, 360, 100, true, true);
}

【注意】RotateMotorExの後にWaitによる待機を使っていないことに注意。つまり、指定された回転角度を実施するまで稼働し続けることでWaitは不要となる。

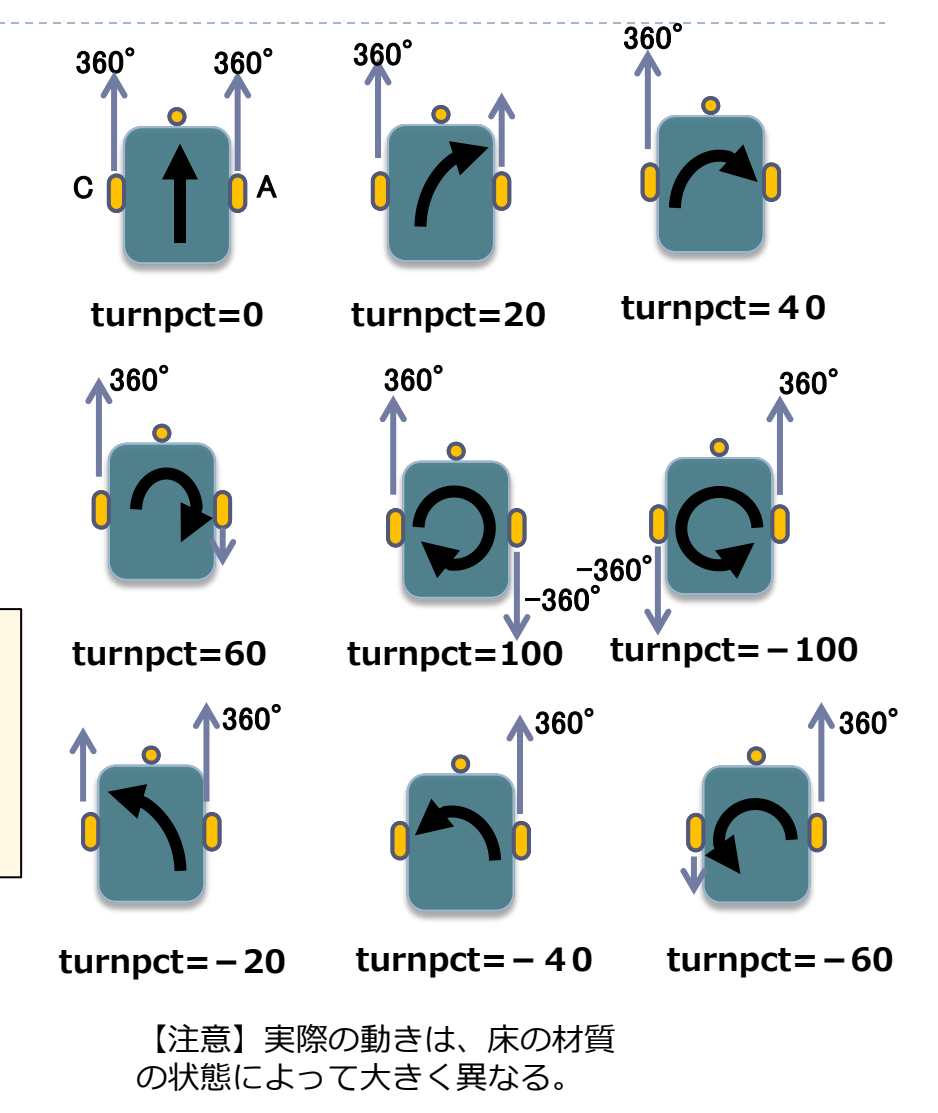

## PID 制御(1)

NXT のファームウェアでは、デジタルによる**PID制御** (proportional integrative derivative : 比例・積分・微分) で、**サーボモータの位置とスピードを正確に制御**することが できます。この制御方式は、より効果的な閉じたループの **フィードバック制御**の中の最も簡単な一つとなる。

簡単に言えば、ある値から、定値の定温度や定速度になるま で温度(速度)を上下させるとき、現値と定値の誤差による 計算(P)、時間変化での値を、積分による計算(I)や微分 の計算(D)によって、コントロール(制御)する方法とな る。

プログラムでは、現在位置から達成値(定値) R(t) までに 移動させるために、 モータ動作を指令 U(t) し、組み込んだ **エンコーダ**で新たな現在位置(現値) Y(t) を計測して、その 達成値との差(誤差)を E(t) = R(t)-Y(t) で求める。

ここで「**閉ループ制御**」は、計測された現在位置 Y(t) を新た な誤差計算に使っていることなる。この制御では、ここで求 まった誤差 E(t)を、モータを動かすための指令U(t)に変換す る。

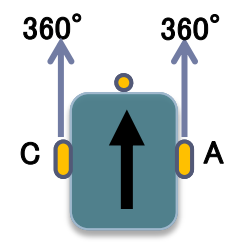

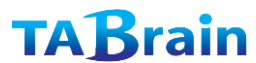

## PID 制御(2)

#### そこで

U(t) = P(t) + I(t) + D(t), ここで  $P(t) = Kp \cdot E(t)$   $I(t) = Ki \cdot (I(t+1) + E(t)) および$  $D(t) = Kd \cdot (E(t) - E(t-1))$  PID制御とは、フィードバック制御の一種。入力値の制御を、その偏差 (誤差)の比例、積分、それに微分の3つの要素によって行う方法。 きめ細かな制御ができ、自動制御方式の中でもっともよく使われる制御 方式。

この式は、初心者にとっては難しく見えるが、簡単に 紹介しておく。

この U(t) は、3つの式の総和でなりたち、それぞれ 比例(偏差)部分が「P(t)」、積分部分が「I(t)」、 それに微分部分が「D(t)」となる。

「**P(t)**」は、装置(モータ)を瞬時に動かすもので、誤 差がゼロにすることはできない。

「**I(t)**」は、制御において記憶装置を持ち、誤差変動 を計測して、補正し、ゼロまでの安定状態を行う。

「**D(t)**」は、制御において予測装置を持ち、高速な応答を(微分計算で)実現している。

## PID 制御(3)

ここではNXTを接続して、具体的にどう動くか見てみよう。 つぎの簡単なプログラムを使って学習してみよう。

#define P 50 // Program8.6 #define I 50 #define D 50

task main() {
 RotateMotorPID(OUT\_A, 100, 1800, P, I, D);
 Wait(3000);

この「**RotateMotorPID**(port, speed, angle, Pgain, Igain, Dgain)」を使い、この中の PID値を変更させ、モー 夕を動かしてみよう。

例えばつぎのように値を設定してみてみよう。

(50,0,0):モータは補正なしの誤差が残るため正確に 1800度(タイヤが5回転)の回転をしない。

(0, x, x):比例制御が無いため誤差は大きくなる。

(40, 40, 0):目標位置を超え戻ろうとする。

(40, 40, 90):精度よく起動する(時間は設定立ち上がり時間(指定位置に着くまでの時間)

(40, 40, 200): 微分のゲインは多すぎるため車輪は不安定 に動く。

他の値も変更してモータの反応にどう影響するかを試して みよう。

<補足説明:本プログラムのコンパイル時にファームウェア エラーが表示された場合には、BricxCC画面上のメニュー バーの「Edit」から、環境設定「Preferecnes…」を選択し、 「Preferences」画面上の「Compiler」タグのなかのさらに 「NBC/NXC」タグを選択します。この中の「Enhanced firmware」(拡張ファームウェア)をクリック(選択)し、 「OK」ボタンで終了させ、BricxCCを再起動して再コンパイ ルしてみよう>

### **TAB**rain

}

【展開】

ここで使ったAPI 出力関数モジュール群をまとめておく。

| モジュール           | 引数                           | 説明                     |
|-----------------|------------------------------|------------------------|
| ResetTachoCount | 出力ポート                        | タコメータ(回転速度計)カウンタのリセット  |
| Coast           | 出力ポート                        | モータ停止、惰力走行             |
| Float           | 出力ポート                        | モータ停止、浮遊走行(Coastと同じ動き) |
| OnFwdReg        | 出カポート、パワー、調整モード              | 調整モードに合わせて前進           |
| OnRevReg        | 出カポート、パワー、調整モード              | 調整モードに合わせて後退           |
| OnFwdSync       | 主カポート、パワー                    | 両輪同期を取った調整モードに合わせた前進   |
| OnRevSync       | 主カポート、パワー                    | 両輪同期を取った調整モードに合わせた後退   |
| RotateMotor     | 出カポート、パワー比、回転角度              | 回転角度の調整によるモータ制御        |
| RotateMotorEx   | 出力ポート、パワー比、回転角度, 同期モード、停止モード | 回転角度の調整によるモータ制御(拡張機能)  |
| RotateMotorPID  | 出力ポート、パワー、回転角度、P値、I値、D値      | PID制御(詳細は後述)           |

【補足】 モータのパワーは0~100の値、

**調整モード**はOUT\_REGMODE\_IDLE=0,OUT\_REGMODE\_SPEED=1,OUT\_REGMODE\_SYNC=2,OUT\_REGMODE\_POS=4のいずれか、 回転角度は 整数値(負の値も含む)、 同期モードと停止モードは共にブーリアン値(1:真、0:偽)、 P値、I値、D値は0~255の値

まとめ

- この章では、高度なモータ制御用のコマンド群を学んだ。
- ▶ 「Float()」と「Coast()」コマンドは、モータを減速停止する機能
- 「OnXxxReg()」と「OnXxxSync()」コマンドは、モータのスピードと同期をフィードバック制御する機能
- さらに「RotateMotor()」と「RotateMotorEx()」コマンドは、正 確に車軸を回転角度で制御する機能
- ▶ さらにPID制御についても学んだ。(詳細は、Webなどで)

# 9. センサーの応用について

5章では、センサー利用の基本的な特徴について述べた。ここではさらにセンサーのさまざまな可能性について詳しく紹介していく。

この章では、センサーのモードとタイプについての違いについ て学習し、古いコンパチブルのRCXセンサーをLEGO変換ケー ブルを使ってNXTに接続することを学ぶ。

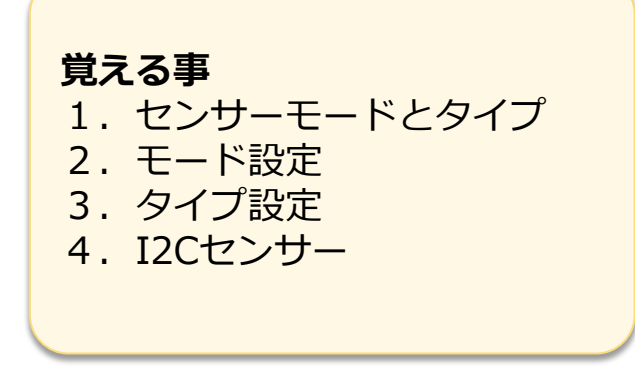

### センサーのモードとタイプ(1)

前述の「SetSensor()」コマンドでは、入力ポートとセンサー タイプの2つのパラメータで設定する方法を学んだ。

ここでは、センサーの**タイプ設定**と、センサーの働きのモード 設定を行う方法を学ぶ。

このセンサー設定をそれぞれモードとタイプに分けて設定する ことで、特殊なアプリケーションでのセンサーの制御を、より 使いやすく、より正確に行うことができる。

**タイプ設定**は「SetSensorType()」コマンドで、多くのタイ プの設定を行うことができる。

ここでは主なものを紹介する。タッチ・センサーは 「SENSOR\_TYPE\_TOUCH」で、LEDの光センサーは 「SENSOR\_TYPE\_LIGHT\_ACTIVE」、サウンド・センサー は「SENSOR\_TYPE\_SOUND\_DB」、それと超音波センサー は「SENSOR\_TYPE\_LOWSPEED\_9V」となる。

また**タイプ設定**では、センサーの**パワー**(例えば、LEDの光センサーの光量など)の指示や、デジタル通信で**I2C**センサープロトコルを使うような、NXTへの指示が必要ななどがある。また、古いRCXのセンサーをNXTで使うように設定することもでき、温度センサーの「SENSOR\_TYPE\_TEMPERATURE」、古い光センサーの「SENSOR\_TYPE\_LIGHT」、RCXの回転センサーの「SENSOR\_TYPE\_ROTATION」(別途後述)などがある。

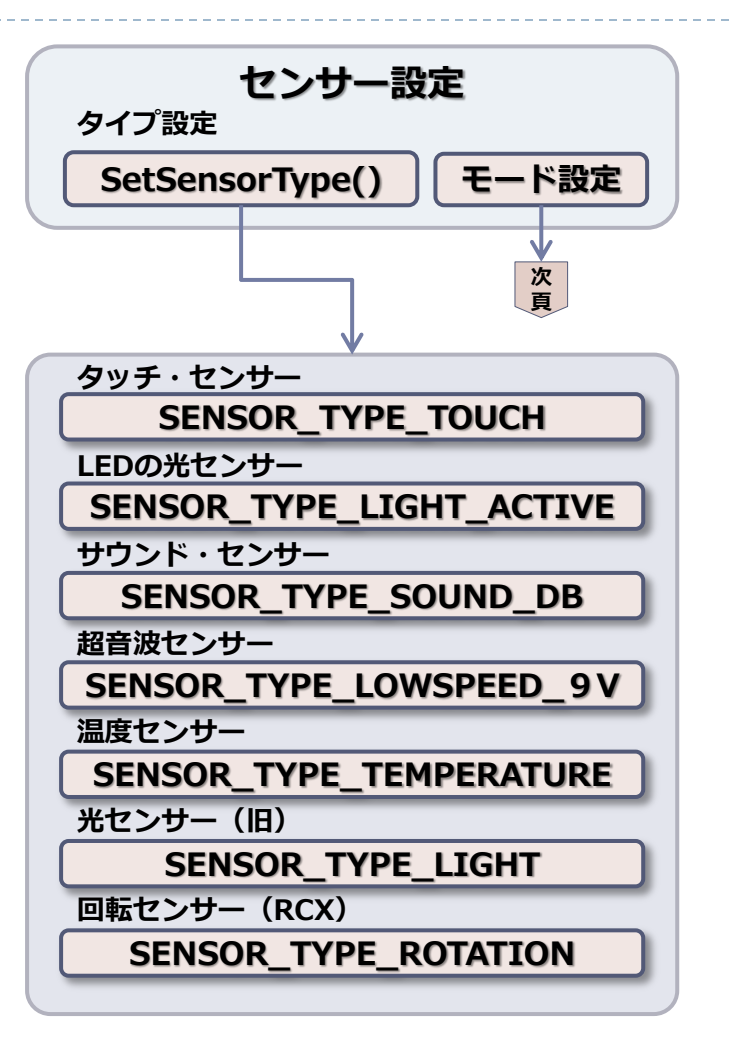

【**補足説明】I2C**はInter-Integrated Circuit (I-squeqrd C)の略で、 低速な周辺機器用の接続シリアルバス(フィリップス社開発)

### センサーのモードとタイプ(2)

センサーの**モード設定**は「SetSensorMode()」コマンド でもできる。モード設定には8種類ある。

最も重要なひとつに「SENSOR\_MODE\_RAW」がある。 このモードでは、センサーの値を 0 から 1023 の間の数 値で確認できる。つまり、センサーの未処理の値(raw value)を出力する。

現在のセンサーの値に依存したものとなる。例えば、**タッ チ・センサー**では、何も押されていない状態での値は1023 に近づく。また確実に押された状態での値は50に近づく。 部分的に押された状態での値は 50~1000の値となる。こ の様に、タッチ・センサーのモード設定で未処理の値を使 うことで、部分的に押されている状況かどうかを知ること ができる。

**光センサー**の場合には、300(非常に明るい)から 800 (非常に暗い)の値を示す。

このコマンドは「SetSensor()」コマンドよりも、もっと 正確な値を返すことになる。詳細については、NXCプログ ラミングガイドを参照してほしい。

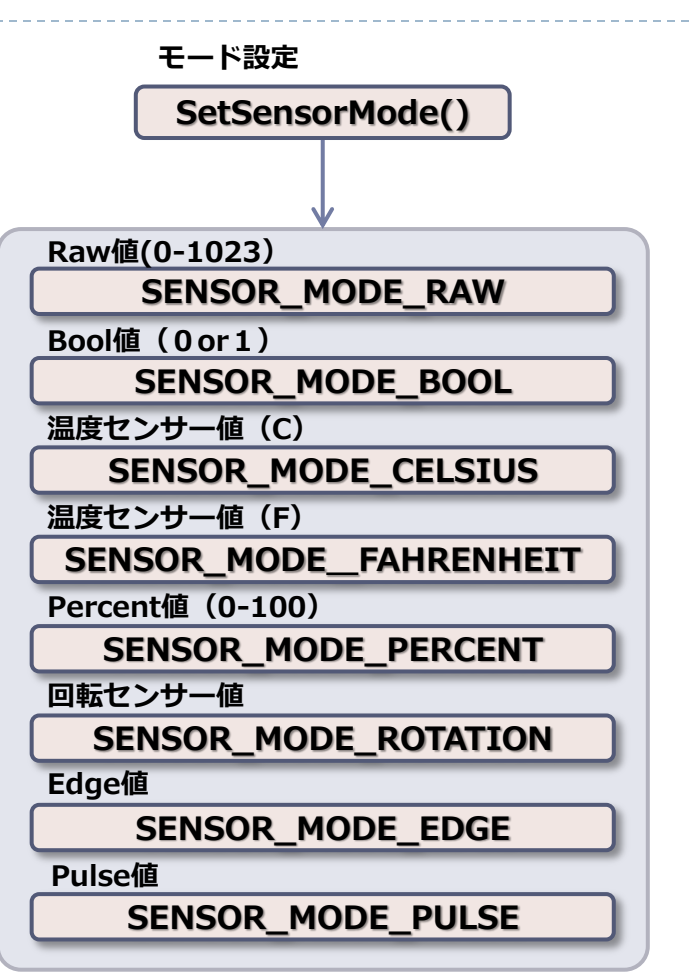

### センサーのモードとタイプ(3)

つぎに紹介するセンサー・モードは

「**SENSOR\_MODE\_BOOL**」です。このモードでは、 0 か 1 かの値となる。

上で説明した未処理の値(raw value)が 562 よりも上の 場合には 0 になり、その他は 1 となる。

この「**SENSOR\_MODE\_BOOL**」はタッチ・センサーの 省略値だが、他のセンサーでもアナログデータを簡略化し たものとして利用できる。

また「SENSOR\_MODE\_CELSIUS」(温度値「°C」) と「SENSOR\_MODE\_FAHRENHEIT」(温度値「F」) のモードは温度センサーのみで利用でき、互いのモードの 温度値を返す。

さらに「SENSOR\_MODE\_PERCENT」モードは未処理 の値を 0 から 100 までの値を返す。このモードは光セン サーの省略値のモードとなる。

それから「SENSOR\_MODE\_ROTATION」モードは、回転センサーのみに利用される。(後述)

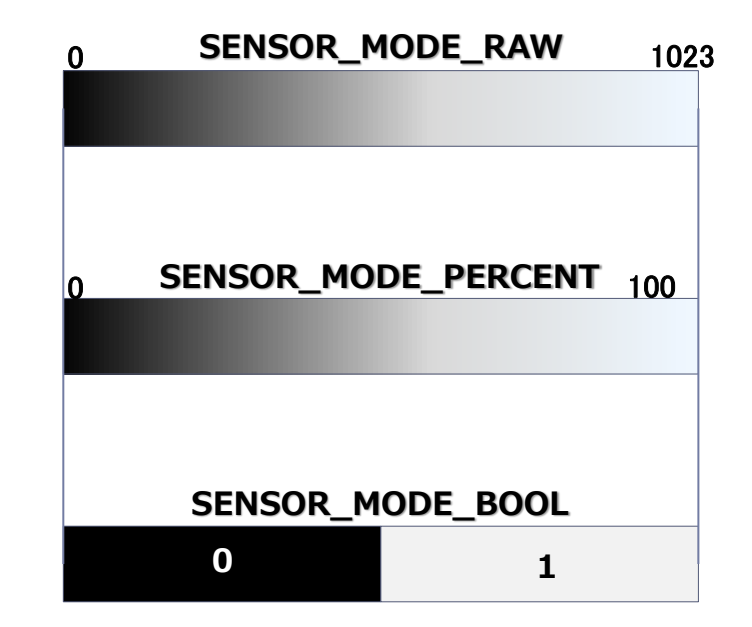

### センサーのモードとタイプ(4)

他に2つの興味あるモードに「SENSOR\_MODE\_EDGE」 と「SENSOR\_MODE\_PULSE」がある。

これらは変化量を測り、未処理の値が小さい値から大きい値への変化やその逆の値の変化値となる。

例えば、タッチ・センサーに触れたとき、大きい値から小さい値への未処理の値に変化する。また手を離した場合には、 逆な方向に値が変わる。

「SENSOR\_MODE\_PULSE」モードを設定した場合には、 小さいほうから大きい値のみの変化量しか出力しない。それ でタッチ・センサーに触れて離した場合は1回のカウントと なる。

「SENSOR\_MODE\_EDGE」モードを設定した場合には、 両方への変化でのカウントを行う。よってタッチ・センサー に触れて離した場合には2回カウントされる。これによって、 何回タッチ・センサーが押されたかを知ることができる。も しくは光センサーとの組み合わせで、何回ライトのスイッチ をオン・オフしたかのカウントにも利用できる。

もちろんこのモードを使う場合には、カウンタを 0 に戻す ことも必要で、「ClearSensor()」コマンドを使って、計 測したセンサーのカウンタを消去することができる。

### センサーのモードとタイプ(5)

それでは事例を使って学習していこう。つぎのプログラム はタッチ・センサーを使ってロボットを動かしている。 タッチ・センサーを長いケーブルでNXTの入力ポートのひ とつに接続してみよう。瞬時に2度タッチ・センサーに触 れた場合には、ロボットは前進する。もし1度だけだと動 きを止めるようになっている。

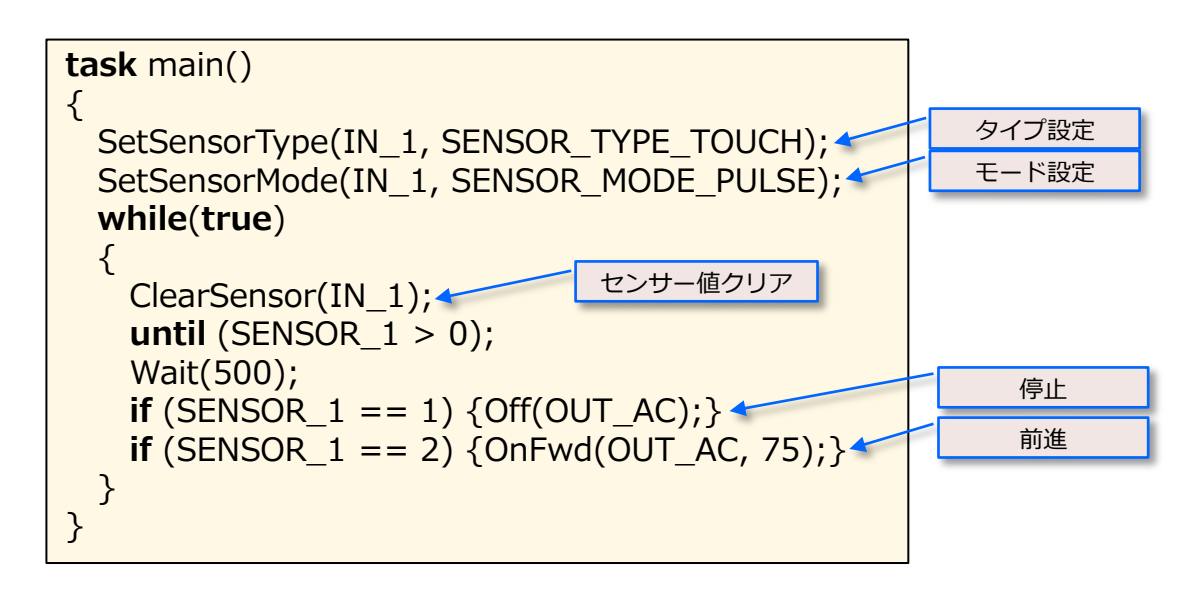

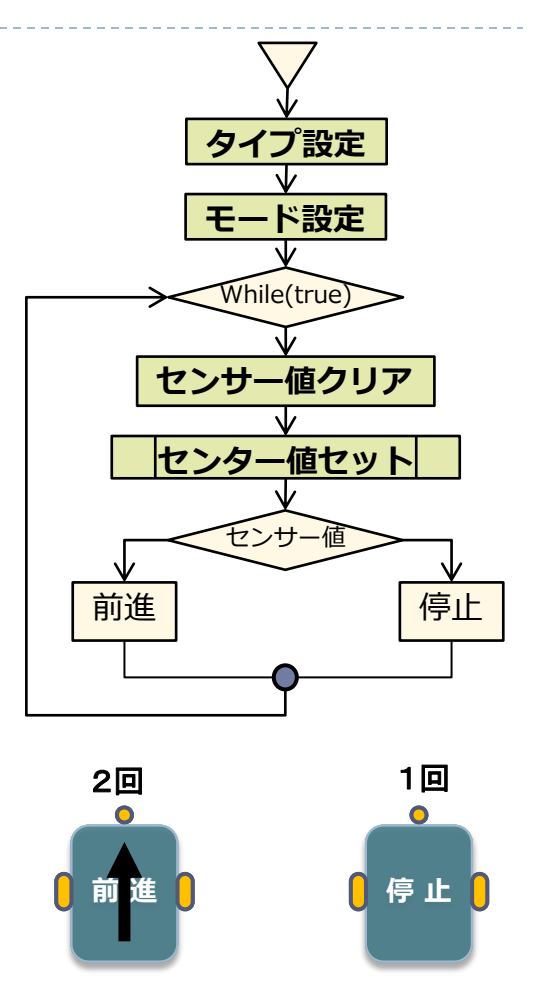

Wait(500) で、0.5秒間にタッチセンサーが2度押されると「前進」、 1度押されると「停止」する

【注意】ここで重要な点として、最初にセンサーのタイプ を設定し、つぎにモードの設定を行うことである。このこ とは基本的なことで、センサー・タイプの変更は、モード に影響することになる。

### 回転センサー(1)

回転センサーは非常に便利な機能で、NXTのサーボモータに内蔵 された光学エンコードで、相対的な角度位置が計測でき、車軸穴 を持っている。正確な1回転を16段階(もしくは逆方向だと– 16)でカウントし、1段階を22.5度の回転で、サーボモータ が持つ1度ごとの回転に比べれば荒くなっている。

以前からある回転センサーは、モータを回転させることなく、車 軸の回転を表示させ、モータを動かすトルク(回転モーメント) からモータを利用することがでる。以前の回転センサーでは簡単 にモータを回転できる。

もし、この16段階でモータの回転を利用する場合には、1回転 ごとこの数値を増やすことで、いつでも機械的にギアを利用する ことができる。

標準的なアプリケーションでは、2つモータ制御をもつロボット では、2つの軸に接続した2つの回転センサーを持つことになる。

まっすぐにロボットを動かすには、両方の車輪を同等に回転させる。しかしながら、モータは必ずしも正確に同じスピードでは動かない。

この回転センサーを使うことで、1つの車軸を高速に回転できる。 両方の回転センサーが、同じ値になるまで、一時的にモータを停止(「Float()」を使って)させることができる。

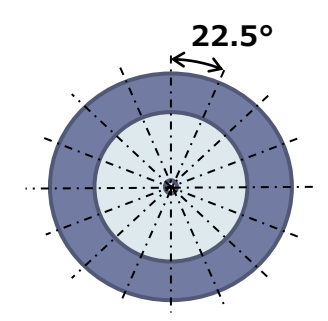

#### 回転センサーを利用することで、1回転を 16分割(1分割=22.5度)で、制御可能

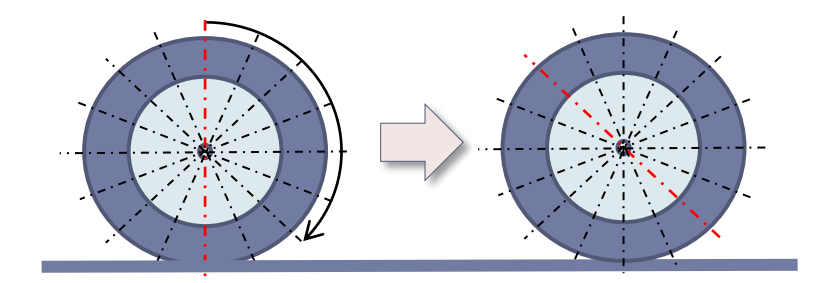

両輪でのモータ駆動を正確に行うことが でき、直線での前進が可能となる。

回転センサー(2)

つぎのプログラムでは、回転センサーを使った事例である。

このロボットでは、両輪の2つの回転センサーを使って、まっすぐに線上を 動かしている。このプログラム上の値を変更し、さらにいろいろと動かして みよう。

| task main()                                                          |
|----------------------------------------------------------------------|
| {                                                                    |
| <pre>SetSensor(IN_1, SENSOR_MODE_ROTATION); ClearSensor(IN_1);</pre> |
| SetSensor(IN_3, SENSOR_MODE_ROTATION); ClearSensor(IN_3);            |
| while (true)                                                         |
| {                                                                    |
| if (SENSOR_1 < SENSOR_3)                                             |
| {OnFwd(OUT_A, 75);                                                   |
| else if (SENSOR_1 > SENSOR_3)                                        |
| {OnFwd(OUT_C, 75); Float(OUT_A);}                                    |
| else                                                                 |
| {OnFwd(OUT_AC, 75);}                                                 |
| }                                                                    |
|                                                                      |

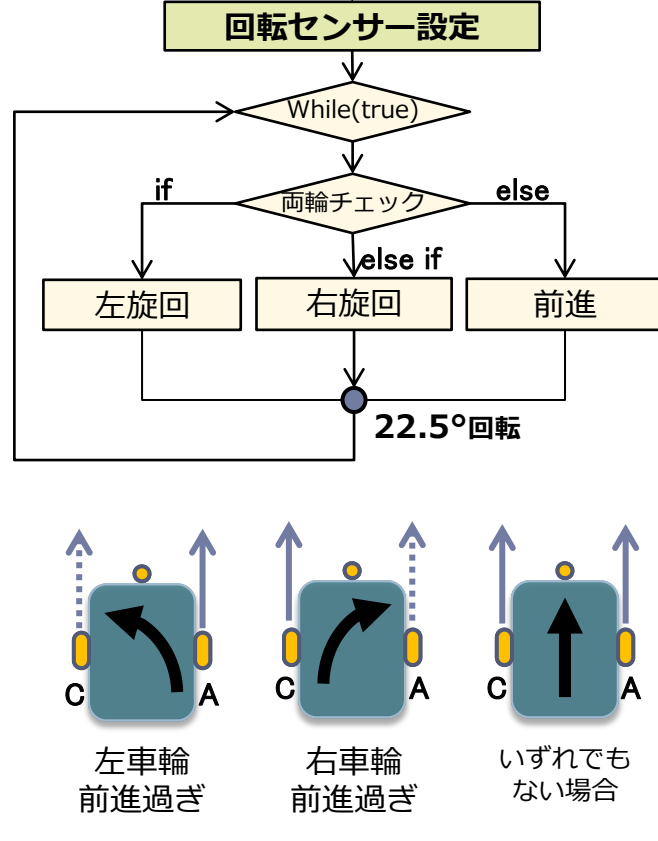

このプログラムでは、まず両方のセンサーが回転センサーであることを設定し、 値をゼロにリセットしている。つぎからは無限ループとなっている。このルー プ内では、2つのセンサーが同じ値であればロボットが前進し、一方の回転セ ンサーの値が大きい場合には、両方の値が等しくなるまで一方のモータを減速 停止させる。

明らかに、このプログラムは非常に簡単なプログラムとなっている。このプロ グラムを使って、ロボットを正確な距離まで動かすことや、正確に回転するよ うに拡張してみよう。

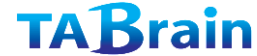

### ひとつの入力ポートに複数センサー接続(1)

ここで注意事項として、以前(RCXで)は簡単に同じ入力 ポートを増設・接続することができていた。しかし、NXT では6個の増設ケーブル数を超えて拡張することはできな くなっている。

ここでの提案として、唯一確実(かつ簡単)に拡張する方 法として、接続ケーブルを使って、タッチ・センサーをア ナログによる重ね合せた装置で利用することができる。

もう1つをデジタルによる重ね合わせで、I2CによるNXT で接続して利用する。

このことは初心者にとっては難しい方法となる。

NXTには、4つの入力ポート数しかない。より複雑(セン サーを拡張追加した)なロボットをつくる場合には、この 入力ポート数では満足いくものではない。

その他にも特殊な方法で、2つ(さらにもっと)のセン サーを1つの入力ポートに接続することができる。

### ひとつの入力ポートに複数センサー接続(1)

最も簡単な方法としては、2つのタッチ・センサーを**同じ入カポート** に接続することとなる。もし、これらのうちの1つか両方のタッチ・ センサーの値は「1」か「0」になる。ただし、どちらのタッチ・セ ンサーが押されたかは区別できない。この区別が必要ではない場合に は有効となる。例えば、ロボットの前方と後方にタッチ・センサーを 設置し、ロボットがいずれかに動いたときに1つのタッチ・センサー が反応する場合などとなる。しかも、既に述べたような未処理の値 (raw value)を設定することもできる。さらに多くの情報を取得する こともできる。当然、多くの場合は、両方のタッチ・センサーが同時 に反応することはない。2つのタッチ・センサーの違いを、正確に区 別することもできる。2つのタッチ・センサーが押された場合の未処 理の値は30よりもさらに低い値が返ってくる。

さらに、タッチ・センサーと光センサーを同じ入力ポートに接続 (RCXでは1つ)することができる。この場合、接続タイプを「光セ ンサー」(ただし、光センサーは作動しない)にし、接続モードを未 処理の値(raw value)に設定する。この場合、タッチ・センサーが押 されたときに値は「100」以下になります。タッチ・センサーが押 されていない時は、光センサーの値が「100」以下になることはな い。このロボットでは、光センサーを下方に向け、前方のバンパーに タッチ・センサーを配置する。両方のセンサーを入力ポート「1」に 接続する。このロボットは、明るい状態ではランダムに動き回る。光 センサーが暗く反応した場合(未処理の値>750)少し後退する。 またタッチ・センサーが何かに触れた場合(未処理の値<100)同 様に後退する。以下にプログラムを記載する。

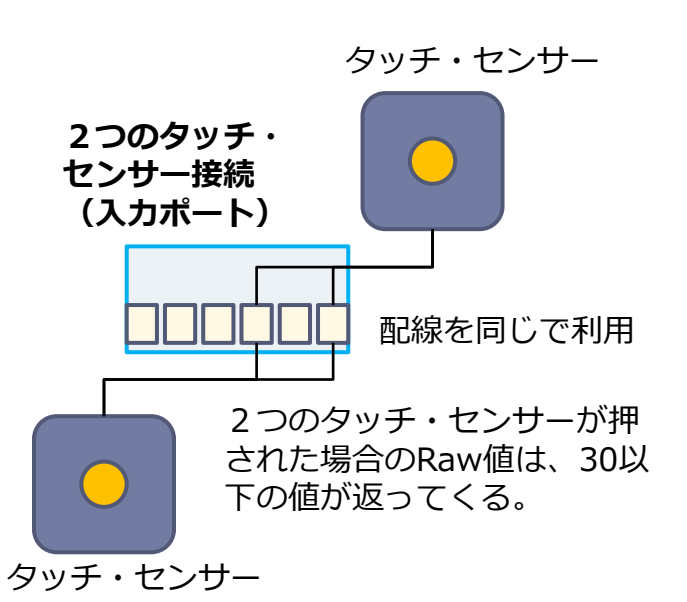

## ひとつの入力ポートに複数センサー接続(3)

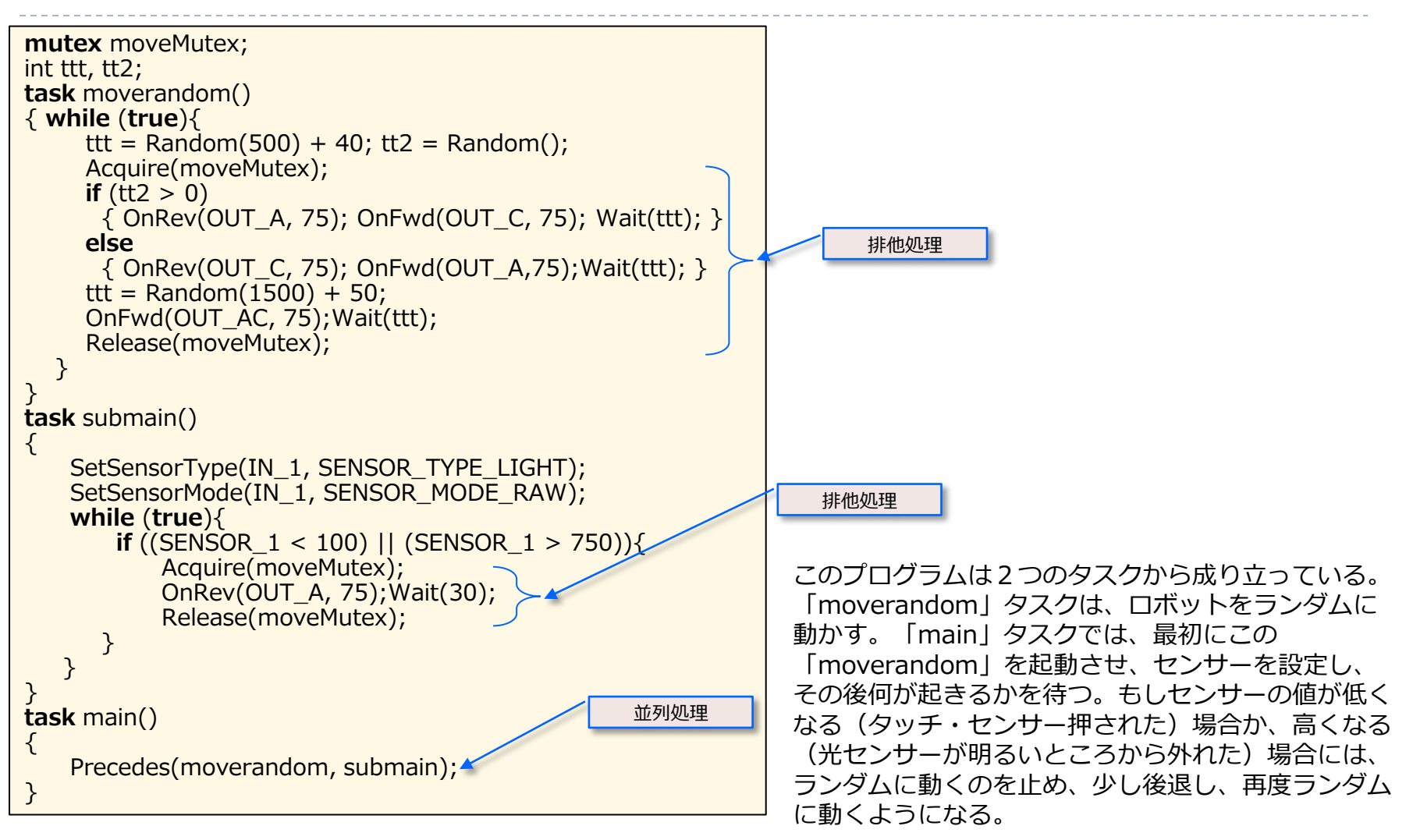

### ひとつの入力ポートに複数センサー接続(4)

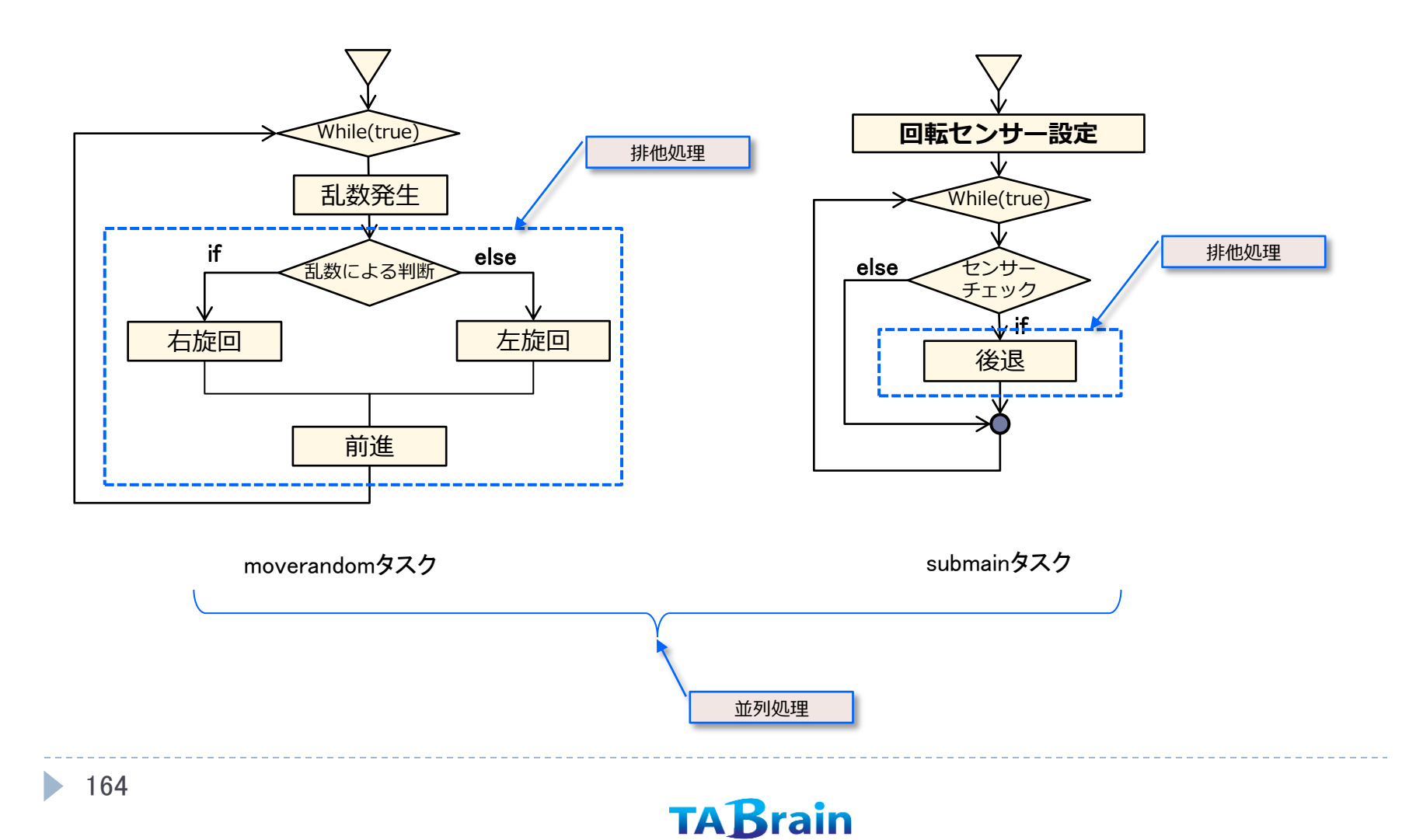

【展開】

ここでは、センサー関連のAPI入力関数モジュール群をまとめておく。

| モジュール                        | 説明            | 利用例                                  |
|------------------------------|---------------|--------------------------------------|
| SetSensor(port,const config) | センサー設定        | SetSensor(S1,SENSOR_TOUCH);          |
| SetSensorType(port,type)     | センタータイプ設定     | SetSensorType(S1,SENSOR_TYPE_TOUCH); |
| SetSensorMode(port,mode)     | センサーモード設定     | SetSensorMode(S1,SENSOR_MODE_RAW);   |
| SetSensorLight(port)         | 光センサー設定       | SetSensorLight(S1);                  |
| SetSensorSound(port)         | サウンドセンサー設定    | SetSensorSound(S1);                  |
| SetSensorTouch(port)         | タッチセンサー設定     | SetSensorTouch(S1);                  |
| SetSensorLowspeed(port)      | 超音波センサー設定     | SetSensorLowspeed(S1);               |
| SetSensorColorBlue(port)     | 青色発光カラーセンサー設定 | SetSensorColorBlue(S1);              |
| SetSensorColorFull(port)     | フル発光カラーセンサー設定 | SetSensorColorFull(S1);              |
| SetSensorColorGreen(port)    | 緑色発光カラーセンサー設定 | SetSensorColorGreen(S1);             |
| SetSensorColorNone(port)     | 光なしカラーセンサー設定  | SetSensorColorNone(S1);              |
| SetSensorColorRed(port)      | 赤色発光カラーセンサー設定 | SetSensorColorRed(S1);               |
| ResetSensor(port)            | センサーの値をリセット   | ResetSensor(S1);                     |

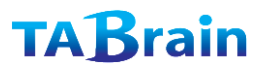

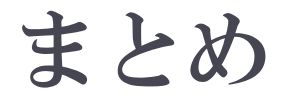

#### この章ではセンサーについて多くの詳しい内容を学んだ。

- センサーの接続タイプと接続モードをそれぞれどう設定するか、それにその他の情報をどう利用するかを見てきた。
- また回転センサーの使い方についても学んだ。
- さらにどう2つのセンサーを重複させてNXTの1つの入力ポートに 接続するかも見てきた。
- これらの秘訣は、もっと複雑なロボットを組み立てるとき、とても 便利なものとなる。
- レンサーは、常時これらの重要な役割に活用できる。

# 10. 並列タスク

前に指摘したように、NXCのタスクは、同時もしくは並列で、実 行することができる。このことは、非常に便利なもので、1つのタ スクでセンサーを見ながら、他のタスクでロボットを動かし、さら に他のタスクで音楽をプレイすることができる。しかし並列処理は、 問題発生の原因にもなる。たとえば、あるタスクが他のタスクを妨 害することなど。ここでは、並列処理についての注意点などを学ぶ こととする。

#### 覚える事

- 1. 間違いプログラム
- 2. 並列処理
- 3. 排他処理
- 4. 割込み処理
- 5. Mutex処理
- 6. セマフォー処理
- 6. 危険領域

# 間違ったプログラム(1)

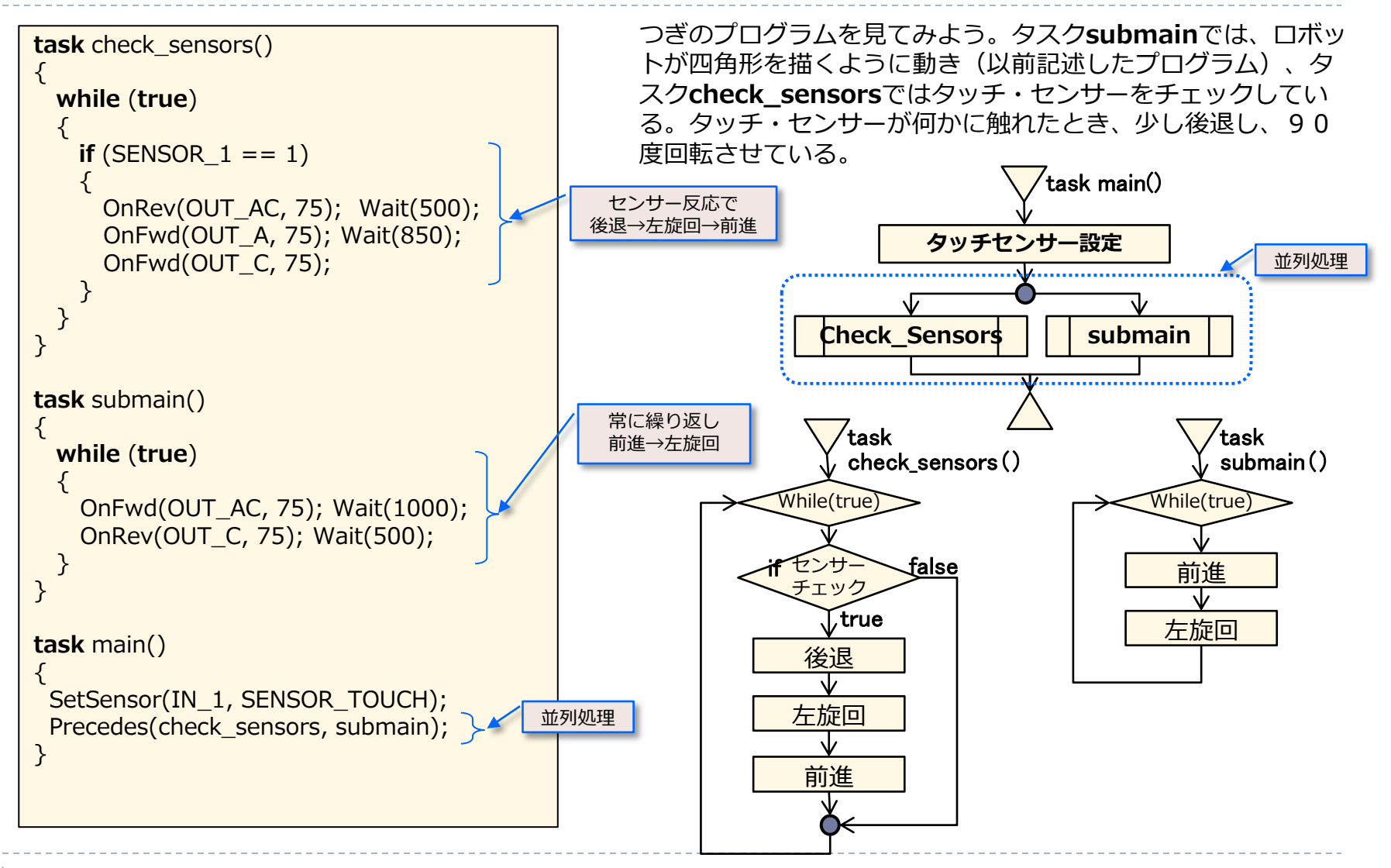

## 間違ったプログラム(2)

このプログラムでは、問題は無いように見える。しかし、実行させてみると、必ずしも期待したような動きにならないことに気づくであろう。

つぎのことを実行してみよう。ロボットが回転しているときに、① 何かでタッチ・センサーに触れてみよう。 すると、② 後ろに動きだし、③ 瞬時に再び前進し、障害物に衝突する。

この理由は、②で「check\_sensor」が起動しはじめたが、再度③の「submain」が起動し妨害したためとなる。 ロボットが「submain」で起動しはじめた時、「check\_sensors」タスクは待機状態に入っている。つぎに、タッ チ・センサーに何かが衝突したとき、この最初の「check\_sensors」タスクが起動し、ロボットは後退しはじめ、そ の一瞬で、「submain」タスクが継続状態であったことで、再びロボットを障害物の方向へ前進させるようになる。 再度衝突しても「check\_sensors」タスクは気付かない状態となる。このプログラムでは、期待した動きをするかど うかは、明確にすることは難しい。

この問題は、「submain」タスクが継続している間、最初の「check\_sensors」タスクが動いている状態にあるからで、しかも2つめの「submain」タスクの実行を妨害するようになっているからである。

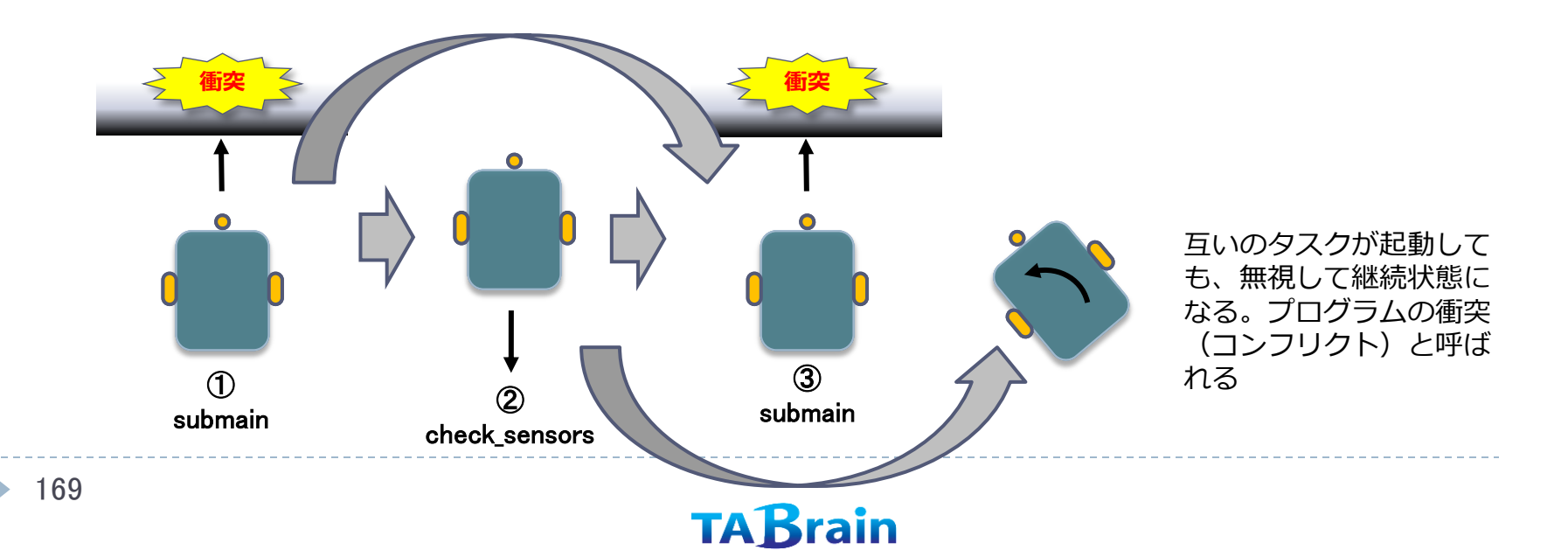

危険領域と mutex変数(1)

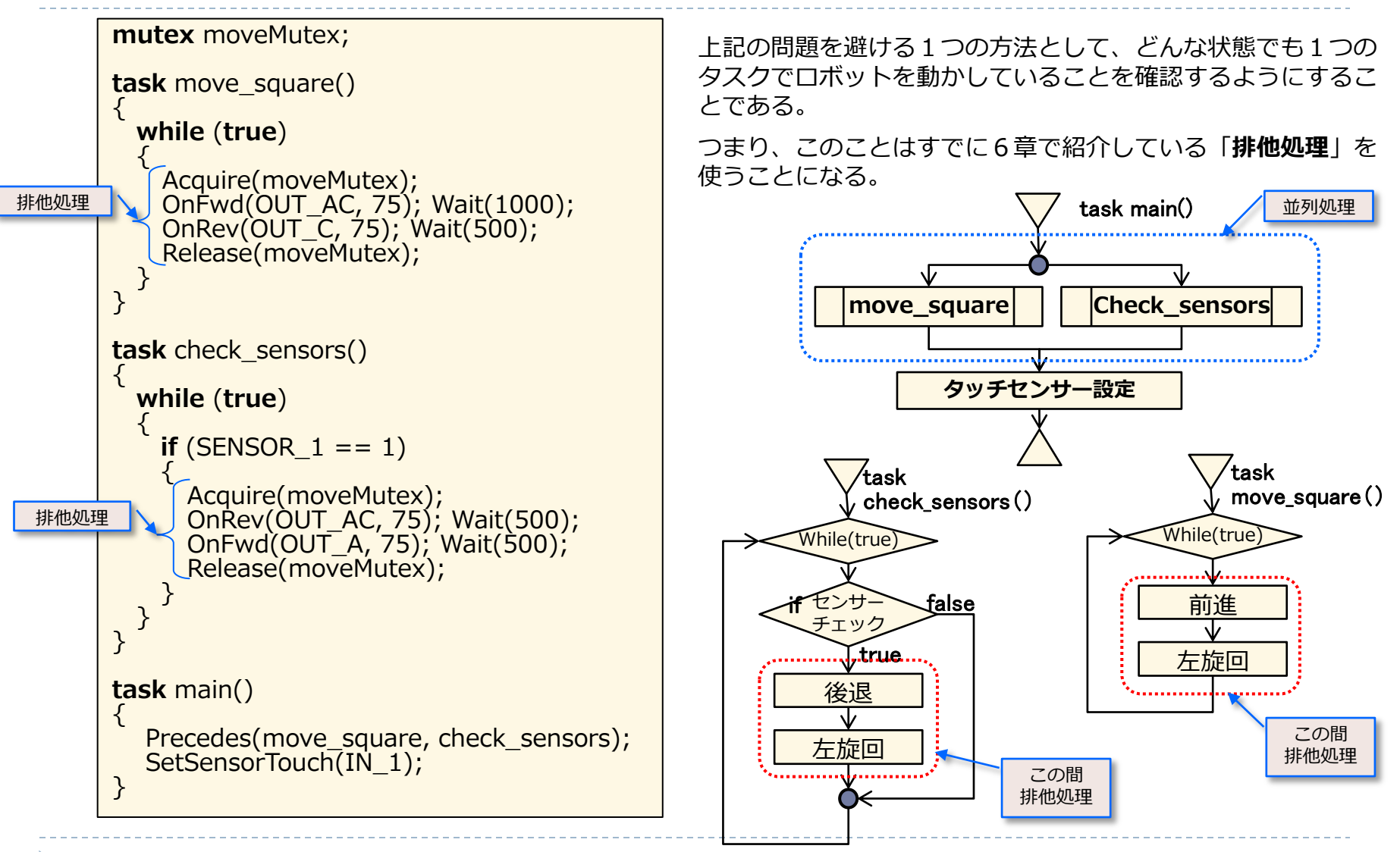

## 危険領域と mutex変数(2)

ここでのポイントは、「check\_sensors」と「move\_square」の2つのタスクは、それぞれ他のタスクが稼動して いない状態で、モータを制御することができる。プログラム上では、モータを制御する前に、相互排除の値 「moveMutex」を使って「Acquire」ステートメントで宣言し、他のタスクを待機状態にする。 この「Acquire」コマンドの対となる「Release」コマンドは、「mutex」値をフリーにし、他のタスクでモータを 制御することができるようになる。

この「Acquire」と「Release」との間を「**危険領域(critical region)**」と呼び、プログラムが単独で動いている ことを意味します。この方法によって、互いのタスク間の衝突を避けることができることとなる。

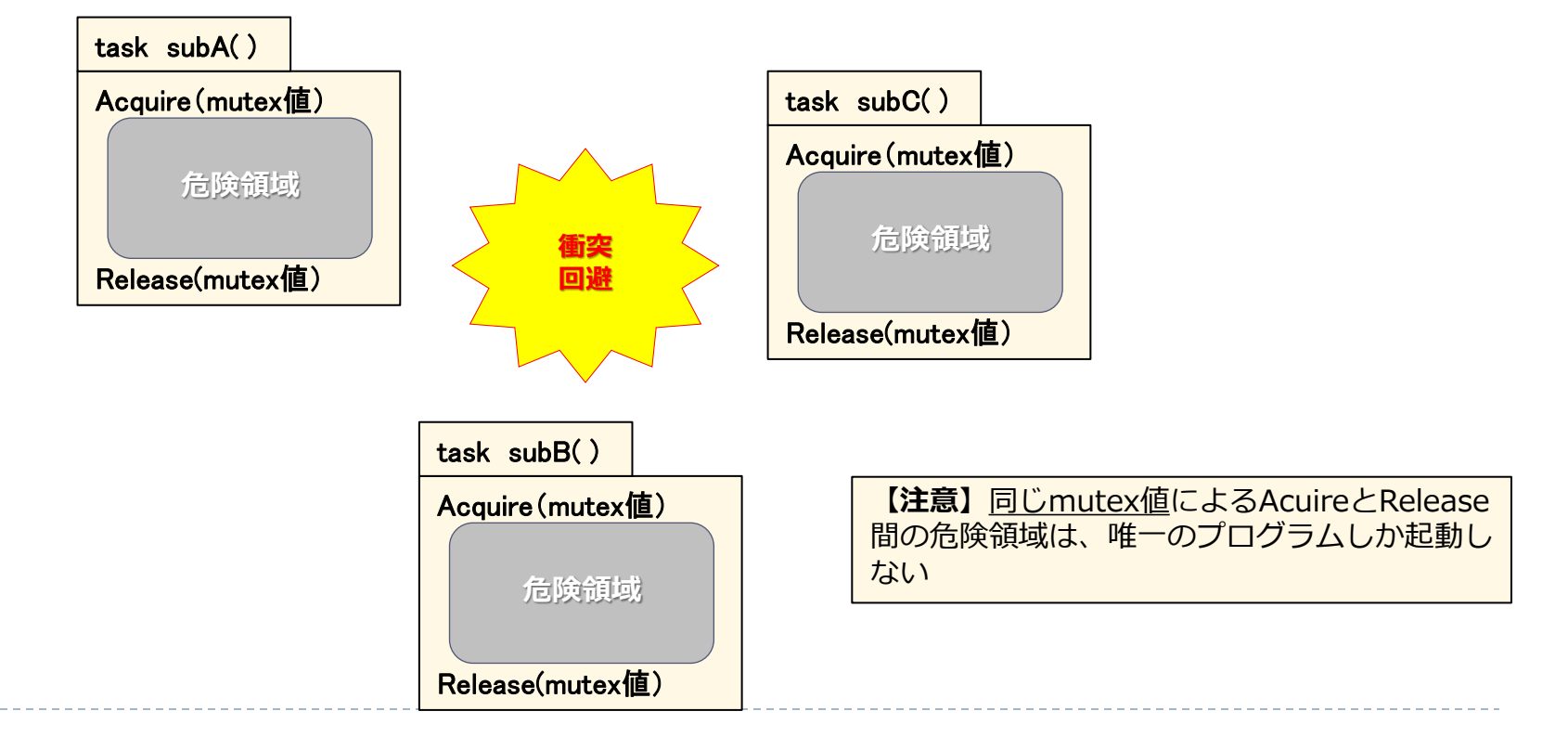

### セマフォーの利用(1)

ここで紹介している「Acquire」と「Release」コマンドで使っている「mutex」値の代わりとなるプログラミン グを紹介する。

プログラムの衝突を避けるための標準的な標準的な問題解決手法としては、タスク内でモータ制御状態を示す変数値 を使うことである。

他のタスクでモータ制御ができないように、この変数値を利用する。この変数値を「**セマフォー(semaphore:シ** グナル)」と呼び、「sem」といったようなセマフォー(mutexと同じような)を使う。この場合の「sem」の値が ゼロ(0)の場合は、モータを利用しているタスクはないことを意味する。

#### 2つの排他処理方法

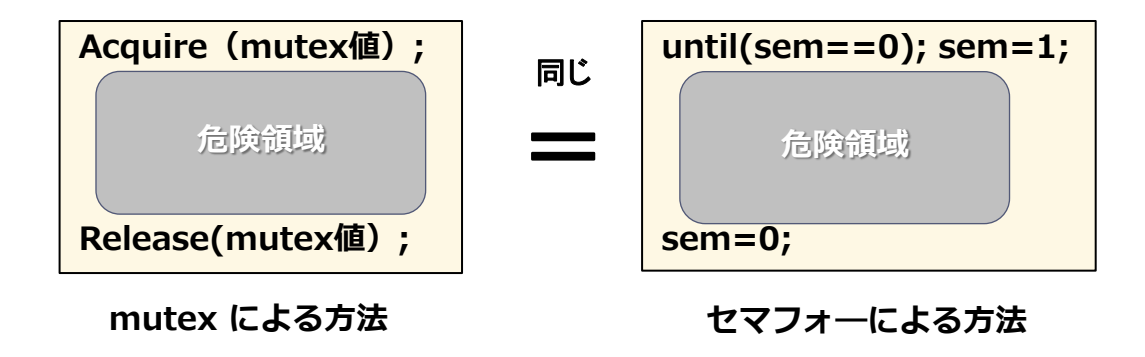

### セマフォーの利用(2)

それでは、タスクでモータを動かしている状態を示す 場合について、つぎに示してみよう。

until (sem == 0); sem = 1; //Acquire(sem); // Do something with the motors「モー夕制御」 // critical region 「重要(排他)領域」 sem = 0; //Release(sem);

このプログラムでは、モータが使われなくなる 「sem=0」になるまで待機し、その後に排他制御と して「sem」に「1」を設定する。 この状態でモータを制御することができるようになる。 処理が終わったら、また「sem」を「0」に戻す。 以上のプログラムで、このセマフォーを使った処理が

実現できることになる。

例えば、タッチ・センサーが何かに接触したとき、セマフォーが設定され、バックアップされている処理が動き始める。この処理を行っている間、

「move\_square」タスクは待機状態にある。つまり バックアップされた状態で、セマフォーは「0」に設 定されたまま「move\_square」は継続される。

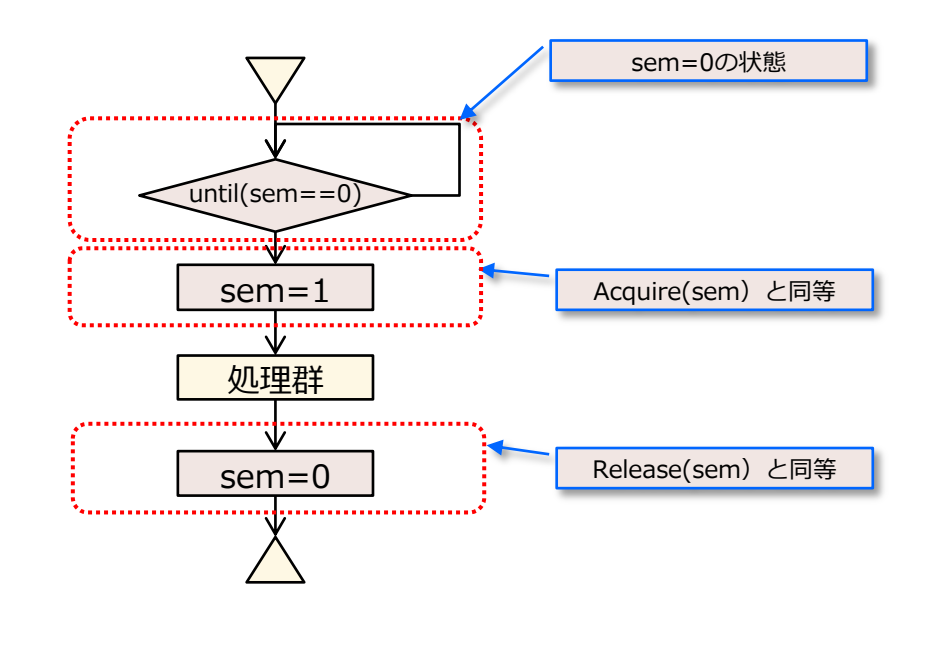

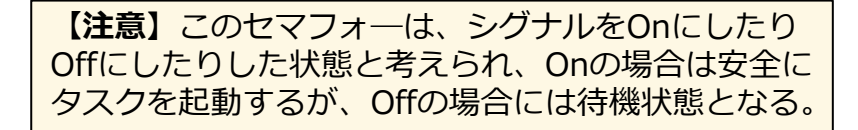

### セマフォーの利用(3)

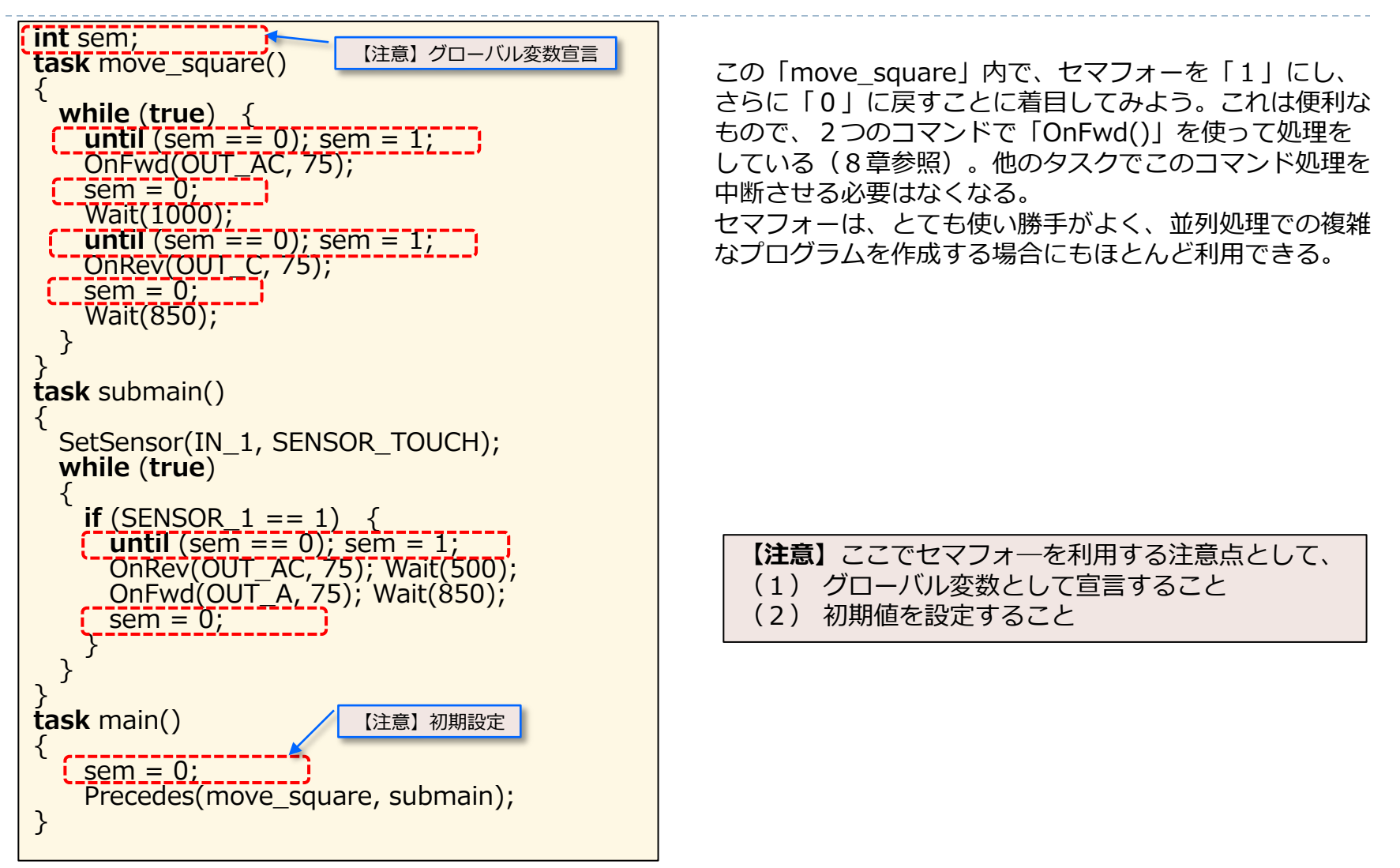

【展開】

■「safecall」キーワード もし、関数が「safecall」を使っていた場合、コンパ イラは「Acquire」と「Release」の中で呼ばれた関 数と同じように、クロスした並列なスレッドで、こ の関数は同期をとって実行することになる。つまり、 「safecall」が付いた関数は、自分自身が複数呼ばれ た場合には、先に実行されているものがあれば、つ ぎの実行は待機状態となる。

```
safecall void foo(unsigned int frequency)
  PlayTone(frequency, SEC_1);
  Wait(SEC 1);
task task1()
 while(true) {
  foo(TONE_A4);
   Yield():
task task2()
 while(true) {
  foo(TONE A5);
   Yield();
task main()
  Precedes(task1, task2);
```

まとめ

- この章では、異なるタスクを使う場合に、問題が発生するプログラムについて学んだ。
- その結果は、いつも注意する必要がある。期待しない動きがよくある。この問題を解決するための2つの手法を学習した。
- 最初の解決法が、ひとつのタスク内において、常に排他処理を制御 するようにタスクの中断と再起動を行う方法。
- つぎの解決法は、各タスク内の実施において、セマフォーを使って 制御する方法。
- これらを学んだことで、<u>並列処理において、いつの瞬間でも一つの</u>
   <u>タスクを実行させること</u>ができるようになった。

# 11. ロボット間の通信

この章では、二つ以上のNXT を持っている場合に役立つものを紹介する。

(またPCを使って1つのNXTとのデータ通信も含む)

NXTのロボットは、Bluetooth(無線技術)を使って通信ができ、複数のロボット間で協業(もしくは戦闘)させることもでき、さらに2つのNXTを使って6つのモータと8つのセンサーを装備した複雑なロボットを構築することもできる。

古いRCXでは、「**InfraRed**」メッセージを送って、すべてのロボット でこれを受信することができる。

NXTは、特殊な通信方法を採用していて、本体の「Bluetooth」メ ニューで、2つ以上のNXT(もしくはPC)と接続し、メッセージを送 ることができるようになっている。

最初に繋いだNXTをマスター(master:主人)と呼び、他をスレイブ (slave:奴隷)と呼び、3つのスレイブを、マスター側の3つの「ラ イン1」「ライン2」「ライン3」のBluetoothに接続する。

スレイブ側は、常に接続しているマスターの「ライン0」を見ている 状態となる。

メッセージとして最大10個のメールボックスを送信することができる。

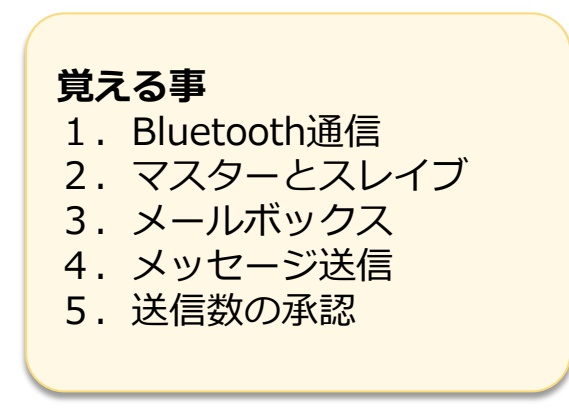

【注意】ここで利用する複数のNXTど うしは、あらかじめマスター側で、ス レイブの認識を行う必要がある。 ステップ1:それぞれ電源をOnにし、 NXTデスプレィ上のコマンドで、 Bluetooth機能をOnの状態にしておく。 ステップ2:つぎにマスター側のNXT ディスプレィ上で、スレイブとの Bluetooth通信割り当てで、ライン1 からライン3の何れかを選んで、スレ イブと接続する。

### マスターとスレイブ間のメッセージ送信(1)

ここではマスター側とスレイブ側とのメッセージ送信について紹介する。

基本的なプログラムでは、**Bluetooth**による無線ネットワーク上の2つのNXTが文字列のメッセージを高速に通信しあう。

マスター側のつぎのプログラムでは、最初に「BluetoothStatus(conn)」機能を使い、正しくスレ イブが「**ライン1**(conn=1)」に接続されているかどうかをチェックし、「M」文字を使って通信構築 を行ってメッセージを送信し、増数の「SendRemoteString (conn,queue,string)」を使い、さら にメッセージがスレイブ側から「ReciveRemoteString(queue,crear,string)」を通じて受信し、 そのデータが画面に表示されるようになっている。

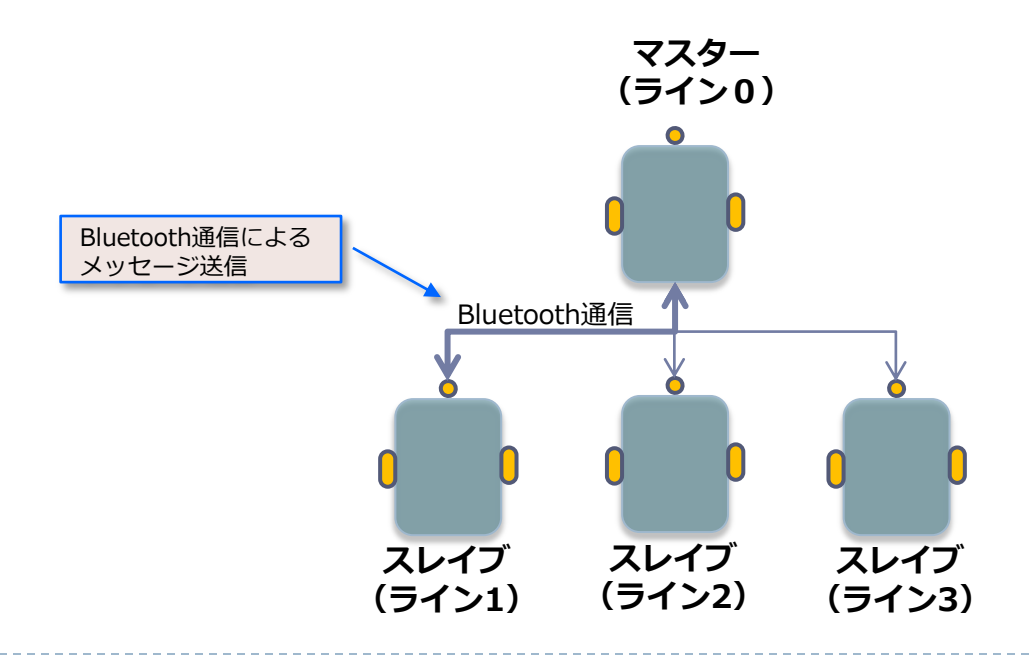

## マスターとスレイブ間のメッセージ送信(2)

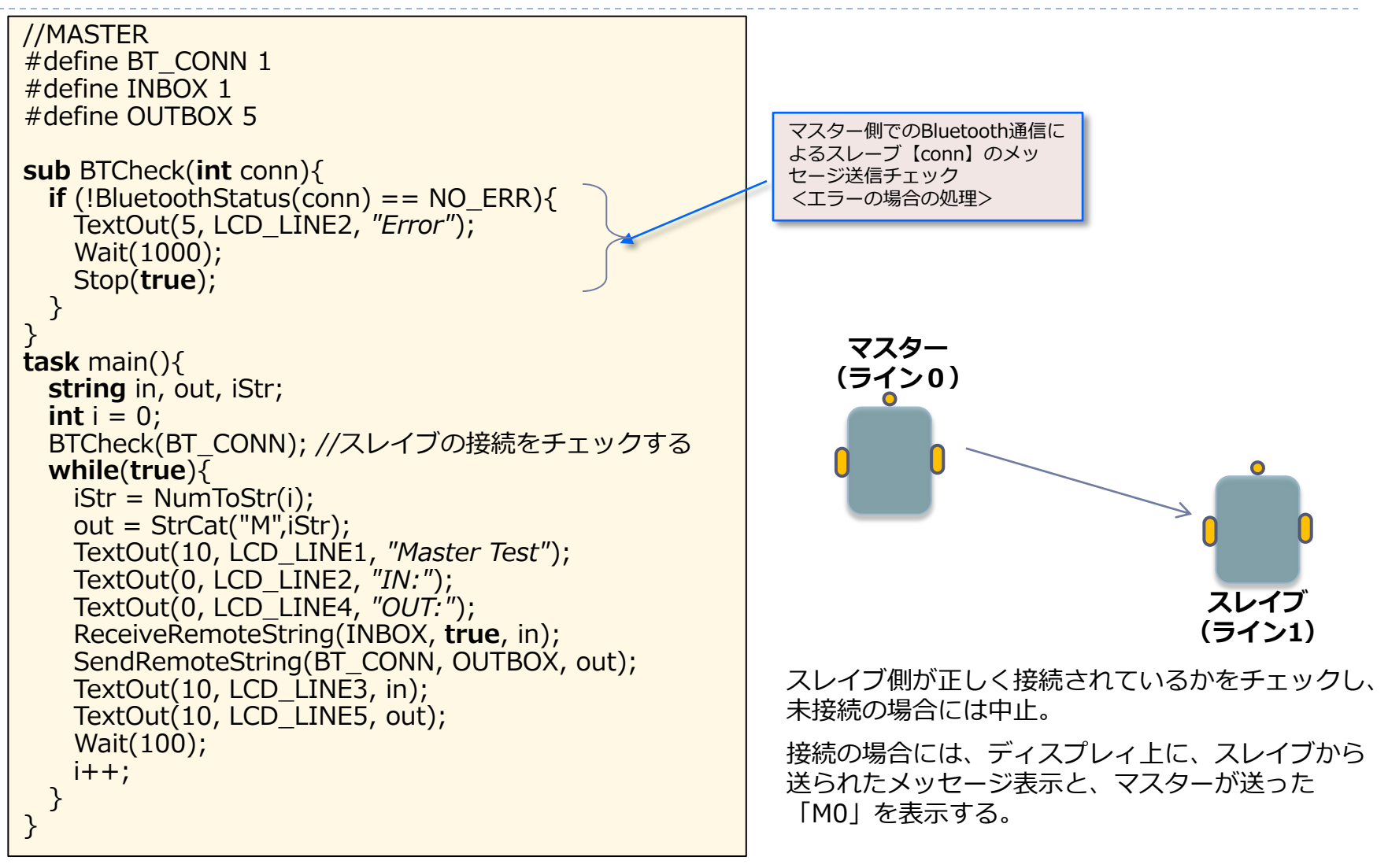

### マスターとスレイブ間のメッセージ送信(3)

マスターのプログラムで使われている「SendRemoveString(conn, queue, string)」の代わりに、スレ イブ側も似た様なプログラムとして、「SendResponseString(queue, string)」を使っているが、スレイ ブ側は「ライン0」を使ってマスター側にメッセージを送るだけとなることから、connのパラメータは不要 となる。

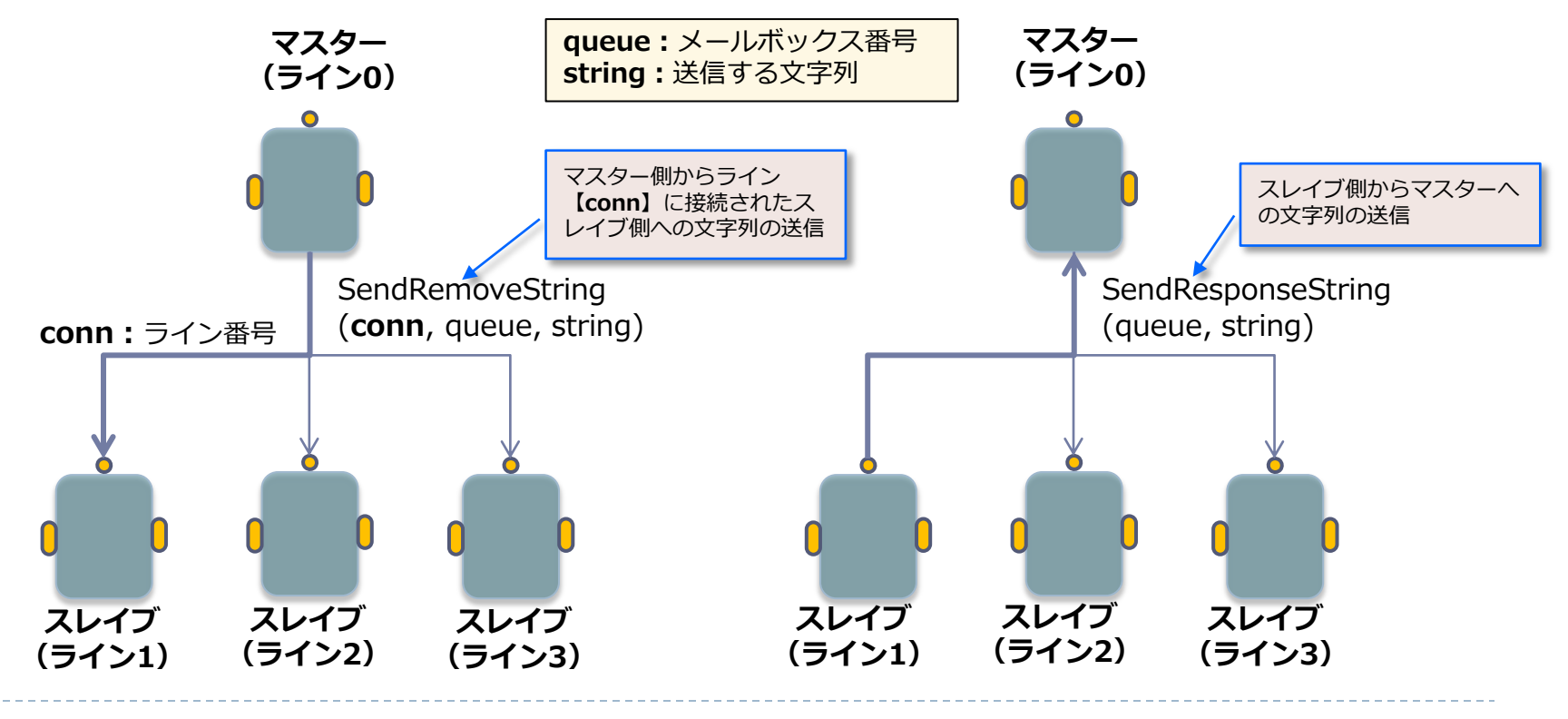
### マスターとスレイブ間のメッセージ送信(4)

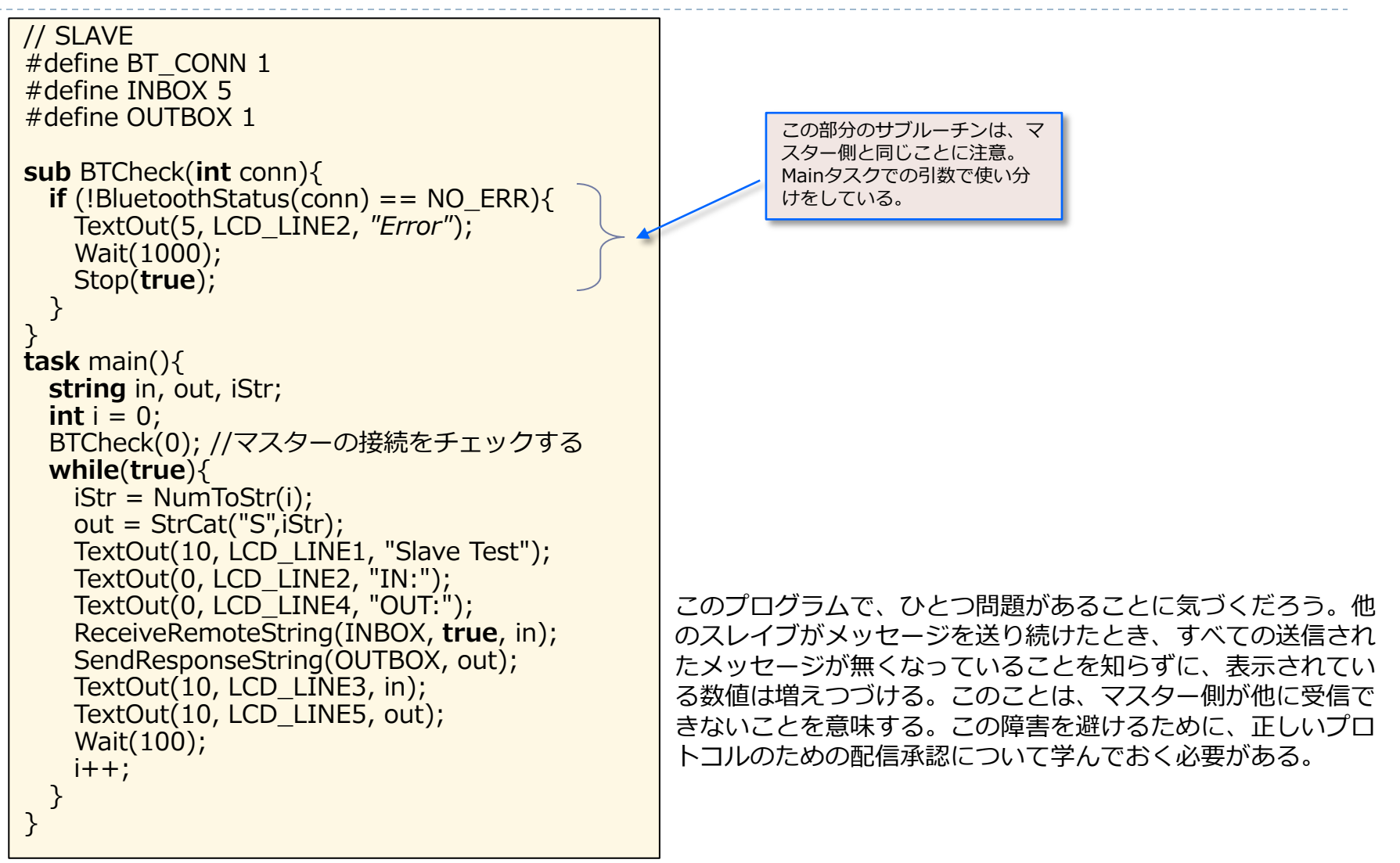

マスターとスレイブ間のメッセージ送信(5)

前述のプログラムで、ひとつ問題があることに気づくだろう。他のスレイブがメッセージを送り続けたとき、すべての送信されたメッセージが無くなっていることを知らずに、表示されている数値は増えつづける。このことは、マスター側が他に受信できないことを意味する。この障害を避けるために、正しいプロトコルのための配信承認について 学んでおく必要がある。

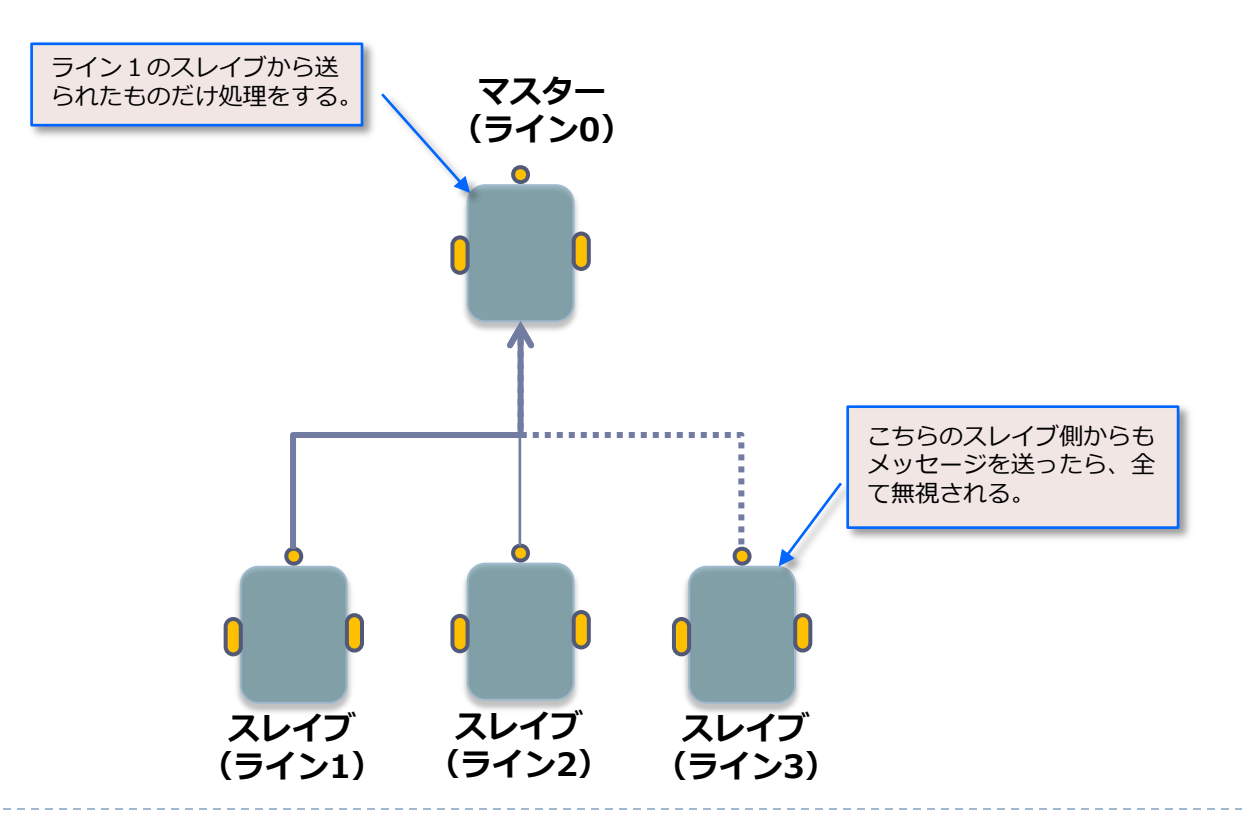

前述プログラムの問題点

### 送信数の承認【ack】(1)

ここで他に2つのプログラムを見てみよう。

マスターは、このとき「SendRemoteNumbaer(conn, queue, number)」を使って数字を送信し、スレイブ側の 承認のための待機を中断し(「until」サイクルの中で

「ReceiveRemoteString」を使用)、スレイブが受信中 で承認を送信するだけとなり、マスターはつぎのメッセージ を送信し続けることとなる。スレイブは、単純に

「ReceiveRemoteNumber(queue, clear, number)」 を通じて数値を受信し、「SendResponseNumber」を通 じて承認を送信する。

このマスターとスレイブの両方のプログラムでは、承認のための**共通コード**(この中では16進数の「**0xFF**」)を使って 合意している。

このプログラムでは、マスターは、乱数の数値を送信し、スレイブ側から正しいコードが返ってくることで承認を待ち続けるが、一方でマスターは、新しい承認なしで送信を続けている。理由は、ここでの値が変わっていくからとなる。

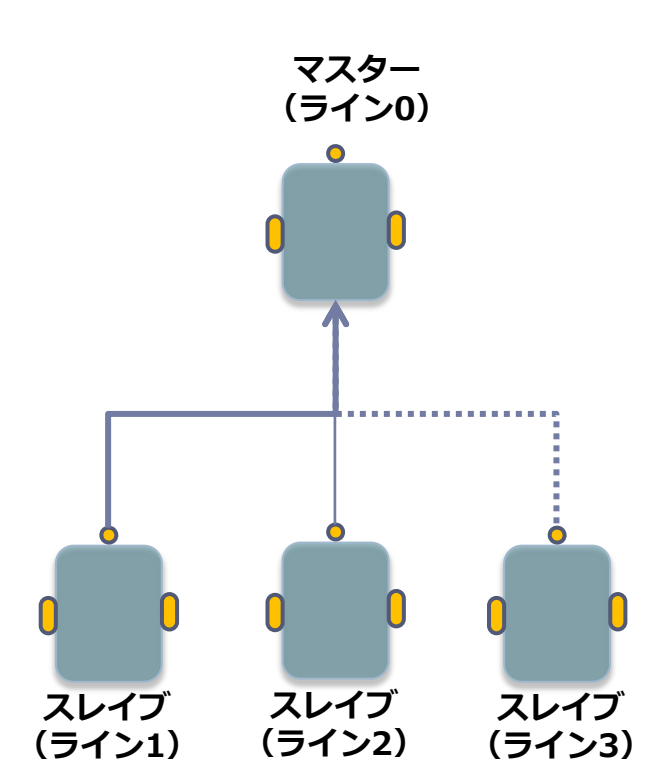

### 送信数の承認【ack】(2)

```
//MASTER
#define BT_CONN 1
#define INBOX 1
#define OUTBOX 5
#define CLEARLINE(L) TextOut(0,L, " ")
sub BTCheck(int conn){
 if (!BluetoothStatus(conn) == NO_ERR){
   TextOut(5, LCD LINE2, "Error");
   Wait(1000);
   Stop(true);
}
task main(){
 int ack;
 int i;
 BTCheck(BT CONN); //スレイブの接続をチェックする
 TextOut(10, LCD_LINE1, "Master Sending");
 while(true) {
   i = Random(512);
   CLEARLINE(LCD_LINE3);
   NumOut(5, LCD LINE3, i);
   ack = 0;
   SendRemoteNumber(BT CONN, OUTBOX, i);
   until(ack == 0xFF){
     until(ReceiveRemoteNumber(INBOX, true, ack)
       == NO ERR);
   Wait(250);
```

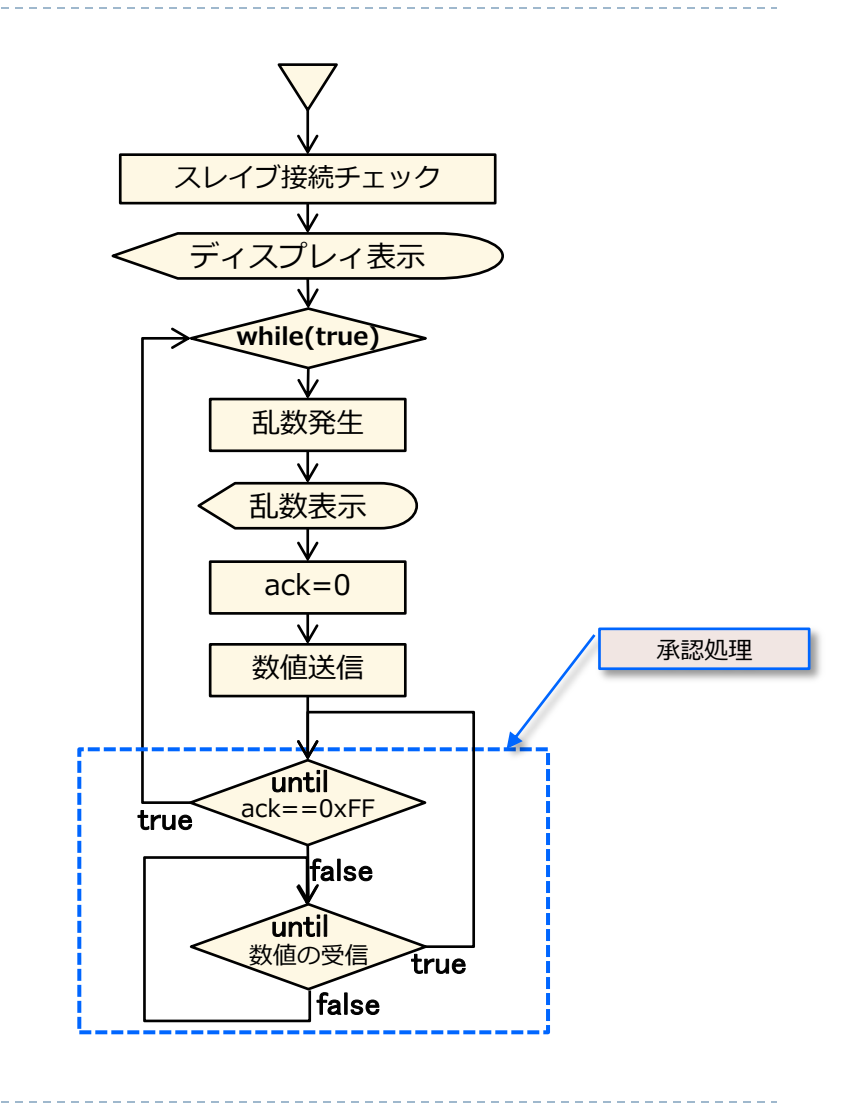

### 送信数の承認【ack】(3)

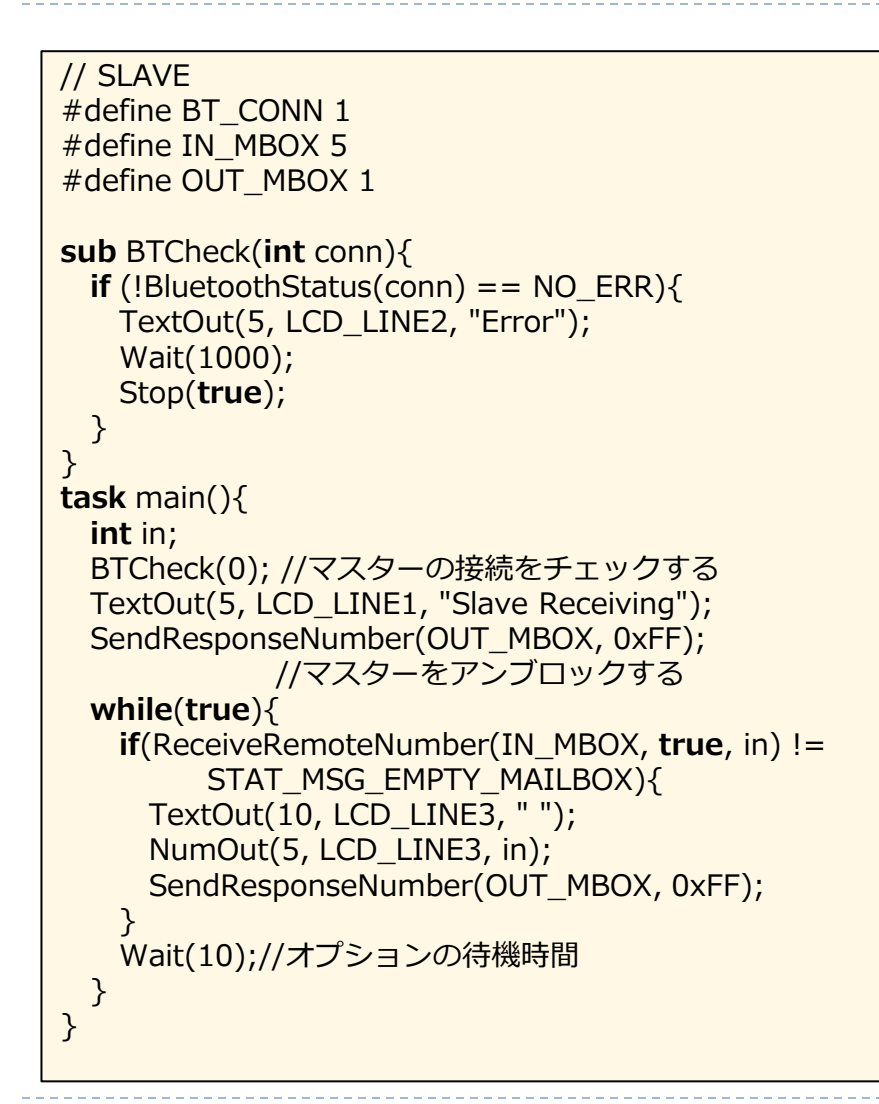

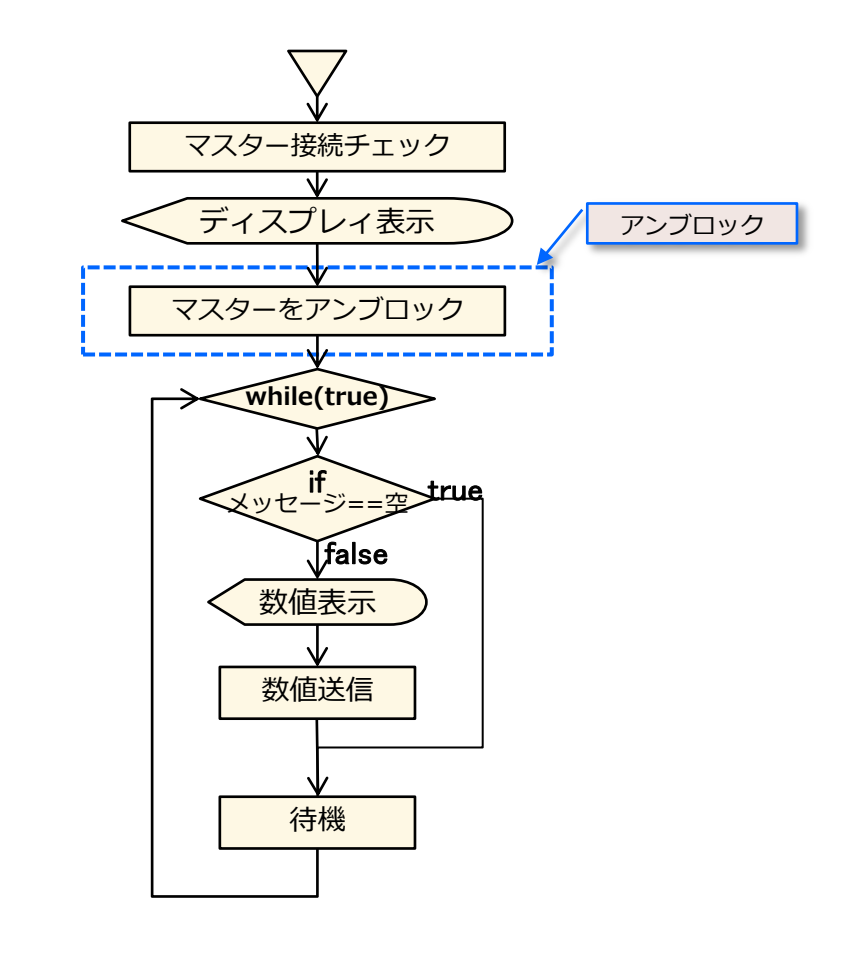

### 送信数の承認【ack】(4)

スレイブは**メールボックス**を常にチェックし、空でない場合に その値を読んでNXT画面に表示し、マスターに**承認**を返します。 プログラムの最初に、**メッセージ**を読み取ることなしにマス ターに承認を送信しています。この秘策なしでは、マスターが 最初に走り出し、スレイブが後でスタートした場合に**ハング** 

アップ(エラー発生)します。

この方法では、最初のメッセージのいくつかは失われますが、 マスターとスレイブのプログラムをハングアップのリスクなし に、異なる時間でスタートさせることができます。

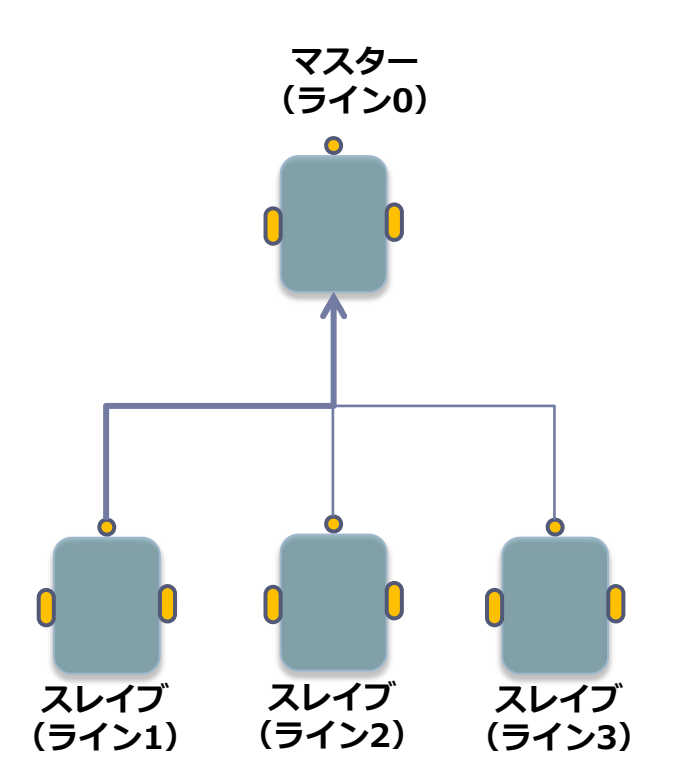

### 直接的なコマンド(1)

Bluetooth通信機能には他にもいろいろな機能が用意されている。この中には、マスターから直接スレイブを制御できる機能がある。

つぎの例では、マスターからスレイブへ直接コマンドを送り、<u>音を出してモータを動かし</u>ている。この場合には、スレイブ側のプログラムは不要となる。この場合は、スレイブ側のNXTは、受信したメッセージをファームウェアを通して実施する。

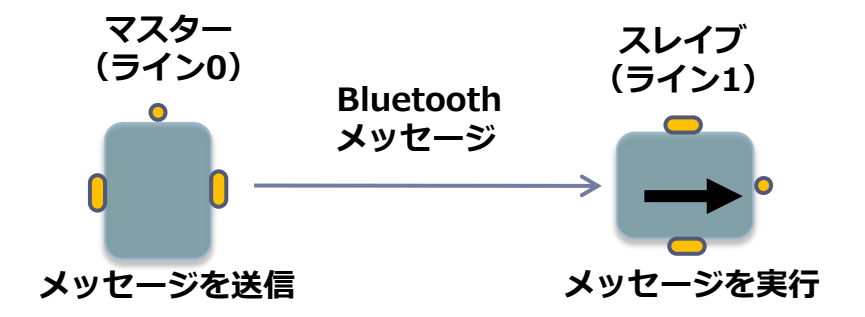

マスターから直接スレイブを動かす方法

## 直接的なコマンド(2)

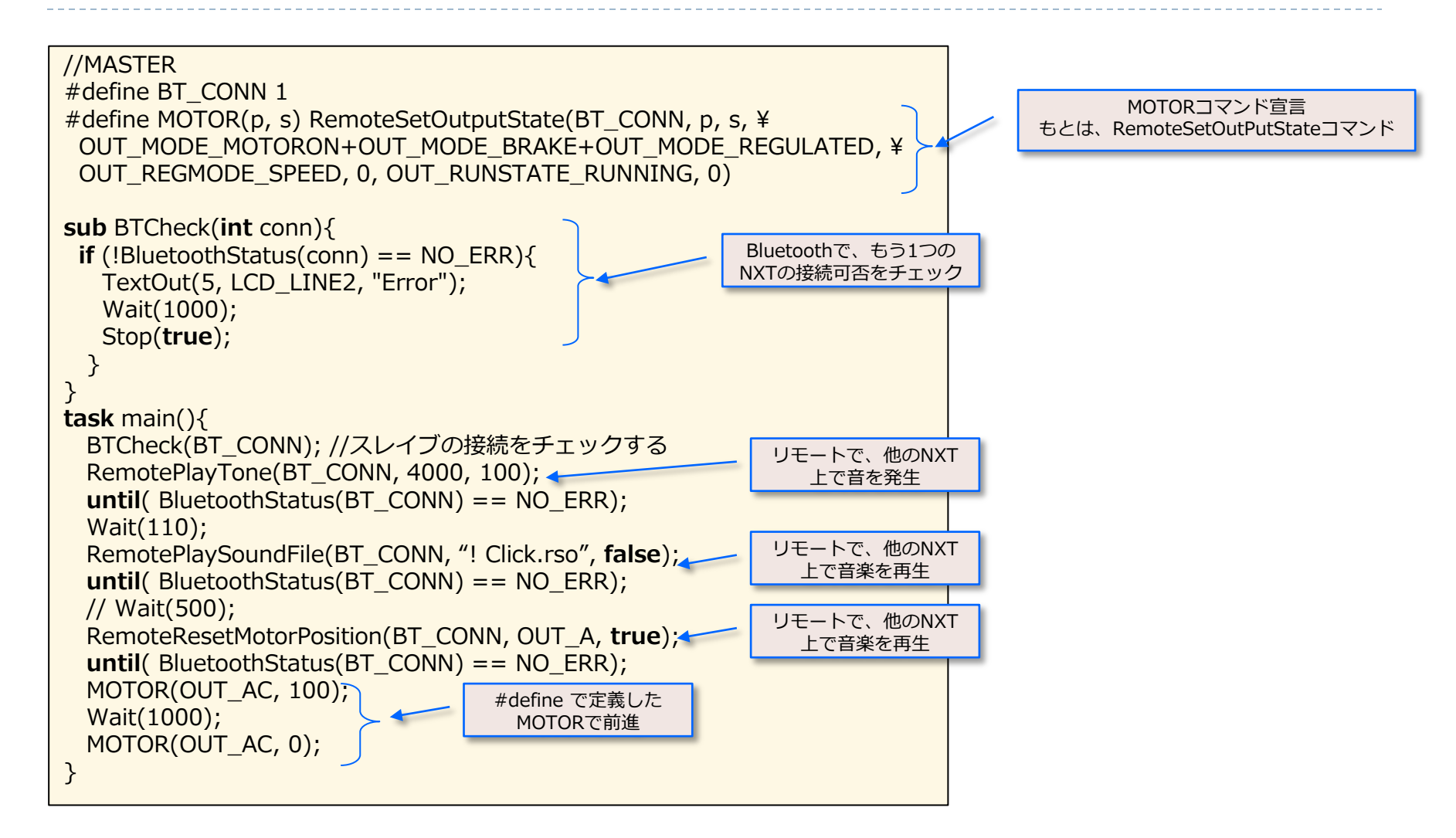

【展開】

以下のAPI関数は、リモートで、複数のNXTどうしのBluetoothを使って処理するものとなる。

| モジュール                    | 引数                        | 説明                  |
|--------------------------|---------------------------|---------------------|
| RemoteMessageRead        | conn,que                  | リモートによるメッセージの読込み    |
| RemoteMessageWrite       | conn,que,msg              | リモートによるメッセージの書込み    |
| RemoteStartProgram       | conn,fname                | リモートによるプログラムの起動     |
| RemoteStopProgram        | conn                      | リモートによるプログラムの停止     |
| RemoteSetOutputState     | conn,po,sp,md,tp,rst,tlim | リモートによる出力関連設定       |
| RemotePlayTone           | conn,freq,du              | リモートによる音のプレイ        |
| RemotePlaySoundFile      | conn,fname,bloop          | リモートによるサウンドファイルのプレイ |
| RemoteResetMotorPosition | conn,po,bR                | リモートによるモータ駆動        |

#### 詳細は、NXCのヘルプ画面参照

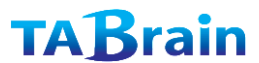

まとめ

- この章では、2つ以上のロボット間でBluetooth通信を使って、文字列や数値の送信受信や、通信承認の待機などの接続について学んだ。
- ▶ 最後の事項は、安全な通信プロトコルが必要なときに重要なものと なる。
- ▶ その他に直接コマンドを使ってスレイブを動かすことも学んだ。
- ▶ 複数のNXTを使った、高度なプログラミングができることを学んだ。

# 12. その他のコマンド

NXC は、以上のほかにも多くのコマンドを用意している。 この章では3つのタイプのコマンド、① タイマーの使い方、 ② 画面表示のコマンド、それと ③ NXTファイルシステムの 使用法について紹介している。

#### 覚える事

- 1. タイマー機能
- 2. 画面表示
- 3. 文字表示
- 4. グラフィック表示
- 5. 描画ファイル出力
- 6. ふらっしゅめもり
- 7.ファイル入出力
- 8. プリプロセッサ

タイマーの使い方(1)

NXTでは、実行を継続させるタイマー機能がある。このタ イマーは、1000分の1秒(ミリ秒)毎の刻みとなっていて、 現時点の時刻は、「**CurrentTick**()」を使って値を取り出 す。以下にタイマーを使った事例を紹介する。

つぎのプログラムでは、10秒間でランダムな数値を使ってロボットを動かしている。

ここでのプログラムは、既に4章で紹介したプログラムと 比較してみよう。このタイマーは、簡単で正確な機能と なっている。

```
task main() // Program12.1
{
    long t0, time;
    t0 = CurrentTick();
    do
    {
        time = CurrentTick() - t0;
        OnFwd(OUT_AC, 75);
        Wait(Random(1000));
        OnRev(OUT_C, 75);
        Wait(Random(1000));
    }
    while (time < 10000);
    Off(OUT_AC);
}</pre>
```

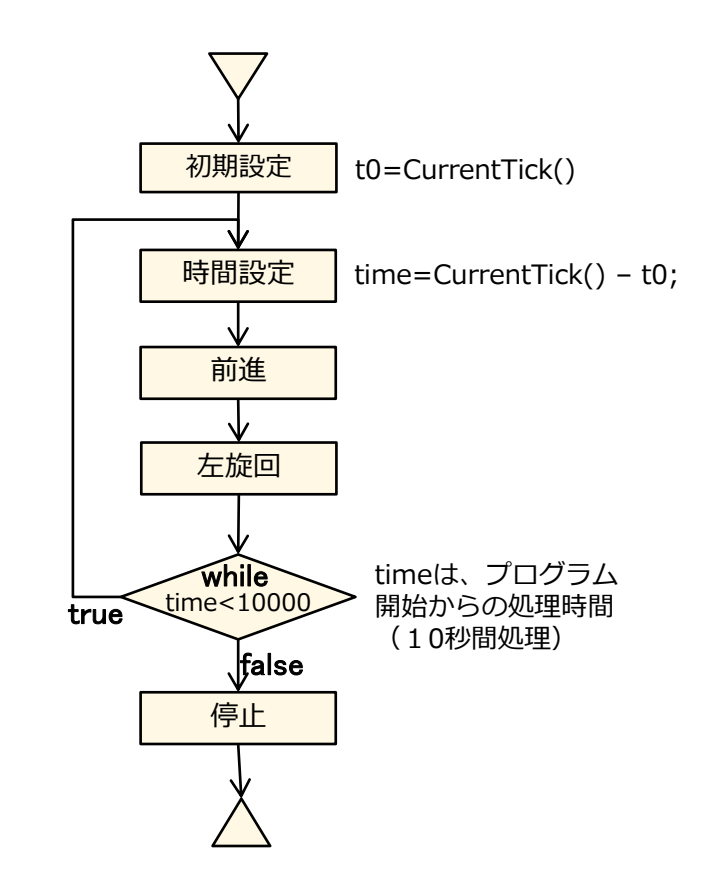

【注意】タイマーの単位は、「Wait」コマンドと同様に、1000分の1(1/1000)秒(ミリ秒)であることに注意してください。

これまで使ってきた「Wait()」コマンドを、このタイマーを使って置 き換えることは非常に便利となる。 タイマーをリセットし、つぎの特別な値になるまで待機するように正 確な総合時間で停止させることができる。しかも、この待機中に、別 センサー設定 なイベント(例えば、センサーなど)で反応せることもできる。 つぎの簡単なプログラムで、ロボットを10秒経過するまでか、タッ t3=CurrentTick() 時間設定 チ・センサーが反応するまで前進させる。 前進 task main() // Program12.2 { センサーが反応するか long t3; 経過時間が10秒超え SetSensor(IN 1,SENSOR TOUCH); るまで繰返す。 センサー反応 or t3 = CurrentTick();経過時間>10000 false OnFwd(OUT AC, 75); **↓** true **until** ((SENSOR 1 == 1) || ( (CurrentTick() – t3) > 10000) ); Off(OUT AC); 停止 }

【**注意**】この中で、「||」の表記は、「論理OR」の意味がある。 他に「==」(論理等)、「!=」(論理不等)、「&&」(論理AND)

タイマーの使い方(2)

TABrain

タイマーの使い方(3)

#### 以上で紹介した時間制御に関するタスクや関数を紹介しておく。

| モジュール                          | 説明                    | 事例                        |
|--------------------------------|-----------------------|---------------------------|
| Wait(ms)                       | ミリ秒での待機時間設定(ミリ秒)      | Wait(x);                  |
| CurrentTick()                  | 現時刻(ミリ秒)              | x = CurrentTick();        |
| FirstTick()                    | プログラム起動時刻(ミリ秒)        | x = FirstTick();          |
| SleepTime()                    | 自動シャットダウン時刻           | x = SleepTime();          |
| SleepTimer()                   | 自動シャットダウンからの時刻        | x = SleepTimer();         |
| ResetSleepTimer()              | 前回自動シャットダウン時刻のリセット    | ResetSleepTimer();        |
| SetSleepTime(min)              | 待機時間の設定(秒)            | SetSleepTime(8);          |
| SetSleepTimer(min)             | 待機時間の設定(秒)            | SetSleepTimer(4);         |
| Stop(vl)                       | vl値が真でストップ            | Stop(x==30);              |
| StopAllTasks()                 | 現在実行中のタスク全てを中断        | StopAllTasks();           |
| StopTask(task)                 | タスクを中断                | StopTask(sound);          |
| StartTask(task)                | タスクを起動                | SartTask(movement);       |
| Acquire(mutex)                 | Mutex値による他のタスクを中断     | Acquire(mMutex);          |
| Release(mutex)                 | Mutex値による他のタスクを再開     | Release(mMutex);          |
| $Precedes(task1,task2,\cdots)$ | タスク群の並列処理             | Precedes(sub1,sub2,sub3); |
| $Follow(taks1,task2,\cdots)$   | タスクを順に処理              | Follows(sub1,sub2);       |
| ExitTo(task)                   | 現在のタスクを中断し、次taskに切り替え | NextTo(nextTask);         |

- 詳細は、-NXCのヘルプ画面参照--

#### **TAB**rain

ドットマトリックス・ディスプレイ(1)

NXT は**ドット・マトリクス表示**機能を持っていて、横100ピクセル、縦64ピクセルのモノクロのディスプレイとなる。 NXCでは、テキスト文字、数字、ドット、線分、長方形、円、それにビットマップイメージ(「**.ric**」ファイル)を描 画・表示させる多くのAPI機能がある。ここでのピクセル座標値(0,0)は、ディスプレイ上の右上を意味する。

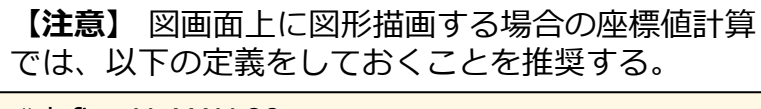

#define X\_MAX 99
#define Y\_MAX 63
#define X\_MID (X\_MAX+1)/2
#define Y\_MID (Y\_MAX+1)/2

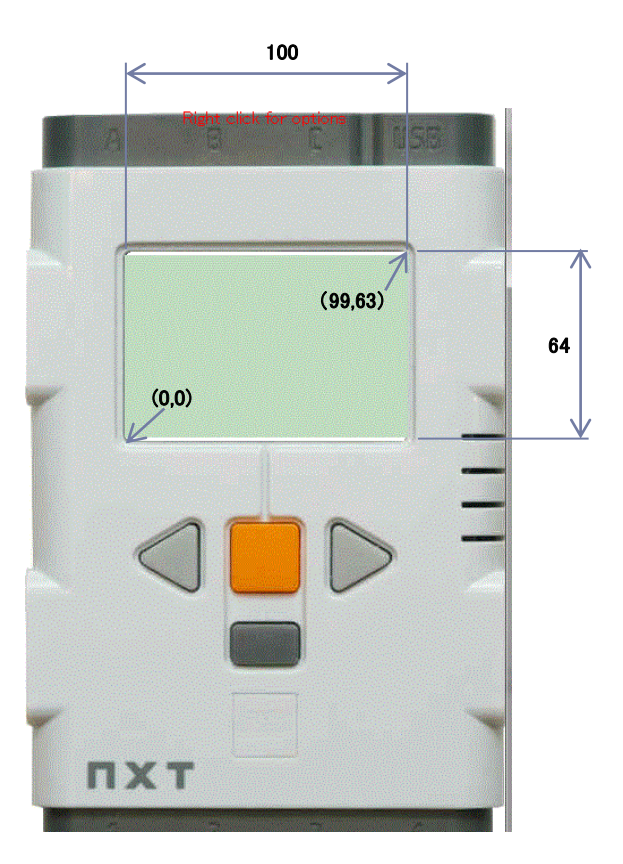

### ドットマトリックス・ディスプレイ(2)

主な描画・表示機能は、以下のようなものがあり、一覧表ならびにパラメータの詳細を記載しておく。

「ClearScreen()」は、ディスプレイ表示をクリア。 「NumOut(x,y,number)」は、座標値(x,y)に、数字(number)を表示 「TextOut(x,y,string,bool)」は、座標値(x,y)に、文字列(string)を表示、bool=true(画面消去あり)。 「GraphicOut(x,y,filename)」は、座標値(x,y)に、ビットマップ(「.ric」)ファイルを表示。 「CircleOut(x,y,radius)」は、座標値(x,y)を中心とした半径(radius)で円を描きます。 「LineOut(x1,y1,x2,y2)」は、座標点(x1,y1)から(x2,y2)までの線分を描きます。 「PointOut(x,y)」は、座標点(x,y)にドットを描画します。 「RectOut(x,y,width,height)」は、座標点(x、y)から右幅(width)と高さ(height)の長方形を描きます。 「ResetScreen()」は、スクリーンをリセットします。

| コマンド        | 引数                    | 備考                       |
|-------------|-----------------------|--------------------------|
| ClearScreen |                       | 画面クリア                    |
| NumOut      | X座標、Y座標、数字            | 整数値を出力                   |
| TextOut     | X座標、Y座標、文字列、Bool      | 文字列を出力(Bool=true : 画面消去) |
| GraphicOut  | X座標、Y座標、ricファイル名      | ビットマップ・ファイルを出力           |
| CircleOut   | X座標、Y座標、半径            | 円の作図                     |
| LineOut     | X1座標、Y1座標、X 2 座標、Y2座標 | 線分の作図                    |
| PointOut    | X座標、Y座標               | 点の作図                     |
| RectOut     | X座標、Y座標、幅、高さ          | 長方形の作図                   |
| ResetScreen |                       | スクリーンのリセット(画面クリア)        |

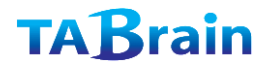

## ドットマトリックス・ディスプレイ(3)

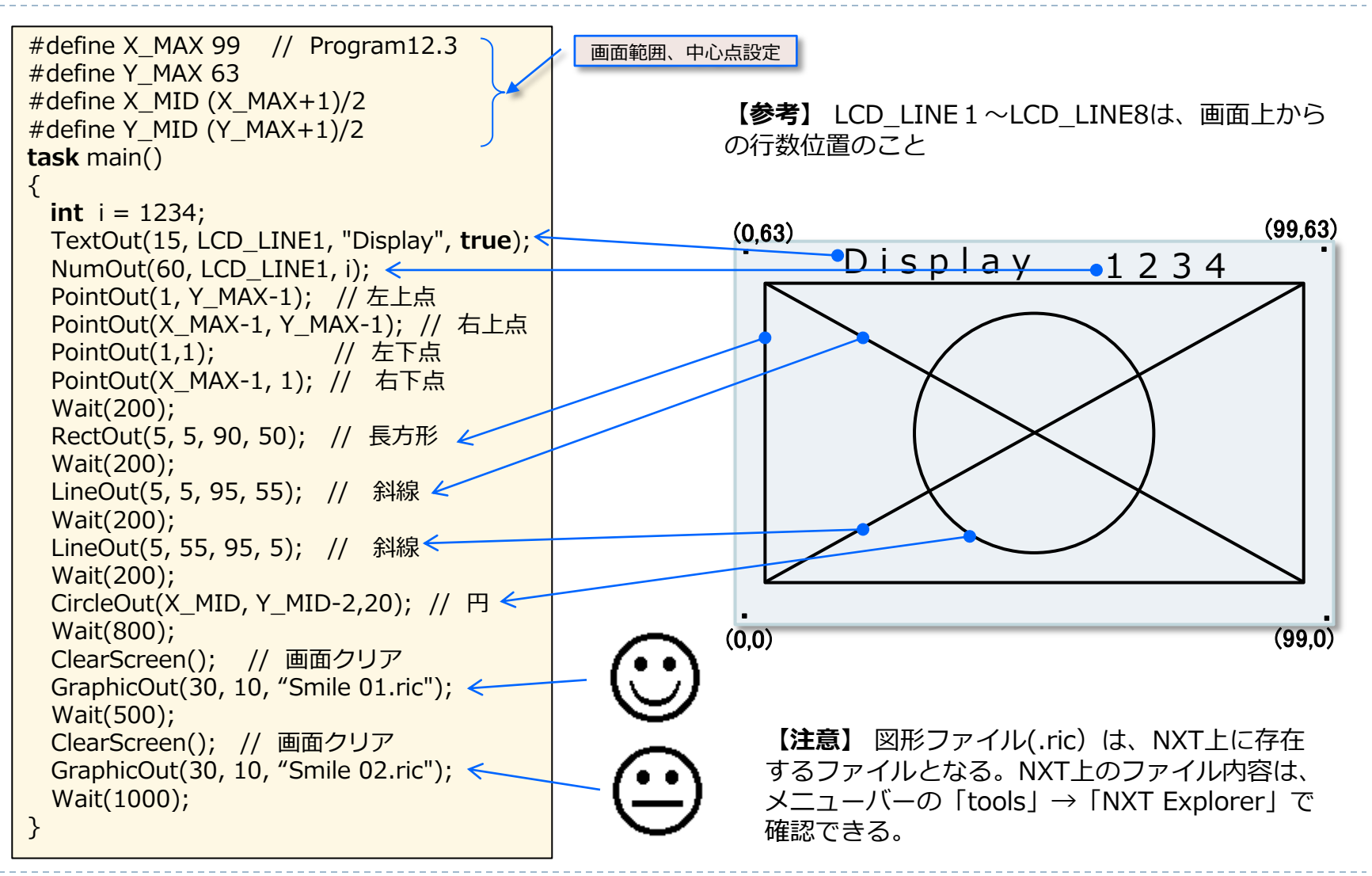

### ファイルシステム(1)

NXT は、内臓されたフラッシュメモリに対して、ファイルの書き込みや読み込みができる。

このファイルの読み書きの機能を利用し、**センサーデータによるログ**をとったり、ロボットを動かすプログラム を保存したりすることができる。

ファイルの制限は、このフラッシュメモリの容量に依存する。

NXTのAPI(Application Programming Interface)機能では、ファイル管理(作成、名前変更、削除、検索)、 それに文字列や、数値およびシングルバイトでのファイルの読み込みと書き出しができる。

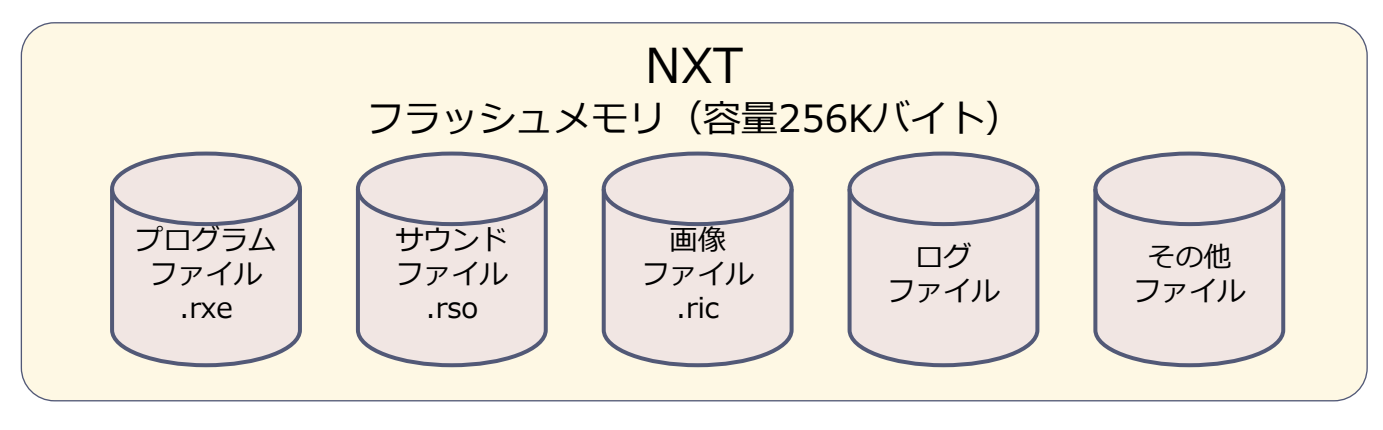

【注意】NXTフラッシュメモリーの容量は、256Kバイト。

### ファイルシステム(2)

コンパイルしたプログラムをダウンロードする場合、すでにNXT側に同じファイル名があれば削除して、ダウンロードを行う。(本来であれば、既存ファイルの存在をチェックし、マニュアル操作で削除するか、自動的に他の名前に変更することで対応する)

ただこの場合は単純に上書きするが、特に問題は起きることはない。

ファイルを作成するには、「**Createfile(ファイル名, サイズ, ハンドル)**」を使って、ファイルを作成する。この場合の引数のサイズは作成するファイル容量でバイト数となる。またハンドルは、ファイルの識別IDとなり、NXT自体が独自に生成する。(NXTファームウェア内で独自に管理する数字)

ファイルへの書き込みは、「WriteLnString(ハンドル,文字列,カウント)」などを使って、ファイルのハンドルと 文字列を入力する。ここでの引数のカウントは文字列のカウント数で出力となる。

その他、ファイルのクローズは、「CloseFile(ハンドル)」を利用する。また、ファイル名変更では、 「RenameFile(現ファイル名、新ファイル名)」を利用する。

【注意】つぎのファイル操作(ファイルへの書き込み、読み込み)をするまでファイルはクローズしておく必要がある。 再度読み込むときに「OpenFileRead(ファイル名、サイズ、ハンドル)」を使ってオープンする。また、ファイルを 削除するか、名前変更する場合には、ファイルをクローズしておく必要がある。

### ファイルシステム(3)

つぎの例では、ファイルをどう作成し、文字列を 書き込み、名前を変更するところを紹介してる。

```
#define OK LDR SUCCESS // Program12.4
task main(){
  byte fileHandle;
 short fileSize;
  short bytesWritten;
  string read;
 string write;
  DeleteFile("Danny.txt");
  DeleteFile("DannySays.txt");
  CreateFile("Danny.txt", 512, fileHandle);
 for(int i=2; i<=10; i++ )
    write = "NXT is cool ";
   string tmp = NumToStr(i);
   write = StrCat(write,tmp, " times!");
    WriteLnString(fileHandle, write, bytesWritten);
  CloseFile(fileHandle);
  RenameFile("Danny.txt", "DannySays.txt");
```

結果はどうなっているだろうか。

それでは「**BricxCC**」から「**tools**」を選択し、さらに「**NXT Explorer**」へ行き、ファイル名「**Dannaysay.txt**」を、PCへ アップロード(upload)して、中を覗いて見てみよう。

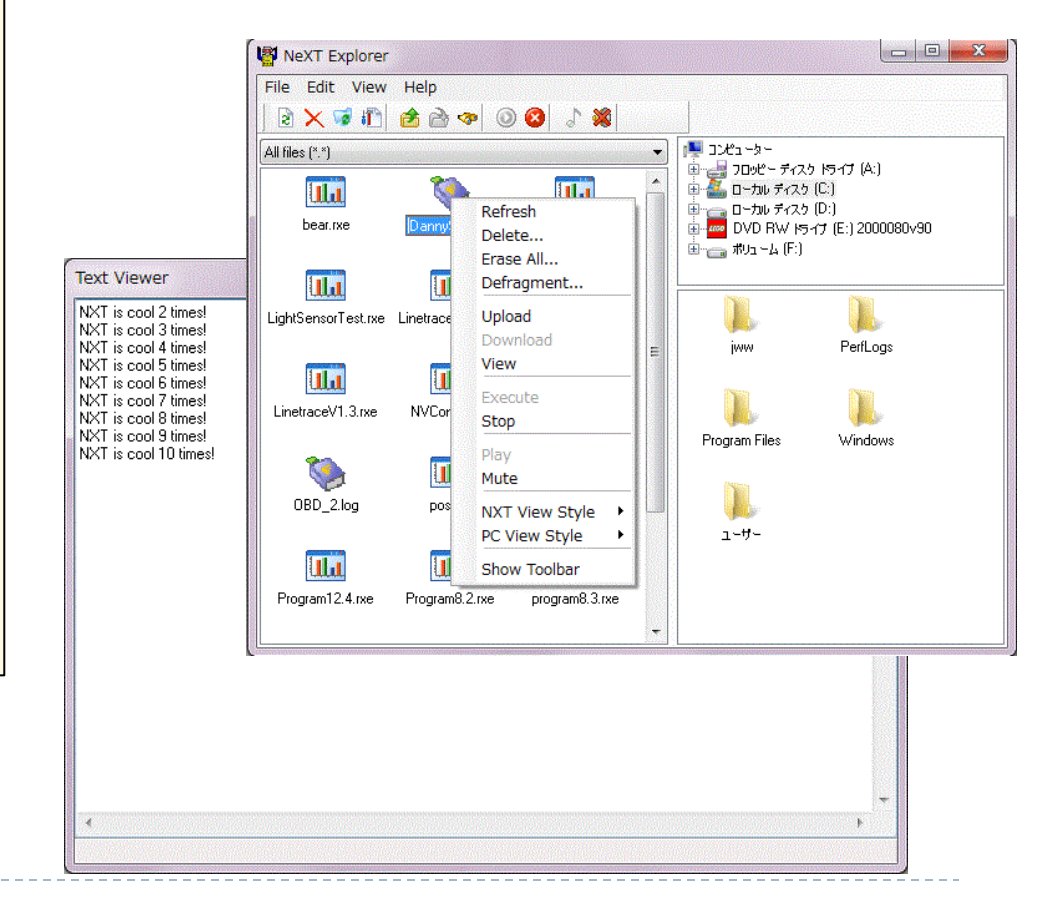

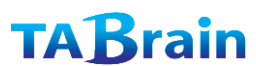

}

## ファイルシステム(4)

```
// Program 12.4
task main(){
    byte handle;
    if(CreateFile("ASCII.txt", 2048, handle) == NO_ERR)
    {
      for (int i=0; i < 256; i++) {
        string s = NumToStr(i);
        int slen = StrLen(s);
        WriteBytes(handle, s, slen);
        WriteLn(handle, i);
      }
      CloseFile(handle);
    }
}</pre>
```

これも単純なプログラムで、ファイルを作成し、エラーが無ければ、つぎに「NumToStr(i)」関数を使って、0から255までのコードによる文字変換を行い、

「WriteBytes(handle,s,slen)」関数でこの文字に改行(キャ リッジリターン)を追加してファイルに書き込んでいます。

この結果は、「ASCII.TXT」をオープンする際、テキスト・エ ディタ(例えばWindowsのNotepad)を使って見ます。この 数値で書き込まれた内容は、16進数で書かれた数値も、アス キー(ASCII)コードに変換し、人にわかり易い文字列で見る ことができます。

ここで2つの重要な関数で、ファイルから文字列を読み込む 「ReadLnString」関数と、数字を読み込む「ReadLn」関数を 紹介します。

## ファイルシステム(5)

ここでの事例での最初の行では、「main」タスクで、乱数から文 字列にしてファイルを作成する「CreateRandomFile」サブルー チンを呼び出しています。またこの行をコメントにしたり、手動作 成によるテキストファイルを使ったりすることができます。

つぎに「main」タスクでこのファイルを読み込むためにオープン し、ファイルのエンドになるまで「**ReadLnString**」関数を使っ て読み続け、テキストを表示します。

「CreateRandomFile」サブルーチンは、乱数で発生させ、あらかじめ文字に変換して、それをファイルに書き込みます。

「ReadLnString」関数は、ファイル・ハンドルと文字列の変数 を引数として、呼び出されたときに文字列をテキストラインに書き 込み、リターン値としてエラーコードを返します。ファイルの読み 込みが最終行になった場合には、このエラーコードで分るように なっている。

| モジュール         | 引数                         | 説明         |  |
|---------------|----------------------------|------------|--|
| CloseFile     | handle                     | ファイルクローズ   |  |
| CreateFile    | fname,fsize, <b>handle</b> | ファイル新規作成   |  |
| OpenFile      | Handle                     | ファイルオープン   |  |
| OpenFileRead  | fname,fsize, <b>handle</b> | ファイル読込オープン |  |
| DeleteFile    | filename                   | ファイル削除     |  |
| Read          | handle,value               | 読込み        |  |
| ReadBytes     | handle,length,buf[]        | バイト単位読込み   |  |
| ReadLn        | handle,value               | 行単位読込み     |  |
| ReadLnString  | handle,output              | 文字列単位読込み   |  |
| remove        | fname                      | ファイル削除     |  |
| RenameFile    | Oldfname,Newfname          | ファイル名変更    |  |
| rename        | old,new                    | ファイル名変更    |  |
| Write         | handle,valu                | 書込み        |  |
| WriteBytes    | handle,vuf[], <b>cnt</b>   | バイト単位書込み   |  |
| WriteLn       | handle,value               | 行単位書込み     |  |
| WriteLnString | handle,str, <b>cnt</b>     | 文字列単位書込み   |  |
| WriteString   | handle,str, <b>cnt</b>     | 文字列書込み     |  |

## ファイルシステム(6)

### // Program12.6 #define FILE\_LINES 10

```
sub CreateRandomFile(string fname, int lines){
    byte handle;
    string s;
    int bytesWritten;
    DeleteFile(fname);
    int fsize = lines*5; //create file with random data
    if(CreateFile(fname, fsize, handle) == NO_ERR) {
        int n;
        repeat(FILE_LINES) {
            int n = Random(0xFF);
            s = NumToStr(n);
            WriteLnString(handle,s,bytesWritten);
        }
        CloseFile(handle);
    }
}
```

ここでの事例での最初の行では、「main」タスクで、乱数から文 字列にしてファイルを作成する「**CreateRandomFile**」サブルー チンを呼び出しています。またこの行をコメントにしたり、手動作 成によるテキストファイルを使ったりすることができます。

つぎに「main」タスクでこのファイルを読み込むためにオープン し、ファイルのエンドになるまで「**ReadLnString**」関数を使っ て読み続け、テキストを表示します。

| task main(){<br>byte handle:                                   |
|----------------------------------------------------------------|
| int fsize:                                                     |
| string buf;                                                    |
| <b>bool</b> eof = false;                                       |
| CreateRandomFile("rand.txt", FILE_LINES);                      |
| if(OpenFileRead("rand.txt", fsize, handle) == NO_ERR){         |
| NumOut(65 $\downarrow$ CD $\downarrow$ INE2 frize):            |
| Wait( $600$ ).                                                 |
| <b>until</b> (eof == true){ // read the text file till the end |
| if(ReadLnString(handle, buf) != NO_ERR) eof = true;            |
| ClearScreen();                                                 |
| TextOut(20, LCD_LINE3, buf);                                   |
| Wait(500);                                                     |
| }                                                              |
| }                                                              |
| CloseFile(handle);                                             |
| <b>}</b>                                                       |

### ファイルシステム(7)

最後のプログラムでは、ファイルから数値を読み込む方法を学ぶ。

ここでは、状況が複雑な場合の事例をご紹介しよう。最初のコードで、 INT(整数)が設定されているが、マクロなどと混同しないように注意し よう。これらは、プリプロセッサ・ステートメントと呼ばれる。

> #ifdef INT ....Code.... #endif

これによって、あらかじめ宣言した「#define INT」で、以下の2つの ステートメント(「#ifdef」と「#endif」)で挟まれたコードがコン パイルされる。もし、「#define LONG」で宣言した場合には、 「INT」のコードではなく、下の「main」タスクのある「LONG」の コードがコンパイルされることになる。

この手法は、同じ関数「ReadLn (handle、val)」を使って、ファイ ル読み込み時に、「int」(16ビット)と「long」(32ビット)の両方の うち一つのプログラムをコンパイルすることになる。

ここでの2つの引数は、前述したファイル・ハンドルと数値変数で、リ ターン値はエラーコードとなる。

この関数では、<u>「int」で宣言された場合</u>には、2バイトごとにファイル から読み込むことになる。

また<u>「long」で宣言された場合</u>には、4バイトごとにファイルから読み込むことになる。

さらに「bool」(ブーリアン)値を使って同様に、読み込み、書き出し もできる。

#### #ifdef プリプロセッサ

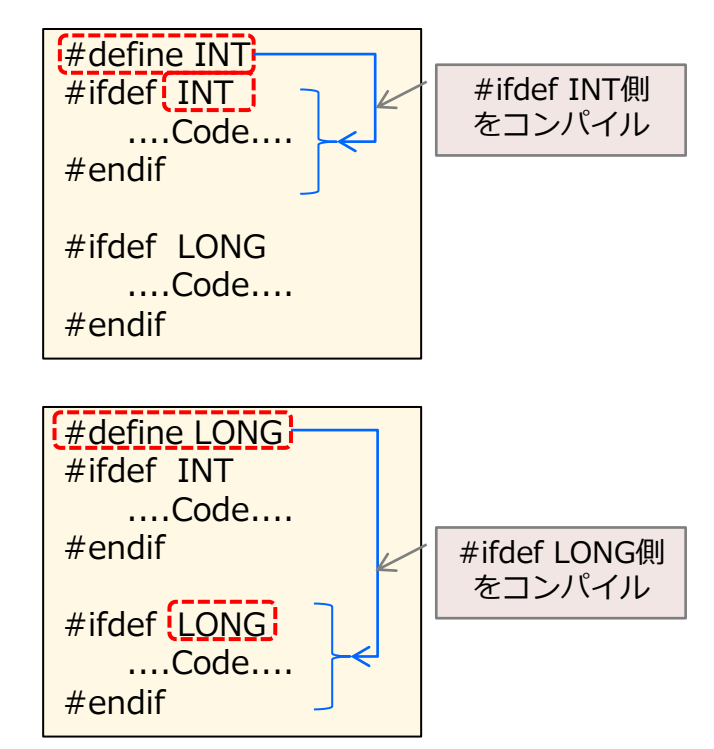

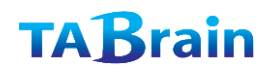

## ファイルシステム(8)

#define INT で#ifef INT側をコンパイル // Program12/7 #define INT // INT 又はLONG #ifdef INT task main () { **byte** handle, time = 0; int n, fsize, len, i, in; DeleteFile("int.txt"); CreateFile("int.txt", 4096, handle); **for**(**int** i = 1000; i<=10000; i+=1000) {WriteLn(handle, i); } CloseFile(handle); OpenFileRead("int.txt", fsize, handle); **until**(ReadLn(handle, in) != NO ERR){ ClearScreen(); NumOut(30, LCD LINE5, in); Wait(500); } CloseFile(handle); } #endif

ここでのプリプロセッサを利用するメリットは、コンパイル の場合分けができ、プログラムのコンパイルした実行コード を小さくすることにある。

よって、実行コード名は同じになるが、どちらでコンパイル されたかは、利用時点で利用者が分かっておく必要がある。

```
#ifdef LONG
task main () {
  byte handle, time = 0;
 int n, fsize, len, i;
  long in;
  DeleteFile("long.txt");
  CreateFile("long.txt", 4096, handle);
  for(long i = 100000; i<=1000000; i+=50000)
      { WriteLn(handle, i); }
  CloseFile(handle);
  OpenFileRead("long.txt", fsize, handle);
  until(ReadLn(handle, in) != NO ERR){
    ClearScreen();
    NumOut(30, LCD_LINE5, in);
    Wait(500);
CloseFile(handle);
}
#endif
```

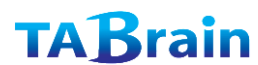

# ファイルシステム(9)

補足として、複数ロボットでのリモートによるファイル読み書きなどのモジュール群 も紹介しておく。つまり、マスターのNXTから、スレーブのファイルの読込みや書 込み、さらにファイルのオープ、クローズ、削除、名前変更などができるモジュール 群が豊富に用意されている

| モジュール              | 引数                          | 説明                   |
|--------------------|-----------------------------|----------------------|
| RemoteCloseFile    | conn, handle                | スロットconnのファイルクローズ    |
| RemoteDelateFile   | conn, filename              | スロットconnのファイル削除      |
| RemoteOpenRead     | conn,filename,handle,size   | スロットconnのファイル読込みオープン |
| RemoteOpenWrite    | conn,filename,size,handle   | スロットconnのファイル書込みオープン |
| RemoteMessageRead  | conn,queue                  | スロットconnのメッセージ読込み    |
| RemoteMessageWrite | conn,queue,msg              | スロットconnのメッセージ書込み    |
| RemoteRead         | conn,handle,numbytes,data[] | スロットconnの読込み         |
| RemoteWrite        | conn,handle,numbytes,data[] | スロットconnの書込み         |
| RemoteRenameFile   | conn,oldname,newname        | スロットconnのファイル名変更     |
| RemoteSetBrickName | conn,name                   | スロットconnのNXT名称変更     |

【展開】

ここでは、さまざまなNXC APIモジュールを紹介した。

これまで紹介してきたAPIにどのようなものがあるか、一覧表をまとめておく。

クスクおよびタイミング関数
 文字列関数
 配列関数
 数式関数
 数式関数
 数式関数
 入力関数
 出力関数
 出力関数
 リウンド関数
 IO制御モジュール関数
 IO制御モジュール関数
 LCD画面表示関数
 ファイルI/O関数
 11.ボタン関数
 ユーザインタフェース関数
 Lowspeed I2C関数
 Heliuetooth関数
 SUSB関数

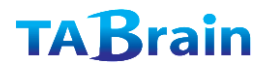

207

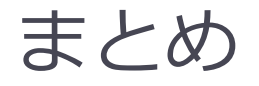

- この章ではNXTが提供する拡張機能である、高性能のタイマー、 NXT本体の画面表示、およびファイルシステムについて学んだ。
- ・ 高機能タイマーを使って、正確な時間制御が可能となる。
- NXT本体の画面表示は、プログラムの動きを画面表示で見ることができ、プログラムディバッグなどでも便利に利用できる。
- ファイル・システムは、センサーデータの取得とファイル出力が可能となったり、サウンドファイルの読込みによる再生なども可能となる。
- より複雑なプログラムができることを学んだ。

IV. カリキュラム編

# BricxCCおよびNXCを使った NXTロボット教育を行うために

# 1. ロボット教育カリキュラム

教育カリキュラムは、一定の教育の目的に合わせて、考え出された教育内容とその決まった修業年限の間 での教育と学習を総合的に計画すること(Wikipediaより)。

ロボット教育による基本的は学習は、

- 1)機械系の組み立て、機構関連、それにモータ動力などが学びとれるもの。
- 2) 電子・電気によるLEDやセンサ技術が学びとれるもの。

3)情報技術による組込み・制御のプログラミングが学びとれるもの。 などがある。

ここでは、3)についてのロボット教育を中心としてまとめている。

### ① ロボット教育カリキュラムとは

教育カリキュラムは、一定の教育の目的に合わせて、考え出された教育内容とその決まった修業年限の間での教育と学習 を総合的に計画(Wikipediaより)。

さまざまな教育コンテンツから、何を学びとらせるか? → 楽しく学べるものは何か? 学習者のスキルなどに合わせた現場での判断が重要

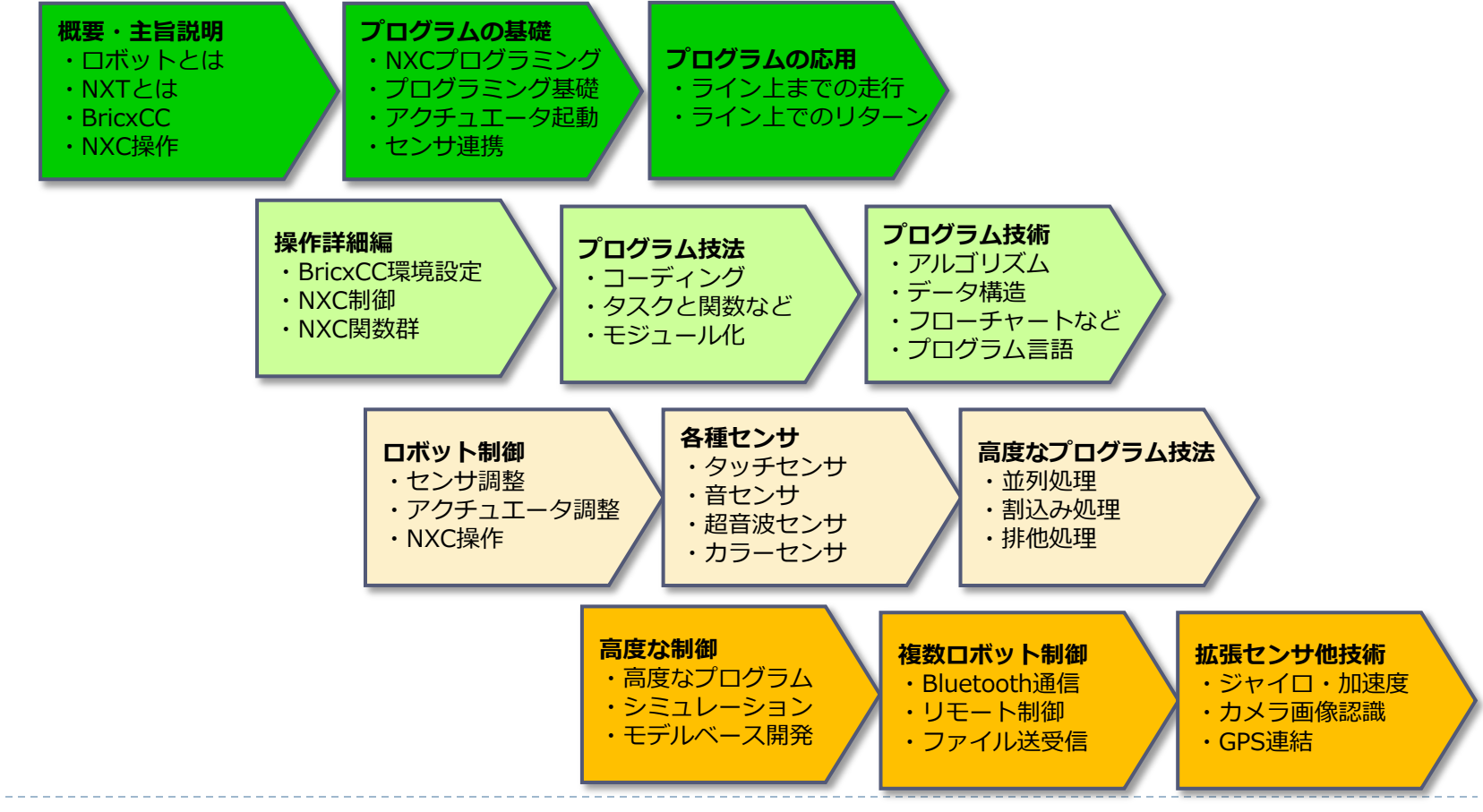

### ② Mindstorms学習カリキュラム研究例

「ロボットを使った論理的思考力を育むカリキュラムの開発(川原田康文)」から LEGO Mindstorms のSTEP学習の基礎基本の各課題と指導の視点

| STEP | 課題內容                  | 指導の観点                       |
|------|-----------------------|-----------------------------|
| 1    | 基本ロボットの作成             | 構造の理解                       |
| 2    | 4秒前進して停止する            | ロボットの動きとモータ回転方向             |
| 3    | 6秒間前進して、2秒間後退し、止まる    | [STEP2の発展]                  |
| 4    | 円を描く                  | 左右のモータの出力の違いによる動き           |
| 5    | 3秒間前進し、右に90度曲がり、止まる   | 90度曲がるしくみ                   |
| 6    | 正方形を描く                | [STEP5の発展] 前進+90度回転+前進+・・・・ |
| 7    | STEP6のプログラム改良し何度も繰り返す | [STEP6の発展]繰り返しの概念           |
| 8    | 前進し、黒い線にぶつかったら止まる     | 光センサの概念                     |
| 9    | 線の右側をたどりながら動くプログラム    | ラインの右側をたどるための概念とプログラム       |
| 10   | 線の両側をたどりながら動くプログラム    | [STEP9の発展]                  |

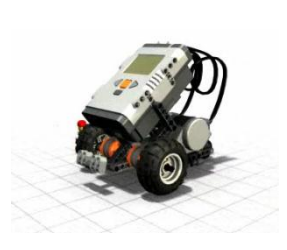

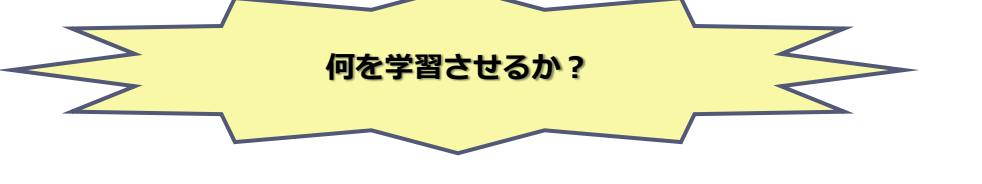

これだけでも、何度も繰り返すプログラムの改良で、 組込み・制御を学ぶことができる。

# 2. ロボット教育カリキュラム思考

ここでは、「ロボット教育カリキュラム」のひとつの提案を行っている。 以下のフローは、情報技術関連知識をベースとした教育コンテンツとその教育課程を分類して、提示している。

実際の教育現場では、時間割に応じて、取捨選択して組合わせることができると考えている。 是非とも、生徒が興味が湧き、楽しく学べる内容と場を提供してみては如何だろうか?

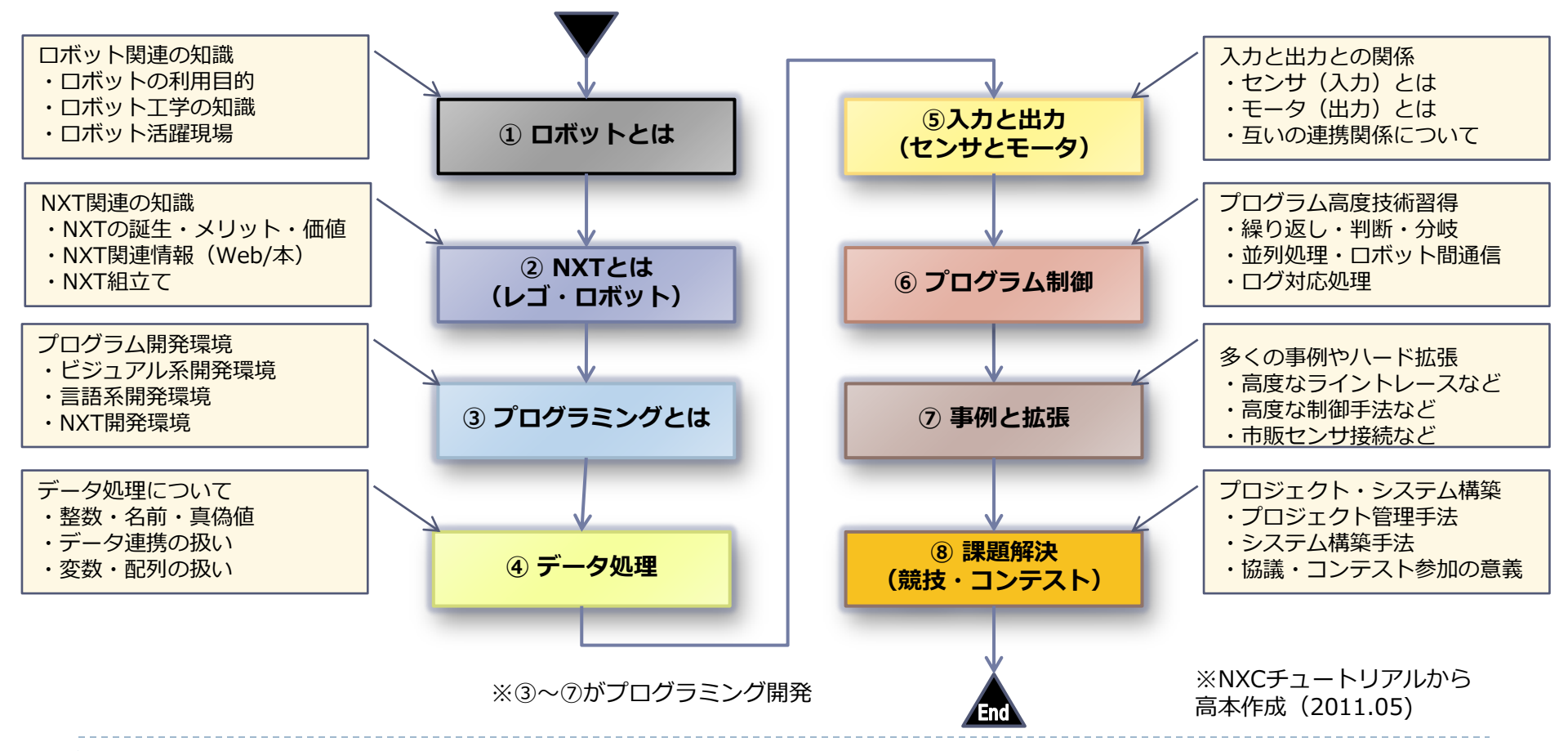

ロボット関連の知識 ・ロボットの利用目的 ・ロボット工学の知識 ・ロボット活躍現場

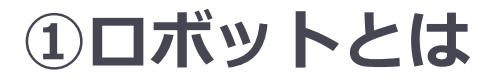

ロボットを学ぶ上での広範囲な知識は幅広く、何を知るべきか、何を教えるべきかを明確にした上で、 学んでもらうことが必要では・・・・

高本作成(2011.05)

MLITOH

| <ul> <li>ロボット関連の知識とは何かを教える。</li> <li>特に</li> <li>① ロボットの利用目的</li> <li>② ロボット工学の知識</li> <li>③ ロボット活躍現場</li> <li>など</li> </ul> | 項目 | カテゴリ       | 教育内容                                                                                        |
|----------------------------------------------------------------------------------------------------|----|------------|---------------------------------------------------------------------------------------------|
|                                                                                                    | 1  | ロボットの基礎知識  | ・ロボットとは何か?・ロボットの目的<br>・ロボットの種類、・ロボットと機械の違い<br>・ロボットのメリット<br>・ロボットの形状(人間型・非人間型)              |
|                                                                                                    | 2  | ロボット工学     | ・基礎数学、物理学、運動学、力学ほか                                                                          |
|                                                                                                    | 3  | ロボット技術     | ・コンピュータ・プログラム<br>・アクチュエータ・センサの制御・組込み                                                        |
|                                                                                                    | 4  | ロボットの実用現場  | ・家庭内ロボット、医療・介護ロボット<br>・産業用ロボット、調理ロボット、ロボットカ―<br>・ホビーロボット、癒しロボット、・軍事用ロボット<br>・エンターテイメント用ロボット |
|                                                                                                    | 5  | ロボット文化・歴史  | ・小説上のロボット、映画上のロボット<br>・アニメ・漫画上のロボット<br>・エンターテイメント                                           |
|                                                                                                    |    | * <b>*</b> |                                                                                             |

参考

1)新星出版社「ロボットのしくみ」(2009.04)

2)オーム社「絵ときでわかるロボット工学」川嶋健嗣著(2007.05)

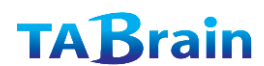

NXT関連の知識 ・NXTの誕生・メリット・価値 ・NXT関連情報(Web/本)

・NXT組立て

### ② NXTとは(レゴ・ロボット)

なぜロボットを学ぶ上で、LEGO Mindstorms NXTが選択されるのか?

- ① 教育用として MIT(米国マサチューセッツ工学)にて開発され、教育現場での利用実績も多いこと
- ② 学習内容も充実していて、参考事例もWebや出版を通じて豊富であること
- ③ 多くの競技会やコンテストなどが開催され、教育の場が広がること
- ④ 学習する知識や知恵も豊富に対応でき、カリキュラムも簡易なものから高度なものまで対応可能なこと

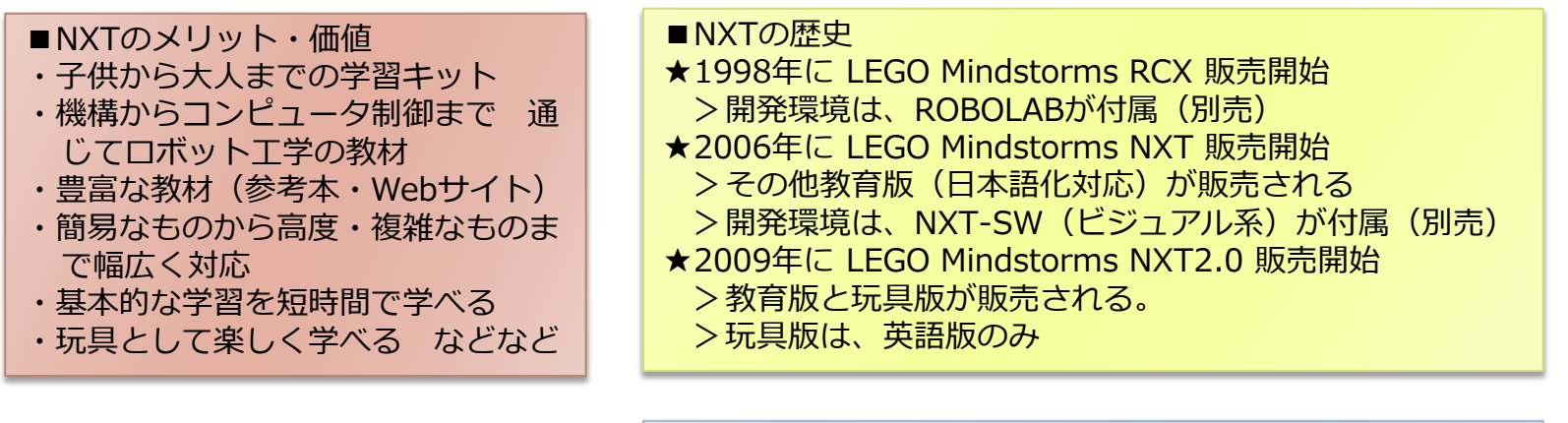

■NXT関連情報(Web/本) 参考【添付資料】

■NXTとPCとの接続について ・USB接続/Bluetooth接続 ■NXT組立て 簡単な組み立てブロックセット 分かり易い作成手順図 豊富なサンプル

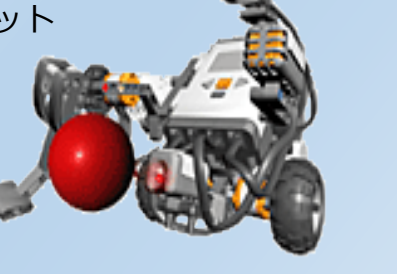

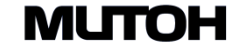

プログラム開発環境 ・ビジュアル系開発環境 ・言語系開発環境 ・NXT開発環境

### ③ プログラミングとは

プログラミングにおいては、その環境設定から、基本的な使い方(文法など)の理解が必要となる。 情報処理技術の基本的なものを学ぶ必要がでてくる。 <左図は統合開発環境のBricxCC画面、右図がNXT-G画面>

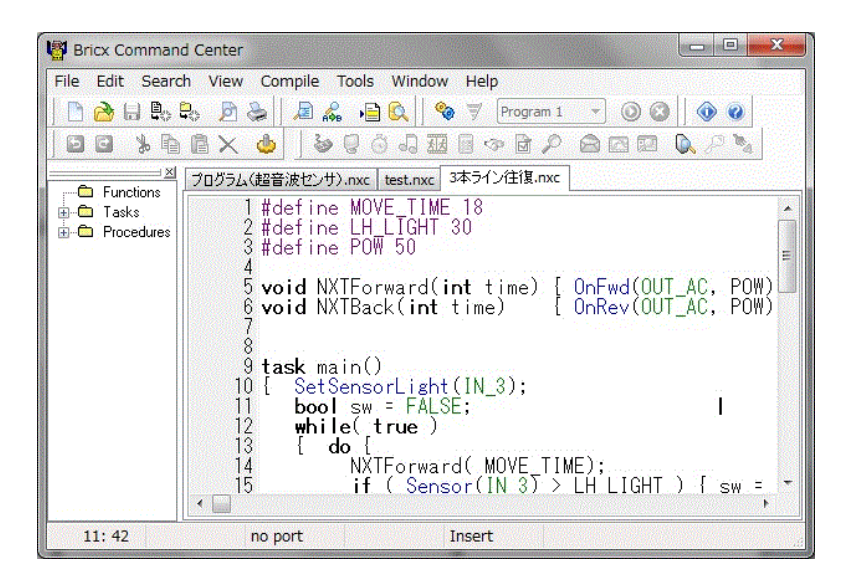

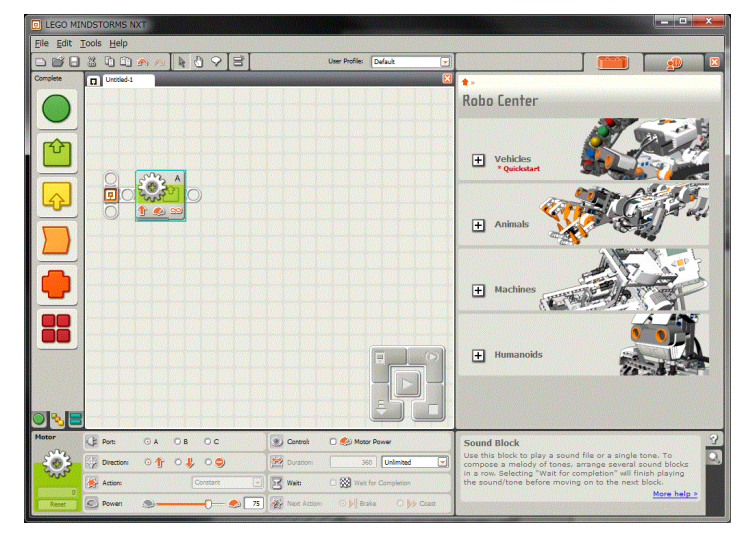

備考

※ LEGO MINDSTORMS NXTの開発環境は豊富に提供されていて、オープン ソースなど、Web上でも多くの事例サンプルが紹介されている。

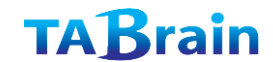
データ処理について
 ・整数・文字・論理
 ・データ連携の扱い
 ・変数・配列の扱い

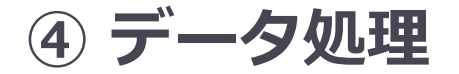

プログラミングでは、データの処理の理解も不可欠となる。NXTで扱うデータは、整数、論理、それと文字列の 3つのタイプ(型)を持つ。センサから取れるデータや、モータを動かすときに使うデータ、さらにはセンサ間 で利用する値を連携して利用するなど、理解する必要がある。

- ■レゴで扱えるデータは、3種類
   ■図
   1) 整数(int, longなど)
   2) 文字列は、テキスト文字列
   3) 論理は、真偽(True=1,False=0)
   3)
   <別途、配列も扱える>
  - ■変数・定数の扱い
  - 1) グローバル宣言
  - 2) グローバル定数
  - 3) グローバル変数、ローカル変数など

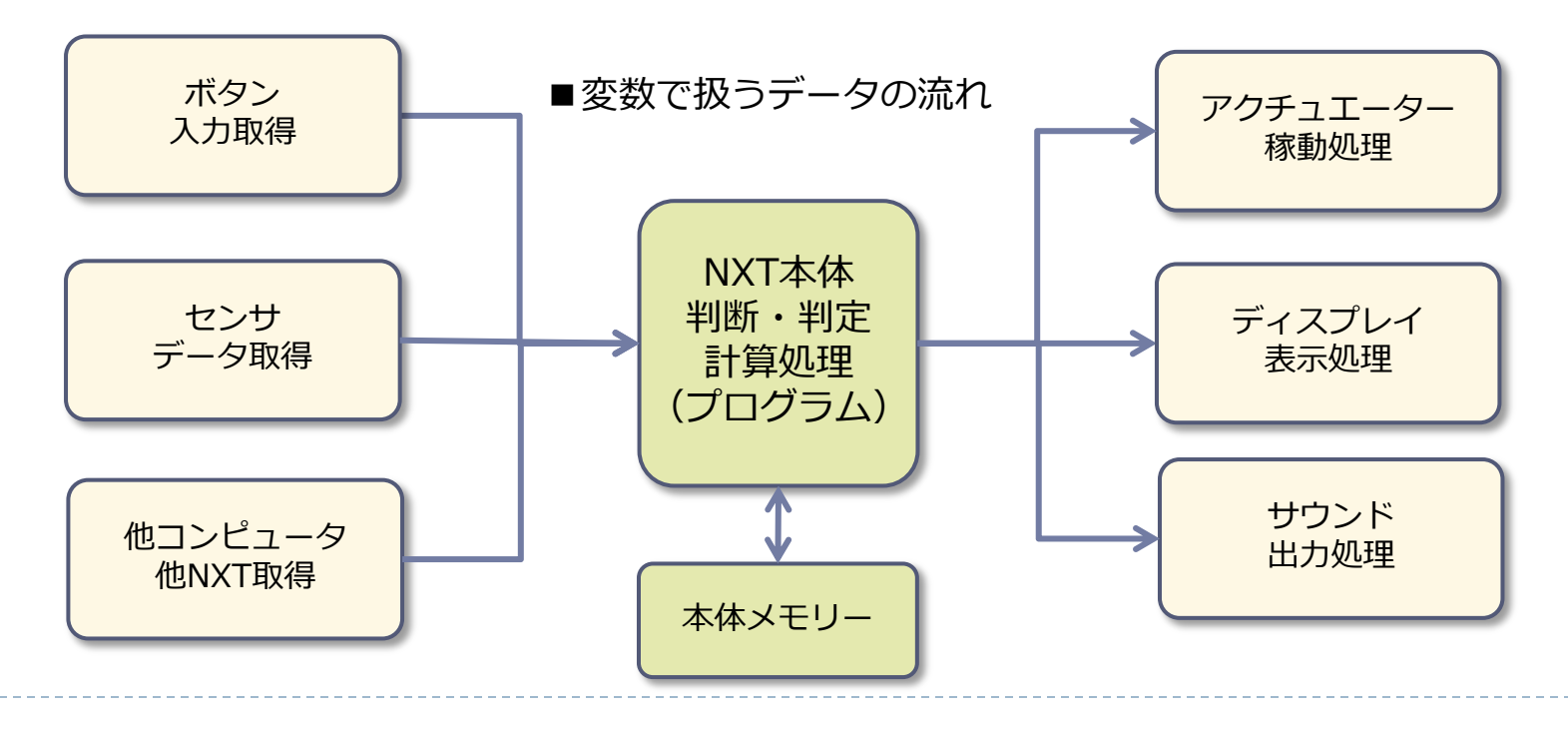

### TABrain

入力と出力との関係
 ・センサ(入力)とは
 ・モータ(出力)とは
 ・互いの連携関係について

### ⑤入力と出力(センサとモータ)

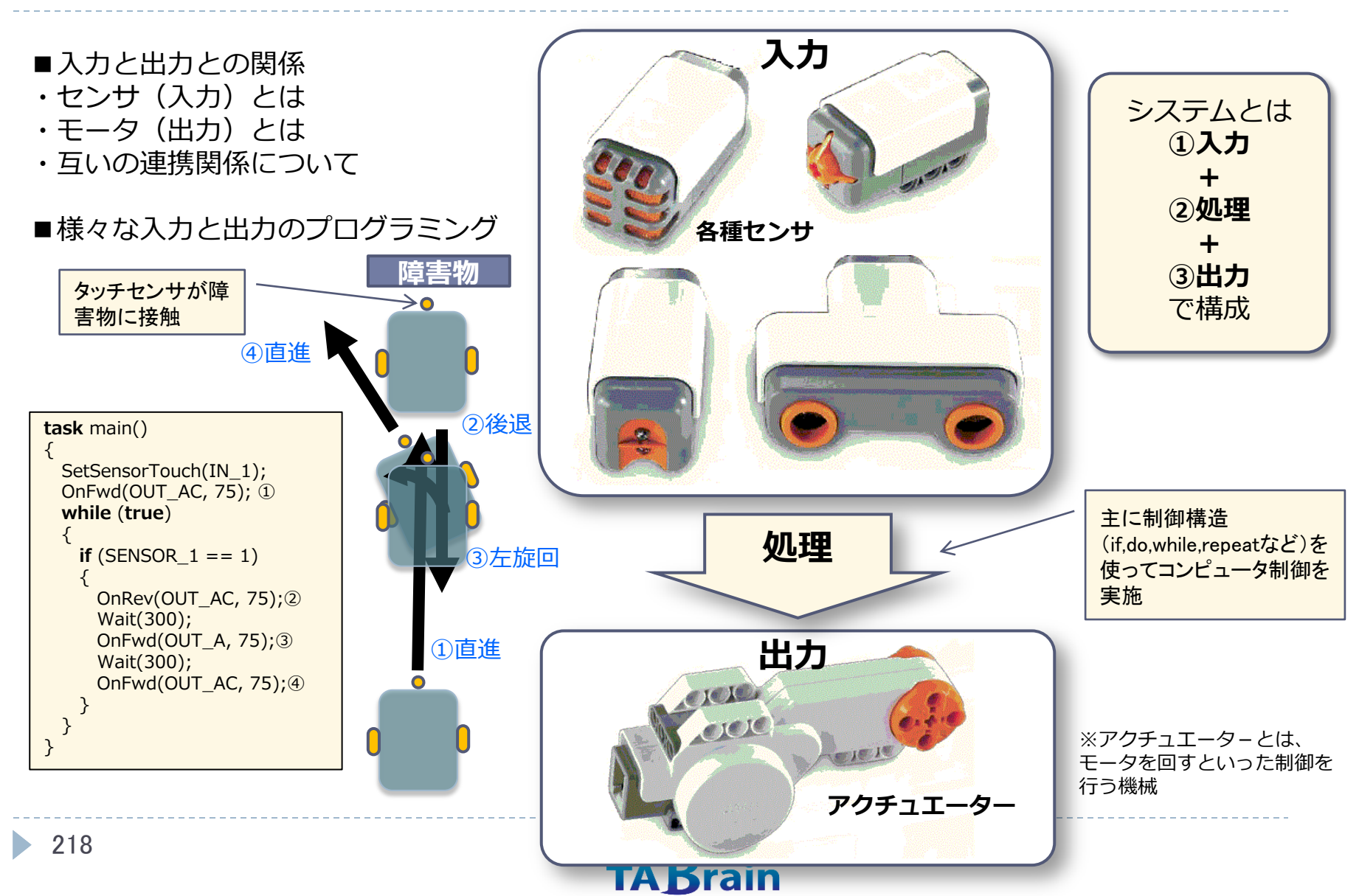

プログラム高度技術習得 ・繰り返し・判断・分岐 ・並列処理・ロボット間通信 ・ログ対応処理

### ⑥ プログラム制御

プログラミング学習の上で、初心者から中級者になる上では、さまざまなプログラムの文法や、特殊な処理内容 を理解していく必要がある。 ここでは、モデル化として、最もベーシック(基本的)なフローチャートを示している。 現場の教育レベルに応じて内容を編集対応していく必要ある。 プログラム処理での制御構造を使ったアルゴリズム処理が重要となる。 ※制御構造とは、if、do、repeat、whileなどとなる。

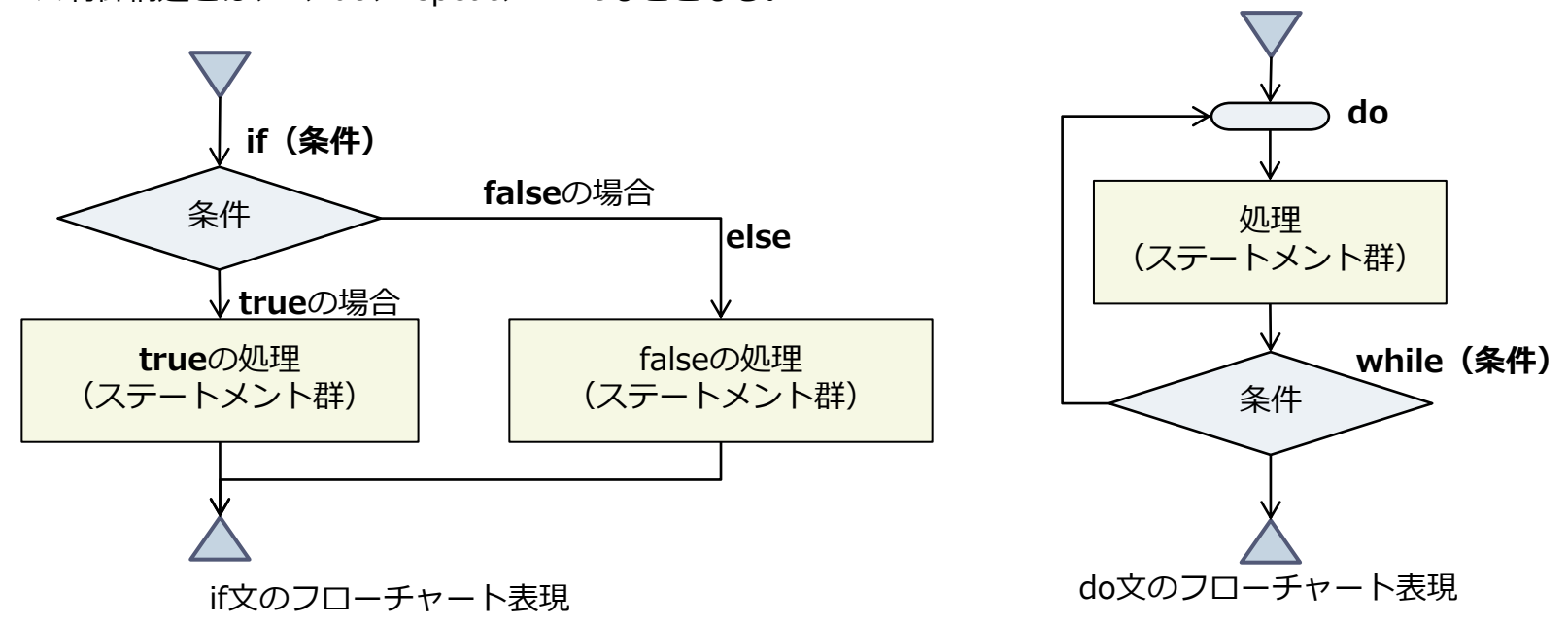

多くの事例やハード拡張 ・高度なライントレースなど ・高度な制御手法など ・市販センサ接続など

### ⑦ 事例と展開・拡張

NXTをさらに上級レベルまで引き上げるためのもので、より複雑で、高度なテクニックを学ぶことが可能。 必要に応じて、ハイレベルな教育展開も用意可能。

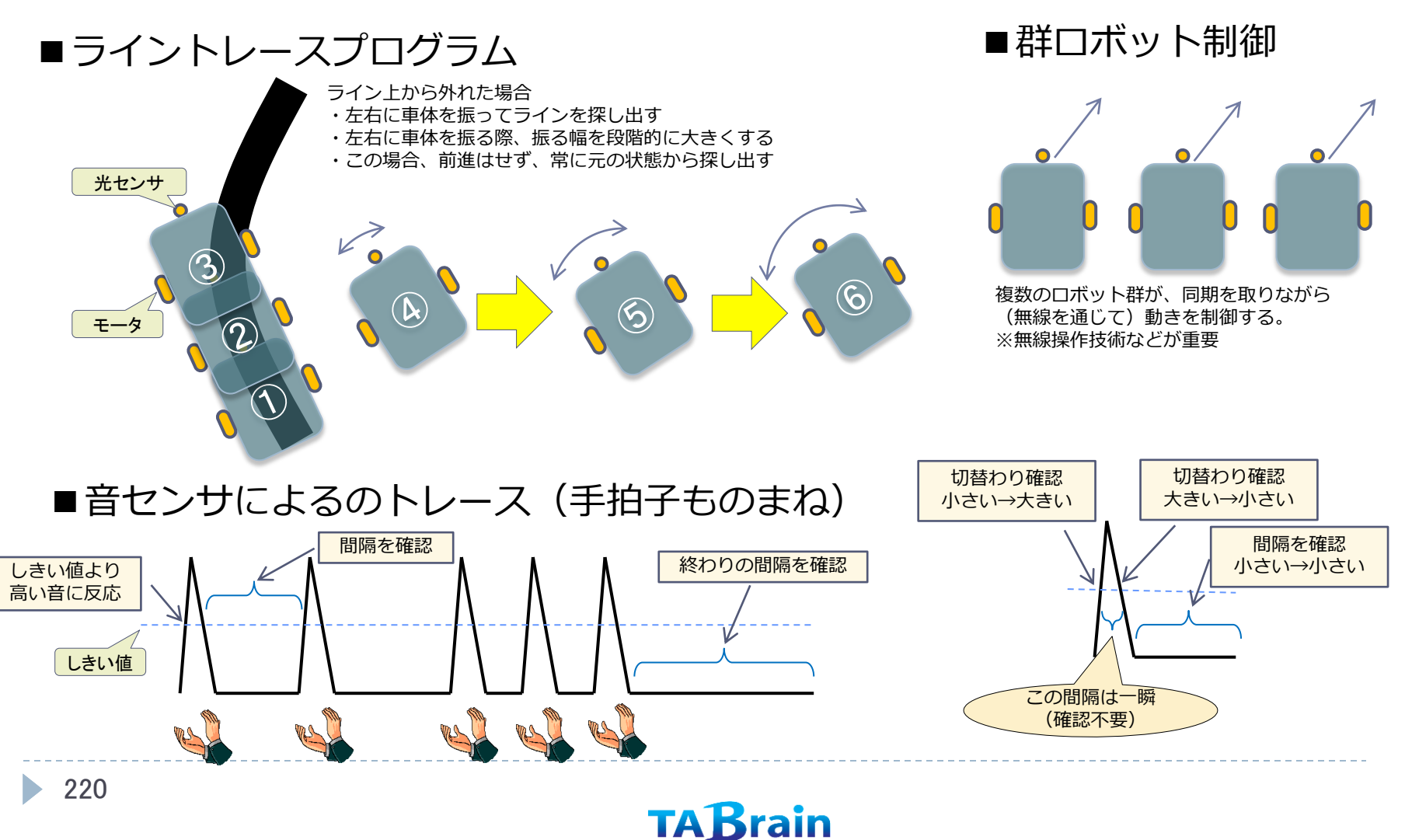

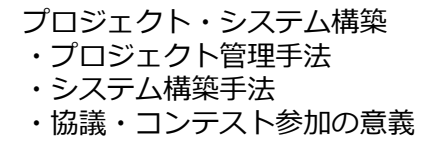

### ⑧ 課題解決(競技・コンテスト)

競技会・コンテストによって、子供達は多くのこと を学ぶことが可能

- ・コミュニケーション能力・協調性
- ・プレゼンテーション能力・企画力・提案力
- ・プロジェクト推進・プロジェクト管理・PDCA
- ・モノづくりの楽しさ・喜び
- ・独創性や創造性
- ■LEGO社公認の競技会

・ロボカップジュニア ダンス、サッカー、レスキュー

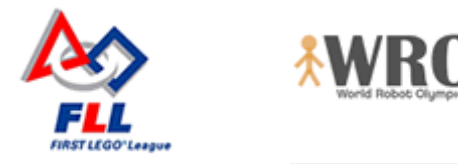

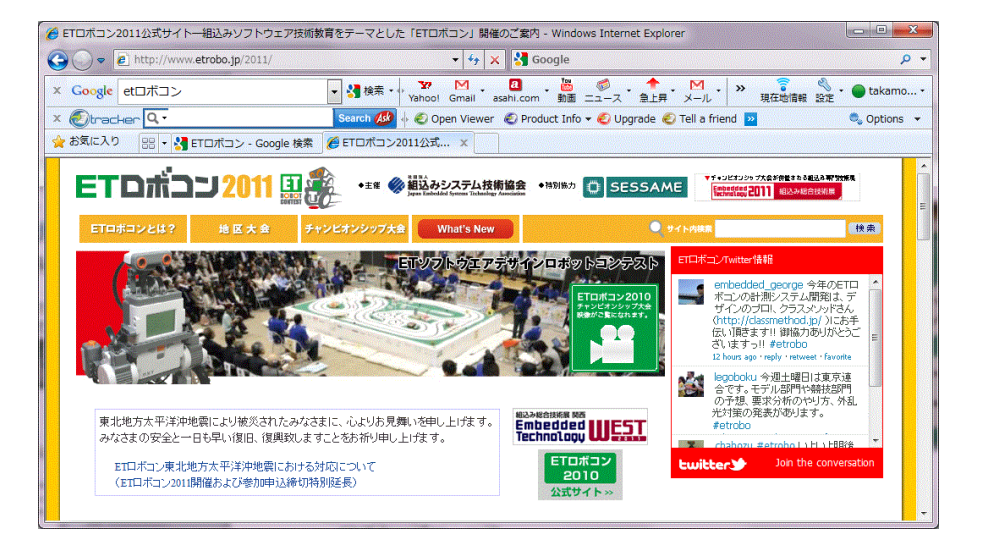

#### ■ETロボコン

日本の産業競争力に欠くことのでき ない重要な「組込みシステム」分野 における技術教育をテーマに、決め られた走行体で指定コースを自律走 行する競技です。同一のハードウェ ア(LEGO MindstormsTM)に、UML 等で分析・設計したソフトウェアを 搭載し競うコンテストです。※UML (Unified Modeling Language)

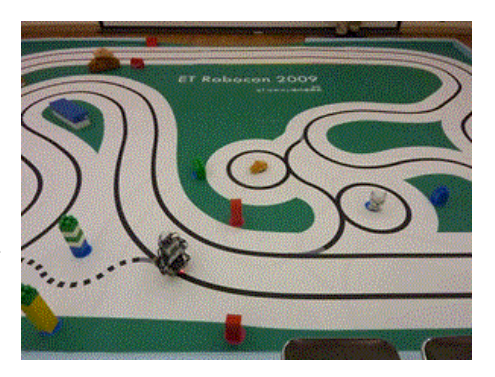

### TABrain

■その他競技会

その他多くの競技会が開催されているサイトを 検索できる

# あとがき

- 2011年3月11日の大震災による福島原発で、海外製のロボットが多く導入された。何故日本製は利用されなかったのか?
- ▶ 何故、東電は原発の安全性を過信して、ロボット導入をしなかったのか?
- ▶ 日本で使われない日本製ロボットが他の国に使われるのは何故か?
- ▶ 何故の日本のロボット研究では人間型が多いのか?
- ▶ 何故ロボット産業が爆発的に普及して行かないのか?
- ▶ 何故日本のロボット研究者が海外へ活路を見出して出ていくのか?
- ▶ 今後、「ロボット活用見直し」で重要視されるのでは・・・・
- さらに、もっと補助金・交付金がロボット関連で予算が付くのでは?

そして、日本のロボット技術力で、再度モノづくり日本を再生させられるのでは・・・・いや、日本再生を即進めることが重要だ・・・・

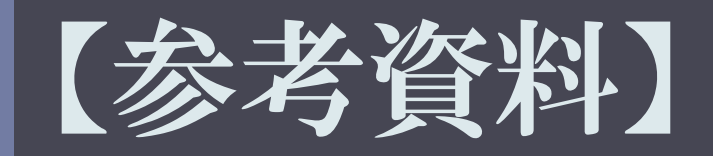

# ① 参考資料1:カリキュラム導入・運用シナリオ

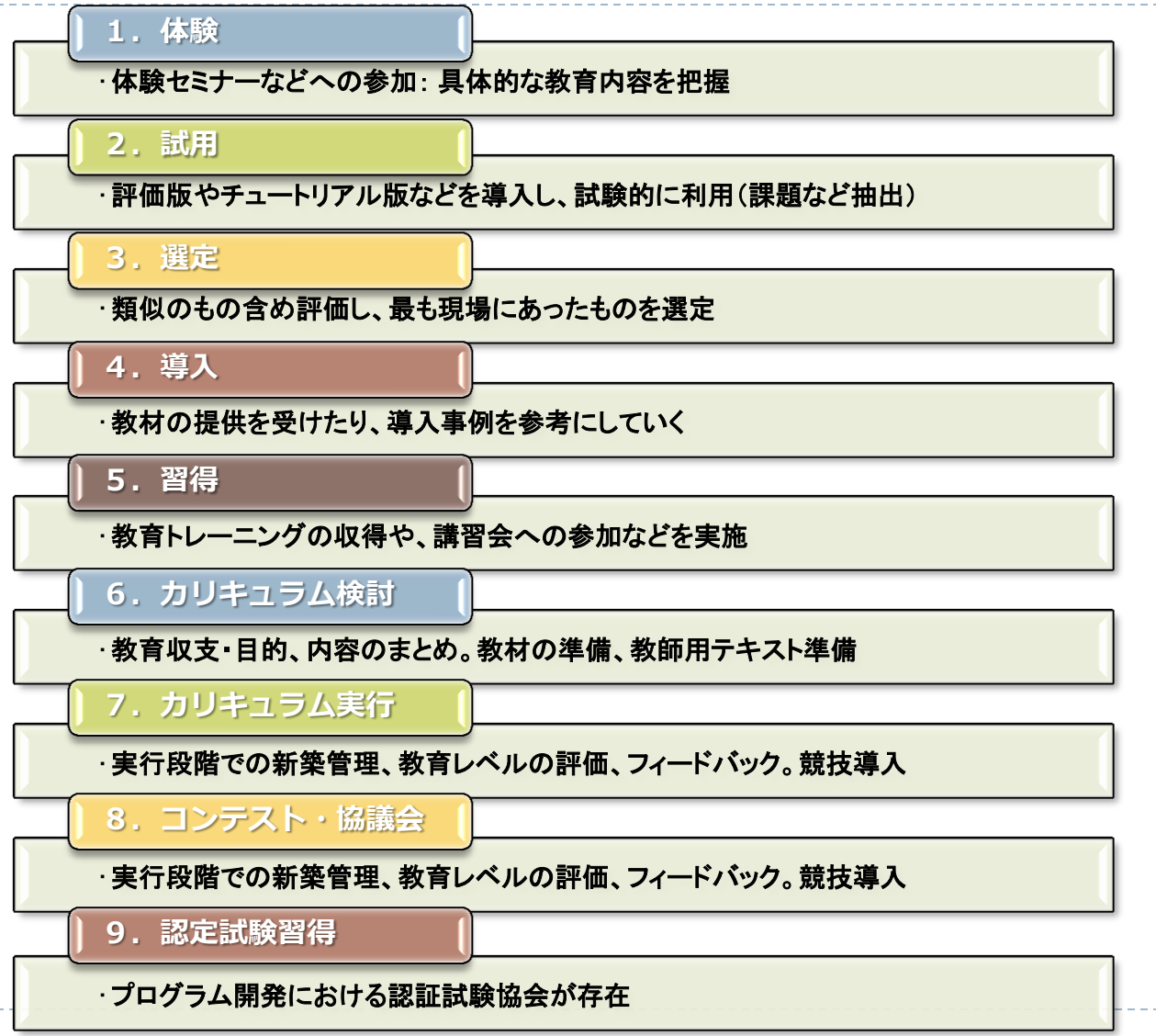

## ② 参考資料2: ロボット教育で学ぶ情報技術

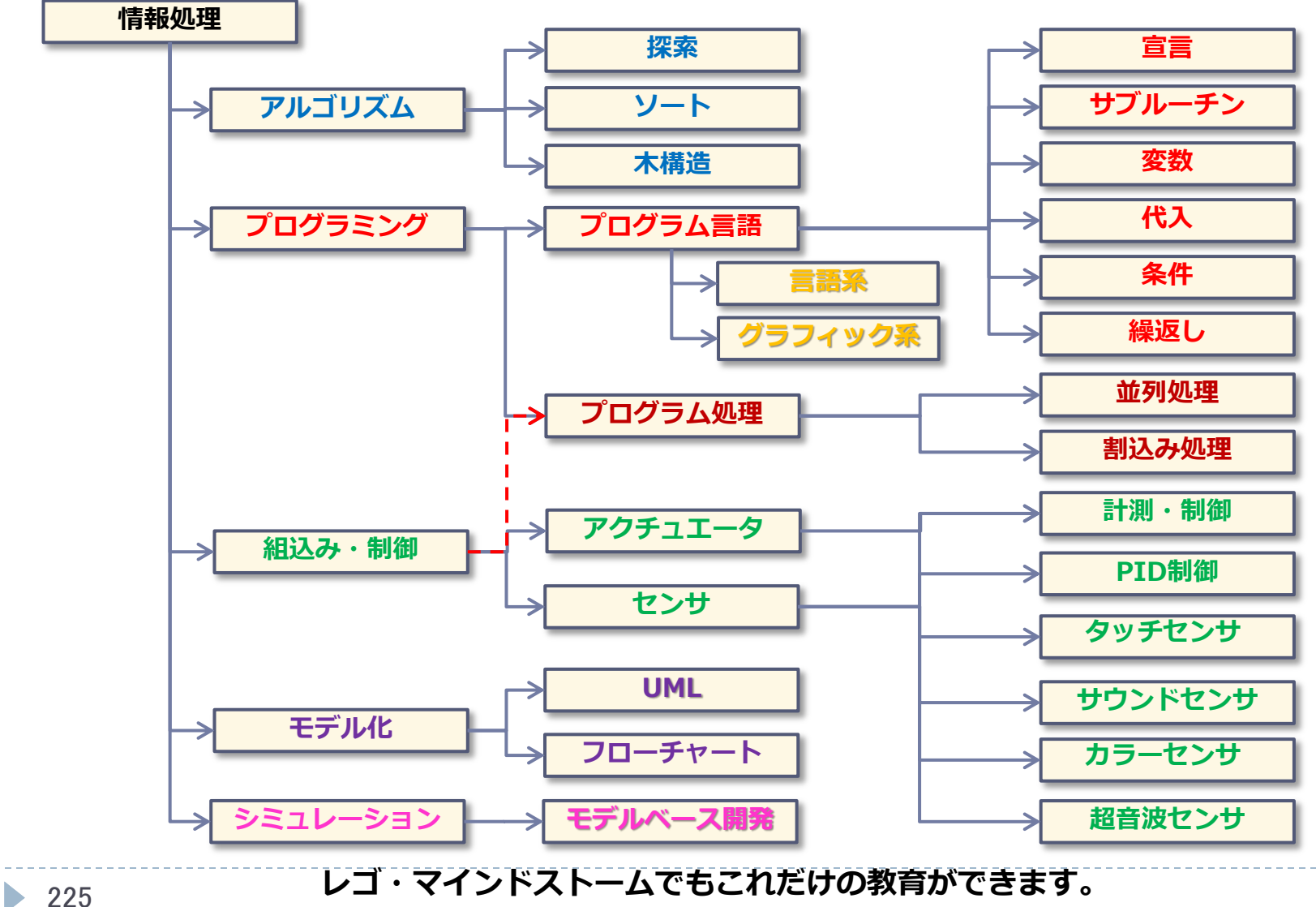

TABrain

# ③ 参考資料3: LegoMindstorms NXT関連本

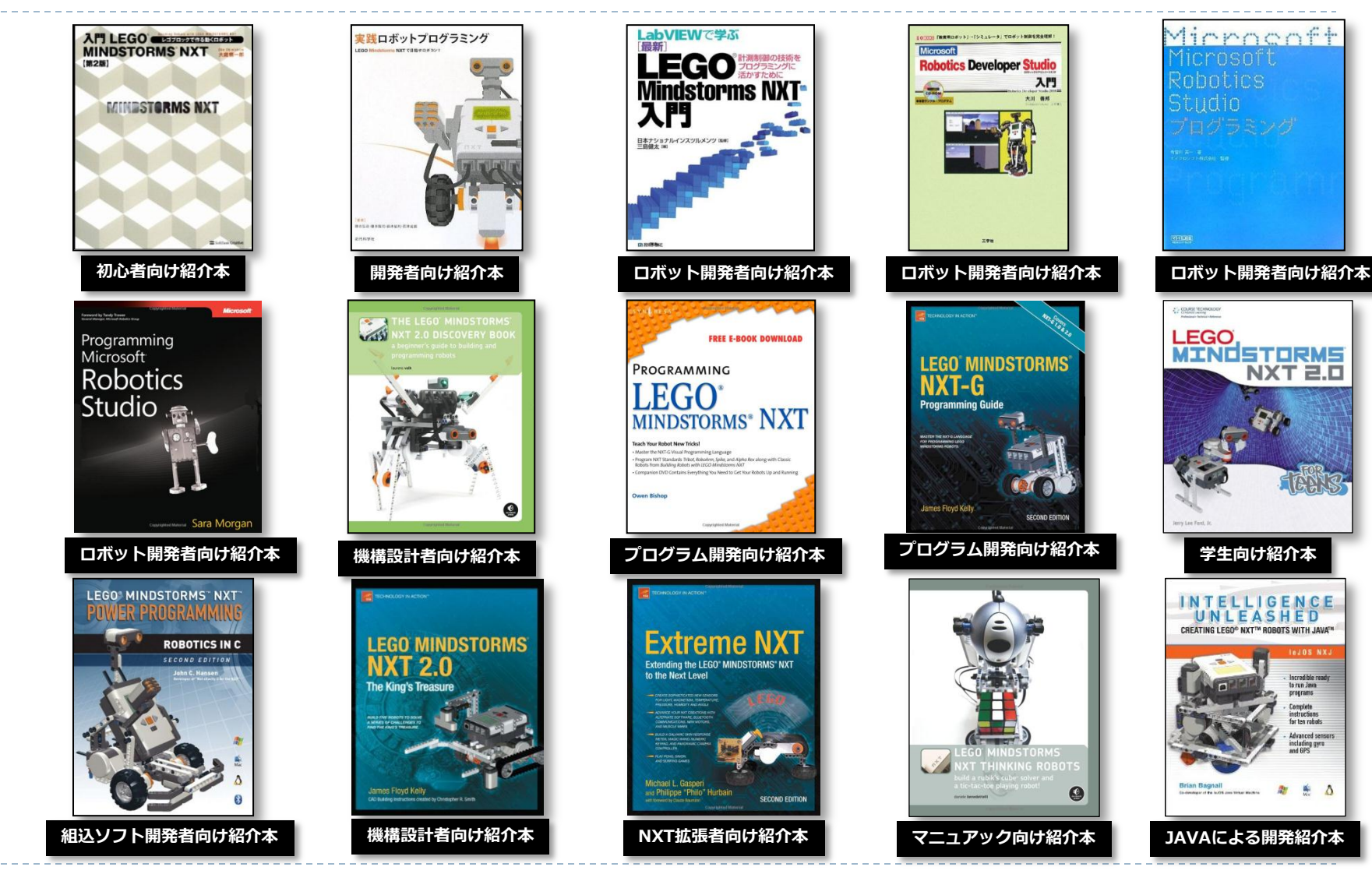

著者が保有する参考本

**TABrain** 

# ④ 参考資料4: BricxCCとNXCで学ぶ 知的LEGO Mindstorms NXTプログラミング入門

2012年5月1日発刊 CQ出版社 ¥2,600(税別) 大学・高専・高校向けプログラミング入門書

#### I. 導入・準備編

#### 第1章 ロボット教育

ロボット教育とは

 ロボットの活躍
 ロボットの研究
 ロボット教育が目指すもの
 学校でのロボット教育

 レゴ・マインドストームによるロボット教育

 NXTハードウェア仕様
 NXTプログラミング教育
 レゴ・マインドストームの教育

#### 第2章 NXTの購入と開発環境

2-1 製品と購入について
2-2 NXTを動かす手順
2-3 ロボットの組み立て
2-4 NXTのソフトウェア開発環境
2-5 BricxCC・NXCとは

#### 第3章 BricxCC統合開発環境

3-1 BricxCCのプログラミング開発環境構築

(1)BricxCCのインストール
(2)BricxCCの起動
(3)BricxCCの画面概要

3-2 BricxCCの基本的な環境設定

(1)環境設定「General」(一般)
(2)環境設定「General」(一般)
(2)環境設定「Editor」(エディタ関連)
(3)環境設定「Compiler」(コンパイラ関連)
(4)環境設定「Compiler」(コンパイラ関連)
(5)環境設定「Start Up」(スタートアップ)
(6)環境設定「Macros」(マクロ関連)
(7)環境設定「Color」(カラー設定)
(9)環境設定「Options」(オプション)

3-3 BricxCCの主な機能

(1)File(ファイル)機能
(2)Edit(編集)機能
(3)Search(検索)機能
(4)View(ビュー)機能
(5)Compile(コンパイル)機能
(6)Tools(ツール)機能
(7)Window (ウィンドウ)機能
(8)Help(ヘルプ)機能

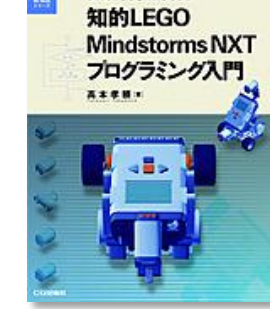

初心者向き

#### 第4章 ロボットを動かす

II. 基礎編

- 4-1 ロボットの前進と後退 (1)BricxCCを使ってNXCプログラムの作成 (2)NXCプログラムの保存とコンパイル (3)NXTロボットへのプログラムのダウンロード (4)NXTロボットのプログラム実行 4-2 ロボットの停止 4-3 スピードの変更 【課題1】定位置で停止 【課題2】正確に前進・後退 情報技術習得 Column4-1 プログラムのデバッグ 初心者向き 第5章 ロボットを複雑に動かす 5-1 ロボットの旋回(簡単なプログラミング) 5-2 繰り返しの動き(わかりやすいプログラミング) 5-3 渦巻いて動く(複雑なプログラミング) 5-4 ランダムに動く(高度なプログラミング)
- 5-4 フンダムに動く(高度なノロクラミング) 5-5 センサを使う(知的なプログラミング) 5-6 ディスプレイとサウンドを使う(賢いプログラミング) 【課題3】直角に曲がる 【課題4】円を描く

TABrain

Column5-1 わかりやすいプログラム

結構重要 第6章 NXCプログラム仕様 6-1 記述ルール (1)空白文字の扱い (2)コメント記述 (3)数値定数 (4)文字列定数と文字定数 (5)識別子とキーワード (6)演算子(オペレータ) 6-2 変数とデータ構造 (1)データ型(タイプ)と変数宣言 (2)構造体(struct) (3) 配列(array) (4) 定数 変数 (const) (5)静的変数(static) (6)列挙タイプ(enum) (7)タイプ宣言(typedef) 6-3 制御ステートメント群 (1)repeatステートメント (2)while ステートメント (3)for ステートメント (4)ifステートメント (5)do-whileステートメント (6)untilステートメント (7)switchステートメント 6-4 コード群 (1)タスク (2)関数とプロシジャ (3)プリプロセッサ 6-5 コンパイルと実行ファイル (1)ソース・ファイルと実行ファイル (2)コンパイル 【課題5】車庫入れ 【課題6】プログラムの変更 Column6-1 プログラム設計とモデル化 情報技術習得

情報技術習得

# ④ 参考資料4: BricxCCとNXCで学ぶ 知的LEGO Mindstorms NXTプログラミング入門

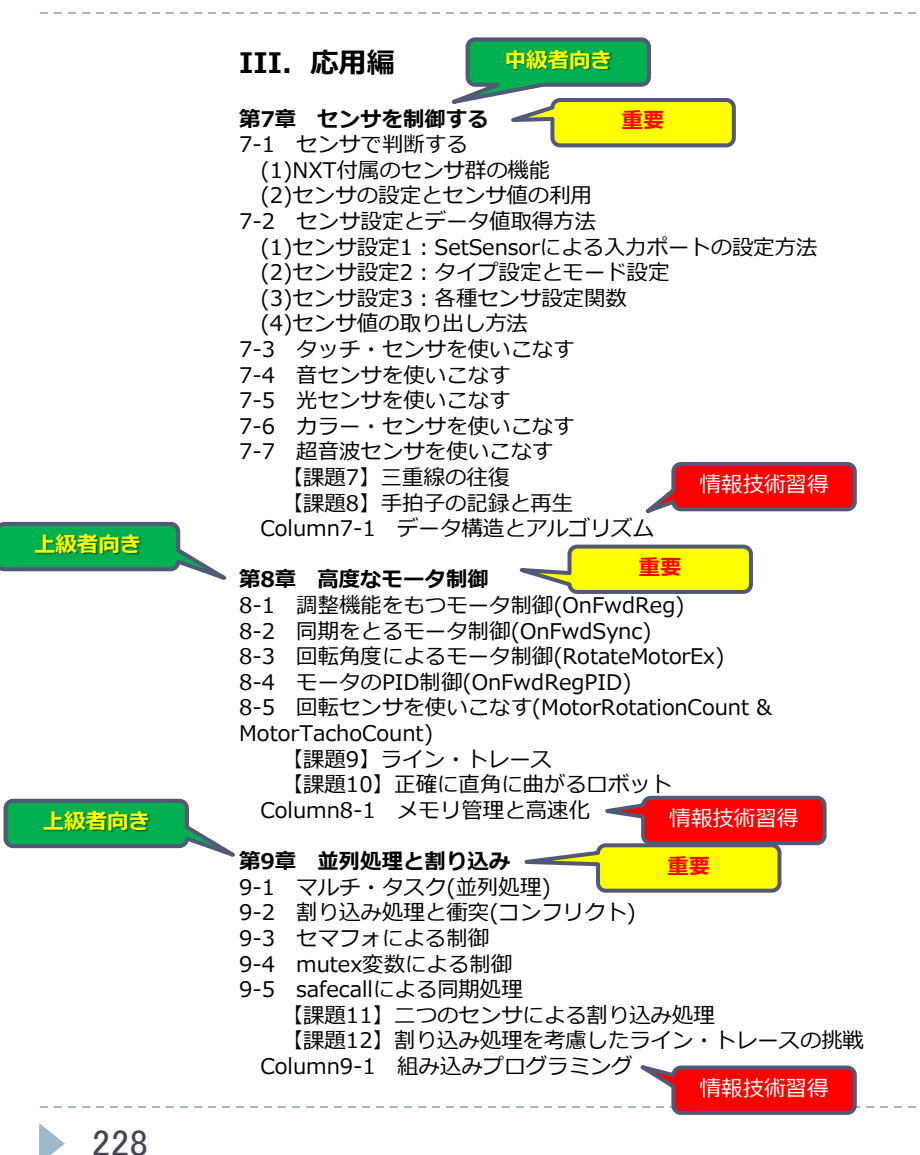

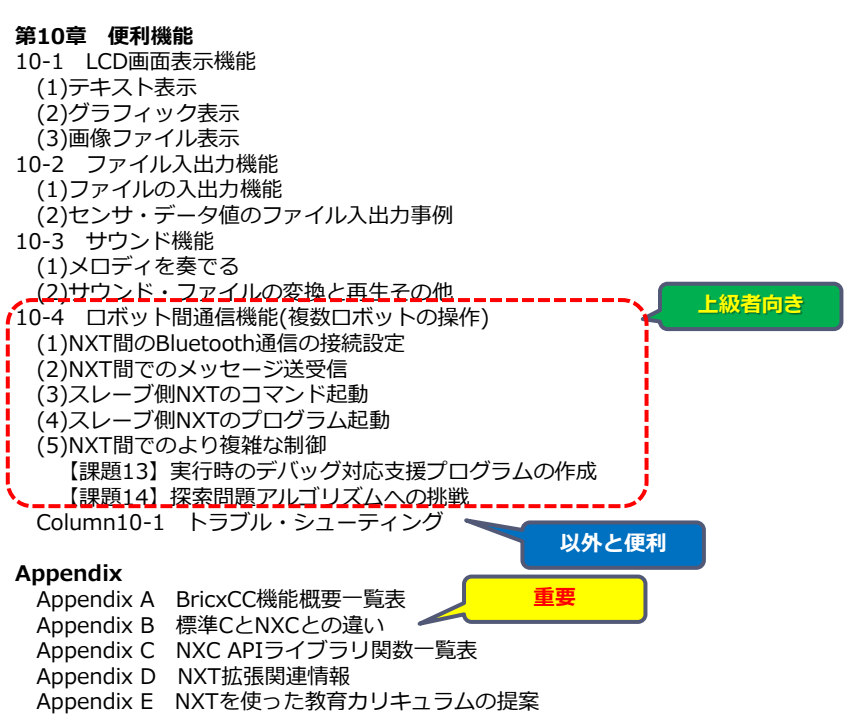